IBM Endpoint Manager バージョン 9.1

# インストール・ガイド

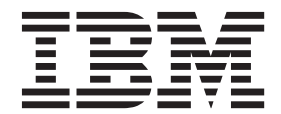

IBM Endpoint Manager バージョン 9.1

# インストール・ガイド

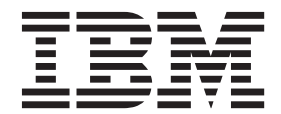

#### - お願い -

本書および本書で紹介する製品をご使用になる前に、193ページの『特記事項』に記載されている情報をお読みください。

本書は、IBM Endpoint Manager バージョン 9、リリース 1、モディフィケーション・レベル 0、および新しい版で明 記されていない限り、以降のすべてのリリースおよびモディフィケーションに適用されます。

お客様の環境によっては、資料中の円記号がバックスラッシュと表示されたり、バックスラッシュが円記号と表示されたりする場合があります。

- 原典: IBM Endpoint Manager Version 9.1 Installation Guide
- 発行: 日本アイ・ビー・エム株式会社
- 担当: トランスレーション・サービス・センター
- © Copyright IBM Corporation 2010, 2014.

# 目次

| 第1章概要                                                     | 1                                       |
|-----------------------------------------------------------|-----------------------------------------|
| V9.1 の新機能                                                 | . 1                                     |
| Service Management Connect                                | . 3                                     |
| アーキテクチャー・コンポーネントの概要                                       | . 4                                     |
|                                                           | -                                       |
|                                                           | 1                                       |
|                                                           | . 8                                     |
| 本在と文在を局速 WAN で接続                                          | . 9                                     |
| 災害対応サーバー・アーキアクナヤー                                         | 11                                      |
| 効率的なリレーのセットアッフ                                            | 12                                      |
|                                                           | 14                                      |
| リモート Citrix またはターミナル・サーヒ人の構成                              | 15                                      |
| 第3章 前提事項と要件                                               | 19                                      |
| 前提事項                                                      | 19                                      |
| サーバーの要件                                                   | 20                                      |
| コンソールの要件                                                  | 21                                      |
| クライアントの要件                                                 | 21                                      |
| データベースの要件                                                 | 21                                      |
| ヤキュリティーの要件                                                | 21                                      |
| ネットワーク構成の要件                                               | 24                                      |
|                                                           | 27                                      |
| 第 4 章 セキュリティー構成シナリオ                                       | 27                                      |
| Windows システムの場合                                           | 27                                      |
| Linux システムの場合                                             | 30                                      |
|                                                           | ~                                       |
| 第5草 インストールのダイノ                                            | 31                                      |
| 評価インストール                                                  | 31                                      |
| 正規版インストール                                                 | 31                                      |
| 基本インストール・・・・・・・・・・・・・・・・・・・・・・・・・・・・・・・・・・・・              | 33                                      |
| 標準インストール                                                  | 35                                      |
| 複数のサーバーのインストール.......                                     | 35                                      |
| 第6音 ライセンスの管理                                              | 27                                      |
|                                                           | 31                                      |
| フィセンス認証ノアイルの作成                                            | 39                                      |
| フイビノ人父性又後・・・・・・・・・・・・・・・・・・・・・・・・・・・・・・・・・・・・             | 40                                      |
| 史新されにフィセン人とマストハットの配巾                                      | 40                                      |
| Windows リーバーからクライナンド・Cのマスト・C                              | 41                                      |
| $\gamma \cap O = 1$                                       | 41                                      |
|                                                           |                                         |
| ドの町左                                                      | 4.4                                     |
| ドの配布                                                      | 44                                      |
| ドの配布                                                      | 44<br><b>45</b>                         |
| ドの配布<br><b>第7章 インストールを実行する前に</b>                          | 44<br><b>45</b>                         |
| ドの配布                                                      | 44<br><b>45</b><br>45                   |
| ドの配布<br>第7章 インストールを実行する前に<br>ローカル・ファイアウォールの構成<br>ポート番号の変更 | 44<br><b>45</b><br>45<br>45             |
| ドの配布                                                      | 44<br><b>45</b><br>45<br>45             |
| ドの配布                                                      | 44<br>45<br>45<br>45<br><b>47</b>       |
| ドの配布                                                      | 44<br>45<br>45<br>45<br><b>47</b>       |
| ドの配布                                                      | 44<br>45<br>45<br>45<br><b>47</b><br>47 |

| ステップ 1 - IBM Endpoint Manager のダウンロ |      |
|-------------------------------------|------|
| - K                                 | . 47 |
| ステップ 2 - ライセンス証明書の要求とマストヘ           |      |
| ッドの作成                               | . 48 |
| ステップ 3 - コンポーネントのインストール .           | . 54 |
| Windows システム上のプライマリー・サーバーの削         |      |
| 除                                   | . 91 |
| Windows レプリケーション・サーバーのアンインス         |      |
| トール                                 | . 91 |
|                                     |      |
| 第9章 Linux システムでのインストー               |      |
| <i>N</i>                            | 93   |
| DB2 のインストールと構成                      | . 93 |
| インストール手順                            | . 95 |
| ステップ 1 - IBM Endpoint Manager のダウンロ |      |
| -F.                                 | . 95 |
| ステップ 2 - サーバーのインストール                | . 96 |
| ステップ 3 - サーバー・インストールの確認             | 101  |
| インストール・コマンド・オプション                   | 102  |
| サイレント・インストール                        | 103  |
| インストール・フォルダーの構造                     | 107  |
| 構成ファイル、マストヘッド・ファイル、およびロ             |      |
| グ・ファイル                              | 108  |
| Endpoint Manager サービスの管理            | 108  |
| DB2 パスワードの変更                        | 109  |
| DB2 ポートの変更                          | 109  |
| 追加サーバーの認証 (DSA)                     | 110  |
| DB2 認証の使用                           | 110  |
| 追加 Linux サーバーのインストール (DSA)          | 111  |
| サーバーのコンポーネントについて                    | 112  |
| コンソールのインストール                        | 113  |
| クライアント適用ツールのインストール                  | 114  |
| クライアントのインストール                       | 114  |
| クライアント・インストール・ツールの使用..              | 115  |
| クライアントの手動インストール......               | 117  |
| Endpoint Manager 管理ツールの実行           | 128  |
| Linux システム上のプライマリー・サーバーの削除          | 132  |
| Linux レプリケーション・サーバーのアンインスト          |      |
| $-\mathcal{W}$                      | 133  |
|                                     |      |
| 第 10 章 インストール後の構成手順 1               | 35   |
| ポストインストール・ステップ                      | 135  |
| Fixlet サイトのサブスクライブ                  | 138  |
|                                     |      |
| 第11章 リレーの管理1                        | 41   |
| リレーの要件と推奨事項                         | 141  |
| リレーのセットアップ                          | 142  |
| クライアントへのリレーの割り当て                    | 143  |
| クライアント・インストール時のリレーの割り当              |      |
| τ                                   | 143  |
| 既存のクライアントへのリレーの手動割り当て               | 145  |

| クライアント・インストール時のリレーの自動語                     | 剚 |     |
|--------------------------------------------|---|-----|
| り当て...............                         |   | 146 |
| 既存のクライアントへのリレーの自動割り当て                      |   | 146 |
| リレー・アフィリエーションの使用....                       |   | 147 |
| リレーの自動割り当てに関する注意事項                         |   | 148 |
| IBM Endpoint Manager サーバーおよびリレーの調          |   |     |
| 整                                          |   | 149 |
| 動的な帯域幅スロットリング                              |   | 150 |
| サーバーに到達できない場合のリレーの割り当て                     |   | 152 |
| インターネット・リレーの設定                             |   | 152 |
| クライアント認証                                   |   | 155 |
| 認証リレー                                      |   | 156 |
| 鍵交換の処理・・・・・・・・・・・・・・・・・・・・・・・・・・・・・・・・・・・・ |   | 156 |
| 手動での鍵交換............                        |   | 156 |
| クライアント証明書の取り消し                             |   | 157 |
| 取り消されたクライアントの再登録                           |   | 158 |
| メール・ボックス..........                         |   | 158 |
| クライアントに割り当てられているリレーの表示                     |   | 159 |
| リレーの適用状態のモニタリング......                      |   | 160 |

## 第12章 プロキシー接続のセットアッ

| プ   |    |     |   |              |           |     |    |    |     |    |    |    |              |    |            |    |    |   | 161 |
|-----|----|-----|---|--------------|-----------|-----|----|----|-----|----|----|----|--------------|----|------------|----|----|---|-----|
| プロ  | コキ | シ   |   | 接            | 続         | の   | サー | -) | Ϋ́— | 上~ | での | )設 | 定            |    |            |    |    |   | 163 |
| リ   | V- | - C | の | プ            |           | +:  | /- | 接  | 続い  | のセ | ッ  | トフ | P            | ソラ | <i>°</i> . |    |    |   | 165 |
| ク   | ライ | P   | ン | $\mathbb{P}$ | まれ        | たに  | は子 | IJ | V-  | ーで | の  | プロ | ]=           | キシ | /          | ·接 | 続0 | ) |     |
| 設定  | É  |     |   |              |           |     |    |    |     | •  |    |    |              |    |            |    |    | • | 166 |
| V9. | Х  | で   | プ |              | キシ        | /—  | 接  | 続る | を定  | 【義 | する | 5際 | ₹ <i>l</i> C | 考  | 慮          | する | 3必 | • |     |
| 要7  | があ | らる  | ~ | ス            | arepsilon | • 7 | プラ | ク  | テ   | ィス |    |    |              |    |            |    |    |   | 168 |
|     |    |     |   |              |           |     |    |    |     |    |    |    |              |    |            |    |    |   |     |

# 第13章 バックアップとリストアの実

| ÎТ  |      | •   | •    | •   | •  | •  | • | • | • |  | <br> | • | • | • | 169 |
|-----|------|-----|------|-----|----|----|---|---|---|--|------|---|---|---|-----|
| Wii | ndov | vs  | シフ   | マテ  | 4  | の場 | 合 |   |   |  |      |   |   |   | 169 |
|     | サー   | バ   | i— . | ・バ  | ッ  | クア | ッ | プ |   |  |      |   |   |   | 169 |
|     | サー   | バ   | x-0  | DIJ | 力, | バリ |   |   |   |  |      |   |   |   | 170 |
|     | リス   | . ト | ア糸   | 吉果  | の) | 検証 |   |   |   |  |      |   |   |   | 171 |

| DSA リカバリー .   |   |  |  |  |  | 172 |
|---------------|---|--|--|--|--|-----|
| Linux システムの場合 |   |  |  |  |  | 173 |
| サーバー・バックアッ    | プ |  |  |  |  | 174 |
| サーバーのリカバリー    |   |  |  |  |  | 174 |
| リストア結果の検証     |   |  |  |  |  | 176 |
| DSA リカバリー .   |   |  |  |  |  | 176 |
|               |   |  |  |  |  |     |

# 第 14 章 Windows システムでのアップ

| グレード1                  | 79  |
|------------------------|-----|
| V9.1 へのアップグレード・パス      | 179 |
| アップグレードの前に             | 180 |
| 手動アップグレード              | 181 |
| インストール・ジェネレーターのアップグレード | 181 |
| サーバーのアップグレード........   | 181 |
| コンソールのアップグレード          | 181 |
| リレーのアップグレード.........   | 182 |
| クライアントのアップグレード         | 182 |
| Web レポートのアップグレード       | 182 |

## 第 15 章 Linux システムでのアップグ

| $\nu$ - $\kappa$    | 183   |
|---------------------|-------|
| V9.1 へのアップグレード・パス   | . 183 |
| アップグレードの前に          | . 184 |
| 手動アップグレード           | . 184 |
| サーバーのアップグレード....... | . 185 |
| コンソールのアップグレード       | . 185 |
| リレーのアップグレード........ | . 185 |
| クライアントのアップグレード      | . 185 |
| Web レポートのアップグレード    | . 186 |
| 付録 A. 用語集           | 187   |
| 付録 B. サポート          | 191   |
| 特記事項                | 193   |

# 第1章概要

重要なシステムを、最新で、互換性があり、かつセキュリティー上の問題がない状態に保つために対処すべき問題はますます複雑になっていますが、IBM<sup>®</sup> Endpoint Manager はそれらを解決することを目的としています。この製品は、Fixlet テクノロジーを使用して、企業内の脆弱なコンピューターを特定します。マウスを数回クリックするだけで、中央コンソールから、ネットワーク全体で問題のあるコンピューターを修正することができます。

Fixlet は強力で、柔軟性があり、容易にカスタマイズすることができます。Fixlet テ クノロジーを使用して、以下を実行できます。

- ・ 脆弱性を分析する (パッチが適用された構成またはパッチが適用されていない非 セキュアな構成)
- ネットワーク接続されたすべてのエンドポイントを容易に、かつ自動的に修正する
- 構成ポリシーを設定してネットワーク全体に適用する
- ソフトウェア・パッケージを配布して更新する
- ネットワーク接続されたクライアント・コンピューターのプロパティーの表示、 変更、および監査を行う

Fixlet テクノロジーによって、構成のステータス、脆弱性、および企業全体のイン ベントリーを分析し、ほぼリアルタイムで自動的にポリシーを適用することができ ます。さらに、管理者は、独自の Fixlet ソリューションおよびタスクを、作成した り、固有のネットワークのニーズに適合するようにカスタマイズしたりできます。

IBM Endpoint Manager はインストールしやすく、また、パブリック・キーとプライ ベート・キーの暗号化テクノロジーが組み込まれており、Fixlet およびアクション の確実性が保証されます。管理者に最大限の能力を持たせますが、ネットワーク・ トラフィックおよびコンピューター・リソースへの影響は最小限に抑えます。IBM Endpoint Manager は、世界中に広がるネットワーク内の何十万という数のコンピュ ーターを扱うことができます。

これをインストールすると、中央コンソールから、すべてのネットワーク・コンピューターが正しく構成され、更新され、パッチが適用された状態を容易に維持する ことができます。各コンピューターについて、更新または構成ポリシーが適用され る進行状況を追跡することができ、企業全体でのコンプライアンスのレベルを容易 に確認できます。ダウンロードおよびセキュリティー・パッチのほかに、特定の属 性によって管理対象コンピューターを調べることもでき、アクション適用、実行中 のポリシー、または資産管理のためにそれらをグループ化することができます。結 果をログに記録して、監査証跡を保持し、Web ベースの便利なレポート作成プログ ラムを使用してアクティビティー全体を図表にすることができます。

## V9.1 の新機能

IBM Endpoint Manager V9.1 では、以下の機能拡張が追加されています。

拡張セキュリティー

この機能拡張には以下の機能が含まれています。

- SHA-256 用に SHA-1 署名を無効にする機能。
- TLS 1.2 通信プロトコルのサポート。
- ・ ルート証明書のキー強度の拡張 (1024 ビットから 4096 ビットに拡張)。

注: 拡張セキュリティーを有効にすると、9.1 よりも前のバージョンのエー ジェントやリレー (プロキシー・エージェントを含む) が管理されなくなり ます。

この機能拡張について詳しくは、27ページの『第4章 セキュリティー構成シナリオ』を参照してください。

Web レポートでの LDAP グループのサポート

この機能拡張について詳しくは、ステップ 2: Web レポートの役割を LDAP ユーザーまたは LDAP グループに割り当てるを参照してください。

### Linux サーバー・プロセスの 64 ビット化

以下のサービスが 64 ビットになりました。

- ルート・サーバー
- Web レポート
- FillDB
- GatherDB
- コモン・クライテリア・セキュリティー認証機能

この機能拡張には以下の機能が含まれています。

• コンソールと Web レポートの構成可能なログイン・バナー。

ログイン・バナーを構成するには、loginWarningBanner オプションを設 定します。詳しくは、83ページの『詳細オプション』 (Windows システ ムの場合) または 128ページの『Endpoint Manager 管理ツールの実行』 (Linux システムの場合) を参照してください。

・ コンソールと Web レポートの無操作状態のタイムアウト。

無操作状態のタイムアウトを構成するには、**timeoutLockMinutes** オプションを設定します。詳しくは、 83 ページの『詳細オプション』 (Windows システムの場合) または 128 ページの『Endpoint Manager 管理 ツールの実行』 (Linux システムの場合) を参照してください。

• サーバー監査ロギングの拡張。

サーバー監査ロギングを構成するには、\_**BESRootServer\_Audit\_Verbosity** 設定を指定します。詳しくは、https://www.ibm.com/developerworks/ community/wikis/home?lang=en#!/wiki/Tivoli Endpoint Manager/page/ Configuration Settingsを参照してください。

### ダッシュボード API の拡張

この機能拡張には以下の機能が含まれています。

- StopAction API の警告の抑止。
- インポート中のタグ・アクション。
- 非同期 DownloadFile API。

- 非同期 UploadFile API。
- クライアント UI 用の拡張スクリーン・リーダー・サポート

この機能拡張には以下の機能が含まれています。

- 「バージョン情報」ダイアログと「アクション履歴」ダイアログでのスク リーン・リーダーのサポート。
- クライアント UI での高コントラスト表示モードのサポート。

#### REST API の機能拡張

この機能拡張には以下の機能が含まれています。

- エージェントが収集したファイルをサイトに追加する機能。
- コンピューターを削除する機能。
- REST API 経由で作成されたユーザーに関するログイン機能 (このユーザ ーは、サーバー監査ログにログインするようになりました)。

REST API について詳しくは、Web ページ https://www.ibm.com/ developerworks/community/wikis/home?lang=en#!/wiki/Tivoli Endpoint Manager/page/REST API を参照してください。

### 新しいエージェント・インスペクター

- この機能拡張には以下の機能が含まれています。
- 平方根 (例: sqrt of 4)。
- タイプ <time of day with time zone> に対する比較演算子の追加。
- グループ・メンバーシップ・インスペクター (例: manual groups of <client>)。
- 文字列のパーセント・エンコード機能とパーセント・デコード機能。
- Windows システムの場合: プロセスでデータ実行防止が有効になっている かどうかを調べる機能。
- ・Windows システムの場合:レジストリー・インスペクターでの REG\_QWORD レジストリー・タイプのサポート。
- Windows システムの場合: サービスのプロセス ID (pid) の取得機能 (例: pid of <service>)。
- \*nix: ネットワーク・ソケット・インスペクター。

エージェント・インスペクターについて詳しくは、Web ページ http://support.bigfix.com/inspectors/Action%20Objects\_Any.html を参照してくだ さい。

V9.1 に付属するフィックスのリストについては、http://support.bigfix.com/bes/ changes/fullchangelist-91.txt を参照してください。

V9.1 (9.1.1065) に影響する既知の制約のリストについては、http://www-01.ibm.com/ support/docview.wss?uid=swg21667537 を参照してください。

## Service Management Connect

サービス・マネジメント専門家と情報交換、学習、および共有を行います。これら の専門家は製品サポート技術のエキスパートであり、さまざまな見通しや専門知識 を提供します。 Endpoint Management (http://www.ibm.com/developerworks/mydeveloperworks/wikis/ home?lang=it#/wiki/Tivoli%20Endpoint%20Manager)のService Management Connect にアクセスします。Service Management Connect を使用すると、以下のことを行う ことができます。

- Tivoli 製品の他のユーザーと IBM 開発者の間の公開された進行中の取り組みで ある透過的開発に参加する。初期設計、スプリント・デモ、製品ロードマップ、 プレリリース・コードにアクセスすることができます。
- 共同作業する専門家と 1 対 1 で情報を交換し、Tivoli と、自分が参加している コミュニティーに関するネットワークにアクセスする。
- ブログを読んで、他の人の専門知識や経験を参考にする。
- WiKi やフォーラムを使用して、より広範囲にわたるユーザー・ コミュニティー と共同作業を行う。

## 本書で使用される用語

I

T

次の用語は、すべて IBM Endpoint Manager の用語です。これらの用語は、本書全体で、IBM Endpoint Manager というラベルなしで随時使用されます。

エージェント (Agent)

IBM Endpoint Manager クライアントがインストールされているコンピュー ターを意味します。

コンソール (Console)

IBM Endpoint Manager コンソールを意味します。

クライアント (Client)

IBM Endpoint Manager クライアントを意味します。

サーバー (Server)

IBM Endpoint Manager サーバーを意味します。

リレー (Relay)

IBM Endpoint Manager リレーを意味します。

また、「BigFix」や「BigFix Enterprise Suite」(BES) というラベルが付いたコンポー ネントが表示される場合がありますが、これらは以前に使用されていた用語で、現 在は「IBM Endpoint Manager」が代わりに使用されています。

# アーキテクチャー・コンポーネントの概要

IBM Endpoint Manager システムには、次の主要コンポーネントが含まれます。

#### IBM Endpoint Manager エージェント:

エージェントは、IBM Endpoint Manager を使用して管理するすべてのコン ピューターにインストールされます。IBM Endpoint Manager エージェント がインストールされたコンピューターは、クライアント とも呼ばれます。 これらのクライアントは、機密漏れや正しくない構成などの脆弱性を検出す る Fixlet の集合にアクセスします。クライアントは、コンソールから受け 取った修正アクションをサーバー経由で実行することができます。IBM Endpoint Manager クライアントは、ユーザーによって意識されることなく 実行でき、最小のシステム・リソースを使用します。

IBM Endpoint Manager を使用すると、ユーザー入力を必要とするアクショ ンの画面プロンプトに、管理者が応答することも可能になります。IBM Endpoint Manager クライアントは、アップストリーム通信を暗号化できる ため、機密情報が保護されます。IBM Endpoint Manager クライアント・ソ フトウェアは、Windows、Linux、Solaris、HP-UX、AIX、および Macintosh オペレーティング・システムで実行できます。

#### IBM Endpoint Manager サーバー:

これは、アプリケーション・サービス、Web サーバー、データベース・サ ーバーなど、対話型サービスのコレクションを提供し、IBM Endpoint Manager システムの中核を形成します。これらのサーバーは、個々のコンピ ューターへの情報および個々のコンピューターからの情報の流れを調整し、 結果を IBM Endpoint Manager データベースに保存します。IBM Endpoint Manager サーバー・コンポーネントはバックグラウンドでサイレントに動作 し、管理者が直接介入することはありません。また、IBM Endpoint Manager サーバーには、組み込みの Web レポート・モジュールが搭載されており、 権限があるユーザーは Web ブラウザーを通じて接続し、コンピューター、 脆弱性、アクションなどに関するすべての情報を表示できます。IBM Endpoint Manager は、複数のサーバーをサポートし、システムに確固とし た冗長性を与えます。

#### IBM Endpoint Manager リレー:

これによりシステムの効率性が向上します。これらのリレーによって負荷が 分散されるため、各ネットワーク・コンピューターは IBM Endpoint Manager サーバーに直接アクセスせずに済みます。数百から数千の IBM Endpoint Manager クライアントが、ダウンロードのために 1 つの IBM Endpoint Manager リレーを参照でき、次に、そのリレーはサーバーに対し て 1 つの要求のみ行います。IBM Endpoint Manager リレーは他のリレーに も接続できるため、さらに効率が向上します。IBM Endpoint Manager リレ ーは、専用コンピューターである必要はありません。このソフトウェアは、 Windows XP、Windows Server 2003、Windows Vista、Windows Server 2012、Red Hat Enterprise Linux 4、5、6、または Solaris 10 のいずれか で、IBM Endpoint Manager エージェントがインストールされているコンピ ューターにインストールできます。IBM Endpoint Manager リレーをインス トールするとすぐに、ネットワーク内のクライアントがそのリレーを自動的 に検出して接続できるようになります。

### IBM Endpoint Manager コンソール:

これは、これらのすべてのコンポーネントを結び付け、ネットワーク内のす べてのコンピューターのシステム規模のビューを提供し、それに加えて、そ れらの脆弱性を示し、修正方法を提案します。IBM Endpoint Manager コン ソールを使用することで、権限があるユーザーは、フィックスを必要とする 各コンピューターにそれらのフィックスを迅速かつ簡単に配布できます。こ のとき、ネットワーク内の他のコンピューターは影響を受けません。IBM Endpoint Manager コンソールは、ネットワークで IBM Endpoint Manager サーバーにアクセスできる任意の Windows XP、Windows Server 2003、 Windows Vista、Windows Server 2008、Windows 7、または Windows Server 2008 R2 コンピューターで実行することができます。大規模な適用環境で は、コンソールは、通常、ターミナル・サーバーや Citrix サーバーによっ てホストされます。

# 第2章 サンプルの適用シナリオ

以下の適用のシナリオは、実際のケース・スタディーから得られたいくつかの基本 的な構成を示しています。お客様の組織は、ネットワークのサイズ、クラスター間 のさまざまな帯域幅制限、およびリレーとサーバーの数に応じて、以下の例のいず れかに類似する可能性があります。主な制約となるのは、CPU の処理能力ではな く、帯域幅です。

各シナリオで、リレーの配分に注意してください。リレーは、帯域幅の面で大幅な 改善をもたらしますが、慎重に適用する必要があります(特に、通信が低速である 状況の場合)。リレーは、一般に、かなり平坦な階層で最も効率よく機能します。最 上位のリレーは、サーバーへの圧力を直接軽減し、その下の層は、負荷を分散する のに役立ちます。ただし、2 層よりも深い階層は、逆効果となる可能性があるた め、注意して適用する必要があります。複数の層が必要となるのは、一般にリレー の数が 50 を超える場合のみです。このような場合、最上位層のリレーは、第 2 層 の 50 から 200 個程度のリレーにサービスを提供する専用サーバーに適用されま す。以下の例は、最も効率の良いネットワーク・レイアウトを導入するために役立 ちます。

サーバーを追加すると、負荷を分散して冗長性をもたらすことにより、ネットワークの頑強性を高めることもできます。冗長サーバーを使用すると、フェイルバックとフェイルオーバーを自動化できるため、重大な状況であっても、データ損失を最小限に抑えることができます。

サーバーとリレーを正しく適用すると、どのようなサイズのネットワークにも対応 できます。ここに示す例の範囲を超える場合は、IBM サポート技術者から、その他 の構成について支援を受けることができます。

# 基本的な適用環境

以下の図は、基本的な階層と、コンポーネントの接続に使用されるポートを示す、 非常に単純化された適用環境です。

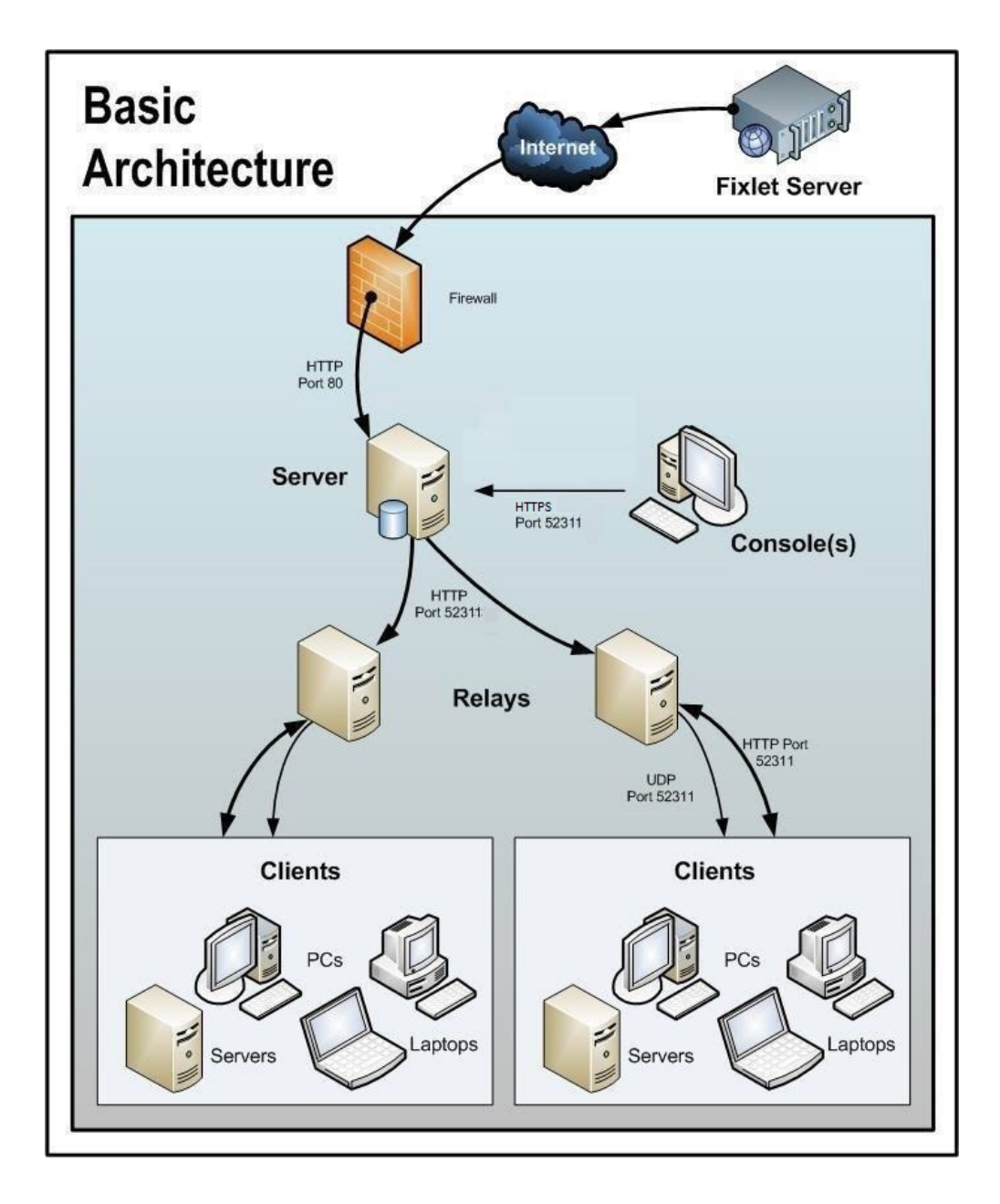

図に関して、以下の事項に注意してください。

- ポート 80 は、IBM などの Fixlet プロバイダーからインターネットを介して Fixlet メッセージを収集するために使用されます。
- サーバー、リレー、およびクライアントの間の HTTP 通信には、専用ポート (デ フォルトは 52311) が使用されます。
- ・ サーバーとコンソールの間の HTTPS 通信には、専用のポート (デフォルトは 52311) が使用されます。

- リレーは、サーバー負荷を分担するために使用されます。この図では2つのリレーのみが示されていますが、類似した平坦な階層で数十あるいは数百のリレーを使用することができます。通常、500台から1,000台のコンピューターごとに1つのリレーが適用されます。
- IBM Endpoint Manager リレーは、UDP ポートを利用して、更新に関するアラートをクライアントに送ることもできますが、これは絶対に必要というわけではありません。
- IBM Endpoint Manager クライアントは、通常 PC またはワークステーションで すが、その他のサーバーや、ドッキング可能なラップトップなども使用できま す。パッチおよび更新の恩恵を受ける可能性のあるデバイスはどれも、適用環境 に組み込む候補となります。

IBM Endpoint Manager には、この単純な事例が示すよりも、さらに柔軟性と潜在的 能力があります。何十万という数のコンピューターを監視することが可能です。そ れらのコンピューターが世界中に分散していてもかまいません。次のシナリオは、 この基本適用環境をベースとしています。

## 本社と支社を高速 WAN で接続

この構成は、多数の大学、政府機関、および各地に少数の支社を持つ小規模な企業 で一般的に使用されています。このタイプの適用環境は、セットアップと管理を比 較的簡単に行うことができます。これは、考慮する必要がある低速 WAN パイプが 存在しない (またはほとんど存在しない) ためです。

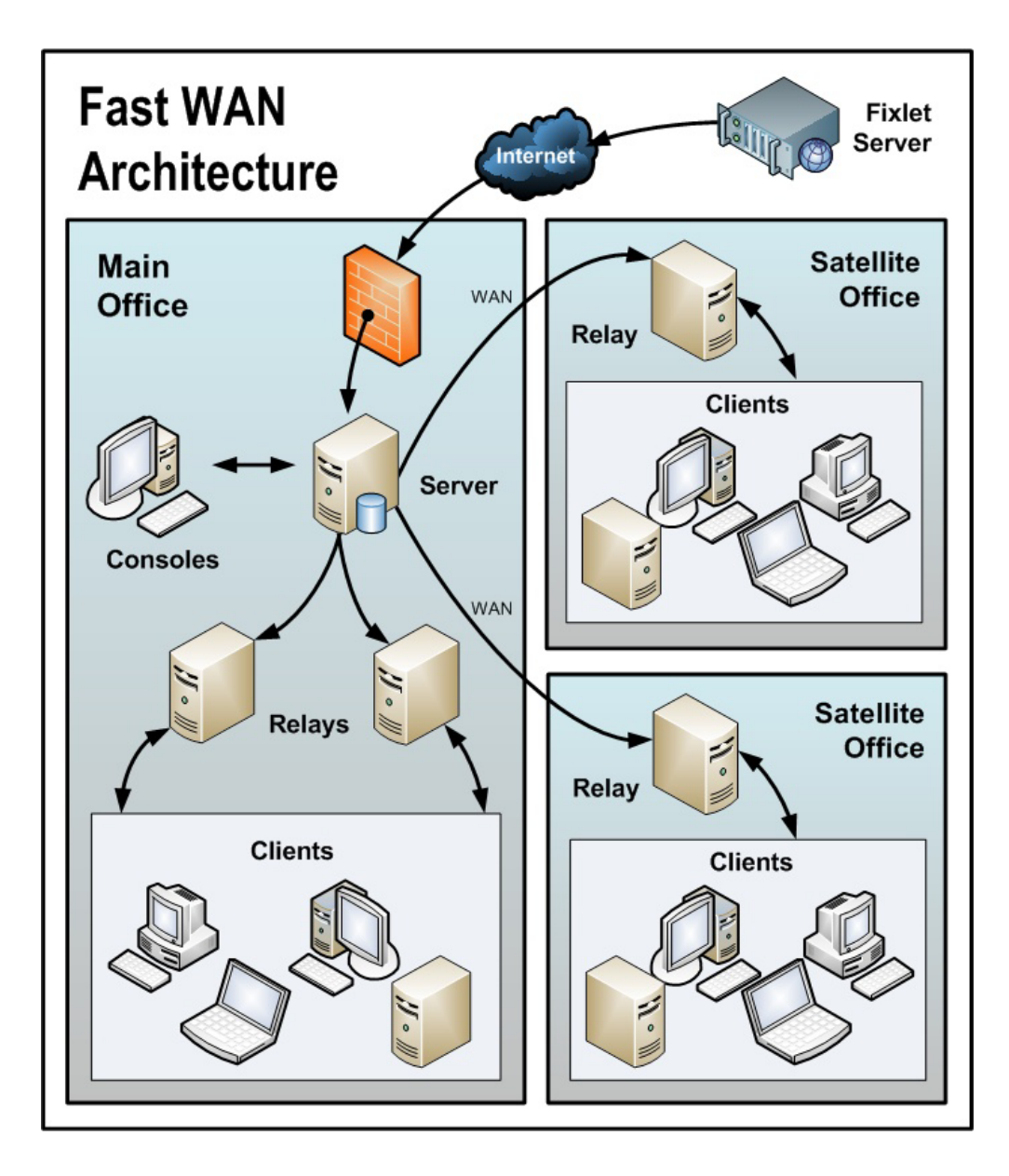

図に関して、以下の事項に注意してください。

- この構成では、サーバーの負荷を軽減するため、および通信を分散させ、帯域幅 を最適化するために、リレーが使用されます。
- このシナリオでは、大規模な WAN パイプが使用されるため、オフィスのリレー はメイン・サーバーと直接通信できます。シン WAN を使用する場合、場合により、リレーのレイアウトを変更する必要があります (上記および下記のシナリオ を参照)。
- 環境内にリレーが多ければ多いほど、ダウンロードおよび応答速度はより高速に なります。
- このネットワークの特性のため、クライアントが「最適なリレーを自動的に検出 (Automatically Locate Best relay」に設定されていると、多くのリレーとの距離 が同じになります。このシナリオでは、クライアントは、近くにあるすべてのリレー間で自動的にロード・バランスを取ります。

 この高速 LAN では、すべてのリレーがメイン・サーバーに直接レポートする、 比較的フラットな階層が推奨されます。階層内に余分なレベルがあると、不必要 な遅延が発生するだけです。ただし、この環境内に 50 から 100 を超えるリレー がある場合、別のレベルにリレーを配置することを検討する必要があります。

# 災害対応サーバー・アーキテクチャー

機密性または高可用性のニーズがある企業では、複数の完全な冗長サーバーを設置 して、重大な中断があった場合でも、継続的に運用できるようにしたいと考えま す。複数のサーバーによって、負荷を分散し、さらに効率的な適用環境を作成する こともできます。以下の単純な図は、冗長性を持たせるために複数サーバーをセッ トアップする方法を示しています。

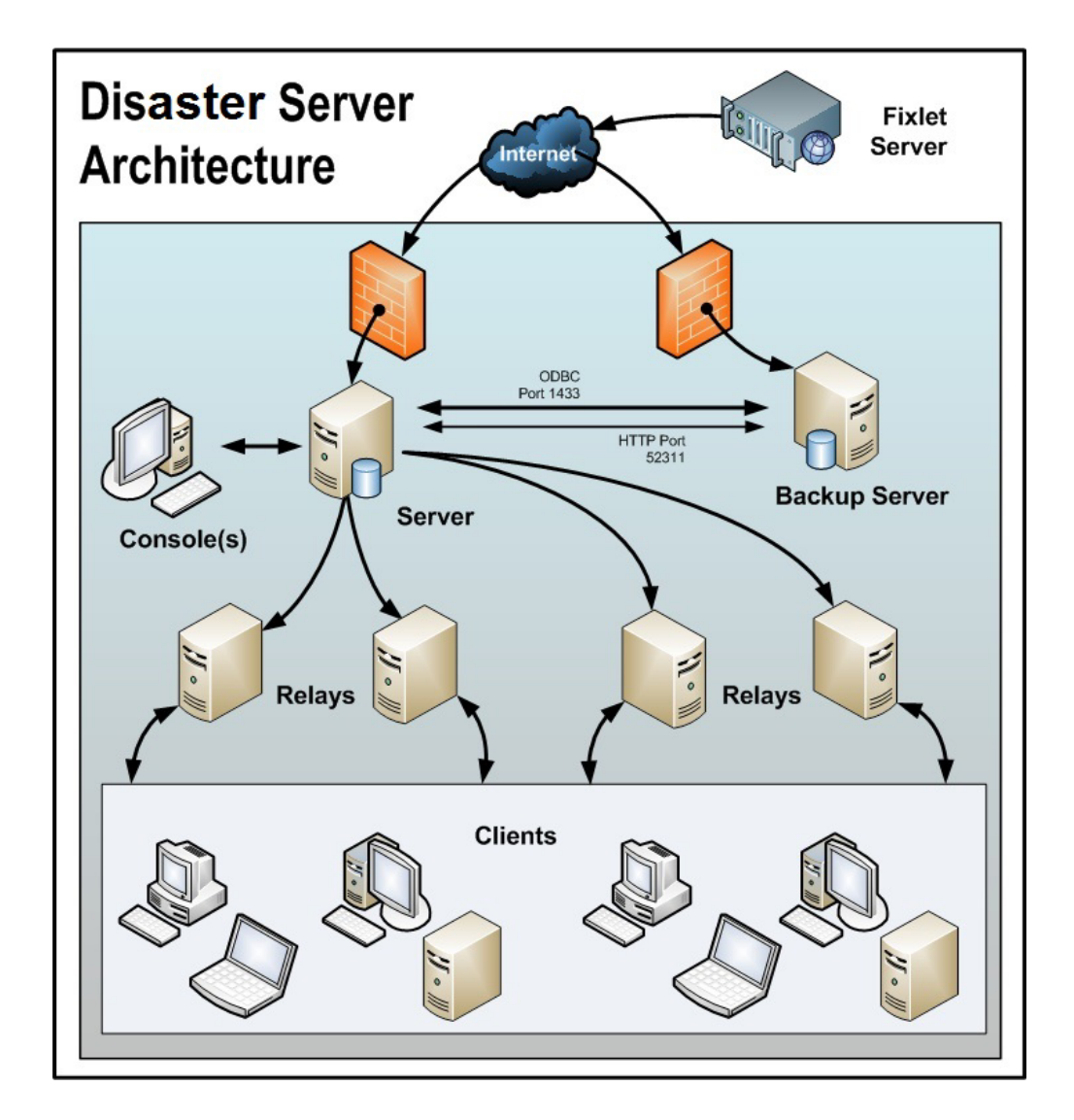

フェイルオーバーが発生した場合、構成されている特定のリレーがバックアップ・ サーバーを自動的に検出し、ネットワークを再接続します。リレー構成について詳 しくは、リレー・フェイルオーバーの構成を参照してください。

図に関して、以下の事項に注意してください。

- IBM Endpoint Manager サーバーは高速 WAN で接続されているため、1 時間に 数回の同期が可能です。
- これらのサーバーには、正しく動作して複製を生成するために ODBC および HTTP の両方のリンクが必要です。
- ID が 0 (ゼロ) の 1 次サーバーがあります。これは最初にインストールするサ ーバーであり、IBM Endpoint Manager 管理ツールを実行するためのデフォルトの サーバーです。
- 分かりやすくするために、最小構成を示しています。より現実的な適用環境では、最上位のリレーが存在し、地域オフィスへの他の WAN 接続が存在する場合もあります。
- IBM Endpoint Manager サーバーおよびリレーは、サーバーの停止 (計画的または その他の理由による) が発生した場合に制御が自動的に迂回され、フェイルオー バーの再接続時にデータベースが自動的にマージされるように構成されます。
- IBM Endpoint Manager サーバーは、データを複製するために定期的なスケジュールに基づいて通信します。「IBM Endpoint Manager 管理」>「レプリケーション」を使用して、現在のステータスを確認し、レプリケーション間隔を調整することができます。可能な範囲で最高のパフォーマンスを得るために、これらのパイプは太くする必要があります。
- この図では2台のサーバーのみを示していますが、追加のサーバーについてもそれぞれ同じ基本アーキテクチャーが適用されます。複数のサーバーがある場合、 最短パス・アルゴリズムに従って複製が行われます。
- 停止またはその他の問題が原因でネットワークの分断が発生した場合、カスタム Fixlet または取得プロパティーは、分断されたネットワークの両側で独立して変 更できます。フェイルオーバー時にネットワークが再接続されると、最も小さい サーバー ID を持つサーバーのバージョンが優先されます。

## 効率的なリレーのセットアップ

効率を高め、遅延を減らすため、この会社では、サーバー負荷を軽減するためのリ レー階層をセットアップしました。追加された各リレーは、パッチのダウンロード とデータのアップロードの両方で、余分な負荷をサーバーから取り除きます。リレ ーのセットアップは容易です。また、最も近いリレーを自動的に検出するようにク ライアントを設定できるため、管理がさらに簡単になります。

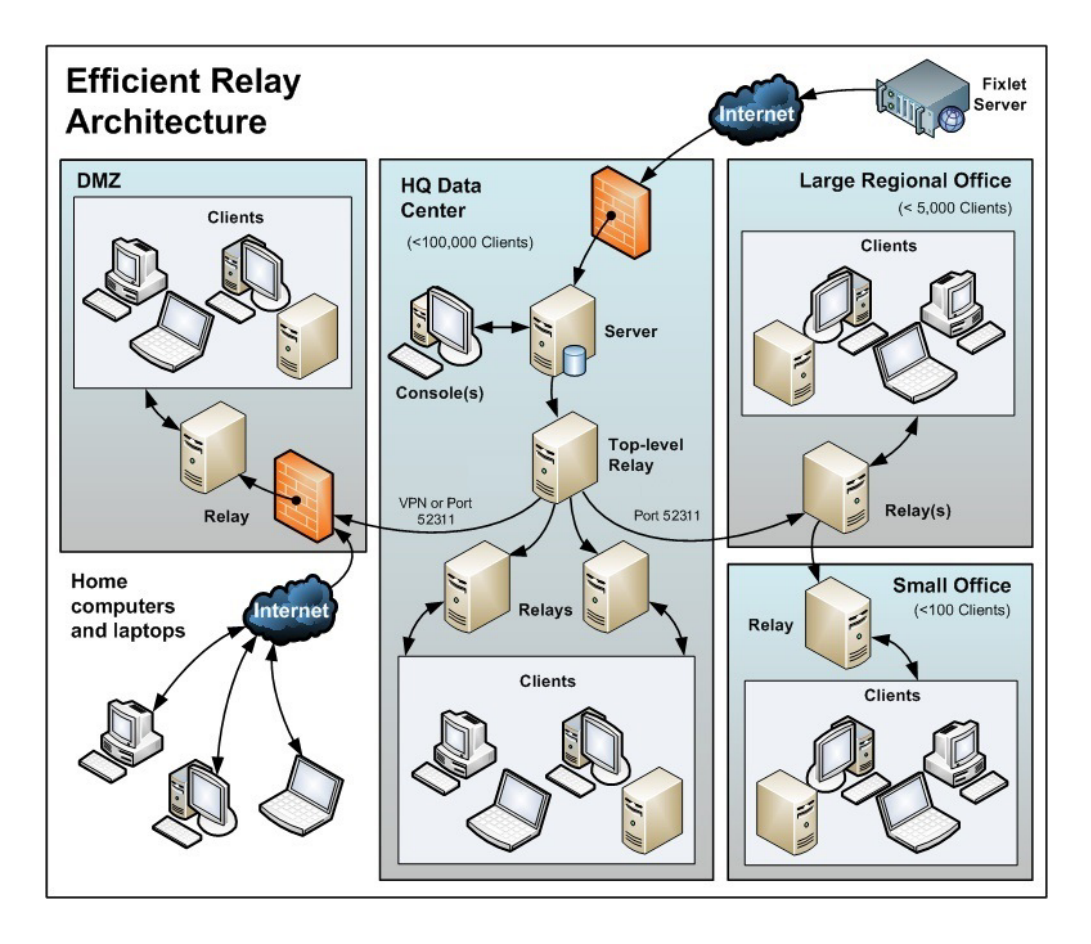

図に関して、以下の事項に注意してください。

- サーバー・コンピューターから負荷を取り除くために使用される、最上位リレー と呼ばれる専用サーバー・コンピューターがあります。
- すべてのリレーが、最上位リレーまたはより近くにある別のリレーのいずれかを 指すように、手動で構成されます。リレーの構成の一般的なルールは、帯域幅の ボトルネックがある場合を除き、リレーのレベルの数をできるだけ少なくするこ とです。細いパイプを介した通信は、リレーからリレーへの通信でなければなり ません。最上位リレーはサーバーの負担を軽減し、セカンダリー・リレーは1回 のダウンロードを数百のクライアントに分散します。
- サーバーとの特別な信頼関係によってセットアップされた DMZ 内にリレーがあ ります。このリレーは、DMZ 内またはパブリック・インターネット上のクライ アントを、IBM Endpoint Manager が管理できるようにします。DMZ は、リレー と、インターネットからレポートを送信してくる一連のホーム・コンピューター およびラップトップとの間に、セキュリティー・ファイアウォールを配置しま す。
- この図には、大規模な地域オフィス内の単一のリレーが示されています。ただし、数百を超えるクライアントがあるオフィスでは、負荷を効果的に分散させるために複数のリレーがあることが一般的です。
- 一般に、リレーの効率を最大にするためには、500から1000個のクライアントごとに少なくとも1つのリレーを適用する必要があります。詳しくは、IBM Endpoint Manager サポート・サイトのリレーに関する記事を参照してください。

# ハブ・アンド・スポーク

このシナリオには、メイン・データ・センター、少数の大規模地域オフィス、およ び多数の小規模地域オフィスが含まれます。この構成は、国際的な大規模組織で一 般的に見られます。IBM Endpoint Manager クライアントは、世界中のオフィスにあ るコンピューターにインストールされます。これらのロケーションの多くでは、低 速の WAN 接続 (8 kbps から 512 kbps) を使用していますが、高速の WAN 接続 (1 Mbps から 45 Mbps) を使用するオフィスも数多く存在するようになります。

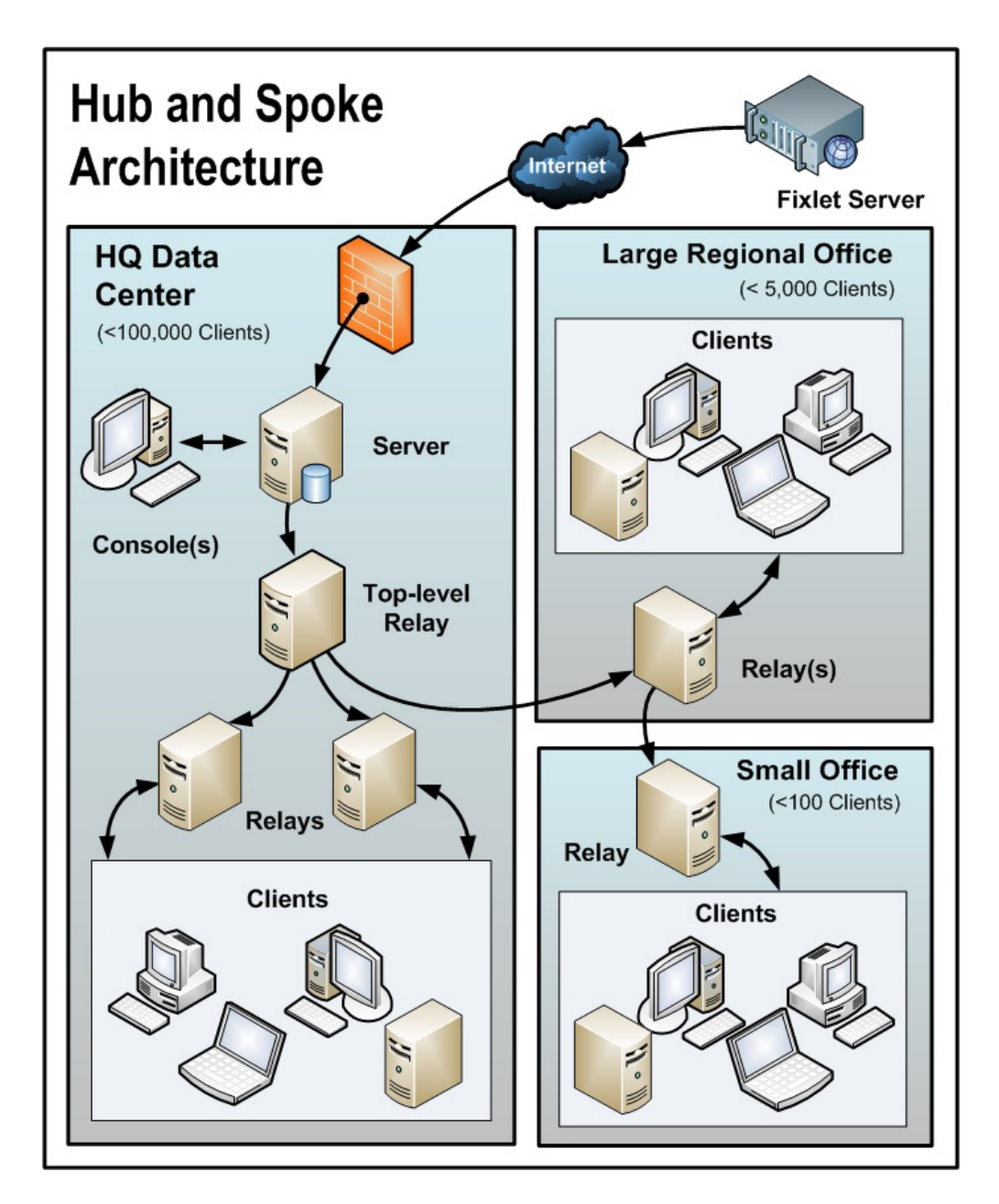

多くの場合、これらのロケーションは、ハブ・アンド・スポーク配置で構成されま す。このシナリオは、前のシナリオをベースとしていますが、ハブ・アンド・スポ ーク構成により、リレー階層のレベルを増やすことができます。

図に関して、以下の事項に注意してください。

- このシナリオでは、帯域幅を最適化するために、WAN内の適切なジャンクションにリレーが慎重に適用されます。リレーの配置が不適切な場合、ネットワークのパフォーマンスに悪影響を及ぼす可能性があります。
- 低速の WAN 接続を使用する各ロケーションに少なくとも 1 つのリレーをイン ストールすることが不可欠です。企業では、多くの場合、まさにこのような場所 にサーバーが既に存在し、ファイル・サーバー、プリント・サーバー、AV 配布 サーバー、SMS 配布サーバー、ドメイン・コントローラー、またはその他の任意 のコンピューターとして機能しています。IBM Endpoint Manager リレーは通常、 それらの既存のコンピューターにインストールされます。
- 一般的なオフィスで冗長性を提供するには、複数のリレーをインストールする必要があります。電源遮断やネットワークからの接続切断などの理由でリレーに障害が発生した場合、そのリレーに接続されたクライアントは、自動的に別のリレーに切り替えることができます。冗長リレーは、非常に小規模なオフィスでは重要性が低くなります。リレーの障害の影響を受けるコンピューターの数が少ないためです。
- クライアントが「最適なリレーを自動的に検出 (Automatically Locate Best Relay)」に設定されている場合、クライアントは最も近いリレーを選択します。 いずれかのリレーに障害が発生した場合、クライアントは自動的に別のリレーを 検出します。最初の自動セットアップ後に(およびその後も定期的に)リレー構成 をモニターして、クライアントが適切なロケーションを指すようにする必要があ ります。IBM Endpoint Manager データによって WAN パイプ接続が過負荷にな らないように保護する方法について詳しくは、サポート技術者にお問い合わせく ださい。
- この構成では、リレー・レベルでの帯域幅のスロットリングが非常に役立ちます。IBM Endpoint Manager リレーは、低速リンクを飽和させないように、WAN パイプ接続を介して低速でダウンロードするようにセットアップされています。 詳しくは、IBM Endpoint Manager サポート・サイトのリレーに関する記事を参照 してください。
- リレーは、メインのサーバーを指すのではなく、最上位のリレーを指すように構成されます。これによってサーバーが解放されて、コンソールとさらに緊密に結合されることで、レポート作成の効率が向上します。

IBM Endpoint Manager リレーは、最適な階層を手動で作成するように構成されています。階層には以下の 3 つのレベルがあります (上位から下位)。

- 1. 直接サーバーに接続する最上位リレー
- 2. 最上位リレーに接続する地域オフィス・リレー
- 3. 指定された地域オフィス・リレーに接続する複数のブランチ・オフィス・リレー

## リモート Citrix またはターミナル・サービスの構成

IBM Endpoint Manager は、低速接続でもコンテンツを効率的に配信できますが、コ ンソール自体にデータが集中すると、256 kbps よりも遅いリンクでは過負荷状態に なる場合があります。クライアントをさらに追加すると、ラグ・タイムはさらに増 えます。ただし、コンソールには、Citrix、ターミナル・サービス、VNC、または Dameware スタイルのプレゼンテーション・サーバーからリモート・アクセスで き、優れたパフォーマンスを実現できます。以下に、この構成がどのようなものか を示します。

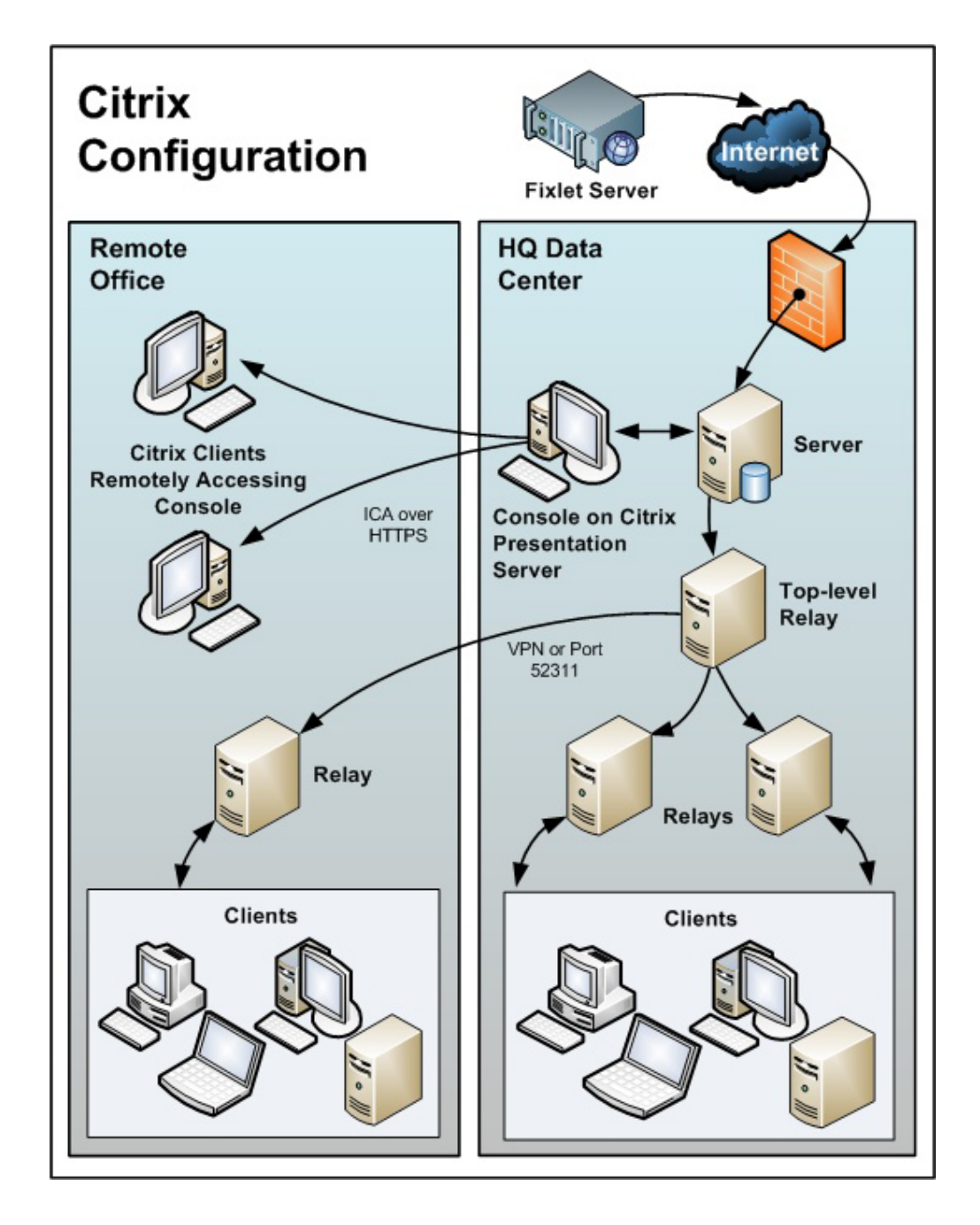

図に関して、以下の事項に注意してください。

- 本社では、データを高速収集するために、サーバーに近いコンピューターにコン ソールをセットアップします。これはプレゼンテーション・サーバーです。
- 各リモート・ユーザーのユーザー・アカウントを作成する必要があります。これらのユーザーは、コンソールに迅速にアクセスすることができます。これは、速度が重視されるデータ・ロードが、高速リンクを使用して本社で実行されるためです。

- セキュリティーを向上させるために、リモート接続は HTTPS で実行できます。
- プライベート・キーを格納するプレゼンテーション・サーバーからコンソールを 実行することは、キーがリムーバブル・ドライブに保存されている場合よりも本 質的に危険ですので注意してください。
- リモート・アクセスを複数のサーバーに分散させるロード・バランシング・ソフトウェアを使用すると適切な場合があります。
- Citrix で実行されるコンソールの主なボトルネックは、メモリー・サイズです。 コンソールでメモリー不足が発生すると、コンソールのパフォーマンスが急激に 低下します。メモリー所要量を特定する適切な手法は、マスター・オペレーター としてコンソールを開くことです。メモリーの使用状況を確認することで、ユー ザー当たりの最大メモリー所要量が分かります。その後、通常のオペレーターと してログインし、平均メモリー所要量としてこれを使用します。Citrix サーバー の最大メモリーですべての同時ユーザーをサポートできる場合、その Citrix サー バー 1 台で十分です。サポートできない場合、ユーザー当たりの平均メモリー所 要量を使用して、必要とされる追加 Citrix サーバーの数を特定します。
- 2 番目の制約は CPU の処理能力です。コンソールは、更新中、CPU コアをフル 活用した場合に最も適切に動作します。したがって、1 つの CPU コアで、それ ぞれの同時ユーザー用のコンソールを実行するように、プレゼンテーション・サ ーバーを最適化します。
- 最後の考慮事項は、コンソール・キャッシュのディスク・スペースです。ローカル・コンピューターで、¥Documents and Settings¥<USERNAME>¥Local Settings¥Application Data¥BigFix¥Enterprise Console¥BES\_bfenterprise などを調べる ことにより、キャッシュのサイズを確認することができます。コンソール・オペレーターごとに1つのキャッシュ・ファイルを用意するために、十分なディスク・スペースが必要です。

# 第3章前提事項と要件

IBM Endpoint Manager は、最小のサーバー、ネットワーク、およびクライアントの リソースを使用して効率的に実行されます。サーバーおよびコンソールで必要とさ れるハードウェアは、管理対象のコンピューターの数、およびコンソールの総数に より決まります。 IBM Endpoint Manager の分散アーキテクチャーにより、単一の サーバーで数十万のコンピューターをサポートできます。

## 前提事項

IBM Endpoint Manager を稼働するプロセスは、ご使用のネットワーク環境およびセ キュリティー・ポリシーによって異なります。本書では、標準の適用環境に焦点を 当てて説明します。これは、単一の単一の管理可能ドメイン内のワークグループお よび企業に適用されます。読みやすさと一般性のために、本書では次の制限を前提 としています。

IBM Endpoint Manager サーバーは、ポート 80 でインターネットに接続できます。IBM Endpoint Manager サーバーは、プロキシーを使用するようにセットアップできます。これは一般的な構成です。詳しくは、161ページの『第 12 章 プロキシー接続のセットアップ』を参照してください。

別の方法として、隔離を使用して、物理的に IBM Endpoint Manager サーバーを インターネットの Fixlet サーバーから分離することもできます。詳しくは、「 構 成ガイド」の『エアー・ギャップ環境でのファイルのダウンロード』を参照して ください。

- 各 IBM Endpoint Manager サーバーは、SQL サーバー(ローカルのサーバー・マシンに配置された SQL サーバー、または個別のリモート SQL Server に配置された SQL サーバー)にアクセスできる必要があります。
- 各コンソール・オペレーターは、IBM Endpoint Manager サーバーに HTTP 接続 できます。
- ネットワーク内の各 IBM Endpoint Manager クライアント・コンピューターは、 指定のポート (デフォルト・ポートは 52311 ですが、使用可能な任意のポートを 指定できます) でサーバーまたはリレーに HTTP 接続できる必要があります。
- ネットワーク内の各コンソールは、クライアントとして同じポート (デフォルト 値は 52311) で、サーバーに HTTPS 接続できる必要があります。

これらの 1 つ以上の条件を満たしていない企業でも、現在の環境に IBM Endpoint Manager を適用することができます。詳しくは、適用のシナリオ (7 ページの『第 2 章 サンプルの適用シナリオ』)を参照してください。使用しているネットワーク構成がこの章のどのシナリオにも一致しない場合は、その他のオプションについてサポート技術者にお問い合わせください。

最小の IBM Endpoint Manager システム (サーバー、コンソール、および少数のク ライアント)の最初のインストールは、約 1 時間で完了します。 システム全体をインストールする準備ができたら、効率的に実行するために、この マニュアルのクライアントおよびリレーのインストールに関するセクションに特に 注意してください。

IBM Endpoint Manager をインストールするいくつかの手順は、前の手順が完了していることが前提となります。このため、本書では、記載されている順序に従うことをお勧めします。

## サーバーの要件

サーバーの要件に関する最新情報については、「IBM Endpoint Manager for Lifecycle Management 9.1」を参照してください。

サポートされているオペレーティング・システム:

- Windows:
  - Windows 2008 R2 (x86, x64) Enterprise
  - Windows 2008 (x86, x64) Enterprise
  - Windows 2003 (x86, x64) Enterprise
  - Windows Server 2012

注: Windows ファイアウォールは必ずオフにしてください。Windows 2008 および Windows 2008 R2 のユーザー・アカウント制御は無効にするか低下させて、 ローカル・システムとして実行されないサービスがユーザー・アカウント制御の ポップアップ・メッセージに干渉されないようにする必要があります。

• Linux:

Red Hat Enterprise Linux (RHEL) Server x86-64 バージョン 6 フィックスパック 3 以上 (64 ビット・アーキテクチャー)

#### 依存関係:

- IBM DB2 10.5。Red Hat Enterprise Linux Server 64 ビットに DB2 サーバー をインストールする方法については、93 ページの『DB2 のインストールと構 成』および『IBM データ・サーバー・クライアントのインストール方法』を参 照してください。
- IBM Endpoint Manager Linux サーバーおよび Web レポート・コンポーネント が必要とする以下の Red Hat パッケージ。

cyrus-sasl-lib.x86\_64 libstdc++.x86\_64 およびそのすべての前提条件 pam.x86\_64 krb5-libs.x86\_64 fontconfig.x86\_64 (Web レポートのみ) libXext.x86\_64 (Web レポートのみ) libXrender.x86\_64 (Web レポートのみ) zlib.x86\_64 (Web レポートのみ) 注: Windows Endpoint Manager サーバーを Linux Endpoint Manager サーバーに マイグレーションすることはできません。

Linux に Endpoint Manager サーバーおよび Web レポートをインストールする ための最小ディスク・スペース要件:

Endpoint Manager サーバー: 300MB、DB2: 1GB (6GB を推奨)

Endpoint Manager Web レポート: 250MB、DB2: 700MB

## コンソールの要件

コンソールの要件に関する最新情報については、「IBM Endpoint Manager for Lifecycle Management 9.1」を参照してください。

IBM Endpoint Manager コンソールは、ラップトップや中程度の能力を持つコンピュ ーターにインストールできます。ただし、コンソールを使用して管理するコンピュ ーターの数が増えるにつれて、より強力なコンピューターが必要になる可能性があ ります。

IBM Endpoint Manager コンソールでは、コンソールに転送する必要のあるデータの 量が多いため、サーバーへの高帯域幅の接続 (LAN の速度が最も速い) も必要で す。低帯域幅接続を介してリモートからサーバーに接続する必要がある場合は、サ ーバーへの接続が高速な、コンピューター (Citrix サーバーやターミナル・サービ ス・コンピューターなど) へのリモート制御接続を使用することをお勧めします。

コンソールのスケーリング要件について詳しくは、サポート技術者にお問い合わせ ください。

注: コンソールは、IBM Endpoint Manager への 1 次インターフェースであり、ク ライアントに関する大量の情報を管理します。コンソール・コンピューターの能力 が低いか、その接続が低速である場合、パフォーマンスに悪影響を与えることがあ ります。

# クライアントの要件

クライアントの要件に関する最新情報については、「Prerequisites of IBM Endpoint Manager for Lifecycle Management 9.1」を参照してください。.

## データベースの要件

データベースには、クライアントから取得したすべてのデータが保存されます。 IBM Endpoint Manager サーバーをインストールする前に、データベースの要件が満 たされていることを確認します。

- Windows システム上の IBM Endpoint Manager サーバーでは、以下の構成がサポ ートされます。
  - ローカルまたはリモートの SQL Server 2005、2008、2008 R2、または SQL Server 2012。

重要: ログインして IBM Endpoint Manager サーバーをインストールするユー ザーは、MSSQL Server でデータベースと表を作成するための sa 権限を持っ ている必要があります。

- Red Hat Enterprise Linux システム上の IBM Endpoint Manager サーバーでは、以下の構成がサポートされます。
  - DB2 Server をローカルにインストールする場合: DB2 10.5 Enterprise Server Edition 64 ビットまたは Workgroup Server Edition 64 ビット。
  - DB2 Server をリモートにインストールする場合: IBM Data Server Client 10.5。

注: db21icm -1 コマンドを実行して、サーバーまたはクライアントがインストー ルされているかどうかと、DB2 のエディションを確認できます。 DB2 サーバー がインストールされているコンピューターマシンでは詳細なレポートを受け取 り、クライアントのみがインストールされている場合は空のレポートを受け取り ます。インストールされている DB2 のバージョンを確認するには、db21evel コ マンドを実行します。

サポートされるデータベースのバージョンについて詳しくは、『Prerequisites of IBM Endpoint Manager for Lifecycle Management 9.1』を参照してください。

# セキュリティーの要件

システムは、安全な Public Key Infrastructure (PKI) 署名を使用するすべての Fixlet およびアクションを認証します。PKI では、確実に認証を行うために、パブリッ ク・キーとプライベート・キーのペアが使用されます。

IBM Endpoint Manager をインストールするには、その前に、Windows 上ではイン ストーラー、Linux 上ではスクリプト install.sh を使用して自身のプライベー ト・キーを生成してから、パブリック・キーを含む署名証明書を IBM に申し込む 必要があります。プライベート・キー (ユーザーのコンピューターにのみ存在し、 IBM を含む他者に知られていない) は、ユーザーが選択するパスワードにより暗号 化されるため、誰かがプライベート・キーを盗んだとしても、そのプライベート・ キーを使用するにはさらにパスワードを知る必要があります。ただし、プライベー ト・キーも適切に保護する必要があります。サイトのプライベート・キーとパスワ ード、サーバーへのアクセス権、およびデータベース・ログインを所有するユーザ ーは誰でも、クライアント・コンピューターに対してアクションを適用できます。

プライベート・キーは、会社の玄関の鍵と同様に扱います。共有ディスクには保存 しないでください。代わりに、リムーバブル・ディスクなどの安全な場所に保管 し、それ自体を紛失しないようにしてください。物理的な世界でマスター・キーを 紛失した場合、建物のすべての鍵を交換する必要があります。同様に、デジタル・ キーを紛失した場合も、新しい許可キーに移行するか、または(すべてのクライア ントを含む)システム全体をフレッシュ・インストールする必要があります。サイ ト・レベルのキー・ファイルのバックアップ・コピーを安全な金庫に保管すること は不適切ではありません。

インストール・プロセス中、サーバーの署名キーが作成され、ファイルとしてサー バー・マシンに保存されます。オペレーターがアクションを実行すると、そのアク ションに対して、サーバーの署名キーによりデジタル署名が行われ、クライアント はそのキーで署名されたアクションのみを信頼します。クライアントは、サーバー の署名キーにより署名されたアクションを信頼するため、サーバーの署名キー・フ ァイルを保護することが重要です。サーバーの署名キー・ファイルを保護するため に、サーバー・マシンへの管理者権限を制限する必要があります。

Fixlet にもデジタル署名が行われます。Fixlet サイトの作成者は、認証のために IBM Endpoint Manager ルートにトレースバックできるキーを使用して各メッセージ に署名します。この署名は、Fixlet サイトのマストヘッドと一致している必要があ ります。マストヘッドは、サイトのサブスクライブ時にクライアントのインストー ル・フォルダー内に配置されます。この手順により、スプーフィングおよび中間者 攻撃が防止され、受信した Fixlet が元の認定済みの作成者からのものであることが 保証されます。

組織に IBM Endpoint Manager をインストールする前に、セキュリティー関連の解 決すべき問題がいくつかあります。

- サーバー・コンピューターで、Microsoft から入手可能な最新の Service Pack を 適用した Windows Server 2003 以降が実行されていることを確認します。
- SQL Server が最新のセキュリティー関連のパッチを使用して保護されていること を確認します。
- すべての内部ルーターおよび内部ファイアウォールで、指定のポート (デフォル ト値は、コンソールを含むすべてのコンポーネントで 52311) での TCP/IP および UDP が完全にブロック解除されていることを確認します。
- 外部ルーターで、指定のポート (デフォルト値は、すべてのコンポーネントで 52311) でのインバウンド・トラフィックおよびアウトバウンド・トラフィックが 禁止されていることを確認します。これは、IBM Endpoint Manager 関連のトラフ ィックがネットワーク内に流れ込まないようにするため、およびネットワークか ら流れ出ないようにするためです。

DMZ 内に認証リレーを配置することで、ローミング・ラップトップを管理できます。追加の詳細については、『Internal Relays』を参照してください。.

ネットワーク管理者に問い合わせ、ユーザー本人が、サーバーがポート 80 を通じてインターネットにアクセスするように設定できることを確認します。
Windows 上の BES ルート・サーバー・サービスおよび Linux 上の beserver サービスは、インターネットにアクセスして、デフォルトで SYSTEM アカウント (Windows の場合) および root (Linux の場合) として実行されます。

注:ご使用の環境で、プロキシー経由でインターネットに接続する場合は、161 ページの『第 12 章 プロキシー接続のセットアップ』の説明に従って、接続を構 成します。ファイアウォールの制限がある場合は、45ページの『ローカル・ファ イアウォールの構成』を参照してください。

インターネットからの物理的な切断を維持するには、「*構成ガイド*」の『エア ー・ギャップ環境でのファイルのダウンロード』を参照してください。

 会社または業界規模の標準を使用して、サーバー・コンピューターおよび SQL データベースを保護します。詳しくは、ネットワーク管理者またはデータベース 管理者にお問い合わせください。 注: ほとんど使用されない特定のロックダウン手順が原因で、サーバーが適切に機能しなくなる場合があります。ロックダウン手順について具体的な質問がある場合は、IBM ソフトウェア・サポートにお問い合わせください。

# ネットワーク構成の要件

セキュリティーおよびパフォーマンス上の理由から、次のネットワーク構成が推奨 されています。

- すべての内部ネットワーク通信を、1 つの指定ポート (デフォルトのポートは、 コンソールを含むすべてのコンポーネントで 52311) で実行します。これにより、適用環境が簡素化され、柔軟になります。すべての内部ルーターおよび内部 ファイアウォールで、このポートの TCP/IP および UDP を完全にブロック解除 する必要があります (オプションとして UDP を無効にできますが、その場合、 パフォーマンスに悪影響を与える可能性があります)。
- IBM Endpoint Manager サーバーは 100 mbps 以上でネットワークに接続する必要があります。
- コンソールは IBM Endpoint Manager サーバーに高速接続 (100 mbps 以上) する 必要があります。
- IBM Endpoint Manager サーバー・マシンでは Windows ファイアウォールはオフ にする必要があります。
- IBM Endpoint Manager クライアントは、IBM Endpoint Manager サーバー・マシ ンにインストールする必要があります。

ネットワークに関するこれらの推奨事項は、適度なセキュリティー方針を維持して いるほとんどの組織では、通常、容易に満たすことができます。組織でこれらの要 件を満たすことができない場合は、「構成ガイド」を参照してください。大規模な インストールについて詳しくは、『適用のシナリオ』を参照してください。

クライアントの数とともに、その他の要因も、IBM Endpoint Manager サーバーの要 件およびパフォーマンスに影響を与える場合があります。それらの要因を以下に示 します。

### コンソール・オペレーターの数

- ネットワーク・コンピューターのサブセットを管理するために、複数のコン ソール・オペレーターが同時にサーバーに接続できます。一部の適用環境で は、オペレーターが数百人になる場合があります。オペレーターが 30 人を 超える場合、追加の負荷をサポートするために、より強力なサーバーを使用 することをお勧めします。
- リレー クライアントからの接続を受信し、データをサーバーに転送することにより、リレーを使用してサーバーの負荷を軽減します。ほとんどの適用環境では、メインのサーバーに直接レポートするクライアントは非常に少数です。

注:パフォーマンスを向上させるには、500から 1000のクライアントを各 リレーに接続し、親子リレー構成を使用します。

### 取得プロパティーおよび分析の数とタイプ

カスタム取得プロパティーおよび分析は、極めて有益なデータを提供できま すが、カスタム・プロパティーを不適切に実装した場合、または過度に使用 した場合、帯域幅やクライアント・リソースが非常に多く必要になること で、システムで過度の負荷が発生する場合もあります。例えば、すべてのコ ンピューターにあるすべてのファイルの名前を返すカスタム取得プロパティ ーを作成することは、クライアント・コンピューターおよびネットワークに 負荷をかけるため、賢明ではありません。

これらの問題について詳しくは、「Performance Configurations」を参照してください。

# 第4章 セキュリティー構成シナリオ

コンピューター・セキュリティーを強化するために、Endpoint Manager V9.1 では、 拡張セキュリティー・オプションを構成して NIST セキュリティー標準に準拠する 機能を提供しています。この設定により、デジタル署名とコンテンツ検証のハッシ ュ・アルゴリズムとして SHA-256 を使用できるようになります。また、Endpoint Manager コンポーネント間の TLS 1.2 通信が可能となります。

Endpoint Manager V9.1 をインストールした場合、またはすべてのコンポーネントを Endpoint Manager V9.1 にアップグレードした場合にのみ、拡張セキュリティー・オ プションを設定できます。混合環境の場合は、前のバージョンの Endpoint Manager コンポーネントとの製品互換性を保持するために、拡張セキュリティー・オプショ ンを設定しないようにするか、または設定する前に Endpoint Manager コンポーネン トを V9.1 にアップグレードしてください。

注: このオプションを設定すると、厳しく制限されたセキュリティー環境を構成す ることになり、製品のパフォーマンスが低下する場合があります。このセキュリテ ィー設定は、マストヘッド・ファイルを編集することでいつでも有効または無効に することができます。追加情報については、「構成ガイド」を参照してください。

拡張セキュリティー設定に加えて、SHA-256 アルゴリズムを使用してファイル・ダ ウンロードの整合性を検証するためのチェックを設定できるようになりました。こ のオプションを設定しない場合、ファイル・ダウンロードの整合性チェックは SHA-1 アルゴリズムを使用して実行されます。この新しいオプションによって Endpoint Manager V9.0 コンポーネントとの互換性が失われることはありません。こ のオプションは、拡張セキュリティー・オプションを設定した場合にのみ設定でき ます。

複雑な環境では、すべての DSA サーバーが Endpoint Manager V9.1 にアップグレードされ、新しいライセンスを取得した場合にのみ、拡張セキュリティー・オプションを有効にすることができます。

重要: 拡張セキュリティー・オプションをオンにした後は、オプションをオフにし ても、以前のバージョンの Endpoint Manager にロールバックできません。ただし、 必要な場合は、拡張セキュリティー・オプションの設定にかかわらず、Endpoint Manager V9.1 から V9.1 への災害復旧リストアを実行することができます。追加情 報については、169ページの『第 13 章 バックアップとリストアの実行』を参照し てください。

## Windows システムの場合

拡張セキュリティー・オプションを設定するには、以下の手順を実行します。

- 1. 「スタート」>「すべてのプログラム」>「IBM Endpoint Manager」>「IBM Endpoint Manager 管理ツール」をクリックして管理ツールを実行します。
- サイト・ライセンス (license.pvk) のロケーションを参照し、「OK」をクリックします。

3. 「セキュリティー」タブを選択します。以下のウィンドウが表示されます。

| nhanced security is currently DIS<br>HA-256 downloads are currently                                                                                                | ABLED<br>OPTIONAL                                                                                                    |
|----------------------------------------------------------------------------------------------------|----------------------------------------------------------------------------------------------------|
| Enable Enhanced Security                                                                                                    | Enhanced Security requires SHA-256 for all digital signatures and TLS 1.2<br>for all HTTPS communication. Deployment must be completely upgraded to<br>9.1. Note: Server services will be restarted. |
| Remite CUA 250 Developede                                                                                                    | When SHA-256 Downloads are required, 9.1 components will no longer                                                                                                    |
| Require SMA-256 Downloads                                                                                                    | process action downloads which only specify a SHA-1 hash.                                                                                                    |
| hanced security cannot be togo<br>and a security cannot be togo<br>and a security cannot be togo<br>and a security cannot be togo<br>and a security cannot be togo | In process action downloads which only specify a SHA-1 hash.<br>Ided because one or more prerequisites are pending.<br>From IBM. Sather license now                                                  |
| Acequire: SHA-256 Downloads<br>hanced security cannot be togg<br>Gather an updated license I<br>Run BESAdmin on the follow<br>NC9128111234 (0)                     | In process action downloads which only specify a SHA-1 hash.<br>Ided because one or more prerequisites are pending.<br>From IBM. Sather license now<br>ving replication servers:                     |

これで、拡張セキュリティー・オプションを有効にすることができます。

IBM Endpoint Manager を旧バージョンからアップグレードしたときに、サブス クライブしていたサイトで拡張セキュリティー・オプションがサポートされてい る場合は、「**拡張セキュリティーをサポートしていないサイトのサブスクリプシ ョンを解除します**」が選択されません。

災害対応サーバー・アーキテクチャー (DSA) に関係するすべての IBM Endpoint Manager サーバーがバージョン 9.1 であり、更新されたライセンスを保有して いることが製品によって検証されるまで、チェック・ボックス「次の複製サーバ ー上で BESAdmin を実行してください」にチェック・マークは付きません。

 IBM Endpoint Manager バージョン 9.1 で提供されるセキュリティー機能拡張を 使用する場合は、「今すぐライセンスを収集する (Gather license now)」をクリ ックします。クリックしない場合は、IBM Endpoint Manager バージョン 9.0 に よって提供されるセキュリティー動作を使用することになります。

「今すぐライセンスを収集する (Gather license now)」をクリックすると、更新 されたライセンスが IBM サイトから収集され、IBM Endpoint Manager クライ アントに配布されます。このステップを実行することにより、インストール・ス テップ中に既存のライセンス・ファイルを指定した場合に、更新されたライセン ス認証が確実に使用されます。

| 5HA-256 downloads are currer | BM Endpoint Manager                      |                                                         |
|------------------------------|------------------------------------------|---------------------------------------------------------|
| Enable Enhanced Securi       | Validating new license                   | tal signatures and TLS 1.2<br>be completely upgraded to |
|                              | ✓ Updating masthead                      |                                                         |
| Require SHA-256 Downlo       | Creating new server signing certificates | mponents will no longer<br>5HA-1 bash.                  |
|                              | Creating new client CA certificates      |                                                         |
| Enhanced sequrity cannot b   | Re-signing user data                     |                                                         |
|                              | Re-signing role data                     |                                                         |
| Souther an updated like      | Re-signing LDAP settings                 |                                                         |
| Run BESAdmin on the          | Re-signing custom content 93%            | _                                                       |
| NC9128111234 (0)             |                                          |                                                         |

5. 3 つのチェック・マークが緑色の場合は、「**拡張セキュリティーを有効にする**」 をクリックして、拡張セキュリティーを設定できます。

| nhanced security is currently DI<br>HA-256 downloads are currently | SABLED                                                                                                    |
|--------------------------------------------------------------------|----------------------------------------------------------------------------------------------------|
| Enable Enhanced Security                                           | Enhanced Security requires SHA-256 for all digital signatures and TLS 1.2<br>for all HTTPS communication. Deployment must be completely upgraded to<br>9.1. Note: Server services will be restarted. |
| Require SHA-256 Downloads                                          | When SHA-256 Downloads are required, 9.1 components will no longer<br>process action downloads which only specify a SHA-1 hash.                                                                      |
|                                                                    | -                                                                                                    |
|                                                                    |                                                                                                    |
|                                                                    |                                                                                                    |
|                                                                    |                                                                                                    |

SHA-256 アルゴリズムを使用してダウンロードした後もデータが変更されていないようにするには、「拡張セキュリティーを有効にする」をクリックします。このオプションを選択しない場合、ダウンロードされたファイルの整合性チェックは SHA-1 アルゴリズムを使用して実行されます。

注:「拡張セキュリティーを有効にする」オプションを有効にした場合にのみ、 「SHA-256 ダウンロードが必要 (Require SHA-256 Downloads)」オプションを 有効にすることができます。 マストヘッドの作成方法または編集方法に関する追加情報については、48ページの 『ステップ2-ライセンス証明書の要求とマストヘッドの作成』または「構成ガイ ド」を参照してください。

## Linux システムの場合

Endpoint Manager V9.1 をインストールしてから (または V9.1 にアップグレードしてから) セキュリティー・オプションを設定するには、スーパーユーザーとして以下のコマンドを実行します。

./BESAdmin.sh -securitysettings -sitePvkLocation=<ath+license.pvk> -enableEnhancedSecurity -requireSHA256Downloads

./BESAdmin.sh -securitysettings の完全な構文は以下のとおりです。

./BESAdmin.sh -securitysettings -sitePvkLocation=<path+license.pvk>
[-sitePvkPassword=<password>]

-status | {-enableEnhancedSecurity|-disableEnhancedSecurity}

{-requireSHA256Downloads|-allowSHA1Downloads} }

指定の内容は以下のとおりです。

**status** IBM Endpoint Manager 環境のセキュリティー設定のステータスを示しま す。

例:

BESAdmin.sh -securitysettings -sitePvkLocation=/root/backup/license.pvk -sitePvkPassword=mypassw0rd -status

Enhanced security is currently ENABLED SHA-256 downloads are currently OPTIONAL

#### enableEnhancedSecurity | disableEnhancedSecurity

すべてのデジタル署名とコンテンツ検証に SHA-256 暗号ダイジェスト・ア ルゴリズムが採用され、Endpoint Manager コンポーネント間通信に TLS 1.2 プロトコルが採用される、拡張セキュリティーを有効または無効にしま す。

注: この設定を使用する場合、IBM Endpoint Manager バージョン 9.0 以前 のコンポーネントは IBM Endpoint Manager バージョン 9.1 のサーバーや リレーと通信できないため、後方互換性が失われます。

#### requireSHA256Downloads

SHA-256 アルゴリズムを使用してダウンロードした後もデータが変更され ていないようにします。

**注: requireSHA256Downloads** の設定は、**enableEnhancedSecurity** も設定した場合にのみ可能です。

#### allowSHA1Downloads

必ず SHA-1 アルゴリズムを使用してファイル・ダウンロードの整合性チェ ックが実行されるようにします。
### 第5章 インストールのタイプ

製品をインストールする前に、評価版インストールと正規版インストールのどちら を行うかを決定してください。

評価版インストールを選択する場合は、30 日間の試用版 Endpoint Manager サーバーをインストールすることになるため、ライセンスを購入する必要はありません。

正規版インストールを選択する場合は、ライセンスを購入する必要があります。 IBM Endpoint Manager のライセンス認証ファイルを受け取ったら、個別設定された アクション・サイト・マストヘッドを作成することができます。これにより、IBM Endpoint Manager をインストールして使用できるようになります。

マストヘッドには、サーバー CGI プログラムの URL、および署名済み MIME ファイル内のその他のサイト情報が含まれます。マストヘッドは、アクション・サイトへのアクセスおよび認証の中心となるものであり、サーバー・マシンのホスト名または IP アドレスにリンクされます。

### 評価インストール

評価版インストールを選択する場合は、30 日間の試用版 Endpoint Manager サーバ ーをインストールすることになるため、IBM からライセンス・ファイルを購入する 必要はありません。

このタイプのインストール中には、自動的に評価ライセンスの要求が送信され、そ のライセンスを使用してインストールが完了します。評価版インストールを行うに は、インストールを実行している Linux システムがインターネットに (直接または プロキシー経由で) 接続できる必要があります。

このインストールでは、すべての構成パラメーターに事前定義値を使用します。構 成できるパラメーターは以下のものに限られます。

- サーバー ID ポート番号 (デフォルトは 52311)
- Web レポート・サーバーのポート (デフォルトは 80)

評価版インストールを行うと、 IBM Endpoint Manager コンソールと IBM Endpoint Manager Web レポートの両方にログオンするための EvaluationUser というユーザ ーが作成されます。

注:評価版のインストールでは、拡張セキュリティー・オプションがサポートされ ません。この機能について詳しくは、27ページの『第4章 セキュリティー構成シ ナリオ』を参照してください。

### 正規版インストール

IBM Endpoint Manager の正規版コピーをインストールするには、最初に、IBM または許可された販売店からライセンスを購入する必要があります。

所有しているライセンス入力ファイルに応じて、インストール中に以下の 3 種類の セットアップを選択できます。

I want to install with a **BES license authorization file** 

I want to install with a Production license that I already have

I want to install with an existing  $\ensuremath{\mathsf{masthead}}$ 

#### BES ライセンス認証ファイル

IBM からライセンスを購入した後、IBM Endpoint Manager ライセンス認証 ファイルを受け取ります。正規版インストールを初めて実行するときには、 このファイルを使用する必要があります。ライセンスをまだ購入していない 場合は、IBM Endpoint Manager の Web サイト (http://www-01.ibm.com/ software/tivoli/solutions/endpoint) にアクセスしてください。

販売代理店は、インストールしようとするクライアントの数を知りたいと考 えます。この数に基づいて、代理店は**ライセンス認証**ファイル (CompanyName.BESLicenseAuthorization などのファイル名)を作成して署名 し、電子メールで送信します。

このインストールの実行時にインターネットにアクセスしていない場合は、 IBM Endpoint Manager ライセンス・サーバーからの正規版ライセンス (license.crt) および license.pvk プライベート・キー・ファイルを要求す るための一時要求 (beslicense.request) が生成されます。正規版ライセン スを取得するまでは、インストールを保留状態にしておくことができます。

インターネットにアクセスできるマシン上に request.BESLicenseRequest という要求をコピーし、IBM Endpoint Manager Web サイトにアクセスして この要求を送信し、自分の証明書をダウンロードしてください。証明書をダ ウンロードしたら、サーバーをインストールするマシンにその証明書をコピ ーして、インストールを続行してください。インストールを途中で終了した 場合に、後でサーバーをインストールするには、既存の正規版ライセンス・ ファイルを要求するオプションを使用してインストールを実行する必要があ ります。

注: 選択した DNS/IP アドレスは、適用環境のうちで永続的な部分となり、 変わることはありません。柔軟性を持たせるために、固定 IP アドレスでは なく、DNS 名を使用することを強くお勧めします。

インストール・プログラムは、適用環境に関する詳細な情報を収集してか ら、デジタル署名キー license.pvk と、アクション・サイト・マストヘッ ドと呼ばれるファイルを作成します。このファイルは、構成情報 (IP アド レスやポートなど) とライセンス情報 (許可されるクライアントの数と許可 される期間) を、デジタル署名の検証に使用されるパブリック・キーと共に 結合したものです。

#### 正規版ライセンス

サーバーをインストールするマシン上に正規版ライセンスの license.crt とプライベート・キー・ファイルが既に存在するが、サーバー・インストー ルが完了していない場合は、このオプションを使用します。

#### 既存のマストヘッド

Endpoint Manager サーバーまたは DSA サーバーを再インストールする場合には、このタイプのインストールを使用します。このインストールを実行するために必要な入力ファイルは、最初のインストール時に生成されたアクション・サイト・マストヘッド・ファイルです。アクション・サイト・マス

トヘッドには、拡張子 .afxm が付いています。これは、Endpoint Manager サーバーの IP アドレスまたはサーバー名、ポート番号、ロック動作などの パラメーターが含まれる構成ファイルとして機能します。ここには、 Endpoint Manager が使用するデジタル署名セキュリティー機構に必要な情 報 (マストヘッドに公開鍵が含まれる) が格納されます。これは、指定され た数の Endpoint Manager ユーザーに対して、指定された期間だけ Endpoint Manager の実行を許可するためのライセンス情報です。Endpoint Manager サーバーのインストーラーを実行するには、マストヘッド・ファイルがサー バーのインストール・フォルダーに格納されている必要があります。

正規版をインストールすると、IBM Endpoint Manager コンソールと IBM Endpoint Manager Web レポートにログオンするためのユーザー (デフォルト名は IEMAdmin) が作成されます。

### 基本インストール

IBM Endpoint Manager の簡単な適用環境を以下の図に示します。インターネットから Fixlet を収集するサーバーが少なくとも 1 つあります。そのサーバーでは、メッセージをコンソール・オペレーターに対して表示し、リレーに分配することができます。各クライアントは、自分のローカル・コンピューター環境を調べて、適用対象の Fixlet があればそれをリレーに折り返しレポートします。

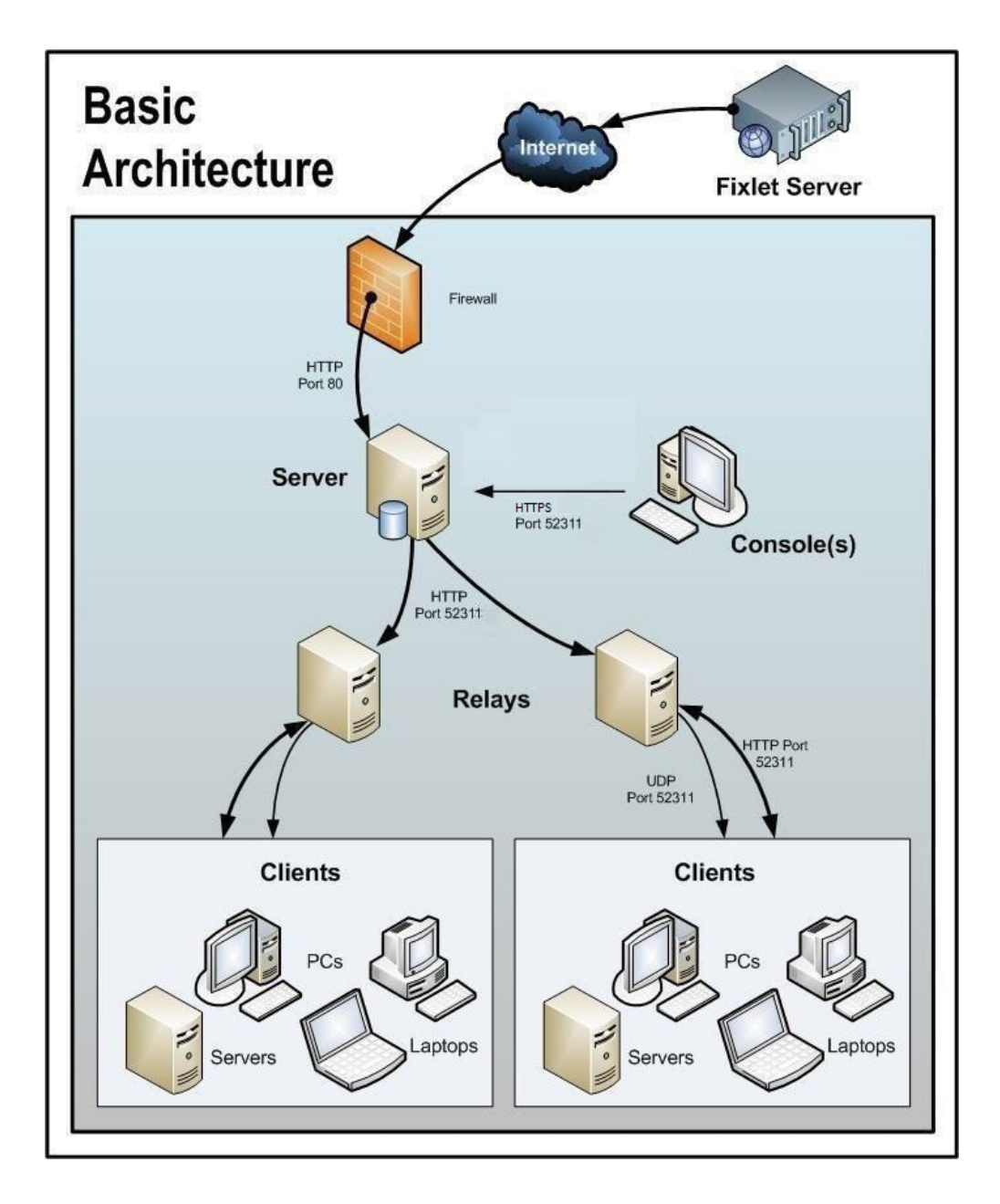

このウィンドウには基本的なインストール済み環境が表示されています。IBM Endpoint Manager の簡単な適用環境を以下の図に示します。インターネットから Fixlet を収集するサーバーが少なくとも 1 つあります。そのサーバーでは、メッセ ージをコンソール・オペレーターに対して表示し、リレーに分配することができま す。各クライアントは、自分のローカル・コンピューター環境を調べて、適用対象 の Fixlet があればそれをリレーに折り返しレポートします。

IBM Endpoint Manager コンソールは、このすべてのアクティビティーを監視しま す。サーバーに接続し、表示を定期的に更新して、ネットワークに関する変更また は新しい情報を反映させます。

これにより、IBM Endpoint Manager コンソール・オペレーターは、アクションを適切なコンピューターに振り向けて、脆弱性の修正、構成ポリシーの適用、ソフトウェアのインストールなどを行います。アクションがすべての関連コンピューターに

広がり、それらの重大な問題に 1 つずつ対処しているときに、その進行状況を、ほぼリアルタイムで追跡することができます。

この図では、IBM Endpoint Manager が使用するすべてのデフォルト・ポートにはラ ベルが付けられているため、どのポートをどこで開く必要があるかを確認すること ができます。これらのポートは、競合を避けるように選択されましたが、これらの ポートのいずれかを現在使用している場合は、インストール時にカスタマイズする ことができます。

注: 図中の矢印は、企業全体での情報のフローを示します。Fixlet サーバーからサー バーへの矢印は、ユーザーのネットワークへの Fixlet のフローを表します。クライ アントは、リレーから Fixlet およびアクション情報を収集します。次に、少量の情 報を、リレーを通じてサーバーに送り返します。リレーからクライアントへの UDP パケットは、収集すべき新しい情報があることを通知するために各クライアントに 送信される小規模なパケットです。UDP メッセージは、IBM Endpoint Manager が 正しく機能するために絶対に必要というわけではありません。詳細については、 IBM Endpoint Manager サポート・サイトのネットワーク・トラフィックに関する記 事を参照するか、またはサポート技術者に問い合わせてください。

#### 標準インストール

前述の基本インストールでは、IBM Endpoint Manager ネットワークを確立するため に必要な特定のポートの多くが示されていますが、多くの適用環境で重要となる DMZ および直接接続という 2 つの側面については示されていません。DMZ の例 では、VPN によって接続されたオフィスは、リレーまたはサーバーからのコンテン ツを共有できます。直接接続では、専用のプライベート・ファイアウォールを通じ て Fixlet サーバーのコンテンツにアクセスするために、ホーム PC およびラップト ップをインターネットに直接接続できます。分かりやすくするため、それらの追加 的な接続が示されていない図もありますが、通常は、ほとんどの適用環境に存在し ます。

### 複数のサーバーのインストール

IBM Endpoint Manager には、複数の完全冗長サーバーを追加するという重要な機能 が含まれています。これは、分散サーバー・アーキテクチャー (DSA) と呼ばれる機 能です。各サーバーは IBM Endpoint Manager データベースのレプリカを保持し、 世界中のどこにでも配置できます。ネットワークの分断が発生しても、これらのサ ーバーは、ローカル・ネットワークに対して中断することなくサービスを提供し続 けます。接続が再び確立されると、サーバーは直ちに自動的に再接続して同期され ます。IBM Endpoint Manager のリレーおよびクライアントも、このような切断から 正常に復旧することができます。DSA によって以下の機能が提供されます。

- 分断されたネットワークの両側での継続的なサービス可用性 (自動フェイルオー バー)
- サーバーの停止が発生した場合の継続的な可用性
- 通常動作時におけるコンソール・データベースの負荷の分散
- 再接続時の自動フェイルバック

この機能を利用するには、少なくとも 1 次サーバーと同等の機能を持つ、1 つ以上 の追加のサーバーが必要です。適用環境内のすべての IBM Endpoint Manager サー バーが、同じバージョンの SQL Server を実行する必要があります。既存のサーバ ーが SQL 2005 を実行している場合、新しいサーバーも SQL 2005 を実行する必要 があります。

サーバーの冗長性の使用について詳しくは、「構成ガイド」を参照してください。

# 第6章 ライセンスの管理

IBM Endpoint Manager をインストールして使用する前に、ライセンス・キーを取得 する必要があります。ライセンスは、以下の 2 つのファイルで構成されています。

- パブリック・キー・ファイル: license.crt
- ・ プライベート・キー・ファイル: license.pvk (パスワードで保護されています)

以下の表には、ライセンス・キーの購入、生成、および管理に必要なタスクが一覧 表示されています。

| タスク              | 説明                                                                                                    |
|------------------|----------------------------------------------------------------------------------------------------|
| 製品のライセンス要件を確認する  | 保護するシステムのライセンス要件を把握す<br>ることは重要です。ライセンスを使用して、<br>指定された数のコンピューターに Endpoint<br>Manager クライアントをインストールできま<br>す。                                                                                                    |
| ライセンスを購入する       | <ul> <li>以下の場合、ライセンスを購入する必要があります。</li> <li>Endpoint Manager を購入する場合。</li> <li>試用ライセンスの有効期限が切れた場合。</li> <li>支払い済みのライセンスの有効期限が切れた場合。</li> <li>ライセンスが超過適用されており、さらに<br/>ライセンスを購入するために、更新された<br/>license.crt が必要な場合。</li> <li>アップグレード・ライセンスの有効期限が<br/>切れた場合。</li> <li>アップグレード・ライセンスの有効期限が<br/>切れた場合。</li> <li>購入後、数時間の間に2通の電子メールを<br/>受け取ります。1 通は購入を確認するために</li> <li>IBM から送信されるものです。もう1通の<br/>電子メールには、IBM Endpoint Manager</li> <li>License Key Center へのアクセス方法に関す<br/>る説明が記載されています。これらの電子メ</li> </ul> |
|                  | ールは、アカウントの IBM カスタマー番号<br>に関連付けられた技術担当者に送信されま<br>す。                                                                                                    |
| ライセンス認証ファイルを取得する | 製品ライセンスを取得するには、IBM<br>Endpoint Manager License Key Center のサイ<br>トから認証ファイルを入手する必要がありま<br>す。 39 ページの『ライセンス認証ファイル<br>の作成』を参照してください。                                                                                                    |

| <ul> <li>インストール中にライセンス・ファイルを生成するには、以下の手順を実行します。</li> <li>プライベート・キー・ファイルを作成します</li> <li>ライセンス証明書を要求して取得します</li> <li>マストヘッド・ファイルを生成します</li> </ul> | サーバーのインストール中に、ライセンス認<br>証ファイルを指定した後、プライベート・キ<br>ー・ファイルである license.pvk ファイル<br>を生成します。パブリック・キー・ファイル<br>である license.crt ファイルも要求して取<br>得します。これらの 2 つのファイルを共に<br>使用して、ライセンス取得を完了します。<br>Windows でのライセンス・ファイルの要求方<br>法と『ステップ 2 - サーバーのインストー<br>ル』を参照してください。            |
|----------------------------------------------------------------------------------------------------|----------------------------------------------------------------------------------------------------|
| ライセンス・ファイルをバックアップする                                                                                                    | license.crt (パブリック・キー) ファイルを<br>既存の license.pvk (プライベート・キー)<br>ファイルとともに保存します。これらの 2<br>つのキーは一緒に保存し、安全な場所にバッ<br>クアップ・コピーを作成してください。これ<br>が、ライセンス・キーを完全に制御するため<br>の唯一の方法です。ライセンス・ファイルを<br>バックアップすると、データベースまたはコ<br>ンピューターのハード・ディスクが損傷した<br>場合に、ライセンス・ファイルが保持されま<br>す。 |
|                                                                                                    | 特に、license.pvk ファイルはキー・ファイ<br>ルの一部であり、保護された状態に保ってお<br>く必要があります。license.crt ファイル<br>はパブリック・キー・ファイルであり、ライ<br>センス取得を完了するには、プライベート・<br>キー・ファイルと組み合わせる必要がありま<br>す。テキスト・エディターでライセンス・フ<br>ァイルを開き、その内容を確認することがで<br>きます。                                                   |
| ライセンスのステータスを確認し、新しいラ<br>イセンス・ファイルおよびマストヘッド・フ<br>ァイルを配布する                                                                                        | コンソールにインポートしたライセンスに関<br>するライセンスの期限切れや他のライセンス<br>問題についての通知を確認できます。<br>40ページの『更新されたライセンスとマス<br>トヘッドの配布』を参照してください。                                                                                                    |

ライセンス・キー・ファイルを取得する手順を簡単に説明します。

- 1. ライセンスを購入します。
- 2. IBM Endpoint Manager License Key Center のサイトから、認証ファイルを入手 します。
- Endpoint Manager のインストールを開始し、license.crt ファイルの取得を要求 されたら、認証ファイルを入力します。プロセスの最後に、パブリック・キーと プライベート・キーの両方のライセンス・ファイルが、マストヘッド・ファイル とともに生成されます。このファイルには、信頼された Fixlet コンテンツを取 得できる場所を指す URL を含む、構成、ライセンス、およびセキュリティー情 報が含まれています。このファイルは DSA サーバーのインストールに使用さ れ、そのサーバーを使用するすべてのクライアントに配布されます。

### ライセンス認証ファイルの作成

適用環境情報とライセンス情報を持ち、ライセンス・ファイルを作成するためにインストール時に使用されるライセンス認証ファイル(.BESLicenseAuthorization) を作成するには、IBM Endpoint Manager License Key Center にアクセスしてください。このサイトはオンラインでライセンス・キーの配信および管理サービスを提供します。このサイトから、製品を使用するために必要なライセンス・キーを取得して、管理できます。

認証ファイルを作成するには、以下の手順を実行します。

- 1. 次のリンクにアクセスします: http://tem.subscribenet.com/
- 自分の電子メール・アドレスを入力し、Tivoli Endpoint Manager License Key Center へのアクセス方法の説明と一緒に受け取ったパスワードを入力してください。

| l Endpoint M | anager License Key Center                                                                                                    |
|--------------|----------------------------------------------------------------------------------------------------|
|              | Welcome to the IBM Endpoint Manager License Key Center.                                                                                                    |
|              | Please use the fields below to login and manage your Endpoint Manager licenses.                                                                                                    |
|              | If this is your first visit, you should have received your initial login and password on your IBM Endpoint<br>License Key Center welcome email. If you are a prior visitor, but cannot remember your password, please<br>use the "Forgot your password link" below to reset your account. |
|              | If you are registering to a new account, please use the "Don't have a password link" below. Your site<br>primary or site technical contact will need to approve your request prior to you gaining access.                                                                                 |
|              | Email address                                                                                                    |
|              | License Key Center Password                                                                                                    |
|              | Keep me logged in                                                                                                    |
|              | Forgot your password?<br>Don't have a password?<br>Need other assistance?                                                                                                    |
|              | Login                                                                                                    |

3. 製品ごとに、割り当てられたクライアント数を指定します。これを 0 のままに すると、関連製品をインストールできません。

| Product                                                                                                    | Allocated<br>Quantity | Available<br>Quantity |
|----------------------------------------------------------------------------------------------------|-----------------------|-----------------------|
| Core Protection Module (Trend) (*) (Client Device)<br>Order Date: Jul 22, 2011<br>License Expiration: December 30, 2021<br>Maintenance Expiration: Dec 30, 2021        | 0                     | 817040                |
| Core Protection Module (Trend) (*) (Client Device)<br>Order Date: <u>Aug 24, 2011</u><br>License Expiration: December 31, 2037<br>Maintenance Expiration: Dec 31, 2037 | 50000                 | 6124989               |
| Lifecycle Management (Client Device)<br>Order Date: Jul 22, 2011<br>License Expiration: December 30, 2023<br>Maintenance Expiration: Dec 30, 2023                      | 0                     | 776570                |
| Lifecycle Management (Client Device)<br>Order Date: <u>Aug 24, 2011</u><br>License Expiration: December 31, 2037<br>Maintenance Expiration: Dec 31, 2037               | 50000                 | 5520016               |
| Lifecycle Management (Client Device)<br>Order Date: Jan 25, 2012<br>License Expiration: Does not expire.<br>Maintenance Expiration: Jan 25, 2099                       | 0                     | 659385                |
| Lifecycle Management (Client Device)<br>Order Date: <u>Aug 31, 2012</u><br>License Expiration: Does not expire.<br>Maintenance Expiration: Aug 31, 2013                | 0                     | 2475                  |
| Mobile Device Management (Client Device)<br>Order Date: <u>Mar 29, 2012</u><br>License Expiration: Does not expire.<br>Maintenance Expiration: Mar 29, 2013            | 0                     | 8848                  |
| Mobile Device Management Beta (Client Device)<br>Order Date: Jan 25, 2012<br>License Expiration: Does not expire.<br>Maintenance Expiration: Jan 25, 2099              | 0                     | 684057                |
| OtherSitesAllowed (Client Device)<br>Order Date: Aug 24, 2011                                                                                                    | 50000                 | 5373793               |

### ライセンス交付支援

ライセンスの有効期限、資格数、または認証ファイルの紛失など、ライセンスに関 する具体的な問題については、IBM Endpoint Manager ライセンス・チーム (TEM@dk.ibm.com) にお問い合わせください。一般的なインストールに関する問 題、セットアップ構成、適用環境に関する質問など、ライセンスに関係のないサポ ート関連の質問については、このアドレスに送信するのではなく、通常のサポート 窓口か販売リソース・チャネルに問い合わせてください。

### 更新されたライセンスとマストヘッドの配布

Endpoint Manager を V9.1 にアップグレードすると、既存のライセンス証明書がす べて更新されて SHA-1 署名と SHA-256 署名の両方を含むようになります。インタ ーネットに接続している場合は、定期的な自動収集または手動での確認後に、新し いライセンスがマストヘッドとともにクライアントに配布できる状態にあることを 通知するメッセージが「**ライセンスの概要」**ダッシュボードに表示されます。

今すぐにサーバーに確認させるには、以下の手順を実行します。

- 1. Endpoint Manager コンソールを開きます。
- 2. 「BigFix 管理」ドメインに移動します。
- 3. 「ライセンスの概要」ノードをクリックします。

4. 「**ライセンスの更新を確認**」をクリックします。Endpoint Manager 適用環境によってライセンスに対する更新 (新しい license.crt ファイル) が収集されたという通知を受け取ることがあります。

| grix License Overview                                                           |                                                                                                    |
|---------------------------------------------------------------------------------|----------------------------------------------------------------------------------------------------|
|                                                                                 | Last Update: 2/27/2014 1:21:57 I                                                                                                    |
| questions about the products listed on y<br>ense Key Center.                    | your license or their expiration dates please email <u>TEM@dk.lbm.com</u> . You can also manage your license at the                                                            |
| BES Platform                                                                    |                                                                                                    |
| The server has gathered a new version<br>into Tivoli Endpoint Manager Administr | of your platform license, but it has not yet been distributed to clients. The site administrator must log<br>ration Tool to propagate a new masthead with the updated license. |
| Serial Number:                                                                  |                                                                                                    |
| Organization:                                                                   |                                                                                                    |
| Start Data:                                                                     | 2/13/2014 12:44:45 PM                                                                                                    |
| Start Date:                                                                     |                                                                                                    |
| Gather URL:                                                                     | http://nc125145.romelab.it.ibm.com:52311/cgi-bin/bfgather.exe/actionsite                                                                                                    |
| Gather URL:<br>Check for license update                                         | http://nc125145.romelab.it.ibm.com:52311/cgi-bin/bfgather.exe/actionsite                                                                                                    |

注: このメッセージが表示される理由としては、IBM がライセンスを更新する必要があるか、または、お客様がライセンスの更新を要求したことが考えられます。お客様がライセンスの更新を要求した場合は、サーバー・コンピューターに保存する必要がある新規 license.crt ファイルを受け取ります。

更新されたライセンスを配布し、SHA-1 署名と SHA-256 署名の両方を使用してマストヘッドとデータベース内のオブジェクトに再署名するには、スーパーユーザーとして管理ツール (Linux 上の ./BESAdmin.sh) を実行します。

エアー・ギャップ環境の場合、ライセンスの更新は自動的には処理されません。 AirgapTool ユーティリティーを使用して、IBM サイトからライセンスを取得できま す。ライセンスをインポートすると、ライセンス更新が配布できる状態にあること がライセンス・ダッシュボードで通知されます。管理ツール (Linux 上の ./BESAdmin.sh)を実行して、更新されたライセンスを配布し、マストヘッドとデー タベース・オブジェクトに再署名する必要があります。

マストヘッドをクライアントに配布する方法について詳しくは、『Windows サーバ ーからクライアントへのマストヘッドの配布』および 44 ページの『Linux サーバ ーからクライアントへのマストヘッドの配布』を参照してください。

### Windows サーバーからクライアントへのマストヘッドの配布

ライセンス、シート数、または資格を拡張する、更新されたライセンス証明書を含む新しいマストヘッド・ファイルを、Endpoint Manager Windows サーバーからクラ イアントに以下のように配布できます。

1. 「スタート」>「すべてのプログラム」>「IBM Endpoint Manager」>「IBM Endpoint Manager 管理ツール」を選択して管理ツールを開きます。ログインすると、インストール用の管理アカウントによって、マストヘッドがクライアントに配布されます。

| -       |                                                                                                    | The free free free free free free free fr                                                                | 13,111,0113        |
|---------|----------------------------------------------------------------------------------------------------|----------------------------------------------------------------------------------------------------|--------------------|
| e       | Internet Explorer (64-bit)<br>Internet Explorer                                                                                                    |                                                                                                    | of this<br>of this |
| æ       | Windows Update                                                                                                    |                                                                                                    | ers ar             |
|         | Accessories                                                                                                    |                                                                                                    | can a              |
|         | Administrative Tools                                                                                                    | Desial LL Massa                                                                                          | in this            |
|         | Maintenance                                                                                                    | Daniel H. Moran                                                                                          | file re            |
|         | Microsoft Silverlight                                                                                                    | Documents                                                                                                | preve              |
|         | Microsoft SQL Server 2008                                                                                                    |                                                                                                    | - in the           |
|         | Microsoft SQL Server 2008 R2                                                                                                    | Computer                                                                                                 | in the             |
|         | Startup                                                                                                    | Comparent                                                                                                | in the             |
|         | Tivoli Endpoint Manager                                                                                                    | Network                                                                                                  | in the             |
|         | S Tivoli Endpoint Manager Admini                                                                                                    | stration Tool                                                                                            | - in the           |
|         | Tivoli Enderint Manaper Client                                                                                                    | Deploy<br>Dooint Manager Administration Tool                                                             |                    |
|         | I Ivoli Endpoint Mana Tivoli Endr                                                                                                    | point Manager Admin Tool can be used to a                                                                | at up th           |
|         | Truck Endnaint Mana Mana                                                                                                    | Joint Hanager Admin roor carrie used to s                                                                | er up ui           |
|         | Tivoli Endpoint Mana Manager o                                                                                                    | database, add users, etc.                                                                                |                    |
|         | Tivoli Endpoint Mana Manager o                                                                                                    | database, add users, etc.                                                                                |                    |
|         | Tivoli Endpoint Mana <u>Manager o</u><br>Tivoli Endpoint Manager Fixlet I<br>Tivoli Endpoint Manager Installa                                                                          | Adatabase, add users, etc.                                                                               |                    |
|         | Tivoli Endpoint Mana Manager o     Tivoli Endpoint Manager Fixlet I     Tivoli Endpoint Manager Install     Tivoli Endpoint Manager Web R                                              | ation Guide<br>eports                                                                                    |                    |
|         | <ul> <li>Tivoli Endpoint Mana Manager of<br/>Tivoli Endpoint Manager Fixlet I</li> <li>Tivoli Endpoint Manager Installa</li> <li>Tivoli Endpoint Manager Web R</li> </ul>              | ation Guide<br>eports<br>Help and Support                                                                |                    |
|         | <ul> <li>Tivoli Endpoint Mana Manager of<br/>Tivoli Endpoint Manager Fixlet I<br/>Tivoli Endpoint Manager Installa<br/>Tivoli Endpoint Manager Web R</li> </ul>                        | ation Guide<br>eports<br>Help and Support                                                                |                    |
|         | <ul> <li>Tivoli Endpoint Mana Manager of<br/>Tivoli Endpoint Manager Fixlet I</li> <li>Tivoli Endpoint Manager Installa</li> <li>Tivoli Endpoint Manager Web R</li> </ul>              | Administrative Tools Administrative Tools Help and Support Run                                           |                    |
| -       | Tivoli Endpoint Mana Manager of     Tivoli Endpoint Manager Fixlet I     Tivoli Endpoint Manager Installa     Tivoli Endpoint Manager Web R     Tivoli Endpoint Manager Web R     Back | Administrative Tools  Administrative Tools  Help and Support  Run                                        |                    |
| •       | Tivoli Endpoint Mana Manager of<br>Tivoli Endpoint Manager Fixlet I<br>Tivoli Endpoint Manager Installa<br>Tivoli Endpoint Manager Web R<br>Back                                       | Administrative Tools Administrative Tools Help and Support Run                                           |                    |
| ۰<br>Is | Tivoli Endpoint Mana Manager of<br>Tivoli Endpoint Manager Fixlet I<br>Tivoli Endpoint Manager Installa<br>Tivoli Endpoint Manager Web R<br>Back<br>Back                               | Jatabase, add users, etc.       Debugger       ation Guide       eports       Help and Support       Run |                    |
|         | Tivoli Endpoint Mana Manager of<br>Tivoli Endpoint Manager Fixlet I<br>Tivoli Endpoint Manager Installa<br>Tivoli Endpoint Manager Web R<br>Back<br>Back                               | Jatabase, add users, etc.       Debugger       ation Guide       eports       Help and Support       Run |                    |

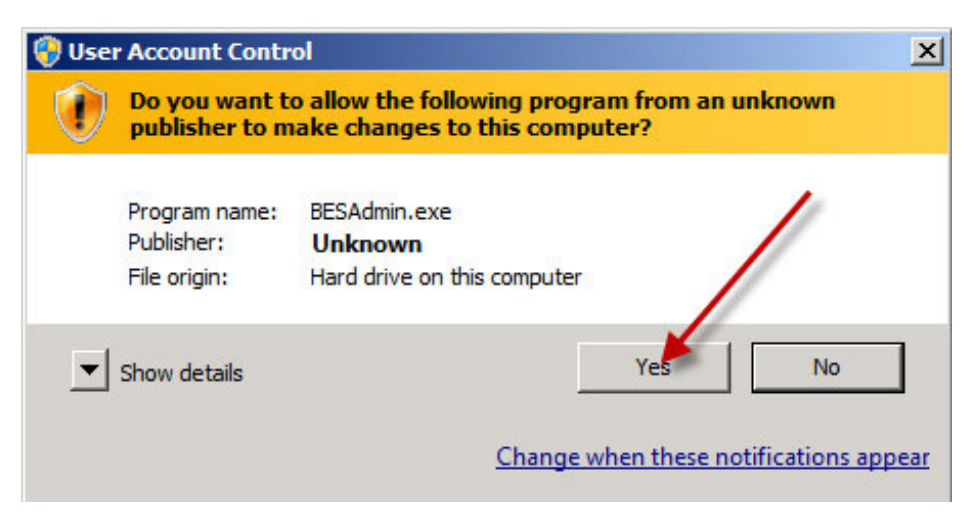

2. license.pvk ファイルを選択します。

| 5 Site Admin Private Key                                                                                                    | × |
|----------------------------------------------------------------------------------------------------|---|
| In order to run Tivoli Endpoint Manager Administration Tool, you<br>need to specify the location of the site level signing key for the<br>database you would like to administer.<br>Site Signing Key (license.pvk) |   |
| C:\Program Files (x86)\BigFix Enterprise\BE Browse                                                                                                    |   |
| Change Password OK Cancel                                                                                                    |   |

3. マスター (サイト・レベル) パスワードを入力します。

| orde Site | Admin Private K     | ey Password | X OU |
|-----------|---------------------|-------------|------|
| taba Sit  | e Admin Private Key | Password    |      |
| Site !    |                     |             |      |
| C:1       | ОК                  | Cancel      |      |
|           |                     |             |      |

4. 「マストヘッドの管理」で、「OK」をクリックします。

| ager Administration Tool                                                                                        | 2                                                                                                    |
|----------------------------------------------------------------------------------------------------|----------------------------------------------------------------------------------------------------|
| System Options Advanced Options Replication Encryption                                                          |                                                                                                    |
| Click here to change your Action Site Masthead parameters.                                                      |                                                                                                    |
| Click here to save the Action Site Masthead in your database to disk.                                           |                                                                                                    |
| Click here to request a new Action Site Masthead from IBM.                                                      |                                                                                                    |
| Click here to activate a new Action Site Masthead using a site certificate<br>which you have received from IBM. |                                                                                                    |
|                                                                                                    |                                                                                                    |
| /                                                                                                    |                                                                                                    |
| OK Cancel Apply                                                                                                 |                                                                                                    |
|                                                                                                    | ager Administration Tool         System Options       Advanced Options       Replication       Encryption         Click here to change your Action Site Masthead parameters.         Click here to save the Action Site Masthead in your database to disk.         Click here to request a new Action Site Masthead from IBM.         Click here to activate a new Action Site Masthead using a site certificate which you have received from IBM. |

クライアントが新しいマストヘッドを受け取るとすぐに、更新されたライセンス情報を受け取ります。

| 🗿 Tivoli Endpoint Manager Console                                                                                                    |                                                                                                    | G _10.                                                 |
|----------------------------------------------------------------------------------------------------|----------------------------------------------------------------------------------------------------|--------------------------------------------------------|
| File Edit View Go Tools Help                                                                                                    | ent 🖉 Show Non-Relevant Content 🔐 Refresh Console                                                                                                    |                                                        |
| aFix Management «                                                                                                    | License Overview                                                                                                    |                                                        |
| Deployment Overview     Deployment Health Checks     Deployment Health Checks     Warnings (6)     Warnings (6)     BES Cealoyment Upgrade (5)     BES Component Management (43)                                                                                       | BigFix License Overview   BES Platform                                                                                                    | Last Update: 524/2012 10:09:12 AM                      |
| Martenunce Window Hanagement     Manage Wale - AN (7)     Manage Wale - AN (7)     Manage Wale - AN (7)     Analyses (9)     Autors (9)     Constant Groups (9)     Constant Finals     Computer Management     Big Computer Management     Parepresent Selection Vide | Serial Number: Organization: Sant Date: 5/19/2012.10.21/41 AM Gather URL: http://bigfix.me.52311/cgi-bin/b/gather.exe/actionsite Check for license update                                            |                                                        |
| Concaten Property Ward                                                                                                    | Core Protection Module (Trend) [*]  This license contains the following entitlements for Core Protection Module (Trend) [*]:  Licensed for: 999999 (Client Device) Expiration Date: Perpetual        |                                                        |
| All Content                                                                                                    | Available Sites:       [Enable]     Trend Common Firewall       [Enable]     Trend Core Protection Module       [Enable]     Trend Core Protection Module for Mac       [Enable]     Trend Reporting |                                                        |
| Mobile Device Management     Systems Lifecycle     BigFix Labs                                                                                                    |                                                                                                    |                                                        |
| :                                                                                                    | Licensed for: 999999 (Client Device)                                                                                                    | Connected to 'biofiv me' as user TransfitMorant' local |

# Linux サーバーからクライアントへのマストヘッドの配布

Endpoint Manager Linux サーバーからクライアントに対して、更新されたライセン スを配布し、マストヘッドとデータベース・オブジェクトに再署名するには、スー パーユーザーとして以下のコマンドを実行します。

./BESAdmin.sh -syncmastheadandlicense -sitePvkLocation=<path+license.pvk>
 -sitePvkPassword=<password>

## 第7章 インストールを実行する前に

インストールを実行する前に以下のトピックを読み、必要な作業を行ってください。

### ローカル・ファイアウォールの構成

Endpoint Manager サーバーをインストールするコンピューター上にアクティブなファイアウォールを定義した場合は、次のいずれかの方法で、Endpoint Manager サーバーのインストール中にこのファイアウォールを構成することを決定できます。

- 対話式インストール中に、ローカル・ファイアウォールがアクティブかどうかが インストール・プログラムによって検出され、このファイアウォールを Endpoint Manager サーバー用に構成するかどうかを指定できます。
- サイレント・インストール中に、ファイアウォールの構成を要求するように CONF\_FIREWALL=YES を応答ファイル内に設定できます。詳細については、103ペ ージの『サイレント・インストール』を参照してください。

ファイアウォールを構成するように指定すると、次の2つのポートが開きます。

- UDP および TCP/IP 用のポート 52311
- Web レポートおよび TCP/IP 用のポート 80

### ポート番号の変更

デフォルトでは、サーバーはポート **52311** を使用してクライアントと通信します が、任意のポート番号を選択することができます (ただし、予約ポート 1 から 1024 は使用しないでください。これは、ポートの競合が発生する可能性があるとい う理由と、ネットワーク・トラフィックの管理が困難になるという理由のためで す)。

サーバーのポート番号の選択は、アクション、登録、レポート、およびミラー・サ ーバーの URL を指定するマストヘッドの生成の要素となります。したがって、イ ンストールの前 にポート番号を決定する必要があります。

コンソールは、ポート 52311 を使用してサーバーに接続します。

### 第8章 Windows システムでのインストール

用語と管理役割について理解すると、許可を受けて、プログラムをインストールす る準備が整います。

IBM Endpoint Manager が強力であるため、アクセスを、信頼できる許可されたスタ ッフのみに制限したいと考えます。この製品は、「**アクション・サイト**」と呼ばれ る Fixlet アクションの中央リポジトリーに依存します。このリポジトリーは、パブ リック・キー/プライベート・キーの暗号化を使用して、スプーフィングなどの許可 されていない使用法から保護します。開始するには、**ライセンス認証**ファイル (こ のファイルには CompanyName.BESLicenseAuthorization などの名前が付いていま す)を取得して、IBM から許可を受ける必要があります。

インストール・プログラムは、適用環境に関する詳細な情報を収集してから、アク ション・サイト・マストヘッドと呼ばれるファイルを作成します。このファイル は、組織内の IBM Endpoint Manager の root からコンソール・オペレーターまでの 権限のチェーンを設定します。マストヘッドは、構成情報 (IP アドレス、ポートな ど) とライセンス情報 (許可されるクライアントの数および許可される期間) を、デ ジタル署名を確認するために使用されるパブリック・キーと共に結合したもので す。デジタル署名キーおよびマストヘッドを作成して保守するために、IBM Endpoint Manager インストーラーを使用します。これは、IBM からダウンロード できます。

### インストール手順

製品をインストールするには、以下の手順を実行します。

- 1. IBM Endpoint Manager をダウンロードします。
- インストーラー・プログラムを使用して、ライセンスを要求し、マストヘッドを 作成します。認証ファイルの指定を求めるプロンプトが表示されたら、License Key Center のアカウントを使用して作成したライセンス認証ファイル (\*.BESLicenseAuthorization)を使用します。PoC (概念検証)評価版の場合、こ のファイルは IBM の技術営業担当員によって提供されています。
- 3. IBM Endpoint Manager のインストールを実行します。

### ステップ 1 - IBM Endpoint Manager のダウンロード

IBM のパスポート・アドバンテージ・ポータルから IBM Endpoint Manager をダウ ンロードします。

IBM Endpoint Manager は、サポート・サイト (http://support.bigfix.com/bes/install/ downloadbes.html) または DeveloperWorks トライアル・サイト (http://www.ibm.com/developerworks/downloads/tiv/endpoint/) からダウンロードするこ ともできます。このデモンストレーション用のトライアル・インストーラーは、通 常の正規版インストール用のものと同じインストーラー・プログラムです。 サーバー・コンポーネントをインストールするには、パスポート・アドバンテージ から以下の e- イメージをダウンロードします。

表 1. Endpoint Manager サーバーのインストールに必要なソフトウェア

| ソフトウェア名                   | パーツ番号   | イメージ                                |
|---------------------------|---------|-------------------------------------|
| IBM Endpoint Manager      | CITM5ML | IBM Endpoint Manager 9.1.1065.0.zip |
| Platform Install V9.1 for |         |                                     |
| Multiplatforms            |         |                                     |

Endpoint Manager Windows サーバーのインストール・ファイルを抽出するには、以下の手順を実行します。

- Endpoint Manager サーバーの zip ファイル IBM Endpoint Manager 9.1.1065.0.zip を Windows サーバーにコピーします。
- 2. 以下のコマンドを使用して、zip ファイルを展開します。

unzip "IBM Endpoint Manager 9.1.1065.0.zip"

IBM Endpoint Manager 9.1.1065.0 フォルダーに Windows サーバーをインスト ールするための setup.exe ファイルがあります。

### ステップ 2 - ライセンス証明書の要求とマストヘッドの作成

下記の手順を実行する前に、ライセンスを購入し、License Key Center のアカウン トを使用して IBM Endpoint Manager ライセンス認証ファイル (\*.BESLicenseAuthorization) を入手しておく必要があります。PoC (概念検証) 評 価版の場合、このファイルは IBM の技術営業担当員によって提供されています。

ライセンス認証ファイルを入手したら、ライセンス証明書を要求した上で、個別設定されたサイト・マストヘッドを作成できます。これにより、IBM Endpoint Manager をインストールおよび使用することができます。マストヘッドには、サー バー CGI プログラムの URL、および署名済み MIME ファイル内のその他のサイ ト情報が含まれます。マストヘッドは、アクション・サイトへのアクセスおよび認 証の中心となるものです。マストヘッドを作成し、サイトをアクティブにするに は、以下の手順に従います。

 IBM Endpoint Manager インストーラー BigFix-BES-n.n.nnnn.n.exe を実行し ます。n.n.nnnn.n はインストーラーのバージョンです。プロンプトが表示された ら、「正規版」インストールを選択し、ソフトウェア使用許諾契約に同意しま す。初期画面で「次へ」をクリックします。

注:「評価」のインストールを選択する場合は、そのタイプのインストールで は拡張セキュリティー・オプションがサポートされないことを念頭に置いてく ださい。この機能について詳しくは、27ページの『第4章 セキュリティー構 成シナリオ』を参照してください。

2. 使用許諾契約を読み、承諾したら、「IBM Endpoint Manager ライセンス認証 ファイルを使用してインストールします。」を選択し、プライベート・キーと マストヘッドを作成します。

| BM Endpoint Manager Installation Generator - InstallShield Wizard          | 23     |
|----------------------------------------------------------------------------|--------|
| Setup Туре                                                                 |        |
| Choose the setup type that best suits your needs.                          |        |
| Please select from the following options.                                  |        |
| I want to install with an IBM Endpoint Manager license authorization file. |        |
| I want to install with a production license I already have.                |        |
| I want to install with an existing masthead.                               |        |
|                                                                            |        |
|                                                                            |        |
|                                                                            |        |
|                                                                            |        |
|                                                                            |        |
|                                                                            | )      |
| < Back Next >                                                              | Cancel |

3. CompanyName.BESLicenseAuthorization のような名前が付いているライセンス 認証ファイルの場所を入力します。

| Request License | 22                                                                                                    |
|-----------------|----------------------------------------------------------------------------------------------------|
| IBM.            | This wizard will collect the information necessary to request a new IBM<br>Endpoint Manager license and create a deployment masthead, which licenses<br>your organization to use IBM Endpoint Manager. |
|                 | To begin the license request and masthead creation process, please enter the location of the license authorization file that you received from IBM.                                                    |
|                 | License Authorization Location:                                                                                                    |
|                 | C:\temp\LicenseAuthorization.BESLicenseAuthorizatio Browse                                                                                                    |
|                 | < Back Next > Cancel                                                                                                    |

4. Endpoint Manager サーバーの「DNS 名」または「IP アドレス」を指定して、 「次へ」をクリックします。

| b Request License |                                                                                                    | 23        |
|-------------------|----------------------------------------------------------------------------------------------------|-----------|
| IBM.              | Please enter the DNS name of your IBM Endpoint Manager Server. This nan<br>will be recorded into your license and will be used by Clients to identify the<br>Endpoint Manager Server. It cannot be changed after a license is created. | ne<br>IBM |
|                   | tem90srv.it.ibm.com                                                                                                    |           |
|                   |                                                                                                    |           |
|                   |                                                                                                    |           |
|                   |                                                                                                    |           |
|                   |                                                                                                    |           |
|                   |                                                                                                    |           |
|                   |                                                                                                    |           |
|                   | C Back Next Case                                                                                                    |           |
|                   | < back Next > Canc                                                                                                    | .ci       |

注: サーバー・コンピューターを変更したり、拡張ネットワーク構成を行った りする場合の柔軟性を考慮して、bes.companyname.com などの DNS 名を入力 します。この名前は、ライセンス証明書に記録され、クライアントによって Endpoint Manager サーバーを識別するために使用されます。ライセンス証明書 を作成してからは、DNS 名を変更することはできません。DNS 名を変更する 場合は、新しいライセンス証明書を要求する必要があります。そのためには、 完全な新規インストールを行う必要があります。

5. サイトの資格情報のパスワードを入力すると、適用環境用のサイト管理キーを 作成できるようになります。パスワードを(確認のために)2回入力し、プライ ベート・キー・ファイルを暗号化するためのキー・サイズ(2K ビットから4K ビット)を指定します。「作成」をクリックします。

| Request License |                                                                    | l                                                                                                    | 2   |
|-----------------|--------------------------------------------------------------------|----------------------------------------------------------------------------------------------------|-----|
| IBM.            | Before finishing your<br>which will be used to<br>Manager Console. | license request, you must create a public/private key pa<br>create and authorize all users of the IBM Endpoint | ir, |
|                 | Please provide the key<br>will be used to encryp                   | y size that you would like to use, as well as a password to<br>t the private key file.                         | hat |
|                 | It is important that t<br>not compromised or                       | he key file is stored in a secured location so that it is lost.                                                |     |
|                 | Password:                                                          | •••••                                                                                                    |     |
|                 | Verify password:                                                   | •••••                                                                                                    |     |
|                 | Key size:                                                          | 4096 bits •                                                                                                    |     |
|                 |                                                                    |                                                                                                    |     |
|                 |                                                                    | < Back Create Cance                                                                                            | 1   |

この方法で、すべての Endpoint Manager ユーザーの作成および許可に使用されるパブリック・キーとプライベート・キーのペアを生成します。

6. 「フォルダーの参照」ダイアログで、安全なアクセス許可が設定されたフォル ダーまたはリムーバブル・ドライブ (PGPDisk や USB ドライブなど) にプラ イベート・キー (license.pvk) ファイルを保存します。「OK」をクリックしま す。

重要: プライベート・キー・ファイルを失った場合は、新しいライセンス証明 書を作成する必要がありますが、これを行うには完全に新しいインストールを 実行する必要があります。また、プライベート・キー・ファイルとパスワード を持つすべてのユーザーは、IBM Endpoint Manager クライアントがインストー ルされているすべてのコンピューターに対する完全な制御ができるようになっ ているため、管理者は、プライベート・キー・ファイルとパスワードが保護さ れているようにしておく必要があります。

7. インターネット接続がある場合、インターネット経由で IBM に要求を送信す ることもできます。

| IBM. | Your request is now ready for submission to IBM. Please select a submission                                                                                                    |
|------|----------------------------------------------------------------------------------------------------|
|      | Submit request from this machine over the Internet. The request will be<br>redeemed for a license certificate (license.crt) and saved in your credentials<br>folder.                                                                                                    |
|      | Save request to a file and send to IBM at the URL below. This method may<br>be necessary if your deployment is isolated from the public Internet. When<br>you click Request, you will be prompted to save a request file, which can be<br>redeemed for a license certificate (license.crt). |
|      | http://support.bigfix.com/bes/forms/BESLicenseRequestHandler.html                                                                                                    |
|      |                                                                                                    |

結果として得られるライセンス証明書ファイル (license.crt) を保存するため の場所を指定するよう、プロンプトが出されます。また、要求ファイルはライ センス検証のため IBM Endpoint Manager に送信されます。通常は、最初の選 択項目 (要求の送信)を選択して、インターネットを通じて要求を送ります。こ の要求は、元の認証ファイル、サーバー DNS 名、およびパブリック・キーで 構成されており、すべて単一のファイルにパッケージ化されます。

8. 「要求」をクリックします。ウィザードは、IBM Endpoint Manager ライセン ス・サーバーからライセンス証明書 (license.crt) を取得します。

あるいは、インターネット接続がないエアギャップにいる場合、 request.BESLicenseRequest という名前のファイルとして要求を保存するオプ ションを選択します。インターネット接続を使用してファイルをマシンにコピ ーし、インストーラーに表示される Endpoint Manager の Web サイトの URL に要求を送信します。表示されるページで license.crt ファイルを取得できま す。このファイルをインストール・コンピューターにコピーし直して、インス トーラーにインポートします。

9. 「**ライセンス要求**」ダイアログで「作成」をクリックして、マストヘッド・ファイルを作成します。

| Request License | ×                                                                                                    |
|-----------------|----------------------------------------------------------------------------------------------------|
| IBM.            | You must now create a masthead file for your deployment. This file combines<br>configuration information and license information along with a public key used<br>to verify digital signatures. |
|                 | When you click Create, you will be prompted for configuration information, and then a masthead file will be saved in your credentials folder.                                                  |
|                 | < Back Create Cancel                                                                                                    |

10. デジタル署名を確認するために使用されるパブリック・キーとともに構成およ びライセンスの情報が含まれる、マストヘッド・ファイルのパラメーターを入 力します。このファイルは資格情報フォルダーに保存されます。

| Advanced Masthead Parameters                                                                                          |                                                                                                    |  |  |  |  |
|----------------------------------------------------------------------------------------------------|----------------------------------------------------------------------------------------------------|--|--|--|--|
| The default values for these paramete<br>deployments. For further information<br>contact a IBM Endpoint Manager suppo | rs should be suitable for most IBM Endpoint Manager<br>about the implications of these parameters, please<br>ort technician. |  |  |  |  |
| Server Port Number:                                                                                                   | 52311                                                                                                    |  |  |  |  |
| Gathering Interval:                                                                                                   | Day                                                                                                    |  |  |  |  |
| Initial Action Lock:                                                                                                  | Unlocked 5 minutes                                                                                                    |  |  |  |  |
| Action Lock Controller:                                                                                               | Console                                                                                                    |  |  |  |  |
| Exempt the following site URI                                                                                         | . from action locking:                                                                                                    |  |  |  |  |
| Require use of FIPS 140-2 co                                                                                          | mpliant cryptography.                                                                                                    |  |  |  |  |
| Allow use of Unicode filenames in archives.                                                                           |                                                                                                    |  |  |  |  |
| 0                                                                                                    | K Cancel                                                                                                    |  |  |  |  |

以下のオプションを設定できます。

#### サーバーのポート番号:

通常、この番号を変更する必要はありません。52311 が推奨ポート番号です が、異なるポートの方が特定のネットワークでの利便性が高い場合は、異な るポートを選択できます。通常、ポートは、IANA が管理するプライベー ト・ポートの範囲 (49152 から 65535) から選択します。予約済みのポート 番号 (ポート 1 から 1024) を使用できますが、トラフィックを正常にモニ ターする機能または制限する機能が低下する可能性があり、特定のアプリケ ーションについてポート番号を使用できなくなります。クライアントの適用 後 にこの番号を変更すると、IBM Endpoint Manager が正しく機能しなく なります。追加情報については、次のセクションの『ポート番号の変更』を 参照してください。

注: ポート番号 52314 はプロキシー・エージェント用として予約されてい るため、Endpoint Manager のコンポーネント間のネットワーク通信には使 用しないでください。

#### 収集間隔:

このオプションは、サーバーからの通知がない状態でクライアントが待機す る時間を決定します。この時間が経過すると、クライアントは、新規コンテ ンツが使用可能であるかどうかを確認します。一般にサーバーは、新規コン テンツを収集するたびに、UDP 接続を通じて新規コンテンツが提供されて いることをクライアントに通知することを試み、この遅延を回避します。た だし、UDP がファイアウォールによってブロックされているか、またはネ ットワーク・アドレス変換 (NAT) によってサーバーの観点からクライアン トの IP アドレスが再マップされる状況では、クライアントからタイムリー に応答を得るためには、間隔を短くすることが必要になります。収集レート が高くても、差分のみが収集されるため、サーバーのパフォーマンスへの影 響はほんのわずかです。クライアントは、既に保有する情報は収集しませ ん。

#### 初期アクション・ロック:

インストール後にクライアントが自動的にロックされるようにする場合、す べてのクライアントの初期ロック状態を指定します。ロックされたクライア ントは、どの Fixlet メッセージがそのクライアントの適用対象であるかを レポートしますが、アクションを適用しません。デフォルトでは、クライア ントがロックされないままにして、後から特定のクライアントをロックしま す。ただし、新規にインストールされたクライアントを制御しやすくするた め、最初からクライアントをロックした状態にしておき、その後個別にロッ ク解除したい場合もあります。あるいは、一定の期間(分単位)だけ、クラ イアントがロックされるように設定することもできます。

#### アクションのロックから次のサイト URL を除外する:

まれに、特定の URL を、すべてのアクション・ロックから除外することが 必要な場合があります。このボックスにチェック・マークを付け、除外する URL を入力します。

注: 指定できるサイト URL は 1 つのみであり、先頭を http:// にする 必要があります。

#### FIPS 140-2 に準拠した暗号を使用する必要がある

ネットワークを連邦情報処理標準に準拠させるには、このボックスにチェッ ク・マークを付けます。これにより、すべての IBM Endpoint Manager コ ンポーネントが FIPS モードへの移行を試みるように、マストヘッドが変更 されます。デフォルトでは、クライアントは、正しく FIPS モードに入るこ とができない場合、非 FIPS モードのままとなります。これは、特定のレガ シー・オペレーティング・システムでは問題となる場合があります。このボ ックスにチェック・マークを付けると、クライアントの起動時間が 2 秒か ら 3 秒ほど長くなる可能性があります。

# アーカイブでの Unicode ファイル名の使用を許可する (Allow use of Unicode filenames in archives):

この設定は、IBM Endpoint Manager のアーカイブにファイル名を書き込む 際に使用されるコード・ページを指定します。ファイル名を UTF-8 コー ド・ページで書き込むには、このボックスにチェック・マークを付けます。

ローカル適用環境のコード・ページ (例えば、Windows-1252 や Shift JIS) を使用してファイル名を書き込む場合は、このボックスにチェック・マーク を付けないでください。IBM Endpoint Manager V9.1 のフレッシュ・イン ストールを実行する場合、デフォルトでは、ファイル名は UTF-8 で書き込 まれます。

注: IBM Endpoint Manager 環境を V9.1 にアップグレードした場合、デフ オルトでは、ファイル名はローカル適用環境のコード・ページに書き込まれ ます。

完了したら「OK」をクリックします。

 IBM Endpoint Manager コンポーネント・インストーラーのインストール先フォ ルダーを選択します。IBM Endpoint Manager インストール・ガイド・ウィザー ドが起動し、IBM Endpoint Manager コンポーネントをインストールするための ガイドが表示されます。

注: このステップによって、IBM Endpoint Manager クライアント、IBM Endpoint Manager コンソール、および IBM Endpoint Manager サーバーのイン ストーラーが作成されますが、コンポーネントはインストールされません。

注: プライベート・キー (license.pvk) により、すべてのエージェントによって信 頼されるサーバー署名キーの作成権限とローテーション権限が付与されます。この キーは、ライセンス証明書の作成処理中には IBM に送信されない ため、慎重に保 護する必要があります。サーバーをワークステーションに再インストールするに は、保管されている IBM Endpoint Manager 資格情報を再使用する必要がありま す。資格情報を保存しなかった場合は、サーバーの再インストール時にもう一度生 成する必要があります。

### ステップ 3 - コンポーネントのインストール

プライベート・キーの作成、証明書の要求と受け取り、その証明書を使用したマストヘッドの作成、および各種インストール・コンポーネント (「IBM Endpoint Manager インストール・ガイド」を含む)の生成を完了しました。

コンポーネントが保存されると、「**IBM Endpoint Manager インストール・ガイ** ド」が自動的に起動します。これは、「スタート」メニューから選択することでい つでも実行できます。

IBM Endpoint Manager の 3 つの主要コンポーネント (サーバー、コンソール、お よびクライアント) をインストールするには、次の手順に従います。

- インストール・ガイドをまだ実行していない場合は、それを起動します(「スタ ート」>「すべてのプログラム」>「IBM Endpoint Manager」>「IBM Endpoint Manager インストール・ガイド」)。
- ダイアログ・ボックスが開き、インストールするコンポーネントを選択するよう 要求するプロンプトが出されます。左側にある複数のリンクを上から下に順番に クリックして、IBM Endpoint Manager コンポーネントをインストールします。 インストール・フォルダーを参照することもできます。コンポーネント・インス トーラーには、以下が含まれます。
  - サーバーのインストール
  - コンソールのインストール
  - クライアントのインストール
- 3. IBM Endpoint Manager サーバー、コンソール、およびクライアントには、すべ て専用のインストーラーがあります。以下のセクションで説明されているよう に、それぞれの指示に従ってください。

#### Windows プライマリー・サーバーのインストール

IBM Endpoint Manager サーバーは、システムの中核です。ネットワーク上のサーバ ー・クラス・コンピューターで実行されます。このコンピューターは、インターネ ットに直接アクセスできるだけでなく、ネットワーク内のすべてのクライアント・ コンピューターに直接アクセスできなければなりません。ご使用のサーバーが 「IBM Endpoint Manager for Lifecycle Management 9.1」で概説する要件を満たして いることを確認してください。

重要: ログインして IBM Endpoint Manager サーバーをインストールするユーザー は、MSSQL Server でデータベースと表を作成するための sa 権限を持っている必 要があります。

IBM Endpoint Manager コンポーネントのデフォルトのインストール・パスは以下の とおりです。

- C:¥Program Files¥BigFix Enterprise¥BES Server (32 ビット Windows システム)
- C:¥Program Files (x86)¥BigFix Enterprise¥BES Server (64 ビット Windows シ ステム)

サーバーをインストールするには、以下の手順に従います。

インストール・ガイドをまだ実行していない場合は、実行します(「スタート」>「すべてのプログラム」>「IBM Endpoint Manager」>「IBM Endpoint Manager インストール・ガイド」)。新規パネルが開きます。

| Welcome                |                                                                                                    |  |  |  |
|------------------------|----------------------------------------------------------------------------------------------------|--|--|--|
| Install Server         | Ready to Deploy IBM Endpoint Manager 9.1!                                                                                                    |  |  |  |
| Install Console        | Now that you have provided the information used to customize IBM                                                                                                    |  |  |  |
| Install Clients        | Endpoint Manager to your network environment, you are ready to install                                                                                                    |  |  |  |
| Browse Install Folders | The Server should be installed first, followed by the Console and then                                                                                                    |  |  |  |
| Exit                   | the Clients.                                                                                                    |  |  |  |
|                        | To begin, click the "Install Server" button in the navigation panel on the left.                                                                                                    |  |  |  |
|                        | Click here for more information about IBM Endpoint Manager.                                                                                                    |  |  |  |
|                        | Licensed Materials - Property of IBM Corp. © Copyright IBM Corp. 2001, 2014. All<br>Rights Reserved. IBM, the IBM logo, and BigFix are trademarks or registered<br>trademarks of IBM Corporation in the United States, other countries, or both. |  |  |  |
|                        | Build 9.1.1027.0                                                                                                    |  |  |  |
|                        |                                                                                                    |  |  |  |

2. 「**サーバーのインストール**」をクリックします。

| BIBM Endpoint Manager 9                                                                           | r Installation Guide                                                                                                    | Select a language: English                                                                                                    | - OK                                                                       |
|---------------------------------------------------------------------------------------------------|----------------------------------------------------------------------------------------------------|----------------------------------------------------------------------------------------------------|----------------------------------------------------------------------------|
| Welcome<br>Install Server<br>Install Console<br>Install Clients<br>Browse Install Folders<br>Exit | Install IBM Endpoir<br>The IBM Endpoint Manager<br>Manager Clients and Conso<br>about the Clients and send<br>The IBM Endpoint Manager<br>Server 2003 or newer. If yn<br>Server 2003 or newer. If yn<br>Server on this computer, c<br>"Browse Install Folders" but<br>the "Server" folders to the in<br>application on it.<br>After you install the IBM Er<br>install the Console and Clie | nt Manager Server<br>Server communicates with the IBM Ei<br>le. The Server stores all the informati<br>is Fixlet messages and actions to the<br>Server should be installed first on Wii<br>ou wish to install the IBM Endpoint Ma<br>lick the link below. Otherwise, click th<br>thon in the navigation panel on the lef<br>intended computer, and run the "setup<br>adpoint Manager Server, you will need<br>nts. | ndpoint<br>on<br>Clients.<br>ndows<br>inager<br>e<br>t, copy<br>exe"<br>to |
| IBM.                                                                                              |                                                                                                    |                                                                                                    |                                                                            |

IBM Endpoint Manager サーバー・インストール・ウィザードのウェルカム・パ ネルが表示されます。ローカル環境にサーバーをインストールするには、「こ のコンピューターにサーバーをインストールする」をクリックします。別のコ ンピューターにサーバーをインストールするには、「インストール・フォルダ ーの参照」をクリックして IBM Endpoint Manager のインストーラー・フォル ダーを開き、サーバー・フォルダーを表示します。サーバー・フォルダーを対 象のコンピューターにコピーしたら、そのフォルダーにある setup.exe をダブ ルクリックしてインストーラーを起動します。

3. 「使用許諾契約」を読んでから、「はい」をクリックして同意し、操作を続行 します。

- ダイアログに、インストールされるサーバー・コンポーネントのリストが表示 されます。通常は、デフォルト・コンポーネントをそのまま使用して「次へ」 をクリックします。
- 5. ダイアログで、「シングル・データベースまたはマスター・データベース」または「複製したデータベース」を選択するよう求めるプロンプトが出されます。後で複製するためのマスター・データベースを作成する場合、または適用環境で単一のデータベースのみが必要な場合は、1 番目のボタンをクリックします。既存のマスターのレプリカを作成するには、2 番目のボタンをクリックします。これが初回のインストールである場合は、最初のボタンをクリックします。「次へ」をクリックします。
- ダイアログで、「ローカル・データベースを使用」または「リモート・データ ベースを使用」のいずれかを選択するよう求めるプロンプトが出されます。
   IBM Endpoint Manager データベースをホストするために別のコンピューターを 使用する場合は、そのコンピューターに SQL Server が既にインストールされ ている必要があります。最も一般的に選択されるのは、ローカル・データベー スを使用することです。リモート・データベースを使用して IBM Endpoint Manager をインストールする場合は、58 ページの『リモート・データベースを 使用したサーバーのインストール』を参照してください。
- 「ローカル・データベースを使用」を選択すると、データベース・サーバー・ コンポーネントの宛先を指定するよう求めるプロンプトが表示されます。デフ ォルトのロケーションは C:¥Program Files (x86)¥Microsoft SQL Server で す。
- インストーラーにより、サーバー・コンポーネントの宛先を指定するためのプロンプトが表示されます。デフォルトのロケーションは C:¥Program Files (x86)¥BigFix Enterprise¥BES Server ですが、「参照」ボタンをクリックして、別のロケーションを指定することができます。宛先を選択したら、「次へ」をクリックします。
- 「サーバー・プロパティー」ダイアログで、サーバーの Web ルート・フォル ダーのロケーションの入力を求めるプロンプトが出されます (デフォルトと異 なる場合)。これは、クライアント用のダウンロード済みファイルが格納される ロケーションです。デフォルトの URL も表示され、変更したい場合は編集す ることができます。

注: 他のアプリケーションが IBM Endpoint Manager ポートを listen すること はできません。他のアプリケーションが listen していた場合、エラーが発生し ます。ポート番号 52314 はプロキシー・エージェント用として予約されている ため、Endpoint Manager のコンポーネント間のネットワーク通信には使用しな いでください。

「Web レポートのプロパティー」ダイアログで、Web レポートの Web ルート・フォルダーのロケーション (デフォルトと異なる場合) と、使用するポート番号の入力を求めるプロンプトが出されます。デフォルトおよびポート番号も表示され、変更したい場合は編集することができます。

注: IIS がインストールされている場合は、代わりにポート 52312 が選択されます。

- サーバー・インストーラーで、インストール対象のコンポーネントについて選 択されたインストール・パラメーターを表示するウィンドウが開きます。「次 へ」をクリックして、インストールを続行します。
- license.pvk ファイルを見つけるように求めるプロンプトが出されます。デフ ォルト・パス (指定されている場合)を受け入れるか、「参照」ボタンをクリッ クして異なるロケーションを見つけます。パスワードを入力してデータベース を初期化し、「OK」をクリックして続行します。
- データベースの初期化が完了すると、コンソール用の初期ユーザー名およびパ スワードの入力を求めるプロンプトが出されます。これは、コンソールに最初 にログインするときに使用されるアカウントです。また、すべての特権を持つ マスター・オペレーター・アカウントです。
- IBM Endpoint Manager サーバーのインストールが、これで完了しました。 「IBM Endpoint Manager 診断ツールを実行してください」というボックスのチェック・マークが外れていることを確認し、「完了」をクリックしてウィザードを終了します。

注: この段階で診断ツールの実行を選択すると、一部のステップが失敗する可 能性があります (例えば、まだクライアントがインストールされていない、な ど)。ただし、サービスおよび Web レポートは正しく実行されているはずで す。

- 15. 74 ページの『クライアントの手動インストール』に示す説明に従って、サーバ ーがインストールされている同じ Windows システムに IBM Endpoint Manager クライアントをローカルにインストールします。
- インターネットにアクセスするためのプロキシーを構成した場合は、161 ページの『第 12 章 プロキシー接続のセットアップ』で説明する手順に従って、 IBM Endpoint Manager 環境にプロキシーを構成します。

**注:** プロキシー構成が更新され、プロキシー経由での通信の使用が開始される まで、待つ必要があります。

 Windows デスクトップで、「スタート」>「IBM Endpoint Manager 診断ツー ルの実行 (Run the IBM Endpoint Manager Diagnostic Tool)」を選択します。
 IBM Endpoint Manager 診断ツールのタブに、ご使用の環境で実行された検証の 結果が示されます。このツールについて詳しくは、『IBM Endpoint Manager 診断ツールの実行』を参照してください。

#### リモート・データベースを使用したサーバーのインストール:

リモート・データベースを使用して IBM Endpoint Manager サーバーをインストー ルする前に、以下の事項を確認する必要があります。

- SA 特権を持つユーザーとして IBM Endpoint Manager サーバーをインストール している。
- SQL Server Browser が実行されている。
- SQL Server 認証が有効である。

#### 新規データベース・ユーザーの作成:

Microsoft SQL Server がインストールされているマシンにデータベース・インスタ ンスを作成した後、その SA ユーザーをデータベース接続に使用しない場合は、SA 特権を持つ新規ユーザーを作成する必要があります。

特定のデータベース・インスタンス (例えば、TEM91) に対して新規ユーザーを作成 する場合は、以下の手順を実行します。

- 1. Microsoft SQL Server Management Studio を開始します。
- 2. 「サーバーへの接続」パネルで、以下のパラメーターを指定します。

サーバーの種類

データベース・エンジン

#### サーバー名

<DB\_HOSTNAME>¥<INSTANCE\_NAME>。サーバーのホスト名が NC118103 で、 インスタンス名が TEM91 の場合、サーバー名は NC118103¥TEM91 です。

| Microsoft SQL Server Management Studio                           |                        |               |
|------------------------------------------------------------------|------------------------|---------------|
| jle <u>E</u> dit <u>Vi<mark>ew T</mark>ools W</u> indow ⊆ommunit | y <u>H</u> elp         |               |
| 🔔 New Query   🕞   📸 📸 🌇 🕞 😂                                      | a 🖉 📴 🦉 🦉 🔒            |               |
| ject Explorer 🚽 🗸                                                | X                      |               |
| onnect 🕶 📃 🔳 🍸                                                   |                        |               |
| Connect to Serv                                                  | er                     | ×             |
| Microsoft                                                        | A Windows              | Server System |
| SQLSer                                                           | ver.2005               |               |
|                                                                  |                        |               |
| Server <u>t</u> ype:                                             | Database Engine        |               |
| <u>S</u> erver name:                                             | NC118103\TEM91         |               |
| <u>Authentication:</u>                                           | Windows Authentication | 1             |
| ∐ser name:                                                       | NC118103\Administrator | -             |
| Password:                                                        |                        |               |
| +                                                                |                        |               |
|                                                                  | I Hellender bassword   |               |
|                                                                  | I I                    |               |
|                                                                  | nect Cancel Help       | Options >>    |
|                                                                  |                        |               |
|                                                                  |                        |               |
|                                                                  |                        |               |

- 3. ポートフォリオから、「**セキュリティー」->「ログイン」->「新しいログイン**」 を選択します。
- 4. 「全般」タブで、ユーザー名と SQL Server 認証用の資格情報を指定します。
- 5. 「**サーバー・ロール**」タブで、「sysadmin」を選択し、「OK」をクリックしま す。

#### SQL Server Browser の開始:

Microsoft SQL Server がインストールされたコンピューターで、以下の手順を実行 して、SQL Server Browser が確実に実行されているようにします。

- 1. 「SQL Server 構成マネージャー」を開始します。
- 2. 以下のように、「SQL Server 2005 のサービス」を選択し、SQL Server Browser が実行されていない場合は開始します。

| Eile Action View Help                     |                                            |         |            |
|-------------------------------------------|--------------------------------------------|---------|------------|
| ⊨ → 🖻 🖻 🗟 😫 🕑 🔍 ● 🤅                       | 1                                          |         |            |
| SQL Server Configuration Manager (Local)  | Name                                       | State   | Start Mode |
| SQL Server 2005 Services                  | SQL Server Integration Services            | Running | Automatic  |
| 😟 👖 SQL Server 2005 Network Configuration | SQL Server FullText Search (MSSQLSERVER)   | Running | Automatic  |
| 主 🚆 SQL Native Client Configuration       | € SQL Server FullText Search (TEM81)       | Running | Automatic  |
|                                           | 🕠 SQL Server Analysis Services (TEM81)     | Running | Automatic  |
|                                           | SQL Server (TEM81)                         | Running | Automatic  |
|                                           | SQL Server (MSSQLSERVER)                   | Running | Automatic  |
|                                           | SQL Server Analysis Services (MSSQLSERVER) | Running | Automatic  |
|                                           | SQL Server Agent (TEM81)                   | Stopped | Manual     |
|                                           | 5QL Server Browser                         | Running | Automatic  |
|                                           | SQL Server Agent (MSSQLSERVER)             | Stopped | Manual     |

SQL Server 認証モードの有効化:

Microsoft SQL Server がインストールされたコンピューターで、以下の手順を実行 して、SQL Server 認証モードが有効であることを確認します。

- 1. Microsoft SQL Server Management Studio を開始します。
- 2. データベース・インスタンスを選択します。
- 3. 「プロパティー」>「セキュリティー」を選択します。

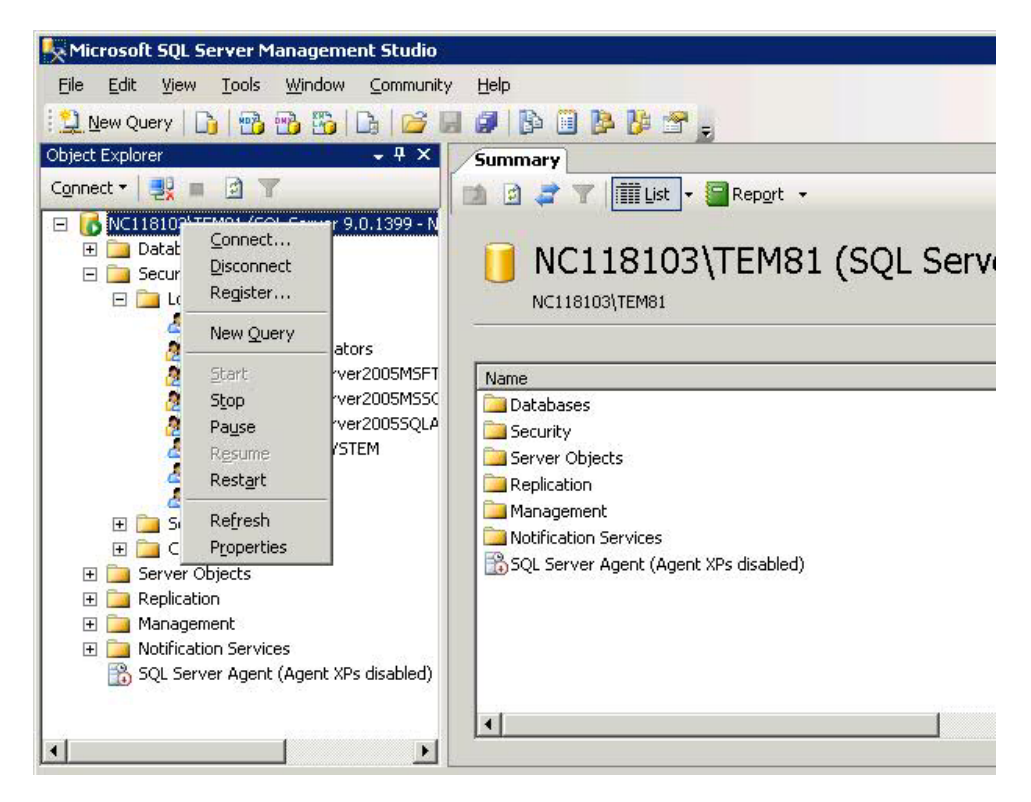

SQL Server 認証モードと Windows 認証モード」が選択されていることを確認します。

| Server Properties - NC1181                                                                                                 | 03\TEM81                                                                                                    | _ 🗆 🗙     |
|----------------------------------------------------------------------------------------------------|----------------------------------------------------------------------------------------------------|-----------|
| Select a page                                                                                                    | 🖾 Script 👻 🚺 Help                                                                                                    |           |
| General<br>Memory<br>Processors<br>Connections<br>Database Settings<br>Advanced<br>Permissions                             | Server authentication          Server authentication            Windows Authentication mode             SQL Server and Windows Authentication mode          Login auditing            None             Eailed logins only             Successful logins only |           |
| Connection<br>Server:<br>NCT18103\TEM81<br>Connection:<br>NCT18103\Administrator<br>View connection properties<br>Progress | Both failed and successful logins      Server proxy account      Enable server proxy account      Proxy account:      Passwgrd:      Dytions      Enable C2 audit tracing                                                                                    |           |
| C Ready                                                                                                    | Cross database ownership chaining                                                                                                    | OK Cancel |

#### リモート・データベース SQL 認証を使用したサーバーのインストール:

リモート・データベースを使用して IBM Endpoint Manager サーバーをインストー ルするには、以下の手順を実行します。

- 1. IBM Endpoint Manager サーバーをインストールするコンピューターで、インストールを実行します。
- サーバーのインストール中に、データベースのレプリケーションとして「シング ル・データベースまたはマスター・データベース」を選択します。

| BM En    | ndpoint Manager Installation Gene                                  | erator - InstallSh     | ield Wizard         | ×      |
|----------|--------------------------------------------------------------------|------------------------|---------------------|--------|
| Sele     | ect Database Replication                                           |                        |                     |        |
| Se       | elect the database replication to be used                          | by Tivoli Endpoint №   | 1anager.            |        |
| C        | Single or Master Database                                          |                        |                     |        |
|          | There is only one database in the de                               | ployment, or this is t | he master database. |        |
| œ        | Replicated Database                                                |                        |                     |        |
|          | The database will replicate from an e database must already exist. | xisting database in t  | he deployment. A n  | naster |
|          |                                                                    |                        |                     |        |
| nstallSI | hield                                                              |                        | a statu             |        |
|          |                                                                    | < <u>B</u> ack         | <u>N</u> ext >      | Cancel |
|          |                                                                    |                        |                     |        |

3. データベースの種類として「リモート・データベースを使用」を選択します。

| (BM Endpoint Manager Installation Gen                                       | nerator - InstallShield Wizard                                           | ×      |
|-----------------------------------------------------------------------------|--------------------------------------------------------------------------|--------|
| Select Database                                                             |                                                                          |        |
| Select the database to be used by Tivoli I                                  | Endpoint Manager.                                                        |        |
| C Use Local Database                                                        |                                                                          |        |
| Install the Tivoli Endpoint Manager<br>installed locally, SQL Server 2005 F | databases on the local computer. If no datab<br>spress will be installed | ase is |
| •                                                                           |                                                                          |        |
|                                                                             |                                                                          |        |
|                                                                             |                                                                          |        |
| Use Remote Database                                                         |                                                                          |        |
| Install the Tivoli Endpoint Manager                                         | databases on a network computer that alread                              | y has  |
| Sige Server Installed.                                                      |                                                                          |        |
|                                                                             |                                                                          |        |
| netalChield                                                                 |                                                                          |        |
| 113(011)11010                                                               |                                                                          | , i    |
|                                                                             | < <u>Back N</u> ext>                                                     | Cancel |
|                                                                             |                                                                          |        |

4. 次のウィンドウで、以下のように、「参照」をクリックし、使用するデータベー ス・サーバー・インスタンスを選択します。

|                          | Browse - Database Server                                                                                                    | X        |
|--------------------------|----------------------------------------------------------------------------------------------------|----------|
| Select the server        | From the list of servers below, select the database server you like to target.                                                                                                    |          |
| The login used M         | Transa and the second second se |          |
| <u>D</u> atabase Server: | NC112194<br>NC114058<br>NC114059<br>NC117179<br>NC117182                                                                                                    | Browse   |
| Connect using:           | NC117221                                                                                                    |          |
| C Windows a              | NC118085\SQLEXP_VIM<br>NC118103                                                                                                    |          |
| 6 col c                  | NC118103\TEM81                                                                                                    |          |
| • SUL Serve              | NC123028                                                                                                    |          |
| Login ID:                | NC123046                                                                                                    | <b>_</b> |
|                          |                                                                                                    |          |

5. 「SQL Server 認証に以下のログイン ID とパスワードを使用 (SQL Server Authentication using the login ID and password below)」をクリックし、SA 特 権を持つユーザーの資格情報を指定します。

注: これらの資格情報は、Windows レジストリーに平文で格納されます。

| Select database server and authe<br>Select the server to use to create<br>The login used MUST BE THE 'S<br>Database Server: | entication method.<br>the new database.<br>A' ACCOUNT or have identical privileges. |
|----------------------------------------------------------------------------------------------------|-------------------------------------------------------------------------------------|
| Select the server to use to create<br>The login used MUST BE THE 'S<br>Database Server:                                     | the new database.<br>A' ACCOUNT or have identical privileges.                       |
| The login used MUST BE THE 'S<br>Database Server:                                                                           | A' ACCOUNT or have identical privileges.                                            |
| Database Server:                                                                                                    |                                                                                     |
| <u>D</u> atabase Server:                                                                                                    |                                                                                     |
| NC118103\TEM81                                                                                                    | Browse                                                                              |
| Connect using:                                                                                                    |                                                                                     |
| © Windows authentication                                                                                                    |                                                                                     |
| SQL Server authentication                                                                                                   | using the Login ID and password below                                               |
| Login ID: temadmin                                                                                                    |                                                                                     |
| Password:                                                                                                    |                                                                                     |
| stallShield                                                                                                    |                                                                                     |
|                                                                                                    |                                                                                     |

Microsoft SQL Server がインストールされているリモート・マシンに、データベースが作成されます。IBM Endpoint Manager サーバーがインストールされるマ

シンで、以下のように、レジストリーがデータベース認証資格情報で更新されま す。

|                                                                                                    | IName                             | Iype                       | Data                                    |
|----------------------------------------------------------------------------------------------------|-----------------------------------|----------------------------|-----------------------------------------|
| SAM     SECURITY     SOFTWARE     BigFix     BES Installation     BeSRelay     BigFix Server     BigFix Server     ClientCompliance     Enterprise Serve     BESReports     ClientRegist     Glatabase     Enterprise | (Default)<br>a)Password<br>a)User | REG_SZ<br>REG_SZ<br>REG_SZ | (value not set)<br>dtm33dtm<br>temadmin |
| Registry Editor                                                                                                    | I                                 |                            |                                         |

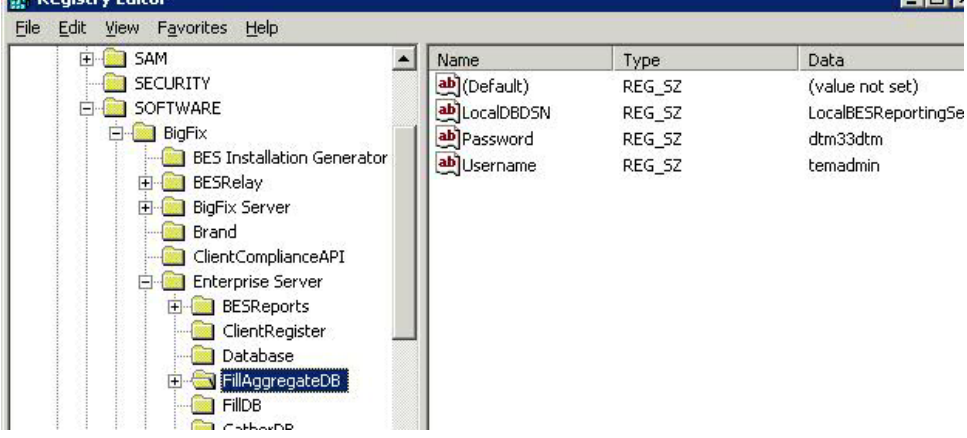

#### 追加サーバーの認証

複数のサーバーを使用することによって、IBM Endpoint Manager のインストール済 み環境に、さらに高いレベルのサービスを提供できます。ご使用のインストール済 み環境に Distributed Server Architecture (DSA)を追加することを選択すると、ロー カル・サービスの提供を続行しながら、ネットワークおよびシステムの障害から自 動的に復旧することができるようになります。この機能を利用するには、少なくと も 1 次サーバーと同等の機能を持つ、1 つ以上の追加のサーバーが必要です。追加 の費用と設置が必要となるため、DSA に取り組む前に、ニーズについて慎重に検討 する必要があります。

最初に、サーバーが相互に通信する方法を決定する必要があります。3 つのサーバ ー間認証オプションがあります。最初の 2 つは 2 種類の NT であり、3 番目は SQL です。NT 認証の方が、より安全であるため、NT 認証が推奨されます。異な るものを組み合わせることはできません。すべてのサーバーが同じ認証を使用する 必要があります。

#### ドメイン・ユーザーおよびユーザー・グループでの NT 認証の使用:

この方法では、各サーバーは指定のドメイン・ユーザーまたは指定のユーザー・グ ループのメンバーを使用して、適用環境内の他のすべてのサーバーにアクセスしま す。ドメイン・ユーザーおよびユーザー・グループを使用してサーバーを認証する には、次の手順に従います。

- ドメインでサービス・アカウント・ユーザーまたはユーザー・グループを作成し ます。ユーザー・グループの場合、権限があるドメイン・ユーザーをサーバーに 追加します。これを実行するには、ドメイン管理特権が必要な場合があります。
- マスター・サーバーにおいて、SQL Server Management Studio を使用して、デ フォルト・データベースの BFEnterprise でドメイン・サービス・アカウント・ ユーザーまたはユーザー・グループのログインを作成し、このログインに、シス テム管理者 (sa) 権限、または BFEnterprise データベースおよびマスター・デー タベースの DBO (データベース所有者) 役割を付与します。
- 3. マスター・サーバーで、FillDB、BES ルート、および Web レポートのサービス の LogOn 設定を、ステップ 2 で作成したドメイン・ユーザーまたはユーザ ー・グループのメンバーに変更し、サービスを再始動します。

注: Endpoint Manager サーバーのインストールを完了し、製品サイトを使用し始め た後に、BES Server Plugin Service や BES NMAP Unmanaged Asset Importer などの追加コンポーネントをインストールする場合があります。このどちらのサー ビスにも、リモート・データベースにアクセスできるように LogOn 設定が NT ユ ーザー用に設定されています。

#### ドメイン・コンピューター・グループでの NT 認証の使用:

この方法では、各サーバーが指定のドメイン・コンピューター・グループに追加さ れ、各サーバーはそのドメイン・グループのメンバーのログインを受け付けます。 ドメイン・コンピューター・グループを使用してサーバーを認証するには、次の手 順に従います。

- 選択したサーバーが存在するドメインで、グローバル・セキュリティー・グルー プを作成します。これを実行するには、ドメイン管理特権が必要な場合がありま す。
- 2. グループの作成後、各サーバーを再起動して、各サーバーのドメイン認証情報を 更新する必要があります。
- マスター・サーバーにおいて、SQL Server Management Studio を使用して、デ フォルト・データベースの BFEnterprise でドメイン・グループのログインを作 成し、このログインに、システム管理者 (sa) 権限、または BFEnterprise データ ベースおよびマスター・データベースの DBO (データベース所有者) 役割を付与 します。

#### SQL 認証の使用:

この方法では、各サーバーにログイン名とパスワードが付与され、それらのサーバ ーが適用環境内の他のすべてのサーバーのログイン名およびパスワードを受け付け るように構成されます。このアカウントのパスワードは平文で入力しますが、FillDB サービスの再始動後に、各サーバーのレジストリーの HKLM ブランチに難読化して 保存されます。 SQL 認証を使用してサーバーを認証するには、次の手順に従います。

- 1. サーバー間認証のために、適用環境内のすべてのサーバーが使用する単一のログ イン名 (例えば besserverlogin) および単一のパスワードを選択します。
- マスター・サーバーで、SQL Server Management Studio を使用して、この名前 を持つ SQL Server ログインを作成します。認証オプションとして「SQL Server 認証」を選択し、パスワードを指定します。デフォルト・データベースを BFEnterprise に変更し、それにシステム管理者 (sa) 権限、または BFEnterprise データベースおよびマスター・データベースの db owner 役割を付与します。
- 3. マスター・サーバーで、以下のストリング値を

HKLM¥Software¥BigFix¥Enterprise Server¥FillDB キー (Windows 32 ビット・ システムの場合) および HKLM¥Software¥Wow6432Node¥BigFix¥Enterprise Server¥FillDB キー (Windows 64 ビット・システムの場合) の下に追加しま す。

ReplicationUser = <login name> ReplicationPassword = <password> ReplicationPort = <SQL\_port>

4. FillDB サービスを再始動します。

#### 注:

この選択は、適用環境単位で行う必要があります。ドメインで認証されるサーバーと SOL で認証されるサーバーを混在させることはできません。

ReplicationUser、ReplicationPassword、および ReplicationPort は、DSA 環 境のすべてのサーバー・レジストリーで一意的に定義する必要があります。

適用環境内のすべての IBM Endpoint Manager サーバーが同じバージョンの SOL Server を実行している必要があります。

#### 追加 Windows サーバーのインストール

このセクションの操作を続行する前に、認証方式を決定し、64ページの『追加サーバーの認証』内の該当する手順を実行してください。

適用環境に追加するサーバーごとに、そのサーバーが他のサーバーと通信できることを確認してから、以下の手順を実行します。

- 1. マスター・サーバーによって使用されているものと同じ SQL Server バージョ ンをインストールします。
- 追加サーバーとして構成する各マシンで、「サーバーのインストール・プログ ラム」を実行します。ローカル SQL Server のインストールで使用したドメイ ン管理特権を使用して、sa 権限を持っていることを確認してください。
- インストール生成プログラムからサーバー・インストーラーを抽出している場合、「実動適用環境 (Production Deployment)」および「既存のマストヘッドを使ってインストールします」を選択します。マスター・サーバーからmasthead.afxm ファイルを指定します。それ以外の場合は、マスター・サーバー上の BESInstallers フォルダーのサーバー・インストール・パッケージを使用します。
- 4. サーバー・インストーラーの「**データベース・レプリケーションの選択**」ページで、「**複製したデータベース**」を選択します。
- 5. 「**データベースの選択**ページで、「**ローカル・データベース** (Local Database)」を選択して、サーバーでデータベースをホストします (ほとんどの アプリケーションで一般にこのようにします)。
- 6. インストーラーが「新規インストールの構成 (Configuring your new installation)」まで進み、「データベース接続」ダイアログ・ボックスが表示されるまで、インストーラー画面で操作を続行します。マスター・サーバーのホスト名を入力し、BFEnterprise データベースに対する DBO 許可を持つマスター・サーバーにログインできるアカウントの資格情報を入力します。「レプリケーション・サーバー (Replication servers)」ウィンドウに、現在の適用環境のサーバー構成が表示されます。デフォルトでは、新規にインストールされたサーバーは、5 分ごとにマスター・サーバーから直接複製するように構成されています。この構成は、必要に応じて調整できます。大規模なインストールの場合、最初のデータベースのレプリケーションには数分かかることがあり、中断される可能性があります。この問題が発生した場合は、IBM ソフトウェア・サポートにご相談ください。
- BFEnterprise をデフォルト・データベースとし、BFEnterprise データベースおよびマスター・データベース上のシステム管理者 (sa) 権限または DBO 役割を使用して、前にマスター・サーバーで作成したものと同じ SQL Server ログインを、SQL Server Management Studio を使用して作成します。
- ドメイン・ユーザーまたはユーザー・グループを通じた NT 認証の場合、 FillDB サービス用の LogOn 設定を、ドメイン・ユーザー、または上記で作成 したユーザー・グループのメンバーに変更し、サービスを再始動します。
- SQL 認証の場合、次のストリング値を FillDB レジストリー・キーに追加し て、FillDB サービスを再始動します。HKLM¥Software¥BigFix¥Enterprise Server¥FillDB (64 ビット・システムのキーは HKLM¥Software¥Wow6432Node¥BigFix¥Enterprise Server¥FillDB)。

ReplicationUser = <login name>

ReplicationPassword = <password>

10. 新規にインストールされたサーバーで、IBM Endpoint Manager 管理ツールを 実行し、「レプリケーション」タブを選択して、現在のサーバーのリストと、 それらのレプリケーション期間を表示します。新規にインストールされたサー バーをプルダウン・メニューから選択し、下のリストで、そのサーバーがマス ター・サーバーに正常に接続されていることを確認します。次に、サーバー・ ドロップダウンでマスター・サーバーを選択し、それが新規サーバーに正常に 接続されていることを確認します。両方のサーバーが正常な接続を示すまで、 次のレプリケーション期間になるのを待機しなければならない場合がありま す。

注:最初のレプリケーションは、データベースのサイズによって、数時間かか る可能性があります。レプリケーションが完了するまで待機してから、レプリ カ・サーバーに接続されたコンソールから任意のアクションを実行してくださ い。

 「レプリケーション グラフの編集」ボタンをクリックすると、サーバーとその 接続のグラフを表示できます。接続の矢印をドラッグすることにより、サーバ ー間の接続を変更できます。

## **IBM Endpoint Manager 診断ツールの実行**

IBM Endpoint Manager 診断ツールは、サーバー・コンポーネントが正しく機能しているかどうかを検査します。このツールは、正しく構成されていないコンポーネントや機能していないコンポーネントを識別し、結果を表示します。診断を実行するには、次の手順に従います。

サーバーをインストールした直後には、この診断ツールは既に実行されています。実行されていない場合、サーバーに管理者としてログオンして、プログラムを起動してください。

「スタート」 > 「すべてのプログラム」> 「IBM Endpoint Manager」 > 「IBM Endpoint Manager 診断ツール」を選択してください。プログラムにより、サーバー・コンポーネントが分析され、レポートが作成されます。

2. 詳しい情報が必要な場合は、「フルインターフェース」をクリックします。

「IBM Endpoint Manager 診断」コントロール・パネルが表示されます。このウ ィンドウには、「**サービス**」、「 Web レポート」など、サーバー診断のカテゴ リーに対応するタブがあります。

| erver | Services Web Reports About                                                                                                    |   |
|-------|----------------------------------------------------------------------------------------------------|---|
| 0     | BES Root Server Running                                                                                                    | 0 |
|       | Server logged in as: LocalSystem                                                                                                    |   |
| 0     | Client Register Plugin                                                                                                    | 0 |
| 0     | Post Results Plugin                                                                                                    | 0 |
| 0     | BESGatherMirror Plugin                                                                                                    | 0 |
| 0     | BESGatherMirrorNew Plugin                                                                                                    | 0 |
| 0     | BESMirrorRequest Plugin                                                                                                    | 0 |
| 0     | Verifying that the BESGather service can reach the Internet (This might not pass<br>immediately after a fresh install).                               | 0 |
| 0     | Verifying that 192.168.1.5 refers to this machine                                                                                                    | 0 |
| 0     | Checking that this machine is not a domain controller                                                                                                 | 0 |
| 0     | Checking that this machine is running a Windows server operating system                                                                               | 0 |
| 0     | Checking that this machine is running the BES Client                                                                                                  | 0 |
| 0     | Checking that TCP/IP is enabled on SQL server                                                                                                    | 0 |
| Test  | Failed: Checking that this machine is running a Windows server operating system<br>son: This machine is not running a Windows server operating system | - |
| Tert  | Eailed: Checking that TCD/IP is enabled on SOL server                                                                                                 |   |
| Reas  | con: Failed to determine if TCP/IP is enabled on SQL server                                                                                           | - |
|       |                                                                                                    |   |

**注:** プロキシーを使用していて、フレッシュ・インストールの実行後に 「BESGather サービスがインターネットに接続可能かどうかを確認」というメッ セージが表示された場合は、161ページの『第12章 プロキシー接続のセット アップ』の説明のとおりにプロキシーが構成されているかどうかを確認してくだ さい。

クライアントをまだインストールしていない場合、警告ライトが表示されます。 クライアントをインストールすると、これは直ちに緑色になります。

3. 「**サービス**」タブで、データベース・サービスと収集サービスが正しくインスト ールされて稼働しているかどうかを確認します。

| siver Servi                         | ces Web Reports About    |   |         |
|-------------------------------------|--------------------------|---|---------|
| FillDB S                            | ervice Installed         |   | 0       |
| FillDB S                            | ervice Running           |   | 0       |
| GatherDB Service Installed          |                          |   | 0       |
| Gather                              | DB Service Running       |   | 0       |
| Mirror                              | Gather Service Installed |   | 0       |
| Mirror                              | Gather Service Running   |   | 0       |
| View Ser                            | ver Diagnostics          |   |         |
| View Ser                            | ver Diagnostics          |   |         |
| View Ser                            | ver Diagnostics          | ~ | *       |
| View Set                            | ver Diagnostics          | I | * u     |
| View Ser<br>Result<br>6 out of 6 te | ver Diagnostics          | I | * III + |

項目の横に赤色のライトが表示された場合、そのコンポーネントで障害が発生していることを示します。サーバーが正しく機能しているか確認する前に、示されている問題を解決する必要があります。同様に、Web レポート・サーバーを診断するためのタブもあります。

- 詳しい情報を表示するには、項目の右側にある疑問符 (?) ボタンをクリックしま す。これらのボタンは、IBM Endpoint Manager サポート・サイトにある知識ベ ースの記事にリンクされています。
- 5. すべてのボタンが緑色になったら、「**閉じる**」をクリックして診断を終了しま す。

注: サーバー・コンピューターがドメインのメンバーである一方で、ユーザーがロ ーカル・ユーザーとしてログインしている場合、この診断ツールにより、アクセス 許可が正しくないと誤ってレポートされる場合があります。アクセス許可のテスト が間違って失敗している場合、その診断警告は無視してかまいません。

## サーバーのコンポーネントについて

この時点で、IBM Endpoint Manager サーバーは正常にインストールされており、各種のコンポーネントを使用して、リレー、クライアント、コンソールの各コンピュ ーターからのメッセージと要求に応答しています。

サーバーの実行内容を適切に理解するために、以下に示すいくつかのコンポーネン トの説明を確認してください。

### クライアント登録コンポーネント

クライアントは、新しいコンピューターにインストールされると、サーバー のクライアント登録コンポーネントにクライアント自体を登録します。クラ イアントには、固有 ID が付与されます。コンピューターの IP アドレスが 変更されると、クライアントは、その新しい IP アドレスを、クライアント 登録コンポーネントに自動的に登録します。

#### 結果ポストサーバー・コンポーネント

クライアントは、Fixlet が適用対象であることを検出すると、HTTP POST 操作を使用して、結果ポストサーバー・コンポーネントにレポートします。 このコンポーネントは、クライアント・コンピューターの登録済み ID と共 に、適用対象の Fixlet を識別します。この情報は、FillDB サービスを通じ て IBM Endpoint Manager データベースに渡され、その後、コンソールで表 示できるようになります。クライアントは、その他の状態の変更について も、直接またはリレーを通じて定期的にサーバーにレポートします。

#### 収集サーバー・コンポーネント

このコンポーネントは、サブスクライブしたすべての Fixlet サイトでの Fixlet コンテンツの変更を監視します。このコンポーネントは、これらの変 更をサーバーにダウンロードします。これにより、GatherDB コンポーネン トがそれらの変更を使用できるようになります。

#### FillDB コンポーネント

このコンポーネントは、クライアントの結果をデータベースに送ります。

#### GatherDB コンポーネント

このコンポーネントは、Fixlet ダウンロードをインターネットからデータベ ース内に収集し、保存します。

#### ダウンロード・ミラーリング・サーバー・コンポーネント

ダウンロード・ミラーリング・サーバー・コンポーネントは、リレーおよび クライアントのために Fixlet サイト・データをホストします。このコンポ ーネントは、IBM Endpoint Manager トラフィック用の簡素化されたダウン ロード・サーバーとして機能します。

## コンソールのインストール

IBM Endpoint Manager コンソールでは、オペレーターが、ネットワーク全体のすべ ての管理対象コンピューターでの問題をモニターし、修正することができます。こ のコンソールは、HTTPS ポート 52311 経由でサーバーへのネットワーク接続が可 能であれば、いずれのコンピューターにもインストールすることができます。テス ト環境と評価環境の場合を除き、サーバー・コンピューター自体でコンソールを実 行しないでください。これは、データベースまたは Web サーバーを実行している コンピューターで発行者キーの資格情報を持つことにより、パフォーマンス上の影響とセキュリティー上の影響があるためです。

コンソールをインストールするには、以下の手順に従います。

- インストール・ガイドを実行します (「スタート」>「すべてのプログラム」
  >「IBM Endpoint Manager」>「IBM Endpoint Manager インストール・ガイ
  ド」)。「IBM Endpoint Manager コンポーネントのインストール」をクリック
  します。
- 2. 次のパネルで、「コンソールのインストール (Install Console)」をクリックしま す。
- プロンプトが出されたら、コンソールのインストール・ロケーションを入力しま す。デフォルトのロケーションは C:¥Program Files¥BigFix Enterprise¥BES Console です。別のインストール先を選択するには、「参照」をクリックし、希 望するロケーションにナビゲートします。「次へ」をクリックして先に進みま す。
- ファイルがインストールされたら、「完了」をクリックして、インストールを終 了します。ここで、コンソールを起動するか、次のセクションに進んでクライア ントをインストールするかを選択できます。

コンソール・プログラムの使用について詳しくは、「*IBM Endpoint Manager コンソ* ール・オペレーター・ガイド」を参照してください。

## クライアントのインストール

管理対象のネットワークにあるすべてのコンピューター (コンソールを実行するコ ンピューターを含みます) に IBM Endpoint Manager クライアントをインストール します。これにより、そのコンピューターで、セキュリティー・パッチ、構成ファ イル、アップグレードなどの重要な Fixlet メッセージを受信できます。

コンソールを実行している場合は、「IBM Endpoint Manager コンポーネントのイ ンストール」>「クライアントのインストール」>「ローカルにインストール」を選 択して、ローカル・マシン上の指定したディレクトリーにクライアントをインスト ールします。

クライアント適用ツール (BESClientDeploy.exe) を実行する場合、以下の 3 つの方 法でクライアントを適用することができます。

Active Directory を使用してコンピューターを検索する

IBM Endpoint Manager クライアント・インストール・ツールは Active Directory サーバーにアクセスし、ドメイン内のすべてのコンピューターの リストを取得します。このツールは、各コンピューターをチェックして、ク ライアントが既にインストールされているかどうかを確認し、その情報をリ スト形式で表示します。

NT 4.0 ドメインを使用してコンピューターを検索する

ドメイン内のすべてのコンピューターが、クライアントがインストールされ ているかどうか示すステータス・フラグ付きでリストされます。

リスト内で指定されたコンピューターを検索する

ネットワークでのコンピューター・アドレスの解決方法に基づいて、コンピューター名、IP アドレス範囲、またはホスト名のリストを指定する必要が

あります。このリストでは、行ごとに 1 つの名前、IP アドレス範囲、また はホスト名を指定する必要があります。このオプションを使用すると、クラ イアント・インストール・ツールはコンピューターのディスカバーを試行し ませんが、代わりに、リストされているすべてのコンピューターへの直接イ ンストールを試行します。

### クライアント・インストール・ツールの使用:

Active Directory ドメインまたは NT Directory ドメインに接続されている小規模な ネットワーク (おおよそ 5,000 台未満のコンピューター) では、クライアント・イ ンストール・ツールを使用して Windows クライアントをインストールできます。 大規模なネットワークでは、その他のインストール方法を使用した方が簡単な場合 があります。クライアント・インストール・ツールは、クライアントを簡単な方法 で展開できるよう支援しますが、以下に示す要件および条件があります。

- Active Directory ドメインまたは NT Directory ドメインが必要です (コンピューターの管理者アカウントを所有している場合、一連のコンピューターにインスト ールするオプションもあります)。
- IBM Endpoint Manager クライアント・インストール・ツールは、Windows 2000、XP、Server 2003、Vista、Server 2008、7、または Server 2008 R2 を実行 しているコンピューターのみを対象にすることができます。
- クライアント・インストール・ツールを実行するコンピューターはドメインに接続する必要がありますが、そのコンピューター自体はドメイン・コントローラーにしないでください。
- サービス・コントロール・マネージャー (SCM) サービスおよびリモート・プロシージャー・コール (RPC) サービスがターゲット・マシンで実行されている必要があります。
- SCM へのリモート接続またはリモート・プロシージャー・コールの発行を防ぐセキュリティー・ポリシーはコンピューターに対して使用しないでください。
- Active Directory 内のすべての対象のコンピューターの dnsName プロパティーを 正しく定義する必要があります。

クライアント・インストール・ツールを使用すると、クライアントをコンピュータ ーに容易にプッシュできますが、クライアント・インストール・ツールは、多数の 機能を備えた企業クラスのソフトウェア配布ツールではありません。ソフトウェア 配布ツールが既にある場合、その既存のソフトウェア配布ツールを代わりに使用す ることをお勧めします。

IBM Endpoint Manager クライアント・インストール・ツールは、Active Directory サーバーからコンピューターのリストを取得し、それらのコンピューターにリモー ト接続して (一度に 100 台のコンピューターにアクセスします)、クライアント・サ ービスが各コンピューターに既にインストールされているかどうかを確認すること により、処理を開始します。インストールされている場合、「インストール済み」 とレポートし、それとともにクライアント・サービスの状況 (「実行中」、「停 止」など) もレポートします。アクセス許可の問題が原因で、または何らかの理由 で状況を特定できない場合、「状況が不明」とレポートします。インストールされ ていない場合、「インストールされていません」とレポートします。ただし、コン ピューターとまったく通信できない場合は除きます。その場合は、「応答なし (Not Responding)」とレポートします。 クライアントがまだインストールされていない場合、このツールは、共有インスト ーラーにアクセスするリモート・プロシージャー・コールを発行できるインターフ ェースを提供し、適切なドメイン管理認証情報を使用して、このリモート・プロシ ージャー・コールをサイレントで実行します。ユーザー操作は必要ありません。こ のツールを使用するには、次の手順を実行します。

- IBM Endpoint Manager クライアント・インストール・ツールは、インストール 生成プログラムによって作成されます。このツールは、インストール・ガイドか ら起動することができます。「IBM Endpoint Manager コンポーネントのイン ストール」>「IBM Endpoint Manager クライアントのインストール」>「リモ ート・インストール」ボタンをクリックします。または、「スタート」>「すべ てのプログラム」>「IBM Endpoint Manager」>「IBM Endpoint Manager ク ライアント適用」を選択して、直接起動することもできます。
- 表示されるダイアログでは、クライアントをインストールするための次の3つの方法が提供されます。
  - Active Directory を使用してコンピューターを検索する

IBM Endpoint Manager クライアント・インストール・ツールは Active Directory サーバーにアクセスし、ドメイン内のすべてのコンピューター のリストを取得します。このツールは、各コンピューターをチェックし て、クライアントが既にインストールされているかどうかを確認し、そ の情報をリスト形式で表示します。

NT 4.0 ドメインを使用してコンピューターを検索する

ドメイン内のすべてのコンピューターが、クライアントがインストール されているかどうか示すステータス・フラグ付きでリストされます。

リスト内で指定されたコンピューターを検索する

ネットワークでのコンピューター・アドレスの解決方法に基づいて、コ ンピューター名、IP アドレス範囲、またはホスト名のリストを指定する 必要があります。このリストでは、行ごとに1 つの名前、IP アドレス 範囲、またはホスト名を指定する必要があります。このオプションを使 用すると、クライアント・インストール・ツールはコンピューターのデ ィスカバーを試行しませんが、代わりに、リストされているすべてのコ ンピューターへの直接インストールを試行します。

- コンピューターへの管理アクセス権限を持つ「ユーザー名」および「パスワード」を入力します。ほとんどの場合、これはドメイン管理者アカウントです。コンピューター・リスト・オプションを使用する場合、管理者特権を持つリモート・コンピューターのローカル・アカウント(ローカル管理者アカウントなど)を指定することができます。残りのクライアント・インストール・プロセスでは、このユーザー名およびパスワードが使用されます。このため、アカウントにリモート・コンピューターへの適切なアクセス権限がない場合は、アクセス拒否エラーを受け取ります。
- コンピューターのリストが表示されたら、IBM Endpoint Manager で管理するコンピューターを、Shift キーまたは Ctrl キーを押しながらクリックして選択します。「次へ」をクリックします。
- 5. 選択したコンピューターのリストが表示されます。通常はデフォルトのオプショ ンで十分ですが、「詳細オプション」を選択して、次のインストール・パラメー ターを構成することが望ましいです。

ファイルの転送

インストールのためにリモート・サーバーにファイルを「**プッシュ**」す ること、またはローカル・コンピューターからファイルを「**プル**」する ことを選択できます。プッシュを許可しないセキュリティー・ポリシー が適用されている場合を除き、ほとんどのケースで、ファイルのプッシ ュを選択します。

接続方式

リモート・コンピューターに接続するには、**サービス・コントロール・** マネージャー (SCM) を使用することをお勧めします。SCM が動作しな い場合は、**タスク・スケジューラー**を使用してください。

インストール先のパス

クライアントのパスを指定します。またはデフォルトをそのまま使用し ます (推奨)。

- 確認 インストールが完了するまで待機した後にクライアント・サービスが実行されていることを確認し、インストールが正常に完了したかどうかを 識別するには、このボックスにチェック・マークを付けます。
- カスタム設定

名前と値のペアの形式で、インストールする各クライアントにカスタム 設定を追加します。

- 6. インストールを開始するには、「開始」をクリックします。
- 7. 完了すると、成功と失敗のログが表示されます。単に再試行することで、一部の 失敗は解決できます。これで解決されない場合は、詳細オプションを使用しま す。詳しくは、IBM Endpoint Manager サポート・サイトのクライアントのイン ストールに関する記事を参照してください。

#### クライアントの手動インストール:

各コンピューターでクライアント・インストーラーを実行することにより、IBM Endpoint Manager クライアントを手動でインストールすることができます。少数の コンピューターにクライアントをインストールする場合に、この方法を使用しま す。

- 1. 以下のいずれかの方法でクライアントをインストールすることができます。
  - 管理者特権を持ってコンピューターにログオンし、BES Installers¥Client フォ ルダーを、インストール・コンピューターからローカル・ハード・ディスクに コピーします。
  - インストール・ガイド (「スタート」>「すべてのプログラム」>「IBM Endpoint Manager」>「IBM Endpoint Manager インストール・ガイド」を 選択)を実行し、「インストール・フォルダーの参照」ボタンをクリックして IBM Endpoint Manager のインストーラー・フォルダーを開き、クライアン ト・フォルダーを表示します。
- 「クライアント」フォルダーを対象のコンピューターにコピーしたら、そのフォ ルダーから setup.exe をダブルクリックしてインストーラーを起動します。
- ウェルカム・パネルが表示された後、ソフトウェアをインストールするロケーションの入力を求めるプロンプトが出されます。デフォルトを受け入れることも、「参照」をクリックして、異なるロケーションを選択することもできます。

4. ファイルが移動されたら、「終了」をクリックしてインストーラーを終了しま す。これで IBM Endpoint Manager クライアント・アプリケーションがインスト ールされ、バックグラウンドで自動的に作業を開始します。ネットワーク内の、 IBM Endpoint Manager の管理下に置きたいすべてのコンピューターで、このプ ロセスを繰り返します。

## MSI を使用したクライアントのインストール:

クライアントの Microsoft Installer (MSI) バージョンを使用して、パッケージを解釈 し、インストールを自動的に実行することができます。クライアントの MSI バージ ョン (BESClientMSI.msi) は、Windows サーバーの BESInstallers¥ClientMSI フォ ルダーまたは Linux サーバーの /ServerInstaller 9.1.xxx.x-rhe6.x86 64/repos/ ClientMSI フォルダーに格納されています。

Windows クライアントをインストールするには、以下の手順を実行します。

- 1. Windows システムの c:¥BESInstallers¥ClientMSI フォルダーに BESClientMSI.msi プログラムをコピーします。
- 2. 以下のいずれかの方法で BESClientMSI.msi プログラムを実行します。
  - msiexec.exe /i c:\BESInstallers\ClientMSI\BESClientMSI.msi /T=TransformList /qn

¥qn コマンドはサイレント・インストールを実行します。

 msiexec.exe /i c:\BESInstallers\ClientMSI\BESClientMSI.msi INSTALLDIR="c:\u00e4myclient" /T=TransformList

このコマンドは、指定されたディレクトリー (INSTALLDIR="c:\myclient") に プログラムをインストールします。

注: /T=TransformList は、パッケージに適用する必要があるトランスフォー ム・ファイル (.mst) を指定します。TransformList は、セミコロンで区切られた パスのリストです。以下の表に、提供されているトランスフォーム・ファイル、 結果として得られる言語、および msiexec コマンド行で使用する数値を示しま す。

|             | トランスフォーム・ファイル |      |
|-------------|---------------|------|
| 言語          | 名             | 値    |
| 米国英語        | 1033.mst      | 1033 |
| ドイツ語        | 1031.mst      | 1031 |
| フランス語       | 1036.mst      | 1036 |
| スペイン語       | 1034.mst      | 1034 |
| イタリア語       | 1040.mst      | 1040 |
| ブラジル・ポルトガル語 | 1046.mst      | 1046 |
| 日本語         | 1041.mst      | 1041 |
| 韓国語         | 1042.mst      | 1042 |
| 中国語 (簡体字)   | 2052.mst      | 2052 |
| 中国語 (繁体字)   | 1028.mst      | 1028 |

キューニンファン ノーマーノル リフト

Microsoft のサイト Command-Line Options に、インストール・オプションの全 リストが掲載されています。BESClientMSI 適用環境のグループ・ポリシー・オ ブジェクト (GPO) を作成する方法については、Microsoft サポート技術情報の記 事 (http://support.microsoft.com/kb/887405) を参照してください。

- クライアントを開始する前に、Endpoint Manager サーバーにある actionsite.afxm マストヘッドをクライアントのインストール・ディレクトリー (デフォルトのインストール・ディレクトリー C:¥Program Files (x86)¥BigFix Enterprise¥BES Client または特定のインストール・ディレクトリー INSTALLDIR="c:¥myclient" にすることができます) にコピーします。
- 4. BES クライアント・サービスを開始します。

#### ソフトウェア配布ツールの使用:

Microsoft SMS、IBM Tivoli、CA Unicenter、Novell ZENworks などのソフトウェア 配布ツールにアクセスでき、インストール先のすべてのコンピューターでそのツー ルが有効になっている場合、そのツールを使用してクライアントのインストール・ パッケージをインストールすることができます。

注: インフラストラクチャーおよびインストール手順が既に確立されているため、 これは、企業にインストールするための最も効率的な方法です。

#### グループ・ポリシーの使用:

Active Directory グループ・ポリシー・オブジェクト (GPO) を使用して、特定のグ ループ (組織単位やドメインなど)内のすべてのマシンにクライアントをインストー ルすることを必須とするポリシーを定義することができます。GPO が有効である場 合、このポリシーは、ユーザーが指定のドメインにログインするたびに適用されま す。このため、このポリシーは、クライアントをインストールする非常に効果的な 方法です。詳しくは、Active Directory 管理者にお問い合わせください。

#### ログイン・スクリプトの使用:

NT ドメインまたは AD ドメインで、クライアントの存在の有無を検査するログイ ン・スクリプトを作成することができます。ユーザーがログインし、クライアント が存在しないことを検出した場合、そのコンピューターは、グローバル・ファイル 共有の指定のロケーションにあるクライアント・インストーラーに自動的にアクセ スできます。サポート・サイトに、ログイン・スクリプトのサンプルに関する知識 ベースの記事 (キーワード: example login script)、およびクライアントをインストー ルするためのログイン・スクリプトの使用方法に関する指示があります。

ネットワークに新しいコンピューターを必要に応じて追加する予定の場合、この方 法を使用すると、新しいマシンが自動的にサーバーによって検出されて管理されま す。ただし、Windows 2000 または XP を使用している一部のネットワークでこの 方法を実行するには、ユーザーは管理者特権を使用してログインする必要がありま す。

これらのログイン・スクリプトは、Windows インストーラーに基づくセットアップ に引数を渡します。setup.exe のコマンド・ライン・オプションについて詳しくは、 InstallShield のサポート Web サイト (http://kb.flexerasoftware.com/doc/Helpnet/ isxhelp12/IHelpSetup\_EXECmdLine.htm)を参照してください。ここには、ログイン・ スクリプトで使用できる、クライアント・インストーラー用のコマンド・ライン・ スイッチの例がいくつかあります。

 クライアントをサイレントでインストールし、一方でログをディレクトリー C:¥ に書き込むには、次の形式の DOS コマンドを実行します。

setup.exe /s /v/l\*voicewarmup ¥"C:¥besclientinstall.log¥" SETUPEXE=1 /qn"

 デフォルトのインストール・ロケーションを変更するには、次の形式のコマンド を使用します。

setup.exe /s /v/l\*voicewarmup ¥"C:¥besclientinstall.log¥"
INSTALLDIR=¥"<InstallPath¥" SETUPEXE=1 /qn"</pre>

<InstallPath> は、クライアントをインストールする先のフォルダーの Windows 形式の絶対パスです。

注: setup.exe を実行する Windows ユーザーは、コンピューターの管理者特権を所 有している必要があり、また「setup.exe」ファイルが含まれる同じフォルダーにロ グ・ファイルを書き込むことができる必要があります。そうでない場合、インスト ールは失敗し、ログ・ファイルは作成されません。

## 一般的なビルドへの埋め込み:

組織で、CD 上の特定のビルド・イメージまたは共通操作環境 (COE) か、あるいは 新規コンピューターの準備に使用されるイメージを使用している場合、クライアン トをこのビルドに含めることができます。イメージを作成するには、以下の手順に 従います。

#### Windows オペレーティング・システムの場合:

- イメージを作成するコンピューター上にクライアントをインストールします。 IBM Endpoint Manager クライアントは、直ちにサーバーへの接続を試みます。 サーバーに正常に接続した場合、ComputerID が割り当てられます。この ComputerID は、その特定のコンピューターに固有であるため、共通ビルド・イ メージの一部であってはなりません。次の手順によって、この ID が削除されま す。
- 2. 「Windows サービス」ダイアログを開き、「BES クライアント・サービス」を 停止することによって、クライアントを停止します。
- レジストリーの HKLM¥Software¥BigFix¥EnterpriseClient¥GlobalOptions (64 ビット・システムの場合、レジストリーは HKLM¥Software¥Wow6432Node¥BigFix¥EnterpriseClient¥GlobalOptions) を開 き、ComputerID、RegCount、および ReportSequenceNumber の各値を削除して、 コンピューター固有の ID (コンピューター ID) を削除します。

これで、IBM Endpoint Manager クライアントのイメージを作成できるようになります。

注: クライアントが何らかの理由で再度始動された場合 (システム再始動を含む)、 クライアントはサーバーに再登録するため、ステップ 2 から 3 までを再度実行す る必要があります。サーバーには競合検出機能と解決機能が組み込まれているた め、何らかの理由で ID を削除できなかった場合、サーバーは、同じ ComputerID を持つ複数のクライアントが存在することを検出し、すべて正常に機能するように クライアントを強制的に再登録します。ただし、上記の手順を実行して、コンソー ルのコンピューター・リスト内に灰色で表示されるクライアント(最初にイメージ が作成されたコンピューター)が含まれないようにすることをお勧めします。

#### Linux オペレーティング・システムの場合:

- 1. イメージを作成するコンピューター上にクライアントをインストールします。
- 2. /etc/init/besclient stop を実行して、クライアントを停止します。
- 3. コンピューター固有の ID を .config ファイルから削除して、マシンのすべて のコピーが同じクライアント ID でサーバーに登録されないようにします。

これで、IBM Endpoint Manager クライアントのイメージを作成できるようになりま す。

#### Macintosh オペレーティング・システムの場合:

- 1. イメージを作成するコンピューター上にクライアントをインストールします。
- 2. sudo systemstarter stop BESClient を使用して、クライアントを停止します。
- 3. コンピューター固有の ID を削除して、マシンのすべてのコピーが同じクライア ント ID でサーバーに登録されないようにします。
  - それらが存在する場合は、RegCount、ReportSequenceNumber、および ComputerID をクライアント環境設定フォルダー /Library/Preferences/ com.bigfix.besagent.plist から削除します。
  - \_\_BESData フォルダーを削除します。デフォルトのロケーションは ¥Library¥Application Support¥BigFix¥BES Agent です。

これで、IBM Endpoint Manager クライアントのイメージを作成できるようになります。

#### 電子メールの使用:

URL が記載され、ネットワークへのログイン時に、その URL を使用してクライア ントをインストールするように要求する電子メールをユーザーに送信できます。 Win9x プラットフォームではユーザー権限に関する制限がないため、電子メールの 使用は Win9x コンピューターに対して有効な方法です。ただし、管理権限が実行さ れる場合、この方法では、ユーザーは管理者特権を使用してログインする必要があ ります。

#### クライアントでの暗号化の有効化:

クライアントがインストールされたら、出力されるすべてのレポートを暗号化して、クレジット・カード番号、パスワード、およびその他の機密情報などのデータ を保護するように、クライアントをセットアップすることができます。

注: クライアント用に暗号化を有効にする前に、適用環境で暗号化を有効にしてお く必要があります。特に、最初に適用環境を設定せずに必須オプションを有効にし た場合、クライアントは動作を停止します。

暗号化を有効にするには、以下の手順に従います。

- 1. 「**BigFix 管理**」ドメインから、「**コンピューター管理**」フォルダーを開き、 「**コンピューター**」ノードをクリックします。
- 2. 暗号化を使用するコンピューターまたはコンピューターのセットを選択します。
- 3. 右クリック・コンテキスト・メニューから、「**コンピューターの設定を編集**」を 選択します。
- 4. 「設定の編集」ダイアログから「追加」をクリックします。
- 5. 「カスタム設定を追加」ダイアログで、設定名を次のように入力します。

\_BESClient\_Report\_Encryption (名前の先頭がアンダーラインであることに注意 してください)。

以下に、この設定で使用できる3つの値を示します。

- 必須 クライアントが常に暗号化を行います。マストヘッドに使用可能な暗号 化証明書がない場合、または対象のコンピューター (リレーまたはサー バー)が暗号化を受け入れることができない場合、クライアントはレポ ートを送信しません。
- オプション

クライアントは、可能な場合は暗号化を行い、暗号化できない場合はレ ポートを平文で送信します。

- **なし** 暗号化証明書が存在する場合でも、暗号化は行われません。この設定に より、暗号化を有効にした後で、暗号化をオフにすることができます。
- 6. 「**OK**」をクリックして値を受け入れ、もう一度「**OK**」をクリックして設定を完 了します。設定アクションを適用するには、プライベート・キー・パスワードを 入力する必要があります。

暗号化に関する追加情報については、85ページの『暗号化』を参照してください。

## Web レポートのインストール

デフォルトでは、Web レポート・コンポーネントは IBM Endpoint Manager サーバ ーとともにインストールされます。ただし、以下のインストール・パネルでチェッ ク・マークを外すと、このコンポーネントはインストールされません。

| Select Features                                       |                                             |
|-------------------------------------------------------|---------------------------------------------|
| Select the features setup will install.               |                                             |
| Select the features you want to install, and deselect | ot the features you do not want to install. |
|                                                       | Description                                 |
| Mirroring Server                                      | Provides web reporting                      |
| Server Core Components                                | interface to IBM Endpoint                   |
|                                                       | Manager                                     |
|                                                       |                                             |
|                                                       |                                             |
|                                                       |                                             |
|                                                       |                                             |
| 51.68 MB of space required on the C drive             |                                             |
| 31465.17 MB of space available on the C drive         |                                             |
| aliShield                                             |                                             |
|                                                       |                                             |
|                                                       | < <u>B</u> ack <u>N</u> ext> Cancel         |

後で IBM Endpoint Manager サーバーと同じシステムにインストールする場合や、 別のシステムにスタンドアロンとしてインストールする場合は、以下の手順を実行 します。

- インストール・ガイドを実行します (「スタート」>「すべてのプログラム」
   >「IBM Endpoint Manager」>「IBM Endpoint Manager インストール・ガイ ド」)。
- 2. 「サーバーのインストール」を選択します。
- 3. IBM Endpoint Manager サーバーのインストール時に生成されたマストヘッドを 使用することを選択します。
- 4. 以下のパネルで、Web レポート・コンポーネントのみをインストールすること を選択します。

| M Endpoint Manager Server - InstallShield W          | /izard                                      |
|------------------------------------------------------|---------------------------------------------|
| Select Features                                      |                                             |
| Select the features setup will install.              |                                             |
| Select the features you want to install, and deseled | ct the features you do not want to install. |
| EIRM Endersist Manager Server                        | Description                                 |
| Mirroring Server                                     | All components for the IBM                  |
| Server Core Components                               | Endpoint Manager Server                     |
| Web Reports                                          |                                             |
|                                                      |                                             |
|                                                      |                                             |
|                                                      |                                             |
| 70 77 MP of ensee required on the C drive            |                                             |
| 31465.18 MB of space available on the C drive        |                                             |
| tallShield                                           |                                             |
|                                                      | < Back Next > Cancel                        |
| _                                                    | Control Control                             |

- 5. 構成に適用されるデータベース・オプションを選択して、完了します。
- 6. インストール・パラメーターを確認し、「次へ」をクリックしてインストールを 起動します。

## **IBM Endpoint Manager 管理ツールの実行**

IBM Endpoint Manager 管理ツールは、インストーラーでコンソール・プログラムの 他のコンポーネントをインストールすると、自動的に作成されます。このプログラ ムは、管理オペレーター専用であり、コンソールとは独立して動作します。このプ ログラムには「スタート」メニューからアクセスできます(「スタート」>「すべて のプログラム」>「IBM Endpoint Manager」>「IBM Endpoint Manager 管理ツー ル」)。このプログラムを実行するには、最初にプライベート・キー (license.pvk) を 参照する必要があります。

このインターフェースを通じて、管理者パスワードを変更することもできます。プライベート・キー・ファイルを選択した後、「OK」をクリックして続行します。先に進むには、プライベート・キーのパスワードを指定する必要があります。

注: 秘密鍵のパスワードの変更では、ローカル・ファイルのパスワードのみが変更 され、それ以外の DSA Endpoint Manager サーバーは更新されません。変更後のラ イセンス・ファイルで置き換えない限り、それらには引き続き各自のライセンス・ ファイルおよびパスワードが使用されます。

ユーザー管理タスクの実行には Endpoint Manager コンソールを使用します。

#### マストヘッドの管理:

最初のタブをクリックして、「マストヘッドの管理」ダイアログを表示します。

| 5 IBM Endpoint Manager Ad | Iministration Tool                                                                                           | ×  |
|---------------------------|----------------------------------------------------------------------------------------------------|----|
| Masthead Management Syst  | em Options   Advanced Options   Replication   Encryption   Security                                          |    |
| Edit Masthead             | Click here to change your Action Site Masthead parameters.                                                   |    |
| Export Masthead           | Click here to save the Action Site Masthead in your database to disk.                                        |    |
| Request Masthead          | Click here to request a new Action Site Masthead from IBM.                                                   |    |
| Activate Masthead         | Click here to activate a new Action Site Masthead using a site certificate which you have received from IBM. |    |
|                           |                                                                                                    |    |
|                           |                                                                                                    |    |
|                           |                                                                                                    | 1. |

コンソールを実行するために必要なマストヘッドがまだない場合、このダイアログ により、新しいマストヘッドを要求してからアクティブ化するためのインターフェ ースが表示されます。既存のマストヘッドがある場合、それを編集して収集間隔と ロック設定を変更できます。マストヘッドの管理について詳しくは、「*IBM Endpoint Manager 構成ガイド*」を参照してください。マストヘッドはエクスポート することもできます。これは、IBM Endpoint Manager ネットワークを他のサーバー に拡張する場合に便利です。

#### システム・オプション:

2 番目のタブでは、「システム・オプション」ダイアログが開きます。1 番目のオ プションで、更新間隔の基準最小値が設定されます。これは、コンソールの「環境 設定」ダイアログで指定された、Fixlet リストの更新間隔を示します。デフォルト の間隔は 15 秒ですが、ネットワークの帯域幅に余裕がある場合、この数値を小さ くすることで、コンソールの応答性を向上させることができます。反対に、ネット ワークに余裕がない場合、この最小値を増やすことが望ましいです。

| 💿 IBM Endpoint Manager Administration Tool                                                                                                    | ×   |
|----------------------------------------------------------------------------------------------------|-----|
| Masthead Management System Options Advanced Options Replication Encryption Secur                                                                                                    | ity |
| Minimum Refresh Interval<br>Console operators will not be allowed to set their automatic refresh<br>interval to less than this value. Increasing this number will reduce the<br>database load created by automatic console refreshes.                                                                                                    |     |
| <ul> <li>Default Fixlet Visibility</li> <li>Fixlets, Tasks, and Analyses gathered from external sites are globally visible by default.</li> <li>Fixlets, Tasks, and Analyses gathered from external sites are globally hidden by default.</li> <li>They will not be accessible to non-master operators until a master operator marks them a globally visible.</li> </ul> | 15  |
| Client UI Icon       Click here to select an icon file to be displayed when Client UI is presented to the user.         Remove Icon       Click here to clear your current icon selection.                                                                                                    |     |
| OK Cancel Apply                                                                                                    |     |

このダイアログを使用して、外部サイトのデフォルトの表示設定を指定します。外 部サイトは、デフォルトで、すべてのコンソール・オペレーターに対してグローバ ルに表示されます。表示設定をさらに制御するには、表示設定を非表示に設定して から、コンソールを通じて表示設定を個別に調整することができます。非表示のサ イトを表示可能にするには、管理者またはマスター・オペレーターである必要があ ります。

このダイアログを使用して、クライアント経由でユーザーに表示されるコンテンツ に独自のロゴを追加します。商標の追加は重要です。これは、情報に企業の承認が あるとユーザーが安心できるからです。

### 詳細オプション:

3 番目のタブで、「**詳細オプション**」ダイアログが開きます。このダイアログで は、ご使用の特定のインストール済み環境に適用されるグローバル設定がリストさ れます。

| asthead Manag                                                          | ment System Options Advanced Options Replica                                                                                                    | ation Encryption Security                                                                                                 |
|------------------------------------------------------------------------|----------------------------------------------------------------------------------------------------|----------------------------------------------------------------------------------------------------|
| Advanced optio<br>Manager deploy<br>are necessary f<br>necessary value | is are special name/value pairs that allow you to custo<br>nent. Most deployments will not need to set any adva<br>ir your deployment, your IBM Endpoint Manager Supp<br>s. | mize the behavior of your IBM Endpoint<br>anced options. If any advanced options<br>ort Technician will advise you of the |
| Name                                                                   | Set Advanced Option                                                                                                    |                                                                                                    |
|                                                                        | Name: maximumPasswordAgeDays                                                                                                    | Edit                                                                                                    |
|                                                                        | Value: 30                                                                                                    | Delete                                                                                                    |
|                                                                        | OK Cancel                                                                                                    |                                                                                                    |
|                                                                        |                                                                                                    |                                                                                                    |
|                                                                        |                                                                                                    |                                                                                                    |
|                                                                        |                                                                                                    |                                                                                                    |

これらのオプションは名前と値のペアであり、通常 IBM ソフトウェア・サポート によって提供されます。例として、電源管理サイトをサブスクライブしている場 合、これらのオプションの 1 つによって、WakeOnLAN 機能を有効にすることがで きます。指定可能な詳細オプションの一部を以下に示します。

表3. 詳細設定の名称

| 名前                 | 値                                       |
|--------------------|-----------------------------------------|
| loginWarningBanner | テキストを設定すると、コンソールまたは Web レポートにログ         |
|                    | インしたすべてのユーザーに対して、そのテキストが表示されま           |
|                    | す。ユーザーが次に進むには 「OK」をクリックする必要があり          |
|                    | ます。                                     |
| timeoutLockMinutes | コンソールで再認証が必要になるまでのアイドル時間 (分単位)。         |
|                    | これは loginTimeoutSeconds とは異なります。このタイムアウ |
|                    | ト・ロックではコンソール全体が表示されなくなるため、他のユ           |
|                    | ーザーは、コンソールを表示することも使用することもできなく           |
|                    | なります。アイドル時間は、キー・ボタン、マウス・クリック、           |
|                    | マウス移動など、セッション内でどのような種類の入力も行われ           |
|                    | ない状態を指します。                              |

**注:** 非効率的な MIME 拡張オプションは 9.1 サーバーでサポートされなくなりま した。既存のアクションは引き続きクライアントで実行されますが、サーバーは非 効率的な MIME アクションを生成することはできません。

### レプリケーション:

4 番目のタブでは、「**レプリケーション**」ダイアログが開きます。このダイアログ を使用して、レプリケーション・サーバーを視覚化します。詳しくは、「構成ガイ ド」を参照してください。

### 暗号化:

5 番目のタブで、「暗号化」ダイアログが開きます。このダイアログを使用して、 新しい暗号化キーを生成するか、暗号化を完全に無効にします。詳しくは、「構成 ガイド」を参照してください。

### セキュリティー:

6 番目のタブをクリックして「**セキュリティー**」ダイアログを開きます。

サーバーをインストールした後、初めて「セキュリティー」タブにアクセスすると きに、以下の情報が表示されます。

| BM Endpoint Manager Admini         | stration Tool                                                                                                    |  |
|------------------------------------|----------------------------------------------------------------------------------------------------|--|
| asthead Management   System O      | ptions Advanced Options Replication Encryption Security                                                                                                    |  |
| Enhanced security is currently DIS | ABLED                                                                                                    |  |
| 5HA-256 downloads are currently    | OPTIONAL                                                                                                    |  |
| Enable Enhanced Security           | Enhanced Security requires SHA-256 for all digital signatures and TLS 1.2<br>for all HTTPS communication. Deployment must be completely upgraded to<br>9.1. Note: Server services will be restarted. |  |
| Require SHA-256 Downloads          | When SHA-256 Downloads are required, 9.1 components will no longer<br>process action downloads which only specify a SHA-1 hash.                                                                      |  |
| Enhanced security cannot be togg   | led because one or more prerequisites are pending.                                                                                                    |  |
| Run BESAdmin on the follow         | ving replication servers:                                                                                                    |  |
| NC9128111234 (0)                   | ······································                                                                                                    |  |
| Unsubscribe from sites which       | h don't support Enhanced Security.                                                                                                    |  |
|                                    |                                                                                                    |  |
|                                    |                                                                                                    |  |
|                                    | OK Cancel Apply                                                                                                    |  |

以下のチェック・マークは、製品によって自動的に更新されます。

#### 更新ライセンスを IBM から収集します

このチェック・マークは、以下の状態を示します。

- **緑色** 更新されたライセンスが IBM サイトからダウンロードされ、すべ てのクライアントに配布されました。
- 赤色 サーバーに保管されているライセンスが、IBM サイトに保管されているライセンスと同期していません。サーバー上のライセンスを更新するには、「今すぐライセンスを収集する (Gather license now)」をクリックします。「今すぐライセンスを収集する (Gather license now)」をクリックすると、更新されたライセンスが IBM サイトから自動的に収集され、IBM Endpoint Manager クライアントに配布されます。

| SHA-256 downloads are cur                                                                                                    | IPM Endesist Manager                                                                                                    |                                                                                                    |
|----------------------------------------------------------------------------------------------------|----------------------------------------------------------------------------------------------------|----------------------------------------------------------------------------------------------------|
| Enable Enhanced Securi<br>Require SHA-256 Downlo<br>Enhanced security cannot b<br>Gather an updated lik<br>Bun BESAdmin on the | vaiidating new license<br>Importing new license<br>Updating masthead<br>Creating new server signing certificates<br>Creating new client CA certificates<br>Re-signing user data<br>Re-signing role data<br>Re-signing LDAP settings<br>Re-signing custom site writers<br>Re-signing custom content 93% | <ul> <li>tal signatures and TLS 1.2<br/>be completely upgraded to<br/>mponents will no longer<br/>5HA-1 hash.</li> <li>J.</li> </ul> |

ライセンス処理が完了すると、チェック・マークのステータスは自動的に更新されます。

次の複製サーバー上で BESAdmin を実行してください

レプリケーション・サーバーを定義した場合、このチェック・マークは以下 の状態を示します。

- 緑色 すべてのレプリケーション・サーバーに IBM Endpoint Manager バ ージョン 9.1 がインストールされていて、更新されたライセンスが あります。
- 赤色 DSA 構成内の少なくとも 1 つのサーバーが上記の条件を満たして いません。この状態を修正するには次のようにします。
  - 1. 「**更新ライセンスを IBM から収集します**」チェック・マークが 緑色であることを確認します。
  - 2. チェック・マークの下にリストされたレプリケーション・サーバ ーに IBM Endpoint Manager バージョン 9.1 がインストールさ れていることを確認します。
  - デフォルトでは、レプリケーションは 5 分間隔で発生します が、「IBM Endpoint Manager 管理ツール」の「レプリケーシ ョン」タブで別の間隔を指定できます。すべてのサーバーでレプ リケーションが実行され、更新されたライセンスが配布された後 に、それらのレプリケーション・サーバーで BESAdmin を実行 して、それぞれのライセンスを更新します。
  - 4. IBM Endpoint Manager 管理ツールを再起動すると、「セキュ リティー」タブのチェック・マークのステータスが更新されま す。

**拡張セキュリティーをサポートしていないサイトのサブスクリプションを解除しま す** このチェック・マークは、以下の状態を示します。

緑色 サブスクライブしているすべてのサイトで拡張セキュリティー機能 がサポートされています。つまり、すべてのデジタル署名とコンテ ンツ検証で SHA-256 暗号ダイジェスト・アルゴリズムがサポート されます。 赤色 サブスクライブしているサイトの少なくとも1つで、拡張セキュリ ティー機能がサポートされていません。この状態を修正するには、 チェック・マークの下にリストされたサイトからサブスクライブを 解除します。その後、管理ツールにもう一度アクセスして、チェッ ク・マークのステータスを更新します。

3 つのチェック・マークのいずれかが赤色の場合、製品は、IBM Endpoint Manager バージョン 9.0 によって提供されるセキュリティー動作を使用します。

3 つの前提条件が満たされていると、「セキュリティー」タブで「拡張セキュリティーを有効にする」ボタンが有効になり、IBM Endpoint Manager 環境で「拡張セキュリティーを有効にする」機能を使用することを選択できます。

| 💩 IBM Endpoint Manager Adminis                                                                             | tration Tool                                                                                                    | × |
|----------------------------------------------------------------------------------------------------|----------------------------------------------------------------------------------------------------|---|
| Masthead Management System Opl<br>Enhanced security is currently DISA<br>SHA-256 downloads are currently C | tions Advanced Options Replication Encryption Security                                                                                                    |   |
| Enable Enhanced Security                                                                                   | Enhanced Security requires SHA-256 for all digital signatures and TLS 1.2<br>for all HTTPS communication. Deployment must be completely upgraded to<br>9.1. Note: Server services will be restarted. |   |
| Require SHA-256 Downloads                                                                                  | When SHA-256 Downloads are required, 9.1 components will no longer<br>process action downloads which only specify a SHA-1 hash.                                                                      |   |
|                                                                                                    | OK Cancel Apply                                                                                                    |   |
|                                                                                                    |                                                                                                    | 1 |

「**拡張セキュリティーを有効にする**」ボタンをクリックすると、すべてのデジタル 署名とコンテンツ検証に SHA-256 暗号ダイジェスト・アルゴリズムが採用され、 Endpoint Manager コンポーネント間通信に TLS 1.2 プロトコルが使用されます。

注: この設定を使用する場合、IBM Endpoint Manager バージョン 9.0 以前のコンポ ーネントは IBM Endpoint Manager バージョン 9.1 のサーバーやリレーと通信でき ないため、後方互換性が失われます。

「拡張セキュリティーを有効にする」ボタンをクリックするまで、「SHA-256 ダウ ンロードが必要 (Require SHA-256 Downloads)」ボタンは無効になっています。 「SHA-256 ダウンロードが必要 (Require SHA-256 Downloads)」ボタンをクリック すると、すべてのダウンロード検証で SHA-256 アルゴリズムのみを使用するよう に変更されます。既存のカスタム・アクションは、V9.1 用に更新された prefetch アクション・スクリプト構文に準拠するように編集しなければならない可能性があ ります。

注: このオプションを選択しない場合、ファイル・ダウンロードの整合性チェックは SHA-1 アルゴリズムを使用して実行されます。

IBM Endpoint Manager の拡張セキュリティー機能およびサポートされるセキュリティー構成について詳しくは、27ページの『第4章 セキュリティー構成シナリオ』 を参照してください。

## 追加の管理コマンド

インストールを実行すると、IBM Endpoint Manager 管理ツールのプログラム BESAdmin.exe が C:¥Program Files (x86)¥BigFix Enterprise¥BES Server ディレ クトリーに自動的にダウンロードされます。

スクリプト BESAdmin.exe により、追加の操作を実行することができます。このス クリプトをコマンド・プロンプトから実行するには、以下のコマンドを実行しま す。

.¥BESAdmin.exe /service { arguments | /h }

指定の内容は以下のとおりです。

service は以下のいずれかにすることができます。

converttoldapoperators createuser deleteuser edituser findinvalidsignatures resignsecuritydata rotateserversigningkey setproxy

各サービスには、以下の引数 があります。

#### converttoldapoperators

ローカル・オペレーターは、LDAP オペレーターに変換することができます。 そのため、このオペレーターは LDAP 資格情報を使用してログインすることが できます。オプションで、-mappingFile 引数を使用してファイルを指定するこ とができます。これをマッピング・ファイルと呼びます。マッピング・ファイル の各行に、変換対象のユーザー名、タブ、LDAP/AD でのユーザー名を順に記述 します。名前は、ユーザーがコンソールにログインする際に使用する形式で指定 してください (domain¥user、user@domain、または user )。マッピング・ファイ ルを指定しなかった場合は、LDAP/AD でのユーザー名がローカルのユーザー名 と同じであるという前提ですべてのユーザーが変換されます。

このサービスを実行するための構文は以下のとおりです。

.¥BESAdmin.exe /convertToLDAPOperators [/mappingFile:<file>]

#### createuser

コンソールにアクセスするオペレーターのアカウントを作成することができま す。セキュリティーのために、パスワードで保護されたパブリック・キーとプラ イベート・キーも生成され、新規オペレーターが正しくアクションを作成して署 名できるようになります。

このサービスを実行するための構文は以下のとおりです。

.¥BESAdmin.exe /createUser <UserName> /userPassword:<UserPassword> /masterOp:<yes|no> /customContent:<yes|no>
/showotherusersactions:<yes|no>
/unmanagedAssetPrivilege:<all|none|scanpoint>

オプションで、以下のパラメーターを指定することができます。

#### masterOp

ユーザーがマスター・オペレーターであるかどうかを指定します。デフ ォルト値は yes です。

## customContent

ユーザーがカスタム・コンテンツを作成できるかどうかを指定します。 デフォルト値は yes です。

#### showotherusersactions

ユーザーが、管理対象コンピューターに影響する他のユーザーによるア クションを表示できるかどうかを指定します。デフォルト値は yes で す。

#### unmanagedAssetPrivilege

ユーザーが表示できる非管理資産を定義します。デフォルト値は scanpoint です。

#### deleteuser

マスター以外のオペレーターに削除済みのマークを付けることができます。この コマンドを実行するとオペレーター・インスタンスがデータベースから削除され ますが、オペレーターが作成したコンテンツは削除されません。

このサービスを実行するための構文は以下のとおりです。

.¥BESAdmin.exe /deleteUser <UserName>

### editUser

このサービスを実行するための構文は以下のとおりです。

.¥BESAdmin.exe /editUser <UserName> /loginPermission:<always|never|role> /customContent:<yes|no> /showOtherUsersActions:<yes|no> /unmanagedAssetPrivilege:<all|none|scanpoint>

オプションで、createUser でサポートされるパラメーターと同じパラメーター を指定することができます。ただし、masterOp は createUser でのみサポート されます。また、loginPermission は editUser でのみサポートされ、以下のよ うに動作します。

#### loginPermission

どの場合にユーザーがログインできるかを指定します。デフォルト値は always です。この場合、ユーザーはいつでもログインすることができま す。値に never を指定すると、ユーザーは一切ログインできなくなりま す。値に role を指定すると、ユーザーが特定の役割のメンバーである 場合にログインすることができます。このパラメーターを使用して、オ ペレーターのログインを無効にしたり、特定の役割を LDAP グループ に割り当ててその LDAP グループ内のすべてのユーザーがログインで きるようにしたりします。

#### findinvalidsignatures

以下のパラメーターを指定することにより、データベース内のオブジェクトの署 名を検査することができます。

#### -resignInvalidSignatures (オプション)

BESAdmin が検出したすべての無効な署名への再署名を試行します。

#### -deleteInvalidlySignedContent (オプション)

無効な署名を持つコンテンツを削除します。

無効な署名について詳しくは、http://www-01.ibm.com/support/ docview.wss?uid=swg21587965を参照してください。

このサービスを実行するための構文は以下のとおりです。

.¥BESAdmin.exe /findinvalidsignatures [/resignInvalidSignatures | /deleteInvalidlySignedContent ]

#### resignsecuritydata

データベース内のすべてのユーザー・コンテンツに再署名して、コンソールへの ユーザー・ログインを可能にすることができます。このコマンドは、既存のキ ー・ファイルを使用してセキュリティー・データに再署名します。以下のパラメ ーターを指定することができます。

/mastheadLocation=<path+/actionsite.afxm>

このサービスを実行するための完全な構文は以下のとおりです。

.¥BESAdmin.exe /resignsecuritydata /sitePvkLocation=<path+license.pvk> [ /sitePvkPassword=<password> ] /mastheadLocation=<path+/actionsite.afxm>

#### rotateserversigningkey

サーバー・プライベート・キーをローテーションして、ファイル・システム内の キーをデータベース内のキーに一致させることができます。このコマンドは、新 しいサーバー署名キーを作成し、その新しいキーを使用してすべての既存のコン テンツに再署名し、古いキーを取り消します。

このサービスを実行するための構文は以下のとおりです。

.¥BESAdmin.exe /rotateserversigningkey /sitePvkLocation=<path+license.pvk> [ /sitePvkPassword=<password> ]

#### setproxy

企業でプロキシーを使用してインターネットにアクセスする場合は、プロキシー 接続を設定して、IBM Endpoint Manager サーバーがサイトからコンテンツを収 集できるようにする必要があります。また、コンポーネント間通信やファイルの ダウンロードもできるようにする必要があります。

インターネットにアクセスする BES コンポーネントは、デフォルトでは、 Windows サーバーの SYSTEM アカウントとして実行されます。

プロキシー構成は、レジストリー内でキー HKEY\_LOCAL\_MACHINE¥SOFTWARE¥BigFix¥Enterprise Server¥Proxy によって管理 されます。

以下のコマンドを実行して、レジストリーで

HKEY\_LOCAL\_MACHINE¥SOFTWARE¥BigFix¥Enterprise Server¥Proxy キーを作成ま たは変更します。 BESAdmin /setproxy /proxy:<proxy\_host> /user:<proxy\_username>
/pass:<proxy\_password> [/exceptionlist:<proxy\_exceptionlist>]

コマンドの実行方法と各引数で使用する値については、163ページの『プロキシ ー接続の サーバー上での設定』を参照してください。

## Windows システム上のプライマリー・サーバーの削除

IBM Endpoint Manager サーバーをアンインストールするには、サーバー、クライア ント、Web レポート・コンポーネント、および関連するデータベースを削除する必 要があります。

Windows システム上のプライマリー・サーバーをアンインストールするには、以下の手順を実行します。

- 1. 『TEM Remove Utility』から **BESRemove.exe** ユーティリティーをダウンロード します。
- 2. BESRemove.exe をダブルクリックしてユーティリティーを実行します。

注: BESRemove.exe ユーティリティーでは、IBM Endpoint Manager V9.1 と共 にインストールされた Microsoft SQL Server 2005 インスタンスは削除されませ ん。

## Windows レプリケーション・サーバーのアンインストール

レプリケーション・サーバーをアンインストールするには、データベース・ストア ード・プロシージャー delete\_replication\_server を呼び出します。これにより、指定 した ID がレプリケーション・セットから削除されます。対象外のサーバーを削除 しないように注意してください。削除すると、ユーザー本人がロックアウトされる 場合があります。このプロシージャーの詳細は本書の対象範囲外ですが、基本的に は、SQL Server Management Studio を使用してデータベースにログインする必要が あります。このプロシージャーは以下のようにして呼び出すことができます。

call dbo.delete\_replication\_server(n)

ここで n は、削除するサーバーの ID です。

サーバーの完全な削除に関する手順は本書の対象範囲外ですが、IBM Endpoint Manager サポート・サイトの KB の記事で完全な手順を参照できます。

# 第9章 Linux システムでのインストール

用語と管理役割について理解すると、実際に許可を受けてプログラムをインストー ルする準備が整います。

IBM Endpoint Manager が強力であるため、アクセスを、信頼できる許可されたスタ ッフのみに制限したいと考えます。このプログラムは、「**アクション サイト**」と呼 ばれる Fixlet アクションの中央リポジトリーに依存します。このリポジトリーは、 パブリック・キー/プライベート・キー暗号化を使用して、スプーフィングやその他 の許可されない使用法から保護します。開始するには、**ライセンス認証**ファイル (このファイルには CompanyName.BESLicenseAuthorization などの名前が付いてい ます)を取得して、IBM から許可を受ける必要があります。

インストール・プログラムは、適用環境に関する詳細な情報を収集してから、アク ション・サイト・マストヘッドと呼ばれるファイルを作成します。このファイル は、組織内の IBM Endpoint Manager の root からコンソール・オペレーターまでの 権限のチェーンを設定します。マストヘッドは、構成情報 (IP アドレス、ポートな ど) とライセンス情報 (許可されるクライアントの数および許可される期間) を、デ ジタル署名を確認するために使用されるパブリック・キーと共に結合したもので す。

## DB2 のインストールと構成

インストールする DB2 のバージョンに従い、Endpoint Manager サーバーをインス トールする前に DB2 をインストールするか、または同時にインストールします。

- DB2 V10.5 Enterprise Server Edition: Enterprise Server Edition をインストール する場合は、Endpoint Manager サーバーをインストールする前に、このバージョ ンの DB2 をインストールする必要があります。この DB2 は、Endpoint Manager サーバーのインストール先となるローカル・ワークステーションにインストール するか、またはリモート・ワークステーションにインストールしてください。Red Hat Enterprise Linux Server 64 ビットに DB2 サーバーをインストールする方法 と、そのインストール済み環境を検証する方法について詳しくは、『DB2 サーバ ーと IBM データ・サーバー・クライアント』を参照してください。Endpoint Manager サーバーをインストールする前に、以下に示す手順で、DB2 V10.5 Enterprise Server Edition がインストールされて稼働していることを確認してくだ さい。
  - DB2 V10.5 Enterprise Server Edition がローカルにインストールされている場合:
    - 1. 以下のコマンドを実行して、ローカルの DB2 管理ユーザー (デフォルトは db2inst1) に切り替えます。

su - db2inst1

コマンド db2start を実行して、DB2 インスタンスがアクティブであることを確認します。DB2 インスタンスが実行されている場合、以下のメッセージが表示されます。

SQL1026N データベース・マネージャーはすでにアクティブになっています

アクティブではない場合、DB2 インスタンスが開始されます。また、以下 のコマンドを使用して、db2sysc プロセスがアクティブであることを確認 することで検証することもできます。

ps -ef | grep db2sysc

- DB2 V10.5 Enterprise Server Edition がリモートにインストールされている場合:
  - DB2 10.5 クライアントをローカルにインストールし、リモート・ワークス テーションにインストールされている DB2 10.5 サーバーにこのクライア ントを接続します。追加の DB2 構成 (リモート・データベースのカタログ など) は必要ありません。DB2 クライアントをインストールするには、イ ンストール・ウィザードを実行するか、応答ファイルを使用してサイレン ト・インストールを実行します。詳しくは、IBM データ・サーバー・クラ イアントのインストール方法を参照してください。
  - リモートの DB2 で、DB2 管理サーバー db2admin が開始され、リモート 管理を行うことができることを確認します。 db2admin を開始するには、 以下のコマンドを実行します。
    - # su dasusr1
      # \$ db2admin start
- DB2 V10.5 Workgroup Server Edition: これは、Endpoint Manager インストール・パッケージに含まれている DB2 バージョンです。ダウンロードする Endpoint Manager インストール・パッケージによっては、このバージョンの DB2 を、Endpoint Manager サーバーのインストール前に上記の手順に従ってインスト ールすることも、ダウンロード後に Endpoint Manager サーバーと一緒にインス トールすることもできます。この DB2 は、Endpoint Manager サーバーのインス トール先となるローカル・ワークステーションにダウンロードしてください。 Endpoint Manager サーバーのインストール時に、以下の情報を指定する必要があ ります。
  - DB2 セットアップ・ロケーション

DB2 をダウンロードした場所のパス。デフォルトは ../wser/db2setup です。

**DB2 管理ユーザー・パスワード** DB2 管理ユーザーのパスワード。

これにより、DB2 を構成するためのすべてのステップが、Endpoint Manager サー バーのインストール・プログラムによって実行されます。

リブート後に DB2 インスタンスを自動的に開始するには、以下の手順を実行します。

1. 以下のコマンドを実行します。

/opt/ibm/db2/V10.1/bin/db2iauto -on db2inst1

または、/etc/init.d ディレクトリーに、以下のコードが記述された db2auto.sh などのシェル・スクリプトを作成します。

```
#! /bin/sh
for i in `/opt/ibm/db2/V10.1/bin/db2ilist`;
do
su - $i -c "db2start"
done
```

2. 実行権 3 をスクリプトに付与し、「システム」->「環境設定」->「Startup Applications」を選択して、それを Linux Startup Applications に追加します。

データベース要件について詳しくは、『DB2 データベース製品のインストール要件』および 21ページの『データベースの要件』を参照してください。

## インストール手順

Endpoint Manager サーバーをインストールするには、以下の手順を実行します。

- 1. IBM Endpoint Manager をダウンロードします。
- License Key Center で作成したライセンス認証ファイル (\*.BESLicenseAuthorization)を使用するか、PoC 評価版の場合は IBM の技術 営業担当員によって提供されたライセンス認証ファイルを使用して、サーバーを インストールします。インストール中に、ライセンスを要求し、マストヘッド・ ファイルを作成します。

注: インストールを実行する前に、DB2 が稼働中であることを確認してください。

3. インストールが正常に完了したことを確認してください。

## ステップ 1 - IBM Endpoint Manager のダウンロード

IBM のパスポート・アドバンテージ・ポータルから IBM Endpoint Manager をダウ ンロードします。

IBM Endpoint Manager は、サポート・サイト (http://support.bigfix.com/bes/install/ downloadbes.html) または DeveloperWorks トライアル・サイト

(http://www.ibm.com/developerworks/downloads/tiv/endpoint/) からダウンロードすることもできます。このデモンストレーション用トライアル・インストーラーは、通常の正規版インストール用のものと同じインストーラー・プログラムです。

サーバー・コンポーネントをインストールするには、パスポート・アドバンテージ から以下の e- イメージをダウンロードします。

ソフトウェア名パーツ番号イメージIBM Endpoint Manager Platform<br/>Install V9.1 for MultiplatformsCITM5MLIBM Endpoint Manager 9.1.1065.0.zipIBM Endpoint Manager PlatformCITM6MLIEM-9.1.1065-Linux-DB2.tgz

表 4. Endpoint Manager サーバーのインストールに必要なパーツ

Install V9.1 for Linux および DB2

Endpoint Manager Linux サーバーのインストール・ファイルを抽出するには、以下の手順を実行します。

- Endpoint Manager サーバーの圧縮 zip ファイル IBM Endpoint Manager 9.1.1065.0.zip を Linux サーバーにコピーします。
- 2. 以下のコマンドを使用して、圧縮 zip ファイルを展開します。 unzip "IBM Endpoint Manager 9.1.1065.0.zip"
- 3. 以下のコマンドを使用して、*linux\_server* フォルダーから ServerInstaller\_9.1.1065.0-rhe6.x86\_64.tgz ファイルを Red Hat Enterprise Linux サーバーに展開します。

tar -zxvf ServerInstaller\_9.1.1065.0-rhe6.x86\_64.tgz

ServerInstaller\_9.1.1065.0-rhe6.x86\_64 フォルダーに Linux サーバーをイン ストールするための install.sh ファイルがあります。

Endpoint Manager Linux サーバーのインストール・ファイルを DB2 とともに抽出 するには、以下の手順を実行します。

- 1. tar ファイル IEM-9.1.1065-Linux-DB2.tgz を Linux サーバーにコピーします。
- 以下のコマンドを使用して、圧縮ファイルを展開します。 tar -zxvf IEM-9.1.1065-Linux-DB2.tgz
- IEM-9.1.1065-Linux-DB2.tgz イメージを展開すると、コンピューター上の IEM-9.1.1065-Linux-DB2 フォルダーに DB2 イメージ v10.5fp2\_linuxx64\_server\_r.tar.gz が置かれます。 Linux サーバーをインス トールするには、ServerInstaller\_9.1.1065.0-rhe6.x86\_64 フォルダーから install.sh コマンドを実行します。

注: install.sh コマンドによって DB2 アーカイブ \*.gz が検索されるため、 v10.5fp2\_linuxx64\_server\_r.tar.gz ファイルは展開しないでください。

## ステップ 2 - サーバーのインストール

インストールを実行する前に、すべての前提条件を満たしていることを確認するに は、20ページの『サーバーの要件』を参照してください。

注: インストール・プログラムは、Yum を使用して、すべての必要な前提条件をイ ンストールします。Yum の構成方法と Yum のリポジトリーについては、 『Configuring Yum and Yum Repositories』を参照してください。

Endpoint Manager サーバーを運用環境にインストールするには、以下の手順を実行します。

 サーバー・パッケージを解凍したシェルからインストール・ディレクトリー ServerInstaller\_n.n.nnn.n-rhe6.x86\_64 に移動して、以下のコマンドを入力 します。

./install.sh

- 2. 「使用許諾契約」を読んだ後、「1」を入力して同意し、操作を続行します。
- 3. 正規版をインストールするには、2 を入力します。

Select Install Type [1] Evaluation: Request a free evaluation license from IBM Corp. This license allows you to install a fully functional copy of the IBM Endpoint Manager on up to 30 clients, for a period of 30 days. [2] Production: Install using a production license or an authorization for a production license Choose one of the options above or press Enter to accept the default

注:1 を入力して評価版のインストールを実行する場合は、そのタイプのイン ストールでは拡張セキュリティー・オプションがサポートされないことを念頭 に置いてください。この機能について詳しくは、27ページの『第4章 セキュ リティー構成シナリオ』を参照してください。

4. すべてのコンポーネントをインストールするには、1 を入力します。

Select the IBM Endpoint Manager Features you want to install:

- [1] All Components (Server, Client, and WebReports)
- [2] Server and Client Only
- [3] WebReports Only

Choose one of the options above or press <Enter> to accept the default: [1]

5. インストール・プログラムによって、DB2 インスタンスが既にインストール されているかどうかがチェックされます。既にインストールされている場合 は、ステップ 7 にスキップしてください。

データベースが検出されなかった場合は、1 を入力して DB2 ダウンロード・ パッケージを指定し、これをインストールします。

DB2 Installation Check The installer does not detect DB2 as installed on the system. Determine which of the options corresponds to your installation: [1] DB2 is not installed, install it [2] DB2 is installed, use the installed instance [3] Exit from the installation Choose one of the options above or press <Enter> to accept the default: [1] If the user chooses the option1 then the user will be prompted with the following question with details of the settings that will be used.

6. DB2 のデフォルトの設定値を受け入れる場合は、1 を入力します。

DB2 Installation

DB2 will be installed using the following settings:

- DB2 Instance owner: db2inst1
- DB2 Fenced user: db2fenc1
- DB2 Administration Server user: dasusr1
- DB2 communication port: 50000
- DB2 Installation directory: /opt/ibm/db2/V10.5

If you need to use settings different from those proposed above, you can specify them in the installation response file. Refer to the product documentation for further details.

[1] Proceed installing also DB2

[2] Exit from the installation

Choose one of the options above or press <Enter> to accept the default: [1]

7. 後で複製するためのマスター・データベースを作成したり、適用環境にデータ

ベースが1つだけ必要な場合に単一データベースを作成したりするには、1を 入力します。

Select Database Replication:

- Single or Master Database
   Replicated Database

Choose one of the options above or press <Enter> to accept the default: [1]

2 を入力すると、既存のマスターのレプリカを作成することになります。追加 情報については、「IBM Endpoint Manager 構成ガイド」を参照してください。 8. ローカル・データベースを使用するには、1 を入力します。

Select Database:
[1] Use Local Database
[2] Use Remote Database
Choose one of the options above or press <Enter> to accept the default: [1]

Endpoint Manager サーバーのローカル・データベース名は BFENT です。Web レポートのローカル・データベース名は BESREPOR です。

注: IBM Endpoint Manager に外部データベースを使用する場合は、以下の手順 を実行する必要があります。

- a. リモート・ワークステーションに DB2<sup>®</sup> サーバーをインストールします。
- b. Endpoint Manager サーバーのインストールを実行するワークステーションに DB2 クライアントをインストールします。
- c. DB2 サーバーを、インストールを実行するワークステーションにインスト ールされた DB2 クライアントに接続します。そのため、DB2 データベース のポート (デフォルトは 50000) は、インストールを実行するワークステー ションからアクセスできるポートでなければなりません。
- 9. クライアント用にダウンロードしたファイルの保管場所を入力します。

Choose the Web Server's Root Folder: Specify the location for the Web Server's Root Folder or press <Enter> to accept the default: /var/opt/BESServer

10. Web レポート・サーバーのファイルを保管する場所を入力します。

Choose the WebReports Server's Root Folder: Specify the location for the WebReports Server's Root Folder or press <Enter> to accept the default: /var/opt/BESWebReportsServer

11. Web レポート・サーバーのポートを入力します。

Choose the WebReports Server's Port: Specify the Port Number or press <Enter> to accept the default: 80

デフォルトは 80 です。

- 12. ローカル DB2 の管理ユーザーのユーザー名を入力します。デフォルトは db2inst1 です。
- 13. ローカル DB2 の管理ユーザーのパスワードを入力します。
- 14. DB2 インスタンスの構成を入力します。
- 15. ユーザー ID とパスワードを入力して、初期管理ユーザーを定義します。ユー ザー名のデフォルトは IEMAdmin です。
- 16. ローカル・ファイアウォールが稼働している場合、インストール・プログラム は、ローカル・ファイアウォール構成を入力するよう求めます。
- 17. BES ライセンス認証ファイルを使用してインストールを実行するには、1 を入 力します。

Choose the setup type that best suits your needs:

[1] I want to install with a BES license authorization file

[2] I want to install with a Production license that I already have

[3] I want to install with an existing masthead

注: 最初のインストール (またはその一部) を既に実行している場合は、オプション 2 または 3 と、既存の正規版ライセンス (license.crt、license.pvk) ま

たは既存のマストヘッド (masthead.afxm) を指定して、インストール・ステッ プの一部だけを実行することができます。

18. 前のステップでオプション 1 を選択した場合は、生成されたライセンス認証フ ァイルが配置される場所を指定します。

License Authorization Location Enter the location of the license authorization file that you received from IBM or press <Enter> to accept the default: ./license/LicenseAuthorization.BESLicenseAuthorization

- 19. サーバーのインストール先となるマシンの DNS 名または IP アドレスを指定 します。この名前はライセンスに保存され、クライアントが Endpoint Manager サーバーを識別するために使用されます。ライセンスの作成後に変更すること はできません。
- 20. 関連するサイト管理用プライベート・キーのパスワードを指定します。
- 21. 資格情報の暗号化に使用するキーのサイズ (ビット数)を指定します。

Key Size Level
Provide the key size that you want to use:
[1] 'Min' Level (2048 bits)
[2] 'Max' Level (4096 bits)
Choose one of the options above or press <Enter> to accept the default: [2]

22. インストールによって生成される license.crt、license.pvk、および

masthead.afxm を保存するライセンス・フォルダーを入力します。

Choose License Folder: Specify a folder for your private key (license.pvk), license certificate (license.crt), and site masthead (masthead.afxm) or press <Enter> to accept the default: ./license

- 23. 生成されるファイルの保存先を指定したら、マシンがインターネットに接続されているかどうかに応じて以下のいずれかのオプションを選択することにより、ライセンス証明書を取得するための要求を IBM に送信することができます。
  - [1] Submit request from this machine over the Internet. The request will be redeemed for a license certificate (license.crt) and saved in your credential folder.
  - [2] Save request to a file and send it to IBM at the URL: 'http://support.bigfix.com/bes/forms/BESLicenseRequestHandler.html'. This method might be necessary if your deployment is isolated from the public Internet.

1 を選択した場合、次のインストール・ステップを続行できます。

2 を選択した場合、request.BESLicenseRequest 要求が生成されます。ライセ ンス証明書の場所 (例えば、./license/license.crt) を指定して証明書をイン ポートすることによってインストールを続行することも、インストールを終了 し、後でインストール手順の説明に従ってインストールを再実行することもで きます。

- [1] Continue with the installation importing the certificate (license.crt).
- $\left[2
  ight]$  Exit from the installation, I will import the certificate at a later time.

インストールを終了する場合は、後で ./install.sh をもう一度実行し、オプ ション 2 を使用して、生成されたライセンスを使用することを指定し、すべて のステップを繰り返すことができます。

Choose the setup type that best suits your needs:

[1] I want to install with a BES license authorization file

[2] I want to install with a Production license that I already have

[3] I want to install with an existing masthead

ファイルをインポートするには、ライセンス証明書ファイル (./license/license.crt) と、データベースを管理するためのサイト管理用プラ

イベート キー (./license/license.pvk) を指定する必要があります。

License Certificate Location Enter the location of the license certificate file or press <Enter> to accept the default: ./license/license.crt

Site Admin Private Key: Specify the site Level Signing Key file (license.pvk) for the database you want to administer or press <Enter> to accept the default: ./license/license.pvk

- 24. インターネット要求が行われるたびにユーザー名とパスワードの入力が必要に なるプロキシーが存在する場合、161ページの『第12章 プロキシー接続のセ ットアップ』の説明に従ってプロキシー接続を設定して、Endpoint Manager サ ーバーまたはリレーがインターネットに接続できるようにします。
- 25. デフォルトのマストヘッド値を受け入れます。

Server Port Number: 52311 Use of FIPS 140-2 compliant cryptography: Disabled Gather Interval: 1 Dav Initial Action Lock: Unlocked Action Lock Controller: Console Action Lock exemptions: Disabled

または、2 を入力して変更します。

- [1] Use Defaults Values
- [2] Use Custom Values

以下のマストヘッド・パラメーターは変更することができます。

#### サーバーのポート番号

サーバーのポート番号を指定します。デフォルト値は 52311 です。

注: ポート番号 52314 はプロキシー・エージェント用として予約され ているため、Endpoint Manager のコンポーネント間のネットワーク通 信には使用しないでください。

### FIPS 140-2 に準拠した暗号を使用を有効にする

有効にするには1 を入力し、無効にするには2 を入力します。デフォ ルト値は2です。

#### 収集間隔

以下のいずれかの値を入力して、間隔の時間を指定します。

- [1] Fifteen Minutes
- [2] Half Hour
- [3] One Hour [4] Eight Hours [5] Half Day
- [6] One Day
- [7] Two Days

- [8] One Week
- [9] Two Weeks
- [10] One Month
- [11] Two Months

デフォルト値は 6 (1 日) です。

#### 初期アクション・ロック

ロック、一定期間のロック、またはロック解除を選択できます。

- [1] Locked
- [2] Lock Duration
- [3] Unlocked

デフォルト値は3(ロック解除)です。

#### ロックの除外対象の有効化

- [1] Lock Exemption Enabled (fairly unusual)
- [2] Lock Exemption Disabled

デフォルト値は 2 (ロックの除外対象の無効化) です。

前のステップで 1 を選択した場合は、ライセンス・ファイル (license.pvk フ ァイルおよび license.crt ファイル) が作成されています。このステップの後 に、指定したパラメーターで masthead.afxm ファイルが作成されます。

26. DB2 インスタンスを作成するための DB2 接続のポート番号を入力します。

IBM Endpoint Manager サーバーのインストールが、これで完了しました。これで、 IBM Endpoint Manager コンソールを Windows システムにインストールして、サー バーのインストール中に作成したアカウントを使用してログオンすることができま す。

/var/log ディレクトリー内にある、BESinstall.log でインストール・エラーを確 認でき、また、BESAdminDebugOut.txt ファイルで BESAdmin コマンド・ライン・ トレースを確認できます。

注: インターネットにアクセスするためのプロキシーを構成した場合は、161 ページの『第 12 章 プロキシー接続のセットアップ』で説明する手順に従って、IBM Endpoint Manager 環境にプロキシーを構成します。

## ステップ 3 - サーバー・インストールの確認

インストールが正常に完了したことを確認するには、以下の手順を実行します。

1. 標準出力またはインストール・ログ・ファイル /var/log/BESInstall.log で、 以下のメッセージが表示されていることを確認します。

The installation of IBM Endpoint Manager was completed successfully. You can now proceed to install the IEM Console on a Windows System and log on as 'EvaluationUser', the user just created. The IEM Console installer is available in the folder '/var/opt/BESInstallers

2. /etc/init.d から以下のコマンドを入力して、インストールされている各コンポ ーネントに関連するサービスが開始されて稼働していることを確認します。

```
./besserver status
./besfilldb status
./besgatherdb status
./besclient status
./beswebreports status
```

3. ローカルの DB2 管理ユーザー (デフォルトは db2inst1) に切り替えて、list database コマンドを実行することで、ローカルまたはリモートのデータベースが 作成されていることを確認します。

su - db2inst1 db2 list db diretory

以下のデータベースが作成されていることを確認します。

- サーバー・コンポーネント: BFENT
- WebReports コンポーネント: BESREPOR
- IBM Endpoint Manager コンソールを起動し、インストール時に作成された最初の IBM Endpoint Manager ユーザーの資格情報を指定して、コンソールがサーバーに接続していることを確認します。ユーザーのデフォルト値は、評価版のインストールでは EvaluationUser で、正規版のインストールでは IEMAdmin です。サーバー・マシンにデフォルトでインストールされているクライアントが登録されていることを確認します。
- 「ツール」->「Web レポートの起動」を選択し、インストール時に作成された 最初のユーザーの資格情報を指定して、コンソールから Web レポートにログオ ンできることを確認します。

## インストール・コマンド・オプション

正規版と評価版のインストールは、対話モードで実行することも、サイレント・モ ードで実行することもできます。各タイプのインストールを実行するための完全な コマンドは以下のとおりです。

./install.sh [ -f <input\_response\_file> ] [ -g <output\_response\_file> ]
 [ -upgrade | -upgradeNoClient ] [ -reuseDb ]

指定の内容は以下のとおりです。

- -f <input\_response\_file> 使用する応答ファイルの絶対パスおよびファイル名を指定します。
- -g <output\_response\_file>

応答ファイルを生成します。

- -upgrade
  - すべてのコンポーネントをアップグレードするためのスクリプトを実行します。
- -upgradeNoClient

クライアント以外のすべてのコンポーネントをアップグレードするためのス クリプトを実行します。

#### -reuseDb

既存のデータベースを使用できるようにします。災害復旧中にインストール・プログラムが BFENT データベースまたは BESREPOR データベースを検出した場合は、それらのデータベースが使用されます。
## サイレント・インストール

サイレント・インストールを実行するには、以下のコマンドを入力します。 ./install.sh -f response file

ここで response\_file は、製品をインストールするためのキーワードを含むファイル です。

Endpoint Managerサーバーをインストールする場合、またはインストールの失敗時に 問題判別を実行する場合には、サイレント・モードを使用します。

注:応答ファイルでは、キーワードのサブセット(各種のシステムに共通のキーワードなど)を指定することができます。欠落しているキーワードや無効なキーワードは、インストール・プログラムによって要求されます。サイレント・インストールが無人で実行されるのは、必要なすべてのキーワードが応答ファイルで指定されている場合のみです。

以下のコマンドを使用して応答ファイル内のインストール・パラメーターをリダイ レクトすることにより、インストール中に応答ファイルを作成できます。

./install.sh -g response\_file

実動サーバーをインストールするための応答ファイルの例を以下に示します。

##IEM GENERATED RESPONSE FILE LA ACCEPT="true" IS EVALUATION="false" COMPONENT\_SRV="true" COMPONENT WR="true" SINGLE DATABASE="true" LOCAL DATABASE="true" BES WWW FOLDER="/var/opt/BESServer" WR WWW FOLDER="/var/opt/BESWebReportsServer" WR WWW PORT="80" INSTALL DB2="yes" DB2 INSTANCE NAME="db2inst1" DB2 DAS USERNAME="dasusr1" DB2 FENCED USERNAME="db2fenc1" DB2\_INSTALL\_DIR="/opt/ibm/db2/V10.5" DB2 PORT="50000" DB2 SETUP\_FILE="../server\_r/db2setup" DB2\_USERS\_PWD="Bigfix11" TEM USER NAME="IEMAdmin" TEM USER PWD="Bigfix11" CONF FIREWALL="no" BES SETUP TYPE="authfile" BES AUTH FILE="/opt/iemlic/LicenseAuthorization.BESLicenseAuthorization" SRV DNS NAME="NC9128110090.romelab.it.ibm.com" BES LICENSE PVK PWD="Bigfix11" PVK KEY SIZE="max" BES\_LIC\_FOLDER="/opt/iemlic" SUBMIT LIC REQUEST="yes" USE PROXY="true" PROXY USER="proxyuser" PROXY PWD="Bigfix11" PROXY\_HOST="nc114087.romelab.it.ibm.com" PROXY PORT="3128" ADV MASTHEAD DEFAULT="true"

評価版サーバーをインストールするための応答ファイルの例を以下に示します。

##IEM GENERATED RESPONSE FILE LA ACCEPT="true" IS EVALUATION="true" CREDENTIAL\_USER="John Smith" CREDENTIAL\_EMAIL="john.smith@us.ibm.com" CREDENTIAL ORG="IBM US" SRV DNS NAME="NC9128110090.romelab.it.ibm.com" BES SERVER PORT="52311" WR\_WWW\_PORT="80" CONF\_FIREWALL="no" DB2\_ADMIN\_USER="db2inst1" DB2\_ADMIN\_PWD="Bigfix11" DB2\_PORT="50000" BES\_LIC\_FOLDER="/opt/iemlic" USE PROXY="true" PROXY USER="none" PROXY\_HOST="nc114087.romelab.it.ibm.com" PROXY PORT="3128"

指定の内容は以下のとおりです。

表 5. 応答ファイルのキーワード

| キーワード          | 值                                                                                                    |
|----------------|----------------------------------------------------------------------------------------------------|
| LA_ACCEPT      | ご使用条件に同意します。                                                                                                |
|                | true は同意して続行します                                                                                             |
|                | false はインストールを終了します                                                                                         |
| IS_EVALUATION  | インストールのタイプを指定します。                                                                                           |
|                | true は評価版のインストールを実行します                                                                                      |
|                | false は実動インストールを実行します                                                                                       |
|                | <b>注:</b> 評価版のインストールでは、拡張セキュリティー・オプションがサ<br>ポートされません。この機能について詳しくは、27 ページの『第 4 章<br>セキュリティー構成シナリオ』を参照してください。 |
| CREDENTIAL_USE | Rユーザー名を指定します。例: John Smith。<br>注: 評価版インストールの場合にのみ有効です                                                       |
| CREDENTIAL_EMA | エーザーの電子メール・アドレスを指定します。例:                                                                                    |
|                | john.smith@us.ibm.com。                                                                                      |
|                | 注: 評価版インストールの場合にのみ有効です                                                                                      |
| CREDENTIAL_ORG | ユーザーの組織を指定します。例: IBM US。<br>注・評価版インストールの場合にのみ有効です                                                           |
| COMPONENT_SRV  | Endpoint Manager サーバー・コンポーネントをインストールするように<br>指定します。                                                         |
|                | true は、サーバーおよびクライアントをインストールします                                                                              |
|                | false は、サーバーおよびクライアントをインストールしません                                                                            |
| COMPONENT_WR   | Endpoint Manager Web レポート・コンポーネントをインストールする<br>ように指定します。                                                     |
|                | true は Web レポートをインストールします                                                                                   |
|                | false は Web レポートをインストールしません                                                                                 |
| SINGLE_DATABAS | B後で複製するためのマスター・データベースを作成するか、適用環境で<br>単一のデータベースのみが必要な場合。                                                     |
|                | true は単一のデータベースを作成します                                                                                       |
|                | false は複製したデータベースを作成します                                                                                     |

表 5. 応答ファイルのキーワード (続き)

| キーワード           | 值                                                                                                    |
|-----------------|----------------------------------------------------------------------------------------------------|
| LOCAL_DATABAS   | Eローカルまたはリモートのデータベースを使用します。                                                                                                    |
|                 | true はローカル・データベースを使用します                                                                                                    |
|                 | false は、DB2 クライアント経由でリモート・データベースを使用<br>します                                                                                     |
| DB2_ADMIN_USER  | ローカル DB2 管理ユーザーのユーザー名を指定します。既に DB2 が<br>インストールされている場合に限ります。                                                                    |
| DB2_ADMIN_PWD   | ローカル DB2 管理ユーザーのパスワードを指定します。既に DB2 が<br>インストールされている場合に限ります。                                                                    |
| DB2INST_CONFIGU | JREndpoint Manager のインストール中にデータベースを構成します。                                                                                      |
|                 | yes は DB2 を構成します                                                                                                    |
|                 | no は DB2 を構成しません                                                                                                    |
|                 | 既に DB2 がインストールされている場合に限ります。                                                                                                    |
| BES_WWW_FOLDE   | <b>E</b> ndpoint Manager サーバーのインストール・フォルダーを指定します。<br>デフォルト値は /var/opt/BESServer です。                                            |
| WR_WWW_FOLDE    | RWeb レポートのインストール・フォルダーを指定します。デフォルト                                                                                             |
|                 | 値は /var/opt/BESWebReportsServer です。                                                                                            |
| WR_WWW_PORT     | Web レポートのポート番号を指定します。デフォルト値は 80 です。                                                                                            |
| INSTALL_DB2     | Endpoint Manager サーバーとともに DB2 をインストールします。                                                                                      |
|                 | yes は DB2 をインストールします                                                                                                    |
|                 | no は DB2 をインストールしません                                                                                                    |
| DB2_INSTANCE_N  | ABMEpoint Manager データベース・インスタンスの名前を指定します。デ<br>フォルト値は db2inst1 です。                                                              |
| DB2_DAS_USERNA  | MB2 管理サーバー (DAS) を実行するアカウントのユーザー名を指定し<br>ます。デフォルト値は dasusr1 です。                                                                |
| DB2_FENCED_USE  | RDB2ME ータベースが使用するアドレス・スペースの外部でユーザー定<br>義関数 (UDF) およびストアード・プロシージャーを実行するために使<br>用するアカウントのユーザー名を指定します。デフォルトのユーザーは<br>db2fenc1 です。 |
| DB2_INSTALL_DIR | DB2 をインストールするディレクトリーを指定します。例:<br>/opt/ibm/db2/V10.5。                                                                           |
| DB2_PORT        | DB2 のポートを指定します。デフォルト値は 50000 です。                                                                                               |
| DB2_SETUP_FILE  | DB2 をインストールするためのセットアップ・ファイルを指定しま<br>す。例:/server_r/db2setup。                                                                    |
| DB2_USERS_PWD   | DB2 ユーザーのパスワードを指定します。                                                                                                    |
| TEM_USER_NAME   | 初期管理ユーザーを定義するための Endpoint Manager ユーザー ID を<br>指定します。デフォルト値は IEMAdmin です。                                                      |
| TEM_USER_PWD    | 初期管理ユーザーを定義するためのパスワードを指定します。                                                                                                   |
| CONF_FIREWALL   | Endpoint Manager サーバーまたはリレーがインターネットに接続できる                                                                                      |
|                 | ようにファイアウォールを構成します。                                                                                                    |
|                 | yes はファイアウォール構成を設定します                                                                                                    |
|                 | no はファイアウォール構成を設定しません                                                                                                    |

表 5. 応答ファイルのキーワード (続き)

| キーワード           | 值                                                                                                    |  |  |  |  |  |  |  |
|-----------------|----------------------------------------------------------------------------------------------------|--|--|--|--|--|--|--|
| BES_SETUP_TYPE  | 実行するセットアップのタイプを指定します。                                                                                                    |  |  |  |  |  |  |  |
|                 | authfile は、BES ライセンス認証ファイルを使用してインストール<br>します                                                                                                    |  |  |  |  |  |  |  |
|                 | prodlic は、既に有効である正規版ライセンスを使用してインスト<br>ールします                                                                                                    |  |  |  |  |  |  |  |
|                 | masthead は、既存のマストヘッドを使用してインストールします                                                                                                    |  |  |  |  |  |  |  |
| BES_AUTH_FILE   | 認証ファイルのパスを指定します。パスの例: /opt/iemlic/                                                                                                    |  |  |  |  |  |  |  |
|                 | LicenseAuthorization.BESLicenseAuthorization。                                                                                                    |  |  |  |  |  |  |  |
| SRV_DNS_NAME    | サーバーのインストール先となるマシンの DNS 名または IP アドレス<br>を指定します。この名前はライセンスに保存され、クライアントが<br>Endpoint Manager サーバーを識別するために使用されます。ライセンス<br>の作成後に変更することはできません。                          |  |  |  |  |  |  |  |
| BES_LICENSE_PVK | _ <b>IPWeb</b> se.pvk ファイルのパスワードを指定します。                                                                                                    |  |  |  |  |  |  |  |
| PVK_KEY_SIZE    | パブリック・キー (license.crt) のサイズ (ビット数) を指定します。                                                                                                    |  |  |  |  |  |  |  |
|                 | min 2048 ビットに対応します。                                                                                                    |  |  |  |  |  |  |  |
|                 | max 4096 ビットに対応します。これはデフォルト値です。                                                                                                    |  |  |  |  |  |  |  |
| BES_LIC_FOLDER  | インストール時に license.crt、license.pvk、および masthead.afxm                                                                                                    |  |  |  |  |  |  |  |
|                 | を生成して保存するライセンス・フォルダーを指定します。ライセン<br>ス・フォルダーの例: /tmp/ServerInstaller 9.1-rhel/offlic。                                                                                |  |  |  |  |  |  |  |
| SUBMIT_LIC_REQU |                                                                                                    |  |  |  |  |  |  |  |
|                 | yes は、このマシンからインターネット経由でライセンス証明書<br>(license.crt) の要求を送信し、資格情報フォルダーに保存します。                                                                                          |  |  |  |  |  |  |  |
|                 | no は、要求をファイルに保存し、それを手動で IBM に送信します<br>(http://support.bigfix.com/bes/forms/BESLicenseRequestHandler.html)。デ<br>プロイメント環境がインターネットから隔離されている場合に、こ<br>の方法が必要になる場合があります。 |  |  |  |  |  |  |  |
| USE_PROXY       | プロキシー接続を指定して、Endpoint Manager サーバーがインストール<br>中にインターネットに接続できるようにします。                                                                                                |  |  |  |  |  |  |  |
|                 | true はプロキシーを設定します。                                                                                                    |  |  |  |  |  |  |  |
|                 | false はプロキシーを設定しません。                                                                                                    |  |  |  |  |  |  |  |
| PROXY_USER      | プロキシーのユーザーを指定します。プロキシーが認証不要の場合は、<br>PROXY_USER を NONE に設定してください。                                                                                                   |  |  |  |  |  |  |  |
| PROXY_PWD       | プロキシー・ユーザーのパスワードを指定します。                                                                                                    |  |  |  |  |  |  |  |
| PROXY_HOST      | プロキシーを実行するコンピューターのホスト名を指定します。                                                                                                    |  |  |  |  |  |  |  |
| PROXY_PORT      | プロキシーを実行するコンピューターのポートを指定します。                                                                                                    |  |  |  |  |  |  |  |
| ADV_MASTHEAD_   | DEEAHUTトのマストヘッド値を受け入れます。                                                                                                    |  |  |  |  |  |  |  |
|                 | true はデフォルト値を使用します。                                                                                                    |  |  |  |  |  |  |  |
|                 | false はカスタム値を使用します。                                                                                                    |  |  |  |  |  |  |  |

# インストール・フォルダーの構造

Endpoint Manager のインストールが終わると、フォルダー構造は以下のようになります。

サーバー・フォルダー構造:

/var/opt/BESInstallers
/var/opt/BESInstallers/Client (Client installer)
/var/opt/BESInstallers/Console (Console installer)

```
/var/opt/BESServer
besserver.config (Configuration file)
besserver.config.default (Default configuration file)
```

/var/opt/BESServer/FillDBData/FillDB.log (FillDB service log)

/var/opt/BESServer/GatherDBData/GatherDB.log (GatherDB service log)

/opt/BESServer
/opt/BESServer/bin (Server binaries)
/opt/BESServer/reference (Rest API xsd templates)

```
/etc/opt/BESServer
actionsite.afxm (Masthead file)
```

```
/etc/init.d
  besserver (Server service)
  besfilldb (FillDB service)
  besgatherdb (GatherDB service)
```

### WebReports フォルダー構造:

```
/var/opt/BESWebReportsServer
beswebreports.config (Configuration file)
beswebreports.config.default (Default configuration file)
```

```
/opt/BESWebReportsServer
/opt/BESWebReportsServer/bin (WebReports binaries)
```

/etc/opt/BESWebReportsServer
 actionsite.afxm (Masthead file)

```
/etc/init.d
  beswebreports (WebReports service)
```

## クライアント・フォルダー構造:

/var/opt/BESClient
besclient.config (Configuration file)
besclient.config.default (Default configuration file)

```
/opt/BESClient
/opt/BESClient/bin (Client binaries)
```

```
/etc/opt/BESClient
   actionsite.afxm (Masthead file)
```

/etc/init.d
besclient (besclient service)

インストール・ログ・ファイル:

```
/var/log/
BESInstall.log (Installer log file)
BESAdminDebugOut.txt (Administrator Tool degug information)
BESRelay.log (Relay log file)
```

**注:** 以下のフォルダーのいずれかが存在しないと、インストール手順が失敗するの で注意してください。

```
/opt
/etc
/var
```

# 構成ファイル、マストヘッド・ファイル、およびログ・ファイル

インストールが終了すると、インストール済みコンポーネントおよびインストール・メッセージの設定が含まれる、以下の Endpoint Manager ファイルがあることを 確認できます。

表 6. Endpoint Manager の構成およびログ・ファイル

| コンポーネント                | ファイル                                                                                                    |
|------------------------|----------------------------------------------------------------------------------------------------|
| サーバー (Server)          | <ul> <li>構成ファイル: /var/opt/BESServer/<br/>besserver.config</li> <li>マストヘッド・ファイル:<br/>/etc/opt/BESServer/actionsite.afxm</li> <li>ログ・ファイル: /var/log/<br/>BESInstall.log、/var/log/<br/>BESAdminDebugOut.txt</li> </ul> |
| Web レポート (Web Report)  | <ul> <li>構成ファイル: /var/opt/<br/>BESWebReportsServer/<br/>beswebreports.config</li> <li>マストヘッド・ファイル:<br/>/etc/opt/BESWebReportsServer/<br/>actionsite.afxm</li> </ul>                                                 |
| クライアント (Client)        | <ul> <li>構成ファイル: /var/opt/BESClient/<br/>besclient.config</li> <li>マストヘッド・ファイル:<br/>/etc/opt/BESClient/actionsite.afxm</li> </ul>                                                                                   |
| $^{1}J \vee -$ (Relay) | • 構成ファイル: /var/opt/BESRelay/<br>besrelay.config                                                                                                    |

構成ファイルには、トレース、データベース接続、およびプロキシー構成の設定が 含まれます。BESServer、BESFillDB、および BESGatherDB サービスは、構成パラメ ーターを最初に besclient.config で検索し、次に besserver.config で検索しま す。 BESWebReports サービスは、構成パラメーターを最初に besclient.config で 検索し、次に beswebreports.config で検索します。

## Endpoint Manager サービスの管理

以下のコマンドを使用して、Linux Endpoint Manager サービスを起動、停止、再起 動したり、その状況を照会したりすることができます。

```
service service stop
service service start
service service restart
service service status
```

/etc/init.d/service stop /etc/init.d/service start /etc/init.d/service restart /etc/init.d/service status

ここで、service は以下のいずれかのサービスです。

besfilldb besgatherdb besserver beswebreports

## DB2 パスワードの変更

Endpoint Manager サーバーの DB2 データベースをインストールした後、データベース・パスワードを変更し、それを Endpoint Manager 構成ファイルに設定するに は、以下の手順を実行します。

1. berserver サービスと beswebreports サービスを以下のように停止します。 service besserver stop

service beswebreports stop

2. DB2 管理ユーザー・パスワードを以下のように変更します。

#passwd db2inst1

指定したユーザー・アカウントに対して新規パスワードを設定するよう求められ ます。

- 3. 構成ファイル /var/opt/BESServer/besserver.config を開きます。
- [Software+BigFix+EnterpriseClient+Settings+Client+ \_BESServer\_Database\_Password] に移動して、以下の部分を設定します。 value = "db2newpassword"
- 5. 構成ファイル /var/opt/BESWebReportsServer/beswebreports.config を開きま す。
- [Software¥BigFix¥Enterprise Server¥FillAggregateDB] に移動して、以下の部 分を設定します。

value = "db2newpassword"

7. besserver サービスと beswebreports サービスを以下のように開始します。

#service besserver start
#service beswebreports start

再始動後にパスワードは難読化され、構成ファイル内では再び "" に置き換えられます。

# DB2 ポートの変更

Endpoint Manager サーバーの DB2 データベースをインストールした後、DB2 イン スタンス接続ポートを変更し、それを Endpoint Manager 構成ファイルに設定するに は、以下の手順を実行します。

- 1. DB2 インスタンスに接続するすべての Endpoint Manager サービスおよびすべて のアプリケーションを停止します。
- 2. DB2 接続ポートを以下のように変更します。

```
#su - db2inst1
$db2 update dbm cfg using SVCENAME <new_port_number>
$db2stop; db2start
```

- 3. 構成ファイル /var/opt/BESServer/besserver.config を開きます。
- [Software¥BigFix¥EnterpriseClient¥Settings¥Client¥ \_BESServer\_Database\_Port] に移動して、以下のように新しいポート番号を設定 します。

value = "<new\_port\_number>"

- 5. 構成ファイル /var/opt/BESWebReportsServer/beswebreports.config を開きま す。
- [Software¥BigFix¥Enterprise Server¥FillAggregateDB] に移動して、以下のように新しいポート番号を設定します。

```
Port = "<new port number>"
```

7. すべての Endpoint Manager サービスを開始します。

## 追加サーバーの認証 (DSA)

複数のサーバーを使用することによって、IBM Endpoint Manager のインストール済 み環境に、さらに高いレベルのサービスを提供できます。ご使用のインストール済 み環境に災害対応サーバー・アーキテクチャー (DSA)を追加することを選択する と、ローカル・サービスの提供を続行しながら、ネットワークおよびシステムの障 害から自動的に復旧できるようになります。この機能を利用するには、少なくとも 1 次サーバーと同等の機能を持つ、1 つ以上の追加のサーバーが必要です。追加の 費用と設置が必要になるため、DSA を使用する前に、ニーズについて慎重に検討し てください。

サーバーは、DB2のサーバー間認証オプションを使用してお互いに通信できます。

追加の Linux サーバーをインストールする前に、適用環境に追加する各マシンに DB2 Server をインストールします。この DB2 Server のバージョンは、マスター・ サーバーにインストールされる DB2 Server と同じバージョンである必要がありま す。

## **DB2 認証の使用**

この手法では、各サーバーにログイン名とパスワードが付与され、それらのサーバ ーが適用環境内の他のすべてのサーバーのログイン名およびパスワードを受け付け るように構成されます。このアカウントのパスワードは平文で入力しますが、FillDB サービスの再始動後に各サーバーの構成ファイルで難読化されます。DB2 認証を使 用してサーバーを認証するには、次の手順に従います。

- 1. サーバー間認証のために、適用環境内のすべてのサーバーが使用する単一のログ イン名 (例えば db2inst1) および単一のパスワードを選択します。
- マスター・サーバーで /var/opt/BESServer/besserver.config ファイルを開き ます。

 [Software¥BigFix¥Enterprise Server¥FillDB] セクションで以下のキーワード を追加または変更します。

ReplicationUser = <login name> ReplicationPassword = <password> ReplicationPort = <DB2\_port>

4. FillDB サービスを再始動します。

注:

この選択は、適用環境単位で行う必要があります。ドメインで認証されるサーバーと DB2 で認証されるサーバーを混在させることはできません。

ReplicationUser、ReplicationPassword、および ReplicationPort は、DSA 環境のすべてのサーバー構成ファイルで一意的に定義する必要があります。

適用環境内のすべての IBM Endpoint Manager サーバーが同じバージョンの DB2 Server を実行している必要があります。

## 追加 Linux サーバーのインストール (DSA)

DSA サーバーをインストールする前に、認証方法を決定し、64ページの『追加サ ーバーの認証』で説明している手順を実行してください。

適用環境に追加するサーバーごとに、それらが相互に通信していることを確認して から、以下の手順を実行します。

- 1. 各サーバーが、マスター・サーバーによって使用されているものと同じ DB2 Server バージョンを使用していることを確認します。
- 2. license.pvk ファイルと masthead.afxm ファイルを、マスター・サーバーから インストール対象の各マシンのフォルダーにコピーします。
- 追加サーバーとして構成する各マシンで、install.sh スクリプトを実行します。SA 権限を持つためには、ローカル DB2 Server のインストールに使用したものと同じドメイン管理を使用してください。
- 4. Select Install Type プロンプトが表示されたら、次を選択します。

 $\left[2\right]$  Production: Install using a production license or an authorization from a production license

- 5. 「インストールする IBM Endpoint Manager Features の選択 (Select the IBM Endpoint Manager Features you want to install)」プロンプトで、「すべて のコンポーネント (All Components)」または「サーバーとクライアントのみ (Server and Client only)」のいずれをインストールするかを選択します。
- Select Database Replication プロンプトが表示されたら、次を選択します。
   [2] Replicated Database.
- 7. Select Database プロンプトに対して、[1] Use Local Database を選択します (ほとんどのアプリケーションでは、一般にこれを選択します)。
- 以前に「ローカル・データベースを使用」を選択した場合は、「DB2 ローカル 管理ユーザー (DB2 Local Administrative User)」プロンプトで、インストー ル・スクリプトを実行しているコンピューターのデータベースに対する DB2 管理ユーザーのユーザー名とパスワードを入力します。
- 9. Web サーバー・ルートおよび Web レポート・サーバー・ルートのフォルダー を入力します。

- 10. Web レポート・サーバーのポート番号を入力します。
- 11. Web レポート管理ユーザーの資格情報を定義します。デフォルトは IEMAdmin です。
- 12. license.pvk の場所とパスワードを指定します。
- 13. マスター・サーバーのインストール時に生成された既存の masthead.afxm ファ イルの場所を指定します。
- 14. Secondary Server DNS Name プロンプトに対して、新規サーバーの DNS 名を 入力します。この名前は、他のサーバーおよびクライアントで解決できるもの でなければなりません。
- 15. DB2 Connection プロンプトに対して、インストーラーを実行しているローカル DB2 インスタンスのポート番号を入力します。
- 16. 以下のように、マスター・サーバーの DB2 インスタンスに関する情報を入力 し、新規サーバーがマスター・サーバー上の DB2 に接続できるようにしま す。

「マスター・サーバー・データベースのホスト名 (Master Server Database Hostname)」プロンプトで、マスター・サーバー・データベースが存在するシステムのホスト名を指定します。

「マスター・サーバー・データベースのポート (Master Server Database Port)」プロンプトで、マスター・サーバー・データベースが存在するシステムのデータベース・ポート番号を指定します。

「マスター・サーバー・データベースの管理ユーザー (Master Server Database Administrative User)」プロンプトで、マスター・サーバー・データ ベースが存在するシステムの DB2 管理ユーザーのユーザー名を指定します。

「マスター・サーバー・データベースの管理ユーザーのパスワード (Master Server Database Administrative User Password)」プロンプトで、マスター・ サーバー・データベースが存在するシステムの DB2 管理ユーザーのパスワー ドを指定します。

# サーバーのコンポーネントについて

この時点で、IBM Endpoint Manager サーバーは正常にインストールされており、各種のコンポーネントを使用して、リレー、クライアント、コンソールの各コンピュ ーターからのメッセージと要求に応答しています。

サーバーの実行内容を適切に理解するために、以下に示すいくつかのコンポーネン トの説明を確認してください。

#### クライアント登録コンポーネント

クライアントは、新しいコンピューターにインストールされると、サーバー のクライアント登録コンポーネントにクライアント自体を登録します。クラ イアントには、固有 ID が付与されます。コンピューターの IP アドレスが 変更されると、クライアントは、その新しい IP アドレスを、クライアント 登録コンポーネントに自動的に登録します。

#### 結果ポストサーバー・コンポーネント

クライアントは、Fixlet が適用対象であることを検出すると、HTTP POST

操作を使用して、結果ポストサーバー・コンポーネントにレポートします。 このコンポーネントは、クライアント・コンピューターの登録済み ID と共 に、適用対象の Fixlet を識別します。この情報は、FillDB サービスを通じ て IBM Endpoint Manager データベースに渡され、その後、コンソールで表 示できるようになります。クライアントは、その他の状態の変更について も、直接またはリレーを通じて定期的にサーバーにレポートします。

#### 収集サーバー・コンポーネント

このコンポーネントは、サブスクライブしたすべての Fixlet サイトでの Fixlet コンテンツの変更を監視します。このコンポーネントは、これらの変 更をサーバーにダウンロードします。これにより、GatherDB コンポーネン トがそれらの変更を使用できるようになります。

#### FillDB コンポーネント

このコンポーネントは、クライアントの結果をデータベースに送ります。

#### GatherDB コンポーネント

このコンポーネントは、Fixlet ダウンロードをインターネットからデータベ ース内に収集し、保存します。

ダウンロード・ミラーリング・サーバー・コンポーネント

ダウンロード・ミラーリング・サーバー・コンポーネントは、リレーおよび クライアントのために Fixlet サイト・データをホストします。このコンポ ーネントは、IBM Endpoint Manager トラフィック用の簡素化されたダウン ロード・サーバーとして機能します。

## コンソールのインストール

IBM Endpoint Manager コンソールは、HTTPS ポート *52311* 経由でサーバーへのネットワーク接続を確立できるすべての Windows コンピューターにインストールすることができます。テスト環境と評価環境の場合を除き、サーバー・コンピューター上でコンソールを実行することはお勧めしません。データベースまたは Web サーバーを実行しているコンピューターで発行者キーの資格情報を保持することにより、パフォーマンスとセキュリティー上の影響があるためです。IBM Endpoint Manager コンソールを使用すると、ネットワーク全体にわたり、すべての管理対象コンピューターでの問題をモニターして修正することができます。

コンソールをインストールするには、以下の手順に従います。

- 1. /var/opt/BESInstallers ディレクトリーに移動します。
- 2. Console フォルダーを Windows ワークステーションにコピーします。同じビル ド・レベルの Console フォルダーを使用してください。
- 3. Windows ワークステーション上の Console ディレクトリーから setup.exe を 実行します。

注: デフォルトでは、ローカル・オペレーティング・システムのファイアウォール が有効になっています。コンソールが IBM Endpoint Manager サーバーに接続でき るようにするために、必ずサーバー・ポート (デフォルトでは 52311) を通じた TCP 通信および UDP 通信、Web レポート・ポート (デフォルトでは 80) を通じ た TCP 通信を許可するようにファイアウォールを構成してください。 ローカル・ファイアウォールを手動で構成する必要がある場合は、以下のコマンド を実行できます。

iptables -I INPUT -p tcp --dport < Server\_Port > -j ACCEPT iptables -I INPUT -p udp --dport < Server\_Port > -j ACCEPT iptables -I INPUT -p tcp --dport < WebReports\_Port > -j ACCEPT service iptables save

コンソール・プログラムの使用について詳しくは、「*IBM Endpoint Manager コンソ* ール・オペレーター・ガイド」を参照してください。

## クライアント適用ツールのインストール

クライアント適用ツールは Windows クライアントを適用するために使用されま す。このツールは Linux サーバーでも使用することができ、Linux の Endpoint Manager コンソール・イメージに含まれています。

このツールを Linux サーバーの適用環境にインストールするには、以下の手順を実行します。

- 1. /var/opt/BESInstallers ディレクトリーに移動します。
- 2. Console フォルダーを、Endpoint Manager コンソールとしても使用される Windows ワークステーションにコピーします。
- Windows ワークステーションの Console ディレクトリーから、setup.exe を実行し、コンソールとともに適用ツールをインストールします。ツールを開始するには、C:¥Program Files¥BigFix Enterprise¥BES Console¥BESClientDeploy ディレクトリーから、BESClientDeploy.exe プログラムを実行します。

## クライアントのインストール

管理対象のネットワークにあるすべてのコンピューター (コンソールを実行するコ ンピューターを含みます) に IBM Endpoint Manager クライアントをインストール します。これにより、そのコンピューターで、セキュリティー・パッチ、構成ファ イル、アップグレードなどの重要な Fixlet メッセージを受信できます。

コンソールを実行している場合は、「IBM Endpoint Manager コンポーネントのイ ンストール」>「クライアントのインストール」>「ローカルにインストール」を選 択して、ローカル・マシン上の指定したディレクトリーにクライアントをインスト ールします。

クライアント適用ツール (BESClientDeploy.exe) を実行する場合、以下の 3 つの方 法でクライアントを適用することができます。

#### Active Directory を使用してコンピューターを検索する

IBM Endpoint Manager クライアント・インストール・ツールは Active Directory サーバーにアクセスし、ドメイン内のすべてのコンピューターの リストを取得します。このツールは、各コンピューターをチェックして、ク ライアントが既にインストールされているかどうかを確認し、その情報をリ スト形式で表示します。

#### NT 4.0 ドメインを使用してコンピューターを検索する

ドメイン内のすべてのコンピューターが、クライアントがインストールされ ているかどうか示すステータス・フラグ付きでリストされます。

リスト内で指定されたコンピューターを検索する

ネットワークでのコンピューター・アドレスの解決方法に基づいて、コンピ ューター名、IP アドレス範囲、またはホスト名のリストを指定する必要が あります。このリストでは、行ごとに 1 つの名前、IP アドレス範囲、また はホスト名を指定する必要があります。このオプションを使用すると、クラ イアント・インストール・ツールはコンピューターのディスカバーを試行し ませんが、代わりに、リストされているすべてのコンピューターへの直接イ ンストールを試行します。

## クライアント・インストール・ツールの使用

Active Directory ドメインまたは NT Directory ドメインに接続されている小規模な ネットワーク (おおよそ 5,000 台未満のコンピューター) では、クライアント・イ ンストール・ツールを使用して Windows クライアントをインストールできます。 大規模なネットワークでは、その他のインストール方法を使用した方が簡単な場合 があります。クライアント・インストール・ツールは、クライアントを簡単な方法 で展開できるよう支援しますが、以下に示す要件および条件があります。

- Active Directory ドメインまたは NT Directory ドメインが必要です (コンピューターの管理者アカウントを所有している場合、一連のコンピューターにインスト ールするオプションもあります)。
- IBM Endpoint Manager クライアント・インストール・ツールは、Windows
   2000、XP、Server 2003、Vista、Server 2008、7、または Server 2008 R2 を実行 しているコンピューターのみを対象にすることができます。
- クライアント・インストール・ツールを実行するコンピューターはドメインに接続する必要がありますが、そのコンピューター自体はドメイン・コントローラーにしないでください。
- サービス・コントロール・マネージャー (SCM) サービスおよびリモート・プロシージャー・コール (RPC) サービスがターゲット・マシンで実行されている必要があります。
- SCM へのリモート接続またはリモート・プロシージャー・コールの発行を防ぐセキュリティー・ポリシーはコンピューターに対して使用しないでください。
- Active Directory 内のすべての対象のコンピューターの dnsName プロパティーを 正しく定義する必要があります。

クライアント・インストール・ツールを使用すると、クライアントをコンピュータ ーに容易にプッシュできますが、クライアント・インストール・ツールは、多数の 機能を備えた企業クラスのソフトウェア配布ツールではありません。ソフトウェア 配布ツールが既にある場合、その既存のソフトウェア配布ツールを代わりに使用す ることをお勧めします。

IBM Endpoint Manager クライアント・インストール・ツールは、Active Directory サーバーからコンピューターのリストを取得し、それらのコンピューターにリモー ト接続して (一度に 100 台のコンピューターにアクセスします)、クライアント・サ ービスが各コンピューターに既にインストールされているかどうか確認することか ら始めます。インストールされている場合、「インストール済み」とレポートし、 それとともにクライアント・サービスの状況(「実行中」、「停止」など)もレポー トします。アクセス許可の問題が原因で、または何らかの理由で状況を特定できな い場合、「状況が不明」とレポートします。インストールされていない場合、「イ ンストールされていません」とレポートします。ただし、コンピューターとまった く通信できない場合は除きます。この場合、「応答なし (Not Responding)」とレポ ートします。

クライアントがまだインストールされていない場合、このツールは、共有インスト ーラーにアクセスするリモート・プロシージャー・コールを発行できるインターフ ェースを提供し、適切なドメイン管理認証情報を使用して、このリモート・プロシ ージャー・コールをサイレントで実行します。ユーザー操作は必要ありません。こ のツールを使用するには、次の手順を実行します。

- 1. C:¥Program Files¥BigFix Enterprise¥BES Console¥BESClientDeploy ディレク トリーから、BESClientDeploy.exe プログラムを実行します。
- 2. 表示されるダイアログでは、クライアントをインストールするための次の 3 つ の方法が提供されます。
  - Active Directory を使用してコンピューターを検索する。IBM Endpoint Manager クライアント・インストール・ツールは Active Directory サーバーに アクセスし、ドメイン内のすべてのコンピューターのリストを取得します。こ のツールは、各コンピューターをチェックして、クライアントが既にインスト ールされているかどうかを確認し、その情報をリスト形式で表示します。
  - NT 4.0 ドメインを使用してコンピューターを検索する。ドメイン内のすべてのコンピューターが、クライアントがインストールされているかどうか示すステータス・フラグ付きでリストされます。
  - リスト内で指定されたコンピューターを検索する。ネットワークでのコンピュ ーター・アドレスの解決方法に基づいて、コンピューター名、IP アドレス範 囲、またはホスト名のリストを指定する必要があります。このリストでは、行 ごとに1 つの名前、IP アドレス範囲、またはホスト名を指定する必要があり ます。このオプションを使用すると、クライアント・インストール・ツールは コンピューターのディスカバーを試行しませんが、代わりに、リストされてい るすべてのコンピューターへの直接インストールを試行します。
- コンピューターへの管理アクセス権限を持つユーザー名およびパスワードを入力 します。ほとんどの場合、これはドメイン管理者アカウントです。コンピュータ ー・リスト・オプションを使用する場合、管理者特権のあるリモート・コンピュ ーターのローカル・アカウント(ローカル管理者アカウントなど)を指定できま す。残りのクライアント・インストール・プロセスでは、このユーザー名および パスワードが使用されます。このため、アカウントにリモート・コンピューター への適切なアクセス権限がない場合は、アクセス拒否エラーを受け取ります。
- コンピューターのリストが表示されたら、IBM Endpoint Manager で管理するコンピューターを、Shift キーまたは Ctrl キーを押しながらクリックして選択します。「次へ」をクリックします。
- 5. 選択したコンピューターのリストが表示されます。通常はデフォルトのオプショ ンで十分ですが、「詳細オプション」を選択して、次のインストール・パラメー ターを構成することが望ましいです。

- 「ファイルの転送」: インストールのためにリモート・サーバーにファイルを プッシュすること、またはローカル・コンピューターからファイルをプルする ことを選択できます。プッシュを許可しないセキュリティー・ポリシーが実施 されている場合を除いて、ほとんどのケースで、リモート・コンピューターへ のファイルのプッシュが最も効果的に機能します。
- 「接続方式」: リモート・コンピューターに接続する方法は 2 つあります。
   サービス・コントロール・マネージャー (SCM) を使用することが推奨されていますが、SCM が動作しない場合、タスク・スケジューラーを使用することもできます。
- 「インストール先のパス」: クライアントのパスを指定します。またはデフォ ルトをそのまま使用します (推奨)。
- 「確認」:インストールが完了するまで待機した後にクライアント・サービス が実行されていることを確認し、インストールが正常に完了したかどうかを識 別するには、このボックスにチェック・マークを付けます。
- 「カスタム設定」:名前と値のペアの形式で、インストールする各クライアントにカスタム設定を追加します。
- 6. インストールを開始するには、「開始」をクリックします。
- 7. 完了すると、成功と失敗のログが表示されます。単に再試行することで、一部の 失敗は解決できます。これで解決されない場合は、詳細オプションを使用しま す。詳しくは、IBM Endpoint Manager サポート・サイトのクライアントのイン ストールに関する記事を参照してください。

## クライアントの手動インストール

IBM Endpoint Manager クライアントは、常に、各コンピューターでクライアント・ インストーラーを手動で実行することによってインストールできます。これは、少 数のコンピューターにクライアントをインストールするための、高速で効果的なメ カニズムです。

## SUSE (32 ビット) のインストール手順

- 1. 対応する Endpoint Manager クライアント RPM ファイルを SUSE コンピュータ ーにダウンロードします。
- 2. 次のコマンドを実行して、RPM をインストールします。

rpm -ivh client\_RPM\_path

 アクション・サイト・マストヘッドをクライアント・コンピューターにコピーし ます (マストヘッドには、構成、ライセンス、およびセキュリティーの情報が含 まれています)。アクション・サイト・マストヘッド (actionsite.afxm) は、 BES インストール・フォルダー (デフォルトの場所は、Windows の場合は C:¥Program Files (x86)¥BigFix Enterprise¥BES Installers¥Client の下、 Linux の場合は /var/opt/BESInstallers/Client/ の下) にあります。マストヘ ッドの名前が actionsite.afxm でない場合は、actionsite.afxm に名前を変更 し、その場所をコンピューター上の /etc/opt/BESClient/actionsite.afxm にし てください。

注: ディレクトリー /etc/opt/BESClient/ は、インストーラーで自動的に作成 されません。存在していない場合は、手動で作成してください。 各 Endpoint Manager サーバーのマストヘッド・ファイルは、 http://servername:port/masthead/masthead.afxm (例: http://bes.Endpoint Manager.com:52311/masthead/masthead.afxm) からダウンロードできます。

4. 以下のコマンドを実行して、エンドポイント・マネージャー Endpoint Manager クライアントを開始します。

/etc/init.d/besclient start

SUSE (32 ビット) Fixlet コンテンツ:

SUSE Endpoint Manager エージェント用の Fixlet コンテンツを取得するには、 Endpoint Manager サーバーで適切な Fixlet サイトをサブスクライブします。新しい Fixlet サイトをサブスクライブするには、以下の手順を実行します。

- 1. Endpoint Manager コンソールがインストールされているコンピューターに移動します。
- 2. 該当するマストヘッドをダウンロードします。
- 3. ファイルのオープンまたは保存を求めるプロンプトが出されたら、「**開く**」をク リックして Endpoint Manager コンソールを開きます。
- 4. ユーザー名とパスワードを入力して Endpoint Manager コンソールにログインします。
- 5. ログインすると、Endpoint Manager コンソールから SUSE Linux Enterprise 向け パッチの Fixlet サイトをサブスクライブするかどうかを尋ねられるので、 「OK」をクリックします。
- 6. プライベート・キーのパスワードを入力し、「OK」をクリックします。

Endpoint Manager コンソールは、このサイトをサブスクライブすると、サイトからの新たな Fixlet メッセージの収集を自動的に開始します。

SUSE (32 ビット) のコンテンツについて詳しくは、http://support.bigfix.com/bes/sites/ susepatches.html を参照してください。

### SUSE Linux Enterprise (64 ビット) のインストール手順

- 1. 対応する Endpoint Manager クライアント RPM ファイルを SUSE コンピュータ ーにダウンロードします。
- 2. 次のコマンドを実行して、RPM をインストールします。

rpm -ivh client\_RPM\_path

 アクション・サイト・マストヘッドをクライアント・コンピューターにコピーし ます (マストヘッドには、構成、ライセンス、およびセキュリティーの情報が含 まれています)。アクション・サイト・マストヘッド (actionsite.afxm) は、 BES インストール・フォルダー (デフォルトの場所は、Windows の場合は C:¥Program Files (x86)¥BigFix Enterprise¥BES Installers¥Client の下、 Linux の場合は /var/opt/BESInstallers/Client/の下) にあります。マストヘ ッドの名前が actionsite.afxm でない場合は、actionsite.afxm に名前を変更 し、その場所をコンピューター上の /etc/opt/BESClient/actionsite.afxm にし てください。

注: ディレクトリー /etc/opt/BESClient/ は、インストーラーで自動的に作成 されません。存在していない場合は、手動で作成してください。 各 Endpoint Manager サーバーのマストヘッド・ファイルは、 http://*servername:port/*masthead/masthead.afxm (例: http://bes.Endpoint Manager.com:52311/masthead/masthead.afxm) からダウンロードできます。

 以下のコマンドを実行して、Endpoint Manager クライアントを開始します。 /etc/init.d/besclient start

## Red Hat のインストール手順

クライアントをインストールするには、以下の手順を実行します。

- 1. 対応する Endpoint Manager クライアント RPM ファイルを Red Hat コンピュ ーターにダウンロードします。
- 2. 次のコマンドを実行して、RPM をインストールします。

rpm -ivh client\_RPM\_path

 アクション・サイト・マストヘッドをクライアント・コンピューターにコピーし ます (マストヘッドには、構成、ライセンス、およびセキュリティーの情報が含 まれています)。アクション・サイト・マストヘッド (actionsite.afxm) は、 BES インストール・フォルダー (デフォルトの場所は、Windows の場合は C:¥Program Files (x86)¥BigFix Enterprise¥BES Installers¥Client の下、 Linux の場合は /var/opt/BESInstallers/Client/の下) にあります。マストヘ ッドの名前が actionsite.afxm でない場合は、actionsite.afxm に名前を変更 し、その場所をコンピューター上の /etc/opt/BESClient/actionsite.afxm にし てください。

注: ディレクトリー /etc/opt/BESClient/ は、インストーラーで自動的に作成 されません。存在していない場合は、手動で作成してください。 各 Endpoint Manager サーバーのマストヘッド・ファイルは、 http://servername:port/masthead/masthead.afxm (例: http://bes.Endpoint Manager.com:52311/masthead/masthead.afxm) からダウンロードできます。

 以下のコマンドを実行して、Endpoint Manager クライアントを開始します。 /etc/init.d/besclient start

#### Red Hat Fixlet コンテンツ:

Red Hat Endpoint Manager エージェント用の Fixlet コンテンツを取得するには、 Endpoint Manager サーバーで適切な Fixlet サイトをサブスクライブする必要があり ます。新しい Fixlet サイトをサブスクライブするには、以下の手順を実行します。

- 1. Endpoint Manager コンソールがインストールされているコンピューターに移動 します。
- 2. 該当するマストヘッドをダウンロードします。
- 3. ファイルのオープンまたは保存を求めるプロンプトが出されたら、「開く」をク リックして Endpoint Manager コンソールを開きます。
- 4. ユーザー名とパスワードを入力して Endpoint Manager コンソールにログインします。
- 5. ログインすると、Endpoint Manager コンソールから Red Hat Linux 向けパッチ の Fixlet サイトをサブスクライブするかどうかを尋ねられるので、「OK」をク リックします。
- 6. プライベート・キーのパスワードを入力し、「OK」をクリックします。

Endpoint Manager コンソールは、このサイトをサブスクライブすると、サイトからの新たな Fixlet メッセージの収集を開始します。

Red Hat Enterprise Linux について詳しくは、http://support.bigfix.com/bes/sites/ rhelpatches.html を参照してください。

### Solaris のインストール手順

クライアントをインストールするには、以下の手順を実行します。

- 1. 対応する Endpoint Manager クライアント・パッケージ・ファイルを Solaris コ ンピューターにダウンロードします。
- 次のコマンドを実行して、PKG をインストールします。
   pkgadd -d package\_client\_path
- アクション・サイト・マストヘッドをクライアント・コンピューターにコピーし ます (マストヘッドには、構成、ライセンス、およびセキュリティーの情報が含 まれています)。アクション・サイト・マストヘッド (actionsite.afxm) は、 BES インストール・フォルダー (デフォルトの場所は、Windows の場合は C:¥Program Files (x86)¥BigFix Enterprise¥BES Installers¥Client の下、 Linux の場合は /var/opt/BESInstallers/Client/の下) にあります。マストヘ ッドの名前が actionsite.afxm でない場合は、actionsite.afxm に名前を変更 し、その場所をコンピューター上の /etc/opt/BESClient/actionsite.afxm にし てください。

注: ディレクトリー /etc/opt/BESClient/ は、インストーラーで自動的に作成 されません。存在していない場合は、手動で作成してください。 各 Endpoint Manager サーバーのマストヘッド・ファイルは、 http://servername:port/masthead/masthead.afxm (例: http://bes.Endpoint Manager.com:52311/masthead/masthead.afxm) からダウンロードできます。

 以下のコマンドを実行して、Endpoint Manager クライアントを開始します。 /etc/init.d/besclient start

注: すべての Solaris エージェントには、パッケージ SUNWlibC がインストールさ れている必要があります。

#### Solaris Fixlet コンテンツ:

- Solaris BES エージェント用の Fixlet コンテンツを取得するには、Endpoint Manager サーバーで適切な Fixlet サイトをサブスクライブする必要がありま す。新しい Fixlet サイトをサブスクライブするには、Endpoint Manager コンソ ールがインストールされたコンピューターに移動します。
- 2. Solaris 評価版マストヘッドをダウンロードします。
- 3. ファイルのオープンまたは保存を求めるプロンプトが出されたら、「開く」をク リックします。これで Endpoint Manager コンソールが自動的に開きます。
- 4. ユーザー名とパスワードを入力して Endpoint Manager コンソールにログインします。
- 5. ログインすると、Endpoint Manager コンソールから Solaris 向けパッチの Fixlet サイトをサブスクライブするかどうかを尋ねられるので、「OK」をクリックし ます。

- 6. プライベート・キーのパスワードを入力し、「OK」をクリックします。
- 7. Endpoint Manager コンソールは、このサイトをサブスクライブすると、サイトからの新たな Fixlet メッセージの収集を自動的に開始します。

### HP-UX PA-RISC のインストール手順

クライアントをインストールするには、以下の手順を実行します。

 対応する Endpoint Manager クライアント・パッケージ・ファイルを、HP-UX コ ンピューターにダウンロードしてコピーします (このコンピューターは PA-RISC システムであることが必要です)。ファイル名の形式は BESAgent-9.1.xxx.x.pa\_risc\_hpuxxxx.depot です (ダウンロードされたエージェントの バージョンに応じたバリエーションがあります)。

注: Internet Explorer では、ダウンロードされたファイルが .tar ファイルとし てラベル付けされる場合があります。Mozilla およびその他のブラウザーでは、 ファイルが .depot という拡張子付きでダウンロードされます。

2. 以下のコマンドを実行します。

/usr/sbin/swinstall -s HOSTNAME:/path/BESAgent\_filename BESAgent

指定の内容は以下のとおりです。

HOSTNAME

エージェントがインストールされているシステムの名前です。

*/path/* エージェント・インストール・ソースのパスです。

BESAgent\_filename

ダウンロードしたファイルの名前です。

以下に例を示します。

/usr/sbin/swinstall
 -s hpsystemb:/tmp/BESAgent-9.1.xxx.x.pa\_risc\_hpuxxxxx.depot BESAgent

 アクション・サイト・マストヘッドを HP-UX Endpoint Manager クライアント・ コンピューターにコピーします (マストヘッドには、構成、ライセンス、および セキュリティーの情報が含まれています)。アクション・サイト・マストヘッド (actionsite.afxm) は、BES インストール・フォルダー (デフォルトの場所は C:¥BES Installers の下) にあります。マストヘッドの名前が actionsite.afxm でない場合は、actionsite.afxm に名前を変更し、その場所をコンピューター上 の /etc/opt/BESClient/actionsite.afxm にしてください。

各 Endpoint Manager サーバーのマストヘッド・ファイルは、 http://servername:port/masthead/masthead.afxm からダウンロードできます。

注: ディレクトリー /etc/opt/BESClient/ は、インストーラーで自動的に作成 されません。存在していない場合は、手動で作成してください。 各 Endpoint Manager サーバーのマストヘッド・ファイルは、 http://servername:port/masthead/masthead.afxm (例: http://bes.Endpoint Manager.com:52311/masthead/masthead.afxm) からダウンロードできます。

 以下のコマンドを実行して、Endpoint Manager クライアントを開始します。 /sbin/init.d/besclient start

#### HP-UX Fixlet コンテンツ:

- HP-UX BES エージェント用の Fixlet コンテンツを取得するには、Endpoint Manager サーバーで適切な Fixlet サイトをサブスクライブする必要がありま す。新しい Fixlet サイトをサブスクライブするには、Endpoint Manager コンソ ールがインストールされたコンピューターに移動します。
- 2. HP-UX 評価版マストヘッドをダウンロードします。
- 3. ファイルのオープンまたは保存を求めるプロンプトが出されたら、「開く」をク リックします。これで Endpoint Manager コンソールが自動的に開きます。
- 4. ユーザー名とパスワードを入力して Endpoint Manager コンソールにログインします。
- 5. ログインすると、Endpoint Manager コンソールから HP-UX 向けパッチの Fixlet サイトをサブスクライブするかどうかを尋ねられるので、「OK」をクリックします。
- 6. プライベート・キーのパスワードを入力し、「OK」をクリックします。
- 7. Endpoint Manager コンソールは、このサイトをサブスクライブすると、サイトからの新たな Fixlet メッセージの収集を自動的に開始します。

### HP-UX Itanium のインストール手順

クライアントをインストールするには、以下の手順を実行します。

- 対応する Endpoint Manager クライアント・パッケージ・ファイル (BESAgent-9.1.xxxx.x.pa\_risc\_hpuxxxxx.depot) を HP-UX Itanium コンピュー ターにダウンロードしてコピーします。
- 2. 以下のコマンドを実行します。

/usr/sbin/swinstall -x "allow\_incompatible=true"
 -s HOSTNAME:/path/BESAgent-9.1.xxxx.x.pa\_risc\_hpuxxxxx.depot
 BESAgent

HOSTNAME はエージェントがインストールされているシステムの名前、/path/ はエージェント・インストール・ソースへのパスです。

 アクション・サイト・マストヘッドをクライアント・コンピューターにコピーし ます (マストヘッドには、構成、ライセンス、およびセキュリティーの情報が含 まれています)。アクション・サイト・マストヘッド (actionsite.afxm) は、 BES インストール・フォルダー (デフォルトの場所は、Windows の場合は C:¥Program Files (x86)¥BigFix Enterprise¥BES Installers¥Client の下、 Linux の場合は /var/opt/BESInstallers/Client/ の下) にあります。マストヘ ッドの名前が actionsite.afxm でない場合は、actionsite.afxm に名前を変更 し、その場所をコンピューター上の /etc/opt/BESClient/actionsite.afxm にし てください。

注: ディレクトリー /etc/opt/BESClient/ は、インストーラーで自動的に作成 されません。存在していない場合は、手動で作成してください。 各 Endpoint Manager サーバーのマストヘッド・ファイルは、 http://servername:port/masthead/masthead.afxm (例: http://bes.Endpoint Manager.com:52311/masthead/masthead.afxm) からダウンロードできます。

 以下のコマンドを実行して、Endpoint Manager クライアントを開始します。 /sbin/init.d/besclient start

### Mac のインストール手順

ディストリビューションには 1 つの DMG (マウント可能なディスク・イメージ・ ファイル) が含まれ、そこにユーティリティーと、インストール・パッケージまた はアップグレード・パッケージ用の個別の PKG ダウンロードが含まれています。 これらのファイルは、ファイル名から 10.6 バージョンと識別されます。Mac クラ イアントをインストールするには、以下の手順を実行します。

- 1. 対応する Endpoint Manager クライアント・パッケージ・ファイルを Mac コン ピューターにダウンロードします。
- PKG ファイルを任意のディレクトリーにコピーし、適用環境のマストヘッド・ ファイルを同じディレクトリーにコピーします。マストヘッド・ファイルの名前 が actionsite.afxm であることを確認してください。
- 定義済み設定ファイル (clientsettings.cfg) をインストール・ディレクトリー に追加して、インストール時に Mac クライアント用のカスタム設定を作成する ことができます。
- 4. PKG ファイル (BESAgent-9.1.xxx.x-BigFix\_MacOSXxx.x.pkg など) をダブルク リックして PKG インストーラーを起動し、インストーラーを実行します。マス トヘッド・ファイルがインストール・ディレクトリーに含まれている場合は、イ ンストール完了後にエージェントが起動されます。

### OSX のインストール手順:

ディストリビューションには 1 つの DMG (マウント可能なディスク・イメージ・ ファイル) が含まれ、そこにユーティリティーと、インストール・パッケージまた はアップグレード・パッケージ用の個別の PKG ダウンロードが含まれています。

- 1. 対応する Endpoint Manager クライアント・パッケージ・ファイルを Mac コン ピューターにダウンロードします。
- PKG ファイルを任意のディレクトリーにコピーし、適用環境のマストヘッド・ ファイルを同じディレクトリーにコピーします。マストヘッド・ファイルの名前 が actionsite.afxm であることを確認してください。
- 3. オプションで定義済み設定ファイル (clientsettings.cfg) をインストール・デ ィレクトリーに追加して、インストール時に Mac クライアント用のカスタム設 定を作成することができます。
- PKG ファイル (BESAgent-9.1.xxx.x-Endpoint Manager\_MacOSXxx.x.pkg など) をダブルクリックして PKG インストーラーを起動し、インストーラーを実行し ます。マストヘッド・ファイルがインストール・ディレクトリーに含まれている 場合は、インストール完了後にエージェントが起動されます。

#### Mac Fixlet コンテンツ:

Mac Endpoint Manager エージェント用の Fixlet コンテンツを取得するには、 Endpoint Manager サーバーで適切な Fixlet サイトをサブスクライブします。新しい Fixlet サイトをサブスクライブするには、以下の手順を実行します。

- 1. Endpoint Manager コンソールがインストールされているコンピューターに移動します。
- 2. マストヘッドをダウンロードします。

- 3. ファイルのオープンまたは保存を求めるプロンプトが出されたら、「開く」をク リックして Endpoint Manager コンソールを開きます。
- 4. ユーザー名とパスワードを入力して Endpoint Manager コンソールにログインします。
- 5. ログインすると、Endpoint Manager コンソールから Mac OS X 向けパッチの Fixlet サイトをサブスクライブするかどうかを尋ねられるので、「OK」をクリ ックします。
- 6. プライベート・キーのパスワードを入力し、「OK」をクリックします。
- 7. Endpoint Manager コンソールは、このサイトをサブスクライブすると、サイトからの新たな Fixlet メッセージの収集を開始します。

### AIX のインストール手順

クライアントをインストールするには、以下の手順を実行します。

- 1. 対応する Endpoint Manager クライアント・パッケージ・ファイルを、IBM AIX コンピューターにダウンロードします。
- 2. BESAgent を IBM AIX コンピューターにコピーします。
- 3. 以下のコマンドを実行します。

installp -agqYXd ./BESAgent-9.1.xxx.x.ppc\_aixxx.pkg BESClient

 アクション・サイト・マストヘッドをクライアント・コンピューターにコピーし ます (マストヘッドには、構成、ライセンス、およびセキュリティーの情報が含 まれています)。アクション・サイト・マストヘッド (actionsite.afxm) は、 BES インストール・フォルダー (デフォルトの場所は、Windows の場合は C:¥Program Files (x86)¥BigFix Enterprise¥BES Installers¥Client の下、 Linux の場合は /var/opt/BESInstallers/Client/ の下) にあります。マストヘ ッドの名前が actionsite.afxm でない場合は、actionsite.afxm に名前を変更 し、その場所をコンピューター上の /etc/opt/BESClient/actionsite.afxm にし てください。

注: ディレクトリー /etc/opt/BESClient/ は、インストーラーで自動的に作成 されません。存在していない場合は、手動で作成してください。 各 Endpoint Manager サーバーのマストヘッド・ファイルは、 http://servername:port/masthead/masthead.afxm (例: http://bes.Endpoint Manager.com:52311/masthead/masthead.afxm) からダウンロードできます。

5. 以下のコマンドを実行して、Endpoint Manager クライアントを開始します。 /etc/rc.d/rc2.d/SBESClientd start

#### AIX Fixlet コンテンツ:

AIX Endpoint Manager エージェント用の Fixlet コンテンツを取得するには、 Endpoint Manager サーバーで適切な Fixlet サイトをサブスクライブします。新しい Fixlet サイトをサブスクライブするには、以下の手順を実行します。

- 1. Endpoint Manager コンソールがインストールされているコンピューターに移動します。
- 2. マストヘッドをダウンロードします。
- 3. ファイルのオープンまたは保存を求めるプロンプトが出されたら、「開く」をク リックして Endpoint Manager コンソールを開きます。

- 4. ユーザー名とパスワードを入力して Endpoint Manager コンソールにログインします。
- 5. ログインすると、Endpoint Manager コンソールから AIX 向けパッチの Fixlet サイトをサブスクライブするかどうかを尋ねられるので、「OK」をクリックします。
- 6. プライベート・キーのパスワードを入力し、「OK」をクリックします。
- 7. Endpoint Manager コンソールは、このサイトをサブスクライブすると、サイトからの新たな Fixlet メッセージの収集を開始します。

## ESX Fixlet コンテンツ

ESX Endpoint Manager エージェント用の Fixlet コンテンツを取得するには、 Endpoint Manager サーバーで適切な Fixlet サイトをサブスクライブします。新しい Fixlet サイトをサブスクライブするには、以下の手順を実行します。

- 1. Endpoint Manager コンソールがインストールされているコンピューターに移動します。
- 2. マストヘッドをダウンロードします。
- 3. ファイルのオープンまたは保存を求めるプロンプトが出されたら、「開く」をク リックして Endpoint Manager コンソールを開きます。
- 4. ユーザー名とパスワードを入力して Endpoint Manager コンソールにログインします。
- 5. ログインすると、Endpoint Manager コンソールから ESX 向けパッチの Fixlet サイトをサブスクライブするかどうかを尋ねられるので、「OK」をクリックします。
- 6. プライベート・キーのパスワードを入力し、「OK」をクリックします。

Endpoint Manager コンソールは、このサイトをサブスクライブすると、サイトからの新たな Fixlet メッセージの収集を開始します。

注:必ずファイアウォール・ポートが開いているようにしてください。

#### Ubuntu Debian (32 ビット) のインストール手順

クライアントをインストールするには、以下の手順を実行します。

- 1. 対応する Endpoint Manager クライアント DEB パッケージ・ファイルを、 Ubuntu Debian コンピューターにダウンロードします。
- 2. 次のコマンドを実行して、DEB をインストールします。

dpkg -i *client\_package\_path* 

 アクション・サイト・マストヘッドをクライアント・コンピューターにコピーし ます (マストヘッドには、構成、ライセンス、およびセキュリティーの情報が含 まれています)。アクション・サイト・マストヘッド (actionsite.afxm) は、 BES インストール・フォルダー (デフォルトの場所は、Windows の場合は C:¥Program Files (x86)¥BigFix Enterprise¥BES Installers¥Client の下、 Linux の場合は /var/opt/BESInstallers/Client/ の下) にあります。マストヘ ッドの名前が actionsite.afxm でない場合は、actionsite.afxm に名前を変更 し、その場所をコンピューター上の /etc/opt/BESClient/actionsite.afxm にし てください。 注: ディレクトリー /etc/opt/BESClient/ は、インストーラーで自動的に作成 されません。存在していない場合は、手動で作成してください。 各 Endpoint Manager サーバーのマストヘッド・ファイルは、 http://servername:port/masthead/masthead.afxm (例: http://bes.Endpoint Manager.com:52311/masthead/masthead.afxm) からダウンロードできます。

 以下のコマンドを実行して、Endpoint Manager クライアントを開始します。 /etc/init.d/besclient start

## Ubuntu/Debian (64 ビット) のインストール手順

クライアントをインストールするには、以下の手順を実行します。

- 1. 対応する Endpoint Manager クライアント DEB パッケージ・ファイルを、 Ubuntu/Debian コンピューターにダウンロードします。
- 次のコマンドを実行して、DEB をインストールします。
   dpkg -i client package path
- アクション・サイト・マストヘッドをクライアント・コンピューターにコピーし ます (マストヘッドには、構成、ライセンス、およびセキュリティーの情報が含 まれています)。アクション・サイト・マストヘッド (actionsite.afxm) は、 BES インストール・フォルダー (デフォルトの場所は、Windows の場合は C:¥Program Files (x86)¥BigFix Enterprise¥BES Installers¥Client の下、 Linux の場合は /var/opt/BESInstallers/Client/ の下) にあります。マストヘ ッドの名前が actionsite.afxm でない場合は、actionsite.afxm に名前を変更 し、その場所をコンピューター上の /etc/opt/BESClient/actionsite.afxm にし てください。

注: ディレクトリー /etc/opt/BESClient/ は、インストーラーで自動的に作成 されません。存在していない場合は、手動で作成してください。 各 Endpoint Manager サーバーのマストヘッド・ファイルは、 http://servername:port/masthead/masthead.afxm (例: http://bes.Endpoint Manager.com:52311/masthead/masthead.afxm) からダウンロードできます。

 以下のコマンドを実行して、Endpoint Manager クライアントを開始します。 /etc/init.d/besclient start

## CentOS のインストール手順

クライアントをインストールするには、以下の手順を実行します。

- 1. 対応する Endpoint Manager クライアント RPM ファイルを Red Hat コンピュ ーターにダウンロードします。
- 2. 次のコマンドを実行して、RPM をインストールします。

rpm -ivh client\_RPM\_path

 アクション・サイト・マストヘッドをクライアント・コンピューターにコピーし ます (マストヘッドには、構成、ライセンス、およびセキュリティーの情報が含 まれています)。アクション・サイト・マストヘッド (actionsite.afxm) は、 BES インストール・フォルダー (デフォルトの場所は、Windows の場合は C:¥Program Files (x86)¥BigFix Enterprise¥BES Installers¥Client の下、 Linux の場合は /var/opt/BESInstallers/Client/ の下) にあります。マストヘ ッドの名前が actionsite.afxm でない場合は、actionsite.afxm に名前を変更 し、その場所をコンピューター上の /etc/opt/BESClient/actionsite.afxm にし てください。

注: ディレクトリー /etc/opt/BESClient/ は、インストーラーで自動的に作成 されません。存在していない場合は、手動で作成してください。 各 Endpoint Manager サーバーのマストヘッド・ファイルは、 http://servername:port/masthead/masthead.afxm (例: http://bes.Endpoint Manager.com:52311/masthead/masthead.afxm) からダウンロードできます。

 以下のコマンドを実行して、Endpoint Manager クライアントを開始します。 /etc/init.d/besclient start

## MSI を使用したクライアントのインストール

クライアントの Microsoft Installer (MSI) バージョンを使用して、パッケージを解釈 し、インストールを自動的に実行することができます。クライアントの MSI バージ ョン (BESClientMSI.msi) は、Windows サーバーの BESInstallers¥ClientMSI フォ ルダーまたは Linux サーバーの /ServerInstaller\_9.1.xxx.x-rhe6.x86\_64/repos/ ClientMSI フォルダーに格納されています。

Windows クライアントをインストールするには、以下の手順を実行します。

- Windows システムの c:¥BESInstallers¥ClientMSI フォルダーに BESClientMSI.msi プログラムをコピーします。
- 2. 以下のいずれかの方法で BESClientMSI.msi プログラムを実行します。
  - msiexec.exe /i c:\BESInstallers\ClientMSI\BESClientMSI.msi /T=TransformList /qn

¥qn コマンドはサイレント・インストールを実行します。

 msiexec.exe /i c:\#BESInstallers\#ClientMSI\#BESClientMSI.msi INSTALLDIR="c:\#myclient" /T=TransformList

このコマンドは、指定されたディレクトリー (INSTALLDIR="c:¥myclient") に プログラムをインストールします。

注: /T=TransformList は、パッケージに適用する必要があるトランスフォーム・ファイル (.mst) を指定します。*TransformList* は、セミコロンで区切られた パスのリストです。以下の表に、提供されているトランスフォーム・ファイル、 結果として得られる言語、および msiexec コマンド行で使用する数値を示しま す。

|       | トランスフォーム・ファイル |      |
|-------|---------------|------|
| 言語    | 名             | 値    |
| 米国英語  | 1033.mst      | 1033 |
| ドイツ語  | 1031.mst      | 1031 |
| フランス語 | 1036.mst      | 1036 |
| スペイン語 | 1034.mst      | 1034 |
| イタリア語 | 1040.mst      | 1040 |

表7. トランスフォーム・ファイル・リスト

|             | トランスフォーム・ファイル |      |
|-------------|---------------|------|
| 言語          | 名             | 値    |
| ブラジル・ポルトガル語 | 1046.mst      | 1046 |
| 日本語         | 1041.mst      | 1041 |
| 韓国語         | 1042.mst      | 1042 |
| 中国語 (簡体字)   | 2052.mst      | 2052 |
| 中国語 (繁体字)   | 1028.mst      | 1028 |

表7. トランスフォーム・ファイル・リスト (続き)

Microsoft のサイト Command-Line Options に、インストール・オプションの全 リストが掲載されています。BESClientMSI 適用環境のグループ・ポリシー・オ ブジェクト (GPO) を作成する方法については、Microsoft サポート技術情報の記 事 (http://support.microsoft.com/kb/887405) を参照してください。

- クライアントを開始する前に、Endpoint Manager サーバーにある actionsite.afxm マストヘッドをクライアントのインストール・ディレクトリー (デフォルトのインストール・ディレクトリー C:¥Program Files (x86)¥BigFix Enterprise¥BES Client または特定のインストール・ディレクトリー INSTALLDIR="c:¥myclient" にすることができます) にコピーします。
- 4. BES クライアント・サービスを開始します。

## Endpoint Manager 管理ツールの実行

インストール・スクリプト install.sh は、IBM Endpoint Manager 管理ツールの bash シェル・スクリプト BESAdmin.sh を /opt/BESServer/bin ディレクトリーに 自動的にダウンロードします。このツールにより、マストヘッド・ファイルの編 集、データベース内のオブジェクトの署名の確認、拡張セキュリティーの有効と無 効の切り替え、データベース内のすべてのユーザー・コンテンツへの再署名、サー バー・プライベート・キーのローテーション、コンソールと Web レポートのログ インの構成、データベース・コンテンツへの再署名、マストヘッドと更新されたラ イセンスの同期を行うことができます。

このスクリプトを実行する場合は、以下の構文を使用してコマンド・プロンプトからスーパーユーザーとして実行してください。

./BESAdmin.sh -service { arguments | -h }

指定の内容は以下のとおりです。

service は以下のいずれかにすることができます。

editmasthead findinvalidsignatures repair reportencryption resignsecuritydata rotateserversigningkey securitysettings setadvancedoptions syncmastheadandlicense

各サービスには、以下の引数 があります。

#### editmasthead

```
以下のパラメーターを指定することにより、マストヘッド・ファイルを編集でき
ます。
advGatherSchedule (optional, integer)
values:
   0=Fifteen Minutes,
   1=Half Hour, 2=Hour,
   3=Eight Hours,
   4=Half day,
   5=Day,
   6=Two Days,
   7=Week,
   8=Two Weeks,
   9=Month,
   10=Two Months
advController (optional, integer)
values:
   0=console,
   1=client,
   2=nobody
advInitialLockState (optional, integer)
values:
   0=Locked,
   1=timed (specify duration),
   2=Unlocked
advInitialLockDuration (optional, integer)
values:
   ( duration in seconds )
advActionLockExemptionURL (optional, string)
advRequireFIPScompliantCrypto (optional, boolean)
```

このサービスを実行するための構文は以下のとおりです。

./BESAdmin.sh -editmasthead -sitePvkLocation=<path+license.pvk>
[ -sitePvkPassword=<password> ][ -display ]
[ -advGatherSchedule=<0-10> ] [ -advController=<0-2> ]
[ -advInitialLockState=<0|2> | -advInitialLockState=1
-advInitialLockDuration=<num> ] [ -advActionLockExemptionURL=<url> ]
[ -advRequireFIPScompliantCrypto=<true|false> ]

追加情報については、「IBM Endpoint Manager 構成ガイド」を参照してください。

#### findinvalidsignatures

以下のパラメーターを指定することにより、データベース内のオブジェクトの署 名を検査することができます。

**-resignInvalidSignatures (オプション)** BESAdmin が検出したすべての無効な署名への再署名を試行します。

-deleteInvalidlySignedContent (オプション)

無効な署名を持つコンテンツを削除します。

無効な署名について詳しくは、http://www-01.ibm.com/support/ docview.wss?uid=swg21587965を参照してください。このサービスを実行するた めの構文は以下のとおりです。

./BESAdmin.sh -findinvalidsignatures

[ -resignInvalidSignatures | -deleteInvalidlySignedContent ]

#### repair

修復ユーティリティーを使用すると、データベースに保存されたキーとファイ ル・システムに保存されたキーとの間の不整合を処理することができます。以下 のコマンドを実行すると、データベースに保存されたキーからファイル・システ ム上のキーが再作成されます。

./BESAdmin.sh -repair -sitePvkLocation=<path+license.pvk>
[ -sitePvkPassword=<password> ]

#### reportencryption

レポート・メッセージの暗号化の生成、ローテーション、有効化、および無効化 を行うには、以下のコマンドを実行します。

./BESAdmin.sh -reportencryption -sitePvkLocation=<path+license.pvk>
[-sitePvkPassword=<password>]

-status

-generatekey [-privateKeySize=<min|max>] [-deploynow=yes|-deploynow=no -outkeypath=<path>] -rotatekey [-privateKeySize=<min|max>] [-deploynow=yes|-deploynow=no -outkeypath=<path>] -enablekey | -disablekey }

指定の内容は以下のとおりです。

status 暗号化のステータス、およびそのステータスで使用できる引数を示します。

#### generatekey

新規の暗号化キーを生成することができます。

#### rotatekey

暗号化キーを変更することができます。

#### enablekey

暗号化キーを有効にすることができます。

#### disablekey

暗号化キーを「保留中」状態にすることができます。disablekey 引数 を指定して reportencryption コマンドをもう一度実行すると、暗号化 は「保留中」状態から「無効」状態に変更されます。

このコマンドおよび動作について詳しくは、 クライアントの暗号化の管理を参 照してください。

#### resignsecuritydata

データベース内のすべてのユーザー・コンテンツに再署名して、コンソールへの ユーザー・ログインを可能にすることができます。このコマンドは、既存のキ ー・ファイルを使用してセキュリティー・データに再署名します。以下のパラメ ーターを指定することができます。

-mastheadLocation=<path+/actionsite.afxm>

このサービスを実行するための完全な構文は以下のとおりです。

./BESAdmin.sh -resignsecuritydata -sitePvkLocation=<path+license.pvk>
[ -sitePvkPassword=<password> ] -mastheadLocation=<path+/actionsite.afxm>

#### rotateserversigningkey

サーバー・プライベート・キーをローテーションして、ファイル・システム内の キーをデータベース内のキーに一致させることができます。このコマンドは、新 しいサーバー署名キーを作成し、その新しいキーを使用してすべての既存のコン テンツに再署名し、古いキーを取り消します。

このサービスを実行するための構文は以下のとおりです。

./BESAdmin.sh -rotateserversigningkey -sitePvkLocation=<path+license.pvk>
[ -sitePvkPassword=<password> ]

#### securitysettings

NIST セキュリティー標準に準拠するように拡張セキュリティー・オプションを 構成するには、以下のコマンドを実行します。

./BESAdmin.sh -securitysettings -sitePvkLocation=<path+license.pvk>

- [ -sitePvkPassword=<password> ]
- -status | -enableEnhancedSecurity [-requireSHA256Downloads]
- -disableEnhancedSecurity | -requireSHA256Downloads
- -allowSHA1Downloads} }

指定の内容は以下のとおりです。

**status** IBM Endpoint Manager 環境に設定されたセキュリティー設定のステー タスを示します。

例:

BESAdmin.sh -securitysettings -sitePvkLocation=/root/backup/license.pvk -sitePvkPassword=mypassw0rd -status

Enhanced security is currently ENABLED SHA-256 downloads are currently OPTIONAL

#### enableEnhancedSecurity | disableEnhancedSecurity

すべてのデジタル署名とコンテンツ検証に SHA-256 暗号ダイジェス ト・アルゴリズムが採用され、Endpoint Manager コンポーネント間通信 に TLS 1.2 プロトコルが採用される、拡張セキュリティーを有効また は無効にします。

注: IBM Endpoint Manager バージョン 9.0 以前のコンポーネントは IBM Endpoint Manager バージョン 9.1 のサーバーやリレーと通信でき ないため、enableEnhancedSecurity 設定を使用すると後方互換性がなく なります。

#### requireSHA256Downloads

SHA-256 アルゴリズムを使用してダウンロードした後もデータが変更さ れていないようにします。

注:「SHA-256 ダウンロードが必要 (Require SHA-256 Downloads)」 オプションは、「拡張セキュリティーを有効にする」を選択した場合に のみ使用できます。

#### allowSHA1Downloads

必ず SHA-1 アルゴリズムを使用してファイル・ダウンロードの整合性 チェックが実行されるようにします。

IBM Endpoint Manager の拡張セキュリティー機能およびサポートされるセキュ リティー構成について詳しくは、27ページの『第4章 セキュリティー構成シ ナリオ』を参照してください。

#### setadvancedoptions

特定のインストール済み環境に適用されるグローバル設定をリストするか、構成 することができます。例えば、以下のコマンドを入力して、コンソールまたは Web レポートのログイン・バナーが表示されるように設定することができま す。

./BESAdmin.sh -setadvancedoptions -sitePvkLocation=/root/backup/license.pvk -sitePvkPassword=pippo000 -update loginWarningBanner='new message'

このサービスを実行するための完全な構文は以下のとおりです。

./BESAdmin.sh -setadvancedoptions -sitePvkLocation=<path+license.pvk>
[-sitePvkPassword=<password>]
{ -list | -display
 [ -f ] -delete option\_name
 [ -f ] -update option\_name=option\_value }

指定可能な詳細オプションの一部を以下に示します。

表 8. 詳細設定の名称

| 名前                 | 値                                       |
|--------------------|-----------------------------------------|
| loginWarningBanner | テキストを設定すると、コンソールまたは Web レポートにログ         |
|                    | インしたすべてのユーザーに対して、そのテキストが表示されま           |
|                    | す。ユーザーが次に進むには 「OK」をクリックする必要があり          |
|                    | ます。                                     |
| timeoutLockMinutes | コンソールで再認証が必要になるまでのアイドル時間 (分単位)。         |
|                    | これは loginTimeoutSeconds とは異なります。このタイムアウ |
|                    | ト・ロックではコンソール全体が表示されなくなるため、他のユ           |
|                    | ーザーは、コンソールを表示することも使用することもできなく           |
|                    | なります。アイドル時間は、キー・ボタン、マウス・クリック、           |
|                    | マウス移動など、セッション内でどのような種類の入力も行われ           |
|                    | ない状態を指します。                              |

注: 非効率的な MIME 拡張オプションは 9.1 サーバーでサポートされなくなり ました。既存のアクションは引き続きクライアントで実行されますが、サーバー は非効率的な MIME アクションを生成することはできません。

#### syncmastheadandlicense

製品をアップグレードする場合は、このオプションを使用して更新ライセンスを マストヘッドと同期させ、データベース内のすべてのコンテンツを SHA-256 で 再署名する必要があります。このサービスを実行するための構文は以下のとおり です。

./BESAdmin.sh -syncmastheadandlicense -sitePvkLocation=<path+license.pvk>
[-sitePvkPassword=<password>]

## Linux システム上のプライマリー・サーバーの削除

IBM Endpoint Manager サーバーをアンインストールするには、サービスを停止し、 サーバー、クライアント、Web レポート・コンポーネント、および関連するデータ ベースを削除する必要があります。

Linux システム上のプライマリー・サーバーをアンインストールするには、以下の 手順を実行します。

1. サーバー、クライアント、および Web レポートの rpms ファイルを削除しま す。 rpm -e BESRootServer-xxxx rhel.i686 rpm -e BESClient-xxxxxx\_rhel.x86-64 rpm -e BESWebReports-xxxx-rhel.i686 2. 以下のディレクトリーを削除します。 rm -fr /var/opt/BESClient rm -fr /etc/opt/BESClient rm -fr /var/opt/BESServer rm -fr /etc/opt/BESServer rm -fr /var/opt/BESWebReportsServer 3. ローカル・データベースの BFENT と BESREPOR を削除します。 su - db2inst1 db2 drop db BFENT db2 drop db BESREPOR または、BFENT および BESREPOR リモート・データベースを削除します。

db2 uncatalog db BFENT db2 uncatalog db BESREPOR db2 uncatalog node TEM RER

# Linux レプリケーション・サーバーのアンインストール

レプリケーション・サーバーをアンインストールするには、データベース・ストア ード・プロシージャー delete\_replication\_server を呼び出します。これにより、 指定した ID がレプリケーション・セットから削除されます。削除するサーバーの ID を必ず指定してください。DB2 データベースにログインして以下のプロシージ ャーを実行する必要があります。

call dbo.delete\_replication\_server(n)

ここで n は、削除するサーバーの ID です。

# 第 10 章 インストール後の構成手順

インストールを実行したら以下のトピックを読み、必要な作業を行ってください。

## ポストインストール・ステップ

製品をインストールしたら、以下の手順を実行して、インストールが正しく実行されたことを確認し、基本構成ステップを完了してください。.

1. 以下の手順を実行して、インストールが正しく実行されたことを確認します。

#### Windows の場合:

「スタート」>「すべてのプログラム」>「Tivoli Endpoint Manager」 から IBM Endpoint Manager サーバー診断ツールを実行して、インスト ールと構成のすべてのステップが正常に完了したことを確認します。

| erver       | Services Web Reports About                                                                                                    |       |
|-------------|----------------------------------------------------------------------------------------------------|-------|
| 0           | BES Root Server Running                                                                                                    | 0     |
|             | Server logged in as: LocalSystem                                                                                                    |       |
| 0           | Client Register Plugin                                                                                                    | 0     |
| 0           | Post Results Plugin                                                                                                    | 0     |
| 0           | BESGatherMirror Plugin                                                                                                    | 0     |
| 0           | BESGatherMirrorNew Plugin                                                                                                    | 0     |
| 0           | BESMirrorRequest Plugin                                                                                                    | 0     |
| 0           | Verifying that the BESGather service can reach the Internet (This might not pass<br>immediately after a fresh install).                               | 0     |
| 0           | Verifying that 192.168.1.5 refers to this machine                                                                                                    | 0     |
| 0           | Checking that this machine is not a domain controller                                                                                                 | 0     |
| 0           | Checking that this machine is running a Windows server operating system                                                                               | 0     |
| 0           | Checking that this machine is running the BES Client                                                                                                  | 0     |
| 0           | Checking that TCP/IP is enabled on SQL server                                                                                                    | 0     |
| Test        | Failed: Checking that this machine is running a Windows server operating system<br>son: This machine is not running a Windows server operating system | * III |
| Test<br>Rea | Failed: Checking that TCP/IP is enabled on SQL server<br>son: Failed to determine if TCP/IP is enabled on SQL server                                  | -     |
|             |                                                                                                    |       |

すべてのボタンが緑色になっていれば、「**閉じる**」をクリックして診断 ツールを終了します。緑色以外のボタンがある場合は、その問題に対処 して、サーバーが正しく動作するようにしてください。

#### Linux の場合:

以下の各サービスが開始されて稼働していることを確認します。

besfilldb besgatherdb besserver beswebreports

service service status コマンドを使用して、各サービスの状況を確認します。

2. Endpoint Manager コンソールを開き、クライアントが登録されていることを確認します。

IBM Endpoint Manager Console

| File Edit View Go Tools Help                                                                         |                                 |               |               |                 |
|----------------------------------------------------------------------------------------------------|---------------------------------|---------------|---------------|-----------------|
| 🖨 Back 🔻 📫 Forward 👻 🖄 Show Hide                                                                     | den Content 🕐 Show Non-Relevant | Content Refre | esh Console   |                 |
| All Content «                                                                                        | Computers                       |               |               |                 |
| Fixlets and Tasks (764)                                                                              | Computer Name                   | OS            | CPU           | Last Report Ti  |
| Baselines (0)<br>▷ 🚳 Analyses (48)<br>▷ Ø Actions (6)<br>□ D b b b b b b b b b b b b b b b b b b     | 間 nc926028.romelab.it.ibm.com   | Linux Red Hat | 1900 MHz Xeon | 24/06/2013 16:. |
| Dashboards     Given Strands     Given Strands     Given Strands     Given Strands     Given Strands |                                 |               |               |                 |
| Custom Filters Computers (1) By Retrieved Properties By Group                                        |                                 |               |               |                 |

3. コンソールから、「**すべてのコンテンツ**」ドメインと「**BigFix 管理**」ドメイン が作成されていることを確認します。

| o Ibin chapoint manager consor | 0 | IBM | Endpoint | Manager | Consol |
|--------------------------------|---|-----|----------|---------|--------|
|--------------------------------|---|-----|----------|---------|--------|

| File                                                                                                    | Edit     | View   | Go                  | Tools               | Help              |             |                       |                 |            |                  |                  |
|----------------------------------------------------------------------------------------------------|----------|--------|---------------------|---------------------|-------------------|-------------|-----------------------|-----------------|------------|------------------|------------------|
| 🖨 Ba                                                                                                    | ck 🕶 📕   | Forwa  | ard 🔻               | 🖄 Sho               | w Hidd            | len Content | Show Non-Releva       | int Content     | Refresh    | Console          |                  |
| All Co                                                                                                    | ntent    |        |                     |                     | ~                 | Computers   |                       |                 |            |                  |                  |
|                                                                                                    | Fixlets  | and Ta | isks (7             | 64)                 |                   | Computer N  | lame                  | OS              |            | CPU              | Last Report Ti   |
| Baselines (0)<br>Baselines (0)<br>Analyses (48)<br>Bashboards<br>Custom Content<br>Custom Content<br>By Retrieved Properties<br>By Retrieved Properties<br>By Group |          |        | <u>[</u> ] nc926028 | .romelab.it.ibm.com | n Linux R         | led Hat     | 1900 MHz Xeon         | 24/06/2013 16:. |            |                  |                  |
| Computer Groups (0)     Unmanaged Assets (0)                                                                                                    |          |        |                     | (0)                 |                   | Computer: n | c926028.romelab.it.il | om.com          |            |                  |                  |
| <ul> <li>Operators (1)</li> <li>Sites (8)</li> <li>LDAD Directories (0)</li> </ul>                                                                                  |          |        |                     | Edit Settings       | s 💢 Remove From I | Database 🔾  | Send Refre            | sh              |            |                  |                  |
|                                                                                                    | Roles    | (0)    | nes (u              | )                   |                   | Summary     | Relevant Fixlets and  | d Tasks (98)    | Relevant B | aselines (0) Bas | eline Component  |
| ()                                                                                                    |          |        |                     |                     |                   | ← Ca<br>Coi | omputer Properties    | es              |            |                  |                  |
| 0                                                                                                    | All Cont | tent   |                     |                     |                   |             | IS                    |                 | Red Hat En | ternrise Server  | 6 1 (2 6 32-131  |
|                                                                                                    | BigFix I | Manage | ment                |                     |                   | c           | PU                    | 1900 N          | MHz Xeon   | corprise cerver  | 5.1 (2.0.02 101. |

 インストール後に、プログラムは、特定の管理サイトおよびメンテナンス・サ イトをサブスクライブするように自動的にセットアップされます。ライセンス の条件によっては、他のサイトもサブスクライブする場合があります。この方 法により、これらのサイトから企業内にコンテンツが自動的に送信され、 Endpoint Manager クライアントを実行しているすべてのコンピューターで、それらのコンテンツの関連度が評価されます。 以下の図のように「**ライセンスの** 概要」ダッシュボードを選択して、「**BigFix 管理**」ドメインからこれらのサイトをサブスクライブします。

| 3 IBM Endpoint Manager Console                                    |                                                                                                    |                                                       | _ O _ X                          |
|-------------------------------------------------------------------|----------------------------------------------------------------------------------------------------|-------------------------------------------------------|----------------------------------|
| File Edit View Go Tools Help                                      |                                                                                                    |                                                       |                                  |
| Hidde                                                             | n Content 🏠 Show Non-Relevant Content   🛃 Re                                                          | fresh Console                                         |                                  |
| BigFix Management                                                 | icense Overview                                                                                       |                                                       | đ                                |
| Deployment Overview                                               |                                                                                                    |                                                       |                                  |
| License Overview                                                  | BigFix License Overview                                                                               |                                                       |                                  |
| Warnings (2)                                                      |                                                                                                    | 1                                                     | Last Update: 24/06/2013 18:01:52 |
| BES Component Management (33     Maintenance Window Manageme      | For questions about the products listed on you<br>your license at the <u>TEM License Key Center</u> . | r license or their expiration dates please email TEM@ | dk.ibm.com. You can also manage  |
| Manage Wake-on-LAN (2)  Reselines (0)                             | BES Platform                                                                                          |                                                       |                                  |
| Analyses (7)                                                      |                                                                                                    |                                                       |                                  |
| ▷ Actions (2)                                                     | Lifecycle Management                                                                                  |                                                       |                                  |
| Custom Content                                                    |                                                                                                    |                                                       |                                  |
| Computer Management                                               | ▶ Patch Management                                                                                    |                                                       |                                  |
| tan Unmanaged Assets (0)<br>B Operators (1)<br>▷ Manage Sites (8) | This license contains the following en                                                                | ntitlements for Patch Management:                     |                                  |
|                                                                   | Licensed for: 5 (Client Device)<br>Expiration Date: 30/12/2021                                        |                                                       |                                  |
| * <u> </u>                                                        | Enabled Sites                                                                                         | Subscribed Computers                                  |                                  |
| U All Content                                                     | BES Asset Discovery                                                                                   | 4                                                     |                                  |
| BigFix Management                                                 | Patches for RHEL 5                                                                                    | 4                                                     |                                  |

「ライセンスの概要」ダイアログが表示され、使用可能なサイトがリストされ ます。

5. サブスクライブしたいサイトに対応する「**有効化」**ボタンをクリックして、サ ブスクライブが許可されているサイトを有効にします。

| IBM Endpoint Manager Console                                                                                                    |                                                                                                    |                                |                      |                                |
|----------------------------------------------------------------------------------------------------|----------------------------------------------------------------------------------------------------|--------------------------------|----------------------|--------------------------------|
| File Edit View Go Tools Help                                                                                                    |                                                                                                    |                                |                      |                                |
| 👄 Back 🔻 📫 Forward 👻 🖄 Show Hidde                                                                                                    | en Content 🐇 Show Non-Relevant Content   🧞 Refresh Cons                                                                             | ole                            |                      |                                |
| BigFix Management 🛛 🛛 🕯                                                                                                    | License Overview                                                                                                    |                                |                      |                                |
| Deployment Overview Deployment Voerview Usamings (2) ESE Deployment Ugrade (1) ESE Deployment Ugrade (1) ESE Deployment Ugrade (1) ESE Scomponent Management (33 Dom Maintenance Window Management EM Manage Wake-on-LAN (2) ESE Analyses (7) Dom Custom Content Custom Content Custom Content Custom Content Custom Content Custom Content Custom Content Custom Content Custom Content Custom Content Custom Content Custom Content Dimanged Assets (0) Dimanged Sites (8) Custom Sites (3) Dimange Sites (8) Dimange Sites (8) Dimange Sites (8) |                                                                                                    |                                |                      | 8                              |
|                                                                                                    | BigFix License Overview                                                                                                    |                                |                      |                                |
|                                                                                                    | For questions about the products listed on your license of<br>your license at the <u>TEM License Key Center</u> .<br>► BES Platform | r their expiration dates pleas | Last Update: 24/06/2 | 013 18:01:52<br>in also manage |
|                                                                                                    | Lifecycle Management This license contains the following entitlement                                                                | ts for Lifecycle Managen       | nent:                |                                |
|                                                                                                    | Licensed for: 5 (Client Device)<br>Expiration Date: 30/12/2023                                                                      |                                |                      |                                |
|                                                                                                    | Enabled Sites                                                                                                    | Subscribed Computers           |                      |                                |
|                                                                                                    | BES Asset Discovery                                                                                                    | 4                              |                      |                                |
|                                                                                                    | BES Inventory and License                                                                                                    | 4                              |                      |                                |
|                                                                                                    | Patches for RHEL 5                                                                                                    | 4                              |                      |                                |
|                                                                                                    | Patches for RHEL 5 - Dependency Resolution                                                                                          | 4                              |                      |                                |
| BigFix Management                                                                                                    | Patching Support                                                                                                    | 4                              |                      |                                |
| Patch Management     Systems Lifecycle                                                                                                    | Available Sites:           [Enable]         BigFix Remote Desktop for Windows                                                       |                                |                      |                                |
| »<br>•                                                                                                    | [Enable] Client Manager for Application Virtual                                                                                     | zation                         |                      |                                |

 パスワードを入力してサイトをサブスクライブします。これで、新規サイトが ドメイン・パネルの「サイトを管理」ノードにリストされます。マストヘッ ド・ファイルを使用してサイトをサブスクライブすることもできます。詳細に ついては、コンソール・ガイドの『マストヘッドを使用したサブスクライブ』 を参照してください。

- 7. 「**サイトを管理**」ノードを開き、新しくサブスクライブしたサイトを選択しま す。
- 8. サイト・ダイアログで「**コンピューターのサブスクリプション**」タブをクリックして、そのサイトを適切なコンピューターに割り当てます。
- 9. 「オペレーター許可」タブで、このサイトに関連付けるオペレーターとそれらのオペレーターの許可レベルを選択します。
- 10. 完了したら、「変更を保存」をクリックします。

これで、製品を使用できるようになりました。

## Fixlet サイトのサブスクライブ

サイトは、ユーザー本人、IBM、またはベンダーが内部的に作成した Fixlet のコレ クションです。サイトをサブスクライブし、Fixlet の最新バッチをダウンロードす るためのスケジュールに同意します。

ベンダーまたは IBM からマストヘッド・ファイルを取得することで、新しいサイト・サブスクリプションを追加できます。また、ライセンス・ダッシュボードを使用してサイトをサブスクライブすることもできます。

サイトは、通常、ソフトウェアまたはハードウェアの特定部分のセキュリティーや メンテナンスなど、単一のトピックのみ取り上げます。ただし、一部のサイトには 共通する特徴が存在する場合があり、そうしたサイトはドメインにグループ化され ます。ドメインには、さまざまなコンソール・マネージャーの標準的なジョブ・タ スク・セットが存在する場合があります。例えば、一般的な操作環境のパッチ適用 と保守を行うユーザーは、パッチ管理ドメインにバンドルされている、各種オペレ ーティング・システムのすべてのサポート・サイトとパッチ・サイトにアクセスす ることができます。

独自のカスタム・サイトをセットアップし、独自のネットワーク用に特別に開発した Fixlet を、そのサイトに配置することもできます。その後、ユーザー本人および他のオペレーターは、最新の組織内用パッチを送受信でき、それらを適切なロケーションおよび部門に迅速に適用できます。

インストール時に、プログラムは、特定の管理サイトおよびメンテナンス・サイト をサブスクライブするように自動的にセットアップされます。ライセンスの条件に よっては、他のサイトもサブスクライブする場合があります。つまり、それらのサ イトから企業内にコンテンツが自動的に流れ込み、IBM Endpoint Manager クライア ントを実行しているすべてのコンピューターで、それらのコンテンツの関連度が評 価されます。次に、それらのサイトは適切なドメインに自動的に登録され、コンテ ンツを機能セクションに分割するための簡単な方法が提供されます。

### マストヘッドを使用したサブスクライブ

マストヘッド・ファイルを使用してサイトをサブスクライブするには、次の手順に 従います。

1. 適切なサイトを検出します。サイトを検出することと、サイトのマストヘッド・ファイル (拡張子は .efxm) を検出することは同等です。以下に、これを行うい くつかの方法を示します。
Fixlet サイト:

IBM は、新しいサイトが使用可能になると、そのサイトへのリンクをリ スト形式で通知します。

Fixlet サブスクリプション:

Fixlet メッセージにより、サブスクリプションが提供される場合があり ます。Fixlet アクションをクリックして、サブスクリプションを開始し ます。

マストヘッドのダウンロード:

ベンダーの Web サイトからマストヘッド・ファイルをダウンロードす ることでもサイトをサブスクライブできます。マストヘッドをコンピュ ーターに保存したら、以下のいずれかの方法でそのマストヘッドをアク ティブにすることができます。

- マストヘッドをダブルクリックします。
- 「ツール」メニューの「外部サイト・マストヘッドの追加」を選択し、マストヘッドが含まれるフォルダーを参照し、「開く」をクリックします。
- プライベート・キーのパスワードを入力するよう要求するプロンプトが出されます。パスワードを入力し、「OK」をクリックします。

マストヘッドはすべてのクライアントに伝達され、それらのクライアントは、新しいサイトからの Fixlet の評価を直ちに開始します。

### ライセンス・ダッシュボードを使用したサブスクライブ

ドメイン・パネルの BigFix 管理のライセンス・ダッシュボードを使用して、Fixlet サイトをサブスクライブすることもできます。

- 1. 「**BigFix 管理**」ドメインを開き、上にスクロールして関連するダッシュボード を表示します。
- 2. 「**ライセンス・ダッシュボード** (Licensing Dashboard)」からサブスクライブす るサイトを選択します。

# 第 11 章 リレーの管理

リレーにより、インストールのパフォーマンスを大幅に向上させることができま す。リレーにより、サーバーのアップストリームとダウンストリームの両方の負荷 が軽減されます。サーバーと直接通信する代わりに、指定のリレーと通信するよう にクライアントに指示できます。これにより、サーバーの負荷が大幅に軽減され、 クライアントとサーバーの間のネットワーク・トラフィックが大幅に削減されま す。リレーによって以下が実現することで、パフォーマンスが向上します。

- ダウンストリーム・トラフィックの削減。リレーを使用すると、IBM Endpoint Manager サーバーはファイル (パッチやソフトウェア・パッケージなど) と Fixlet をすべてのクライアントに配布する必要がなくなります。代わりに、ファイルは リレーに1 度だけ送信され、その後、リレーがそのファイルをクライアントに配 布します。
- アップストリーム・トラフィックの削減。リレーは、アップストリーム方向では、効率性を向上させるために、クライアントからのデータ (Fixlet 関連、アクションの状態、取得プロパティーなど)を圧縮し、パッケージ化できます。
- 低帯域幅接続での輻輳の削減。リモート・オフィス内の複数のコンピューターと 低速接続で通信するサーバーがある場合、それらのコンピューターのうちの1台 をリレーに指定します。サーバーは、単一のコピーのみをリレーに送信します (リレーが必要とする場合)。そのリレーは、その後、専用高速 LAN を通じて、 リモート・オフィス内の他のコンピューターにそのファイルを配布します。

適切なリレー構造を確立することは、IBM Endpoint Manager を大規模ネットワーク にインストールするための最も重要な側面の 1 つです。リレーが全体に適用されて いる場合、大規模ダウンロードに伴うアクションを、最小限の WAN 使用量で、数 万のコンピューターに迅速かつ容易に送信できます。

各リレーに 500 から 1000 クライアントを接続することと親子リレー構成を使用す ることが推奨される構成です。

**注:** リレーとサーバーの間の接続が非常に低速である場合、ダウンロードのために リレーをインターネットに直接接続した方が適切な場合があります。

リレーに関する追加情報については、リレーのページを参照してください。

### リレーの要件と推奨事項

通常、リレーは最小限のリソースしか使用しないため、リレーを実行しているコン ピューターのパフォーマンスはほとんど影響を受けません。ただし、複数のクライ アントが同一のリレーからのファイルを同時に要求した場合は、それらのファイル を提供するために、かなりの量のコンピューター・リソースを使用する可能性があ ります。

リレー・コンピューターの要件は、以下の 3 つの主な要因に応じて大きく変わりま す。

ファイルをダウンロードする接続クライアントの数

- 各ダウンロードのサイズ
- ダウンロードに割り振られた時間

リレーのシステム要件は、ワークグループ・ファイル・サーバーの要件と似ていま す。リレーの要件について詳しくは、「IBM Endpoint Manager 9.1 - System Requirements」を参照してください。

以下に、追加の推奨事項を示します。

- リレーを実行するコンピューターには、IBM Endpoint Manager エージェントがインストールされている必要があります。
- リレーのインストール候補として適しているのは、ワークグループ・ファイル・ サーバーを始め、常時電源が入っているサーバー品質のコンピューターです。
- IBM Endpoint Manager リレーは、その親 (サーバーまたは別のリレー) に対して 両方向の TCP 接続を行う必要があります。
- リレーを実行するコンピューターでは、適切に動作するために Internet Explorer
   4.0 以降を使用する必要があります。
- IBM Endpoint Manager リレーのキャッシュ・サイズは構成できますが、デフォルトでは1 GB に設定されています。ハード・ディスクがボトルネックにならないようにするために、リレーのキャッシュとして2 GB 以上使用できるようにすることをお勧めします。
- 帯域幅上の理由から、各地理的位置に少なくとも 1 つのリレーを配置することを お勧めします。
- 非常に低速のパイプでファイルをダウンロードするリレーについては、帯域幅使 用量のスロットリングを検討してください。ダイヤルアップまたは低速の VPN 接続で接続しているクライアントについては、帯域幅使用量をスロットリングす ることをお勧めします。帯域幅スロットリングについて詳しくは、「Bandwidth Throttling」を参照してください。

# リレーのセットアップ

リレーをセットアップするには、クライアントを実行している Windows、Red Hat Enterprise Linux、または Solaris のコンピューターを、リレーとして機能するように 指定する必要があります。サポートされるオペレーティング・システムについて詳 しくは、「IBM Endpoint Manager 9.1 - System Requirements」を参照してくださ い。

ネットワーク上の IBM Endpoint Manager クライアントは、新規リレーを検出し、 自動的にそのリレーに接続します。クライアント・コンピューターをリレーとして 構成するには、以下の手順を実行します。

- 1. IBM Endpoint Manager コンソールにログインします。
- 2. ドメイン・パネルで「**Fixlet とタスク**」アイコンを開き、「**タスクのみ**」をクリ ックします。
- 「IBM Endpoint Manager リレーのインストール」というラベル(後にバージョン番号が含まれる場合があります)が付いたタスクをダブルクリックします。このタスクは、リレーの要件を満たすクライアントが少なくとも1つある場合に適用されます。

タスク内のアクションのいずれかを選択して、適用オプションを選択します。このアクションで、1つまたは複数のコンピューターを対象として指定することができます。

リレーの作成が完了したら、クライアントはリレーを自動的にディスカバーして接 続することができます。この場合は常に、経由するホップ数が最も少ないリレーが 検出されます。

## クライアントへのリレーの割り当て

リレーをセットアップする場合は、ネットワークの IBM Endpoint Manager クライ アントに、サーバーからでなくそのリレーから情報を収集するように指示する必要 があります。以下のことが可能です。

- リレーを手動で割り当てます。これについては以下のトピックを参照してください。
  - 『クライアント・インストール時のリレーの割り当て』
  - 145ページの『既存のクライアントへのリレーの手動割り当て』
- リレーを自動で割り当てます。つまり、クライアントが最も近いリレーを識別して接続できるようにします。これについては以下のトピックを参照してください。
  - 146ページの『クライアント・インストール時のリレーの自動割り当て』
  - 146ページの『既存のクライアントへのリレーの自動割り当て』

この方法を選択した場合は、リレー・アフィリエーション機能を活用することも できます。この機能を使用して、アフィリエイトのあるクライアントのグループ を作成し、そのアフィリエーション・グループにリレーを割り当てます。この機 能および使用方法について詳しくは、147ページの『リレー・アフィリエーショ ンの使用』を参照してください。

リレーの自動割り当てについての詳細および考慮事項については、148ページの 『リレーの自動割り当てに関する注意事項』を参照してください。

# クライアント・インストール時のリレーの割り当て

デフォルトで、Endpoint Manager クライアントはインストール時にメインの Endpoint Manager サーバーに接続するように設定されています。

必要に応じて、クライアントのインストール時に、特定の Endpoint Manager リレー を割り当てるように Endpoint Manager クライアントを構成できます。以下のトピッ クで説明されているように、クライアント・オペレーティング・システムによっ て、異なる手順を実行する必要があります。

- 144 ページの『Windows クライアント』
- 144 ページの『UNIX クライアント』
- 144 ページの『Mac クライアント』

## Windows クライアント

clientsettings.cfg という名前で、以下のコンテンツを含む 3 行のファイルを作成し、そのファイルを Endpoint Manager クライアントのインストール・フォルダー (setup.exe) に格納して、プライマリーとバックアップのリレーを設定します。

IP:http://besrelayserver.domain.com:52311/bfmirror/downloads/ \_\_RelayServer1=http://relay.domain.com:52311/bfmirror/downloads/ RelayServer2=http://relay2.domain.com:52311/bfmirror/downloads/

注: この手法は、Endpoint Manager クライアントのインストール・パッケージの MSI バージョンに対しては機能しません。

### Mac クライアント

clientsettings.cfg ファイルは、Mac クライアント上に設定を作成するために、 Mac クライアント・インストーラーによっても使用されます。

リレーを設定するには、以下の行を clientsettings.cfg ファイルに追加します。

IP:http://besrelayserver.domain.com:52311/bfmirror/downloads/ \_\_RelayServer1=http://relay.domain.com:52311/bfmirror/downloads/

インストールを実行する前に、シェルから、BESAgent-9.1.xxx.x-BigFix\_MacOSXxx.x.pkg/Contents/Resources にある Mac クライアント・インスト ーラー・パッケージに clientsettings.cfg ファイルを追加します。

Finder で、BESAgent-9.1.xxx.x-BigFix\_MacOSXxx.x.pkg ファイルを右クリックし、 「パッケージの内容を表示」 を選択してパッケージ内をナビゲートします。

このインストール・パッケージは、BEAgent Installer Builder アプリケーションによって作成され、読み取り専用の.dmg 圧縮ファイルに組み込まれます。パッケージを編集する必要がある場合は、この読み取り専用ディスク・イメージからコピーしてください。

### UNIX クライアント

インストール時にリレーを UNIX クライアントに割り当てるには、以下の手順を実 行します。

 以下の行を使用して、/var/opt/BESClient/の下に besclient.config ファイル を作成します。

[Software¥BigFix¥EnterpriseClient]
EnterpriseClientFolder = /opt/BESClient

```
[Software¥BigFix¥EnterpriseClient¥GlobalOptions]
StoragePath = /var/opt/BESClient
LibPath = /opt/BESClient/BESLib
```

[Software¥BigFix¥EnterpriseClient¥Settings¥Client¥\_RelayServer1] effective date = [Enter current date and time in standard format] value = http://relay.domain.com:52311/bfmirror/downloads/

[Software¥BigFix¥EnterpriseClient¥Settings¥Client¥\_RelayServer2] effective date = [Enter current date time in standard format] value = http://relay2.domain.com:52311/bfmirror/downloads/ [Software¥BigFix¥EnterpriseClient¥Settings¥Client¥\_RelaySelect\_Automatic]
effective date = [Enter current date time in standard format]
value = 0

 このディレクトリーとファイルが root によって所有されており、他のユーザー が書き込めない設定になっていることを確認します。そのような設定であれば、 UNIX クライアント・インストーラーを実行してクライアントをインストールす るときに、以下のように設定されている /var/opt/BESClient/besclient.config がインストーラーによって再作成されたり、上書きされたりすることがなくなり ます。

[Software¥BigFix¥EnterpriseClient]
EnterpriseClientFolder = /opt/BESClient

[Software¥BigFix¥EnterpriseClient¥GlobalOptions]
StoragePath = /var/opt/BESClient
LibPath = /opt/BESClient/BESLib

3. effective date = [Enter current date and time in standard format] には、 日時を設定します。例えば、日時の標準形式は次のようになります。

Wed, 06 Jun 2012 11:00:00 -0700

effective date = {now} は、{} 大括弧がインライン関連度の使用を暗黙指定 し、now がキーワードであるため指定できません。

 value = http://relay.domain.com:52311/bfmirror/downloads/ では、 relay.domain.com の部分を希望するリレーに変更します。

**ヒント:** 特定の Linux クライアントに対してリレーを手動で割り当てることで、 besclient.config の現在のコンテンツを取得して検証した後、特定の行を besclient.config ファイルからコピーして、他のシステムで使用できます。

注: Endpoint Manager リレーの選択に問題のあるクライアントのトラブルシューティングについて詳しくは、http://www-01.ibm.com/support/ docview.wss?uid=swg21506065 を参照してください。

### 詳細設定の追加

新しいクライアントのインストール中に他のクライアント設定を追加するには、ク ライアントのインストール中に設定されるクライアント設定ごとに 1 行を含めま す。例えば、ファイルは以下のようになります。

```
__RelayServer1=http://relay.domain.com:52311/bfmirror/downloads/
_BESClient_Inspector_ActiveDirectory_Refresh_Seconds=43200
_BESClient_Log_Days=10
...
```

設定可能なクライアント設定について詳しくは、http://www-01.ibm.com/support/ docview.wss?uid=swg21506065 を参照してください。

# 既存のクライアントへのリレーの手動割り当て

どのクライアントがどのリレーに接続する必要があるか、手動で正確に指定するこ とが必要な場合があります。これを行うには、以下の手順を実行します。

- コンソールを起動し、「BigFix 管理」ドメインを選択します。「コンピュータ ー管理」フォルダーで「コンピューター」をクリックして、リスト・パネルにク ライアントのリストを表示します。
- 2. 特定のリレーに接続するコンピューターのセットを選択します。
- 3. この強調表示されたセットを右クリックし、ポップアップ・メニューから「コン ビューターの設定を編集」を選択します。リレーを作成したとき (上記) と同様 に、1 つのコンピューターを選択した場合と、複数のコンピューターを選択した 場合では、ダイアログ・ボックスはわずかに異なります。
- 「プライマリー・リレー」というボックスにチェック・マークを付け、使用可能 なリレー・サーバーのドロップダウン・リストからコンピューター名を選択しま す。
- 5. 同様に「**セカンダリー・リレー**」も割り当てることができます。これは、プライ マリー・リレー・サーバーが何らかの理由で使用不能になった場合に、いつでも バックアップとして動作します。
- 6. **「OK」**をクリックします。

# クライアント・インストール時のリレーの自動割り当て

クライアントをインストールする際に、最も近いリレーをデフォルトで自動的に検 出したい場合があります。これを設定するには、以下の手順を実行します。

- 1. 「コンピューターの設定を編集」ダイアログを開きます。
- 2. 「対象」タブを選択します。
- 3. 「そのプロパティーを持つすべてのコンピューター (All computers with the property)」というボタンをクリックします。
- 4. 下のウィンドウで、「すべてのコンピューター」を選択します。
- 5. 「制約」タブを選択します。
- 6. 「失効日 (Expires On)」ボックスをクリアします。
- 7. 「**OK**」をクリックします。

新しいクライアントがインストールされると、そのクライアントは、追加のアクションを実行することなく、最も近いリレーを自動的に検出して接続します。

### 既存のクライアントへのリレーの自動割り当て

最も近いリレーを自動的に検出し、サーバーの代わりにそのコンピューターをポイ ントするように、クライアントを構成することができます。管理のオーバーヘッド を最小限にして、動的にシステムのバランスを取るため、この技法が推奨されま す。クライアントは経由するホップ数が最も少ないリレーを判別できるので、トポ ロジーが最適化されます。

ラップトップの接続や切り離し、コンピューターの起動やシャットダウン、新規ハ ードウェアの追加やハードウェアの取り外しなどによって、ネットワーク構成が絶 えず変化する場合は、この動作が重要となります。クライアントは、構成を動的に 評価し、ネットワークの変更に応じて最も効率のよい接続を維持することができま す。 クライアントが自動的にリレーを検出するようにセットアップするには、以下の手 順を実行します。

- コンソールを起動し、「BigFix 管理」ドメインを選択します。「コンピュータ ー管理」フォルダーで「コンピューター」ノードをクリックして、リスト・パネ ルにクライアントのリストを表示します。
- Shift キーまたは Ctrl キーを押しながらクリックして、自動的にリレーを検出さ せるコンピューターのセットを選択します。Ctrl+A を押すと、クライアントの セット全体が選択されます。
- この強調表示されたセットを右クリックし、ポップアップ・メニューから「コン ピューターの設定を編集」を選択します。1 つのコンピューターを選択したか、 複数のコンピューターを選択したかによって、ダイアログ・ボックスは若干異な ります。通常、ネットワーク内のすべてのクライアントを選択するため、複数選 択ダイアログが表示されます。
- 4. 「リレーの選択方法」にチェック・マークを付けます。
- 5. 「最適なリレーを自動的に検出」をクリックします。
- 6. 「**OK**」をクリックします。

### リレー・アフィリエーションの使用

リレー・アフィリエーションは、自動リレー選択用のより高度な制御システムを提 供します。この機能は、非常に柔軟で、多様な方法で使用できますが、主に、IBM Endpoint Manager インフラストラクチャーを個別の論理グループに分割するために 使用されます。クライアントとリレーのセットを同じアフィリエーション・グルー プに配置して、クライアントがそのアフィリエーション・グループ内のリレーのみ の選択を試行するようにできます。リレー・アフィリエーション機能は、自動リレ ー選択に基づいて構築されています。このため、リレー・アフィリエーションを実 施する前に、自動リレー選択のプロセスを理解する必要があります (前のセクショ ンを参照)。

リレー・アフィリエーションは、自動リレー選択プロセスにのみ適用されます。コ ンピューターをリレー・アフィリエーション・グループに配置しても、手動リレー 選択プロセス (次のセクションを参照) は影響を受けません。

### リレー・アフィリエーション・グループ名の選択

事前定義済みのリレー・アフィリエーション・グループ名はありません。ご使用の IBM Endpoint Manager 適用環境に対応した分かりやすい任意のグループ名を選択で きます。以下の命名規則に従ってください。

- 名前を選択するとき、特殊文字 (「.」など) は使用しないでください。
- ・ グループ名では大/小文字は区別されません。
- 先頭および末尾の空白は、比較では無視されます。

リレー・アフィリエーション・グループを整理することは、クライアントにとって 重要です。アスタリスク(\*)は、リレー・アフィリエーション・リストでは特別な 意味を持ちます。アスタリスクは、アフィリエイトなしのコンピューターのセット を表します。アフィリエイトなしのコンピューターとは、リレー・アフィリエーシ ョン・グループ割り当てのないクライアントまたはリレーです。または、アスタリ スク・グループ・リストが適用されるクライアントまたはリレーです。

リレー・アフィリエーションについて詳しくは、IBM Endpoint Manager サポート・ サイトの記事を参照してください。

### リレー・アフィリエーション・グループへのクライアントの割り当て

クライアントは、以下のクライアント設定を通じて、1つ以上のリレー・アフィリ エーション・グループに割り当てられます。

\_BESClient\_Register\_Affiliation\_SeekList

このクライアント設定には、セミコロン (;) によって区切られたリレー・アフィリ エーション・グループのリストを指定します。以下に例を示します。

AsiaPacific;Americas;DMZ

### アフィリエーション・グループへのリレーとサーバーの関連付け

リレーおよびサーバーは、以下のクライアント設定を通じて、1 つ以上のアフィリ エーション・グループに割り当てることができます。

\_BESRelay\_Register\_Affiliation\_AdvertisementList

クライアント設定には、セミコロン (;) によって区切られたリレー・アフィリエー ション・グループのリストも指定します。以下に例を示します。

AsiaPacific;DMZ;\*

注: リレーおよびサーバーには、SeekList 設定は不要です。SeekList はクライアントのみが使用します。

### リレーの自動割り当てに関する注意事項

IBM Endpoint Manager クライアントは、高度なアルゴリズムを使用して、ネットワ ーク上の最も近いリレーを判別します。このアルゴリズムでは、最適なリレーをデ ィスカバーして割り当てるために、各種の TTL を使用する小規模な ICMP パケッ トが使用されます。複数の最適リレーが検出された場合、アルゴリズムにより、自 動的に負荷のバランスが取られます。リレーがダウンした場合、クライアントは自 動フェイルオーバーを実行します。リレーを手動で指定して最適化することに比べ て、これは大きな改善点です。ただし、自動リレー選択には、以下のいくつかの重 要な注意事項があります。

- クライアントとリレーの間で ICMP を送受信できる必要があります。クライアントが ICMP メッセージをリレーに送信できない場合、クライアントは最適なリレーを検出できません (この場合、クライアントは、フェイルオーバー・リレーを使用するか (フェイルオーバー・リレーが指定されている場合)、またはランダム・リレーを選択します)。
- ネットワーク・ホップ数が少なければ少ないほど、帯域幅がより大きいということにはならない場合があります。このような場合、リレーの自動選択が適切に機能しない可能性があります。例えば、データ・センター内の、クライアントと同

じ高速 LAN に配置されているリレーと、低速 WAN リンクを使用するリモート・オフィスのリレーで、後者の方がホップ数が少ない場合があります。このような場合は、手動でクライアントを該当する最適なリレーに割り当てます。

- リレーは、オペレーティング・システムがレポートする DNS 名を使用します。
   この名前を、すべてのクライアントが解決できるようにする必要があります。解決できない場合、クライアントはリレーを検出しません。サポート・サイトのタスクを使用することで、この DNS 名を IP アドレスまたは別の名前でオーバーライドできます。
- クライアントは、対応するリレーへの距離をレポートできます。この情報は有用であり、変更されたかどうかモニターする必要があります。例えば、コンピューターでホップ数が1から5に突然変わった場合、それらのリレーで問題が発生している可能性があります。
- リレー、自動リレー選択、およびリレーのトラブルシューティングについて詳しくは、IBM Endpoint Manager サポート・サイトを参照してください。

# IBM Endpoint Manager サーバーおよびリレーの調整

IBM Endpoint Manager で最高のパフォーマンスを得るには、サーバーとリレーの調整が必要になる場合があります。ネットワーク全体にわたってデータの流れを調整 する 2 つの重要な方法として、スロットリングとキャッシングがあります。

送信ダウンロード・トラフィックのスロットリング

スロットリングでは、IBM Endpoint Manager サーバーの最大データ・レートを設定することができます。データ・レートを変更する方法を以下に示します。

- 1. ドメイン・パネルのナビゲーション・ツリーで「**Fixlet とタスク**」アイ コンを開き、「**タスクのみ**」をクリックします。
- 2. タスク・リストの上の検索ウィンドウで、「スロットリング」と入力し て該当するタスクを検索します。
- 結果のリストで、「サーバー設定:送信ダウンロード・トラフィックの スロットリング」というラベルの付いたタスクをクリックします。その 下にタスク・ウィンドウが開きます。「説明」タブが選択されているこ とを確認します。以下の3つの選択肢があります。
  - ・送信ダウンロード・トラフィック総量の上限を設定する。これを選択 すると、サーバーに許可する1秒あたりの最大キロバイト数を直接設 定できます。
  - 設定を無効にする。これを選択すると、IBM Endpoint Manager サーバ ーでのダウンロード・トラフィックを最大限までスロットリングでき ます。
  - 詳細情報を入手する。このオプションを選択すると、帯域幅スロット リングに関する詳細情報を表示するブラウザー・ウィンドウが開きま す。
- スロットリングの上限を選択した場合は、続いて表示される「アクションの実行」ダイアログでスロットリングの対象となる一連のコンピューターを選択できます。「OK」をクリックしてタスクを伝達します。

#### ダウンロード・キャッシュ・サイズのダウンロード

IBM Endpoint Manager サーバーおよびリレーでは、クライアントから最後 に要求されたダウンロードのキャッシュを保持することで、必要となる帯域 幅を最小限に抑えています。

- 1. ドメイン・パネルのナビゲーション・ツリーで「**Fixlet とタスク**」アイ コンを開き、「**タスクのみ**」をクリックします。
- 2. タスク・リストの上の検索ウィンドウで、「キャッシュ」と入力して該 当するタスクを検索します。
- 結果のリストで、「リレー/サーバー設定: ダウンロード・キャッシュ・ サイズ」というラベルの付いたタスクをクリックします。その下にタス ク・ウィンドウが開きます。「説明」タブが選択されていることを確認 します。リスト内のコンピューターのダウンロード・キャッシュ・サイ ズを変更するためのリンクを選択します。このリストには、IBM Endpoint Manager サーバーだけでなくリレーが含まれている場合があり ます。
- 4. キャッシュするメガバイト数を入力します。デフォルトは 1024 MB (1 ギガバイト) です。
- 5. 続いて表示される「**アクションの実行**」ダイアログで、一連のコンピュ ーターを選択し、「**OK**」をクリックします。

# 動的な帯域幅スロットリング

大容量のダウンロードが可能になると、デプロイメント内の個々のリンクに帯域幅 の固有の問題が発生する場合があります。考慮の対象となるのは、サーバーからク ライアント、サーバーからリレー、およびリレーからクライアントの各リンクで、 場合によってはそれぞれのリンクに個別の調整が必要となります。別のセクション で説明したように、単純にデータ・レートの最大値を設定 (スロットリング) するこ とが可能であり、そのために、順守可能な幅広いポリシーが用意されています。例 えば、IBM Endpoint Manager クライアントでリレーからのホップ数が 3 を超えて いる場合は、クライアントを 2 KB/秒にスロットリングすることが考えられます。 ただし、最適なデータ転送速度は、現在の階層およびネットワーク環境に応じて、 大幅に変わる可能性があります。

より適切な手法は、ネットワーク容量全体を監視して分析する動的な帯域幅スロッ トリングを使用することです。標準的なスロットリングでは最大データ・レートを 指定するだけですが、動的なスロットリングでは「ビジー時間」の比率が加わりま す。これは、ネットワークがビジーのときに割り振る帯域幅の一部です。例えば、 ネットワーク・トラフィックの存在が検出された場合に、ダウンロードに使用され る帯域幅を使用可能な帯域幅の 10% 以下に抑えるように指定できます。動的なス ロットリングでは、ビジー率が低すぎて実際的でない場合のために、最小データ・ レートも指定します。

任意のリンクに対して動的スロットリングを有効にすると、現在のデータ・スルー プットが監視され、分析されて、適切なデータ・レートが設定されます。競合する トラフィックが存在しない場合は、スループットが最大レートに設定されます。ト ラフィックが存在する場合は、指定したパーセンテージまたは最小レートのどちら か高い方までデータ・レートがスロットリングされます。動的スロットリングを正 しく機能させるには、サーバー側とクライアント側の両方で動的スロットリングを 有効にする必要があります。

動的な帯域幅スロットリングは、コンピューター設定で制御します。リンクごと に、以下の 4 つの基本的な設定があります。

#### **DynamicThrottleEnabled**

この設定のデフォルトはゼロ (無効) です。その他の任意の値の場合、指定 されたリンクの動的スロットリングが有効になります。

#### **DynamicThrottleMax**

この設定は、通常、デフォルトでは最大の符号なし整数値になります。これ はフルスロットルを示します。リンクによっては、この値に、最大データ転 送速度 (1 秒あたりのビット数または K ビット数) が設定されます。

#### **DynamicThrottleMin**

この設定のデフォルトはゼロです。リンクに応じて、この値に、最小データ 転送速度 (1 秒あたりのビット数または K ビット数) が設定されます。こ の値は、以下に示すパーセンテージ・レートの下限を設定します。

#### DynamicThrottlePercentage

この設定は、デフォルトでは 100% です。100% は、通常の (動的ではない) スロットリングと同じ効果があります。これは、最大帯域幅のうち、ネットワークがビジーであるときに使用する部分の割合です。通常は、5% から 10% の値が使用され、既存のネットワーク・トラフィックよりも優先されることがないようにします。(この設定にゼロを使用すると、100% と同じことになります。).

動的帯域幅設定は、他の設定と同じように作成または編集することができます。つ まり、任意のコンピューター・リストで項目 (または項目のグループ) を右クリック し、コンテキスト・メニューから「**コンピューターの設定を編集**」を選択します。

具体的な変数名には以下のものがあります。

#### IBM Endpoint Manager サーバーおよびリレーの設定:

\_BESRelay\_HTTPServer\_DynamicThrottleEnabled \_BESRelay\_HTTPServer\_DynamicThrottleMaxKBPS \_BESRelay\_HTTPServer\_DynamicThrottleMinKBPS \_BESRelay\_HTTPServer\_DynamicThrottlePercentage

#### IBM Endpoint Manager クライアントの設定:

\_BESClient\_Download\_DynamicThrottleEnabled \_BESClient\_Download\_DynamicThrottleMaxBytesPerSecond \_BESClient\_Download\_DynamicThrottleMinBytesPerSecond BESClient\_Download\_DynamicThrottlePercentage

#### 一括設定:

\_BESGather\_Download\_DynamicThrottleEnabled \_BESGather\_Download\_DynamicThrottleMaxBytesPerSecond \_BESGather\_Download\_DynamicThrottleMinBytesPerSecond \_BESGather\_Download\_DynamicThrottlePercentage

**注:** 上記の設定を有効にするには、影響を受けるサービス (サーバー、リレー、また はクライアント) を再起動する必要があります。 サーバーとその接続先であるクライアントに異なる最大値または最小値を設定した 場合、その接続では小さい方の値が選択されます。

### サーバーに到達できない場合のリレーの割り当て

クライアントをインストールすると、それはメインの Endpoint Manager サーバーに 接続され、登録されます。

クライアントがメイン・サーバーに登録されると、マスター・オペレーターはクラ イアントをプライマリー・リレーに割り当てることができます。さらに、プライマ リー・リレーが使用できなくなった場合にセカンダリー・リレーにフェイルオーバ ーするように構成できます。

場合によっては、クライアントがインストールされるときに、ローカル・エリア・ ネットワークまたはインターネットを介してメイン・サーバーに直接到達できない ことがあります。例えば、クライアント・ワークステーションがリモート・オフィ スにあり、企業のファイアウォールを通過してメイン・サーバーに到達する接続を 構築できない場合があります。この場合、ファイアウォール内のホールを通ってア クセスできる DMZ リレーを設定する必要があります。詳しくは、『インターネッ ト・リレーの設定』を参照してください。

また、インストール中に、構成ファイルを使用してリモート・オフィスのクライア ント・インストーラーを適用し、クライアントのプライマリー・リレーを設定する 必要もあります。プライマリー・リレーを構成ファイルに指定し、クライアントを 接続できるリレー (DMZ リレーなど)に登録します。詳しくは、『クライアント・ インストール時のリレーの割り当て』を参照してください。

### インターネット・リレーの設定

リレーを構成して、VPN を使用せずにインターネットにのみ接続しているクライアントを、企業ネットワーク内にあるかのように管理できます。

この方法により、企業ネットワークの外部 (自宅、空港、コーヒー・ショップなど) に存在するコンピューターを Endpoint Manager を使用して管理し、以下を処理を行 うことができます。

- 更新されたプロパティーと Fixlet ステータスをレポートする。
- コンソール・オペレーターによって定義された新しいセキュリティー・ポリシー を適用する。
- 新しいパッチまたはアプリケーションの適用環境を受け入れる。

この構成は、企業ネットワークから切断されることが多いモバイル・デバイスを管理する場合に特に便利です。以下の図は、DMZ ネットワークに存在する可能性のある、一般的なインターネット・ベースのリレーを示しています。

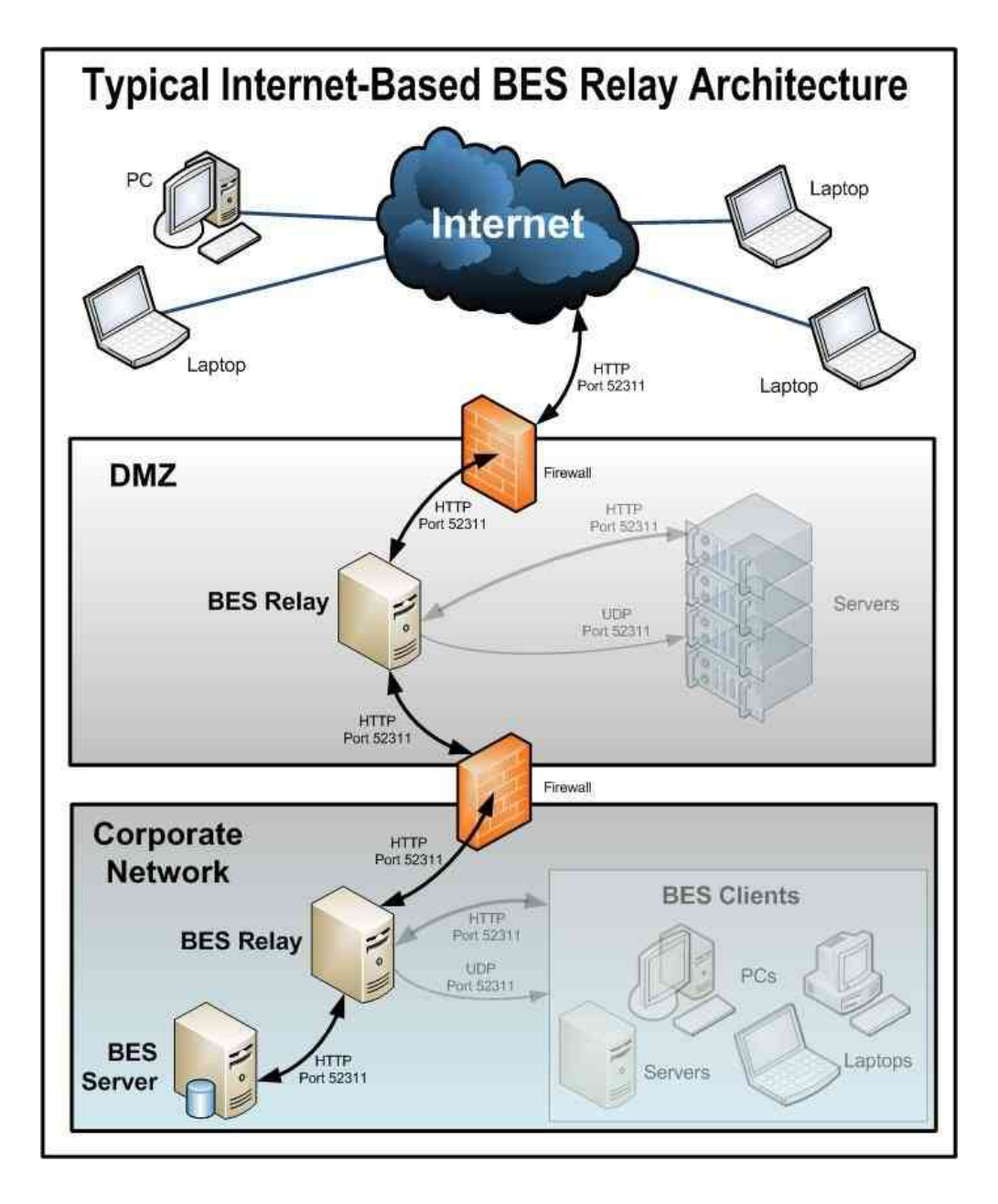

インターネットに接続されたリレーを設定することで、外部クライアントはリレー を検出して接続できるようになります。この図では、クライアントは以下のタイプ のリレーを選択できます。

- 手動でのリレー選択: コンソールを使用して、インターネットに接続されたリレーの DNS 別名 (または IP アドレス) をプライマリー、セカンダリー、またはフェイルオーバーのリレーとして手動で選択することで、クライアントを構成できますフェイルオーバー・リレーの設定について詳しくは、『Configuration Settings』を参照してください。
- 自動リレー選択: ICMP トラフィックでインターネットから DMZ ベースのイン ターネットのリレーを行うことができる場合、自動リレー選択を利用して、(企業 ネットワーク内かインターネット上のいずれかで) クライアントが場所を移動す る間に最も近いリレーを検出できるようにできます。インターネット上の外部ク

ライアントの場合、インターネットに接続されたリレーのみ、検出して接続する ことができます (インターネットから企業ネットワーク内のリレーへの ICMP ト ラフィックはブロックされるため)。

注: リレー・アフィリエーション機能を使用して、最も適切なリレーを検出する ようにクライアントを構成できます。詳細については、『リレー・アフィリエー ション』を参照してください。

次に、一般的なインターネット・ベースの Endpoint Manager リレー・アーキテクチャーで、リレー、クライアント、およびファイアウォールがどのように構成されているかを説明します。

- 1. リレーは DMZ に適用され、内部 DMZ ファイアウォールによって、企業ネットワーク内の DMZ リレーと指定されたリレー間の Endpoint Manager トラフィック (HTTP ポート 52311) のみが許可されます。この設計は双方向トラフィックを示唆しており、内部企業ネットワーク内のリレーへのネットワーク接続を開始するために、インターネットに接続されたリレーのみを許可する設計とは対照的です。これにより、インターネットに接続されたリレーに対して新しいコンテンツを即時に通知し、コンテンツのリアルタイム同期を維持できるため、クライアントの応答時間を短縮することができます。インターネットに接続された Endpoint Manager リレーと、企業ネットワークのリレーの間に双方向通信を確立できない場合、インターネットに接続されたリレーを、新しいコンテンツを取得するためにその親(企業ネットワーク内のリレー)を定期的にポーリングするように設定する必要がありますコマンド・ポーリングの構成について詳しくは、『Configuration Settings』を参照してください。
- DMZ と内部企業ネットワーク間にリレー通信が構築されたら、外部ファイアウ ォールも開いて、インターネット・ベースのクライアント・トラフィック (HTTP ポート 52311) が DMZ リレーに到達できるようにする必要がありま す。また、ICMP トラフィックが外部ファイアウォールを通ってインターネット に接続されたリレーに到達できるようにすることで、外部クライアントが自動リ レー選択プロセスを実行できるようになります。
- 3. 外部クライアントが DMZ ベースのインターネット・リレーを検出できるように するために、リレーに DNS 別名 (または IP アドレス) が割り当てられます。 この DNS 別名は、特定の IP アドレスに解決できる必要があります。
- リレーに DNS 別名 (または IP アドレス) を認識させるには、「BES Relay Setting: Name Override」Fixlet を DMZ ベースのインターネット・リレーに適用 します。
- 5. インターネットから DMZ ベースのインターネット・リレーを介して、最終的に はメイン・サーバーに到達するように構築されたすべての Endpoint Manager 通 信パスを使用する次の手順は、所定の Endpoint Manager インフラストラクチャ ーで使用できるさまざまなリレー選択方法に応じて異なります。
- 動的ポリシー設定をインターネット・ベースのクライアントに適用して、外部エ ージェントにより適した構成を行うことができます。例えば、新しいコンテンツ についての通常の通知方法(ポート 52311 での UDP ping)では外部のクライア ントにアクセスできない可能性があるため、動的設定を使用して、デフォルトの 24 時間よりも短い間隔で、クライアントに新しいコンテンツをチェックさせる

ことができます。コマンド・ポーリングのセットアップについて詳しくは、 http://www-01.ibm.com/support/docview.wss?uid=swg21505846 を参照してください。

注: クライアント設定 \_BESRelay\_Diagnostics\_Enable をゼロに設定することで、 インターネット・リレーのリレー診断 (http://relayname:port/rd) を無効にしま す。

# クライアント認証

クライアント認証 (バージョン 9 で導入) は、IBM Endpoint Manager で使用される セキュリティー・モデルを拡張して、信頼できるクライアント・レポートおよびプ ライベート・メッセージを実現します。この機能には後方互換性がなく、バージョ ン 9.0 より前のクライアントは、認証を行うリレーまたはサーバーとは通信できま せん。

オリジナルのセキュリティー・モデルには、以下の 2 つの中心となる機能があります。

- クライアントはサーバーからのコンテンツを信頼する。
   クライアントが受信する
   すべてのコマンドと質問は、
   クライアント上にインストールされたパブリック・
   キーに対して検証されるキーによって署名されます。
- クライアントはサーバーに対してプライベート・レポートを送信できる。クライアントはサーバーに送信するレポートの暗号化を選択でき、レポートに含まれた内容を攻撃者が解釈できないようにすることができます。この機能はデフォルトでは無効になっており、設定を使用してオンに切り替えます。

クライアント認証では、セキュリティー・モデルを拡張して、以上の 2 つの機能の 次のようなミラー・イメージを提供します。

- サーバーはクライアントからのレポートを信頼できる(否認防止)。クライアントはサーバーに送信するレポートをすべて署名します。これにより、レポートが攻撃者からのものでないことを検証できます。
- サーバーはクライアントにプライベート・データを送信できる(メールボックス)。サーバーは、攻撃者がデータを解釈できないようにするために、個々のクライアントに送信するデータを暗号化することができます。

認証済みリレーを使用する通信は、SSL を使用してすべての通信を暗号化する、信頼できるプライベートな両方向の通信チャネルです。ただし、非認証リレーとその子の間の通信は、その通信が暗号化されたレポートまたはメールボックス宛のアクションやファイルでないかぎり、暗号化されません。

このレベルのセキュリティーは、さまざまな目的に役立ちます。企業において、イ ンターネットに接続するノード、DMZ内、または完全に信頼できないすべてのネッ トワーク接続に、認証を行うリレーを要求するセキュリティー・ポリシーを採用し ている場合があります。認証を行うことにより、まだご使用のデプロイメントに参 加していないクライアントがデプロイメント情報を取得するのを防ぐことができま す。

## 認証リレー

リレーは、エージェントを認証するための認証リレーとして構成することができま す。この方法により、信頼されたエージェントだけが、サイトのコンテンツの収集 やレポートの投稿を行うことができます。DMZ内でインターネットに接続されたリ レーに対して、認証リレーの構成を使用します。

エージェントの認証用に構成されたリレーは、サーバーによって発行および署名さ れた SSL 証明書を鍵交換の実行中に提示する子エージェントまたはリレーとのみ、 SSL 通信を実行します。

認証リレーを構成するには、クライアント設定の \_BESRelay\_Comm\_Authenticating を 1 に設定するか、BES サポート・サイトの関連タスクを使用します。オープ ン・リレーをもう一度構成するには、\_BESRelay\_Comm\_Authenticating を 0 に設定 するか、BES サポート・サイトの関連タスクを使用します。デフォルト値は (0) です (オープン・リレー)。

## 鍵交換の処理

登録を試みたエージェントが鍵と証明書を持っていない場合、そのエージェント は、選択したリレーとの鍵交換を自動的に実行しようとします。そのリレーが非認 証リレーである場合、エージェントはリレー・チェーンをたどってサーバーに要求 を転送し、サーバーがエージェントの証明書に署名します。エージェントは、後で 認証リレーへの接続時にこの証明書を使用できます。

認証リレーでは、このような鍵交換の自動操作は拒否されます。一般的なシナリオ を以下に示します。

新規の Endpoint Manager 9.1 環境を適用した場合や、既存の Endpoint Manager 環 境を 9.0 にアップグレードした場合、すべてのエージェントは、リレーとの鍵交換 を自動的に実行します。管理者が、インターネットに接しているリレーを認証リレ ーとして構成している場合、既存のエージェントはすでに証明書を保有しており、 正しく稼働します。これ以上のアクションは不要です。新規のエージェントを認証 リレーに接続した場合、そのエージェントに対して手動の鍵交換手順を実行しない 限り、そのエージェントは稼働しません。

### 手動での鍵交換

エージェントが証明書を保有しておらず、インターネットを介して接続されたネットワーク上の認証リレーにのみ到達できる場合、そのエージェントに対して以下の コマンドを手動で実行すれば、エージェントは認証リレーとの鍵交換を実行できる ようになります。

BESClient -register <password> [http://<relay>:52311]

クライアントは認証リレーとの鍵交換にパスワードを含めます。これにより、鍵交 換をその親に転送する前にクライアントが検証されます。

パスワードは、以下のように構成できます。

 リレーに対するクライアント設定 \_BESRelay\_Comm\_KeyExchangePassword の単一 パスワードとして。  リレー・ストレージ・ディレクトリー (HKLM¥SOFTWARE¥BigFix¥Enterprise Server¥Global0ptions の値 StoragePath)内の KeyExchangePasswords という名前のファイルに保管されるワンタイム・パスワードの改行区切りリストとして。

# クライアント証明書の取り消し

クライアントの認証後に、クライアントの有効性を疑う何らかの理由がある場合 は、クライアントの証明書を取り消すことができます。証明書を取り消すと、その クライアントは信頼できる通信に対して認証されなくなります。クライアントはコ ンソールから削除され、取り消しリストが更新されてすべてのリレーにより収集さ れることにより、そのクライアントの鍵は認証リレーとの通信には使用できなくな ります。

コンピューターを取り消すには次のようにします。

1. コンピューターのリストで、コンピューターを右クリックします。

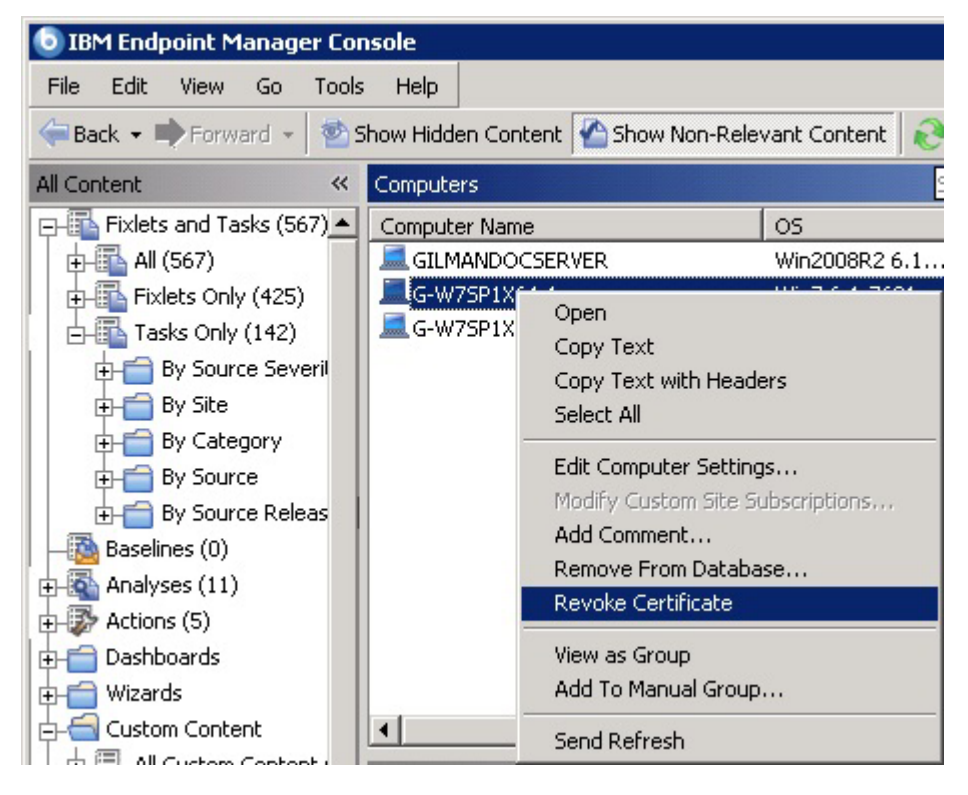

2. ポップアップ・メニューで、「証明書を失効する」をクリックします。

3. コンピューターの証明書を削除して問題がなければ、確認ダイアログで「**OK**」 をクリックします。

これにより、取り消しがリレーへと通知されます。いったん取り消されると、その クライアントは自身の秘密鍵を使用して認証リレーからコンテンツを収集すること はできなくなります。取り消されたクライアントは、コンソールのコンピュータ ー・リストに表示されなくなります。

## 取り消されたクライアントの再登録

ある証明書が取り消されると、暗号漏えいした鍵は破棄されます。ただし、クライ アントは 2 つの方法でネットワークに再加入することができます。

- 認証環境では、クライアントが認証リレーのみにアクセス可能な場合、自動の鍵 交換が事前に実行されていなければ、クライアントは手動の交換方法を使用する 必要があります。
- オープン(非認証)環境では、クライアントは非認証リレーに自身を再登録することができます。

いずれのケースでも、コンピューターは新しい証明書と新規コンピューター ID を 取得します。

**重要:**認証環境では、クライアントが非認証リレーまたはサーバーにアクセス可能 な場合、クライアントは、明示的に取り消されていても、自動的に鍵を交換して再 登録できます。

## メール・ボックス

クライアント・メールボックスを使用すると、暗号化されたアクションを、すべて のクライアントにブロードキャストする代わりに特定のクライアントに送信できま す。これにより、クライアントはすべてのアクションに対して資格を持つ必要がな くなるため効率性が向上し、ネットワーク・トラフィックが最小化されます。その 結果、以下のようになります。

- クライアントは、ターゲットとなった場合にのみ中断される。
- クライアントは、自身に関連しないアクションについて、レポート、評価、収 集、およびアクション処理を実行する必要がなくなる。

メッセージは受信者ごとに特別に暗号化されるためプライバシーが保証されます。 ターゲット・クライアントのみがそのメッセージを復号できます。

クライアントのメールボックスは特別なアクション・サイトとして実装され、各ク ライアントは自動的にそのサイトをサブスクライブします。クライアントは、この サイトに加えてマスター・サイトおよびオペレーター・サイトでアクションをスキ ャンすることを知っています。

暗号化されたアクションをクライアント・メールボックスに直接送信するには、以下の手順を実行します。

1. 「**アクションの実行**」 ダイアログを開きます (「ツール」メニューやその他の ダイアログで使用可能)。

| the second second second second second second second second second second second second second second second se |                                                                                                    |           | -           |                    |                   |                 | 1       |
|----------------------------------------------------------------------------------------------------|----------------------------------------------------------------------------------------------------|-----------|-------------|--------------------|-------------------|-----------------|---------|
| reset:                                                                                                    | Default                                                                                                    |           | Show only p | ersonal presets    | Save Preset,      | ., Delete Prese | Geore - |
| arget                                                                                                    | Execution Users Messa                                                                                                    | ges Offer | Post-Action | Applicability Succ | ess Criteria Acti | on Script       |         |
| Target:                                                                                                    | N. State of the second second s | aa (b)    |             |                    |                   |                 |         |
| ( s                                                                                                    | ielect devices                                                                                                    |           |             |                    |                   |                 |         |
| CD                                                                                                    | ynamically target by prope                                                                                                    | erty      |             |                    |                   |                 |         |
| C E                                                                                                    | inter device names                                                                                                    |           |             |                    |                   |                 |         |
|                                                                                                    | Applicable Computers (                                                                                                    | 2)        |             | Computer Name      | 1)                | OS              | CPU     |
|                                                                                                    | _                                                                                                    |           |             | G-W75P1X64         | +-1               | Win7 6.1.7601   | 2400    |
|                                                                                                    |                                                                                                    |           |             | G-W75P1X86         | 5-1               | Win7 6.1.7601   | 1900    |
|                                                                                                    |                                                                                                    |           |             |                    |                   |                 |         |
|                                                                                                    |                                                                                                    |           |             |                    |                   |                 | 010     |

- 2. 「**ターゲット**」タブをクリックします。
- 「デバイスの選択」または「デバイス名の入力」をクリックします。クライアントの静的なリストを指定した場合にのみ、メールボックスが使用可能になります。動的にターゲットとなったコンピューターは暗号化されず、代わりにオープンな状態でマスター・サイトまたは特定のオペレーター・サイトに送信されます。バージョン 9.0 より前のクライアントをターゲットにした場合も、アクションはマスター・サイトまたはオペレーター・サイトに送信されます。
- 「OK」をクリックします。コンピュータ ID またはコンピューター名によりタ ーゲット設定されたアクションが、暗号化されてクライアント・メールボックス に送信されます。

アクションをデプロイするオペレーターの ID がアクションとともに含まれていま す。アクションを実行する前に、クライアントはまず現在そのオペレーターにより 管理されているかどうかを判別します。そうでない場合、クライアントはアクショ ンの実行を拒否します。

# クライアントに割り当てられているリレーの表示

どのクライアントがどのリレーを選択しているか確認するには、以下の手順を実行 します。

- 1. コンソールを起動し、「BigFix 管理」ドメインを選択します。
- 2. 「**コンピュータ管理**」フォルダーで「**コンピュータ**」をクリックして、クライア ントのリストを表示します。
- リスト・パネルで「リレー」列を確認します (この列は非表示になっている場合 があります。その場合は、列ヘッダーを右クリックし、「リレー」にチェック・ マークが付いているかどうか確認します)。IBM Endpoint Manager リレーの列に は、リレー方式、サービス、コンピューターなどの情報が表示されます。

デフォルトでは、クライアントは、6 時間ごとに (最小のネットワーク・ホップ数 に基づいて) 最も近いリレーの検出を試行します。リレーについて詳しくは、IBM Endpoint Manager サポート・サイトを参照してください。

# リレーの適用状態のモニタリング

IBM Endpoint Manager では、クライアントおよびリレーのセットアップをモニター して、それらが最適に機能していることを確認できます。大容量のパッチを適用す る前には、スムーズに適用できるように、リレーのステータスを確認することをお 勧めします。

以下に、リレーの適用をモニタリングするための提案事項を示します。

- 「BigFix 管理」ドメインおよび「分析」ノードをクリックし、リレーのステータ ス分析をアクティブにします。この分析には、リレーの適用状態を詳細に示す多 数のプロパティーが含まれます。
- 分析の「結果」タブをクリックして、リレーのステータス分析で「リレーへの距離」プロパティーをモニターし、ネットワーク内でどのリレーが正常であるかを確認します。トポロジーが突然変更された場合、または一部のクライアントが余分なホップを使用してサーバーに到達している場合、リレーで障害が発生している可能性があります。
- クライアントがサーバーに直接レポートすることは、リレーを使用するよりも通常は非効率であるため、サーバーに直接レポートするクライアントの数を最小限にします。分析を調べることで、どのコンピューターがどのリレーにレポートしているかを確認できます。

# 第 12 章 プロキシー接続のセットアップ

企業がプロキシーを使用してインターネットにアクセスする場合は、プロキシー接 続を設定して、IBM Endpoint Manager サーバーがサイトからコンテンツを収集でき るようにする必要があります。

プロキシー接続は、IBM Endpoint Manager サーバーまたはリレーがコンポーネント 間通信やファイルのダウンロードを行う際にも使用されます。

以下の構成は最も一般的なプロキシー構成であり、セットアップが必要となる可能 性があります。

IBM Endpoint Manager サーバーがプロキシー経由でインターネットに接続して、 コンテンツを収集する必要がある。

サーバー上で実行されるこの構成を設定するには、163ページの『プロキシ ー接続のサーバー上での設定』で説明する手順を実行します。Windowsシ ステムでは、プロキシー経由の通信が機能していない場合はデバッグ・ツー ルによって通知されます。

**重要:** このステップをスキップすると、ご使用の環境が正しく動作しない可能性があります。この正しくない動作の症状としては、サイトのコンテンツがコンソールに表示されない状態が挙げられます。

リレーがプロキシー経由でインターネットに接続して、ファイルのダウンロードや 親リレーとの通信を行う必要がある。

リレー上で実行されるこの構成を設定するには、165ページの『リレーでの プロキシー接続のセットアップ』で説明する手順を実行します。

クライアントがプロキシー経由でインターネットに接続して親リレーと通信する必 要がある。

この構成を設定するには、以下の手順を実行します。

- 165ページの『リレーでのプロキシー接続のセットアップ』で説明する手順をリレーで実行します。
- 166ページの『クライアントまたは子リレーでのプロキシー接続の設定』
   で説明する手順をクライアントで実行します。

**リレーがプロキシー経由でインターネットに接続して子リレーと通信する必要がある**。 この構成を設定するには、以下の手順を実行します。

- 165ページの『リレーでのプロキシー接続のセットアップ』で説明する手順を親リレーで実行します。
- 166ページの『クライアントまたは子リレーでのプロキシー接続の設定』
   で説明する手順を子リレーで実行します。

IBM Endpoint Manager 環境の構成に使用できる設定については、IBM Endpoint Manager サポート・サイトにある知識ベースの『configure the server』を参照してください。

注: エアー・ギャップ実装を使用して、インターネットからの物理的な切断を維持 することもできます。この実装の詳細については、エアー・ギャップ環境でのファ イルのダウンロードを参照してください。

プロキシー経由での通信を構成するための実行手順は、IBM Endpoint Manager バージョン 9.1 で初めて構成をセットアップするか、旧バージョンでセットアップしたかによって異なります。

以下の表は、各コンポーネントについて、プロキシー構成をセットアップするため の実行手順を示します。

| 表9.           | :  | IBM Endpoint | Manager | バージョン | 9.1 | サーバーにおけるプロキシー経由での通信 |  |
|---------------|----|--------------|---------|-------|-----|---------------------|--|
| の構成           | 戈手 | 巨順           |         |       |     |                     |  |
| サーバー (Server) |    |              |         |       |     |                     |  |

| $\mathcal{T} = \mathcal{N} = (\text{Server})$                                                        |                                                                  |  |  |
|----------------------------------------------------------------------------------------------------|------------------------------------------------------------------|--|--|
| Linux                                                                                                | Windows                                                          |  |  |
| besserver.config ファイル・セットで、以<br>下のキーを追加します。<br>Proxy<br>ProxyUser<br>ProxyPass<br>ProxyExceptionList | 163 ページの『プロキシー接続の サーバー<br>上での設定』の説明に従って、BESAdmin コ<br>マンドを実行します。 |  |  |
| 詳細については、163 ページの『プロキシー<br>接続の サーバー上での設定』を参照してく<br>ださい。                                               |                                                                  |  |  |
| または                                                                                                  |                                                                  |  |  |
| 連結キーを設定します。                                                                                          |                                                                  |  |  |

Proxy = [<proxy\_user>:<proxy\_password>@]<proxy\_hostname>[:<proxy\_port>]

これについては、163ページの『プロキシー接続の サーバー上での設定』を参照してください。

*表 10.* : IBM Endpoint Manager バージョン 9.1 リレーにおけるプロキシー経由での通信の 構成手順

| リレー                                                                                |                                                                                      |  |  |
|------------------------------------------------------------------------------------|--------------------------------------------------------------------------------------|--|--|
| Linux および Windows                                                                  |                                                                                      |  |  |
| 親コンポーネント (リレーまたはサーバー)                                                              | インターネットからファイルをダウンロード                                                                 |  |  |
| と通信するための手順:                                                                        | するための手順:                                                                             |  |  |
| 166 ページの『クライアントまたは子リレー                                                             | 以下のように設定します。                                                                         |  |  |
| でのプロキシー接続の設定』に記載されてい<br>るクライアント接続設定を行います。                                          | _BESGather_Download_CheckInternetFlag = 1<br>_BESGather_Download_CheckParentFlag = 0 |  |  |
| 必要に応じてプロキシー例外リストを使用し<br>て、プロキシーを使用せずにアクセスする必<br>要があるローカル・コンピューターまたはド<br>メインを指定します。 | これについては、 165 ページの『リレーでの<br>プロキシー接続のセットアップ』を参照して<br>ください。                             |  |  |

表11. : IBM Endpoint Manager バージョン 9.1 クライアントにおけるプロキシー経由での 通信の構成手順

| クライアント                                                                     |
|----------------------------------------------------------------------------|
| Linux および Windows                                                          |
| 『h』に記載されているクライアント接続を設定します。                                                 |
| 必要に応じてプロキシー例外リストを使用して、プロキシーを使用せずにアクセスする必要<br>があるローカル・コンピューターまたはドメインを指定します。 |

**注:** IBM Endpoint Manager バージョン 9.1 で使用される構成設定では、 BESGatherService は非推奨のため、使用されません。

既存の構成をバージョン 9.1 にアップグレードする場合は、プロキシー経由で通信 するための構成が異なる可能性があります。例えば、バージョン 8.2 では、バージ ョン 9.X で非推奨の BESGatherService を使用してプロキシー経由での通信が構成 されました。IBM Endpoint Manager バージョン 8.2 環境をバージョン 9.1 にアッ プグレードする場合は、後方互換性を保つために、プロキシー構成では引き続き BESGatherService を使用します。ただしこの場合は、バージョン 9.1 でサポートさ れるプロキシー構成を使用するまで、ProxyExceptionList などの新機能は使用でき ません。

# プロキシー接続の サーバー上での設定

IBM Endpoint Manager バージョン 9.1 サーバーでは、サーバーがインストールされたプラットフォームによって、動作が以下のように異なります。

### Windows システムの場合:

インターネットにアクセスする BES コンポーネントは、デフォルトでは、 Windows サーバーの SYSTEM アカウントとして実行されます。

プロキシー構成は、レジストリー内でキー HKEY\_LOCAL\_MACHINE¥SOFTWARE¥BigFix¥Enterprise Server¥Proxy によって 管理されます。

以下のコマンドを実行して、レジストリーで

HKEY\_LOCAL\_MACHINE¥SOFTWARE¥BigFix¥Enterprise Server¥Proxy キーを作 成または変更します。

BESAdmin /setproxy /proxy:<proxy\_host> /user:<proxy\_username>
/pass:<proxy\_password> [/exceptionlist:<proxy\_exceptionlist>]

### Linux システムの場合:

インターネットにアクセスする BES コンポーネントは、デフォルトでは、 Linux サーバーの root として実行されます。

プロキシー構成は、besserver.config ファイルの

[SOFTWARE¥BigFix¥Enterprise Server¥Proxy] セクションで、以下のキーを 使用して定義します。

Proxy = <proxy\_host>
ProxyUser = <proxy\_username>
ProxyPass = <proxy\_password>
ProxyExceptionList = <proxy\_exceptionlist>

プロキシー経由での通信を構成するときに指定する値は、以下のとおりです。

#### proxy\_host

プロキシー・マシンのホスト名または IP アドレスです。また、オプション でプロキシー・マシンのポート番号を指定します。この値は、以下の形式で 指定してください。

{hostname | IP\_address } [:port]

#### proxy\_username

プロキシーが認証を必要とする場合にプロキシーでの認証に使用するユーザ ー名です。

IBM Endpoint Manager サーバーが Windows システムにインストールされ ていて、プロキシーで Kerberos 認証が必要な場合は、*user@mydomain.com* という形式で指定してください。

IBM Endpoint Manager サーバーが Windows システムにインストールされ ていて、プロキシーで NTLM 認証が必要な場合は、NTLM ユーザーを指定 してください。

プロキシーでドメインまたはレルムが必要な場合は、ユーザーを user@mydomain.com または mydomain/user として指定しなければならない ことがあります。

注: Windows の場合、指定されたユーザーは、サーバーにログインし、プロ キシーを使用するようにインターネット・オプションを構成する必要があり ます。

IBM Endpoint Manager サーバーが Linux システムにインストールされてい て、プロキシーで NTLM 認証が必要な場合は、NTLM ユーザーを指定して ください。Linux 上の IBM Endpoint Manager では、FIPS が有効になって いる場合、NTLM 認証は機能しません。

#### proxy\_password

プロキシーが認証を必要とする場合にプロキシーでの認証に使用するパスワ ードです。パスワードに割り当てられた値は、Windows システムの場合は レジストリー内で暗号化され、Linux システムの場合は構成ファイル内で難 読化されます。

#### proxy\_exceptionlist

これはオプション設定であり、この設定を使用すると、プロキシーを経由せ ずにアクセスする必要があるコンピューター、ドメイン、サブネットワーク を指定できます。この値は、以下の形式で指定してください。

"hostname1, hostname2, IP\_Addr\_A, IP\_Addr\_B, domain\_Z, domain\_Y, ..."

このリストにあるそれぞれの名前が、ドメイン (ホスト名を含みます) また はホスト名自体と比較されます。例えば mydomain.com は、mydomain.com、 mydomain.com:80、www.mydomain.com などに一致しますが、 www.notmydomain.com には一致しません。

<proxy\_exceptionlist> に割り当てることができる値の例を以下に示します。

example.com example.com,8.168.117.0 "example.com, 8.168.117.0" 内部通信がプロキシー・エージェントに向かうのを防ぐために、 <proxy\_exceptionlist> を指定する場合は localhost, 127.0.0.1 を追加し てください。

プロキシー例外リストは、Windows システム版と Linux システム版のバー ジョン 9.0.835.0 (パッチ 5) で導入されました。IBM Endpoint Manager バ ージョン 9.0 を使用していて、ローカル・サーバーからファイルをダウン ロードするコンテンツの使用に問題がある場合は、IBM Endpoint Manager バージョン 9.0.835.0 にアップグレードしてください。

IBM Endpoint Manager バージョン 8.1、8.2、および 9.0 でビルドが 9.0.835.0 よりも前の場合、プロキシーの設定は Internet Explorer のプロキ シー設定から取得されます。

重要: プロキシー経由で通信するように設定を作成または変更した後で、サーバー 上の BESRootServer コンポーネントを必ず再起動してください。

#### 例:

- この例では、連結キー表記を使用して、プロキシー設定を指定します。
   [Software¥BigFix¥Enterprise Server¥Proxy] Proxy = [proxyuser:password@] {hostname | IP address } [:port]
- 2. この例では、非認証プロキシー経由での通信を定義します。

[Software#BigFix#Enterprise Server#Proxy]
Proxy = hostname:port

- 3. この例では、プロキシー経由の通信から除外する方法を示します。
  - IBM Endpoint Manager クライアントは、プロキシー接続を定義するシステム にインストールされています。
  - ホストの IP アドレスは 8.168.117.0 です。
  - ホストはドメイン example.com に属します。
  - [Software¥BigFix¥Enterprise Server¥Proxy]
    Proxy = username:password@hostname
    ProxyExceptionList = "localhost, 127.0.0.1, 8.168.117.0, example.com"

プロキシー構成に関する追加情報については、『Proxy Server Settings』を参照して ください。

# リレーでのプロキシー接続のセットアップ

リレーがインストールされているシステムで、以下の手順を実行して、リレーがそ の親コンポーネントと通信できるようにします。

- 1. コンソールを開き、「**すべてのコンテンツ**」ドメインの下の「**コンピューター**」 セクションに移動します。
- 2. リレーがインストールされているコンピューターを選択します。
- 3. コンピューターを右クリックして、「設定の編集」を選択します。
- 4. 「追加」を選択して、カスタム設定を作成します。
- 5. 166ページの表 12 にリストされている「設定名」と「設定値」を入力します。
- 6. 「OK」をクリックして構成設定を送信すると、すぐに有効になります。

プロキシーを経由することなくリレーが親リレーと通信する必要がある場合は、プ ロキシー例外リストの設定を指定します。リレーがインストールされているプラッ トフォームに応じて、以下のプロキシー例外リストの設定を追加してください。

#### Windows システムの場合:

レジストリーの HKEY\_LOCAL\_MACHINE¥SOFTWARE¥BigFix¥Enterprise Server¥Proxy キー。

Linux システムの場合:

besrelay.config ファイルの [SOFTWARE¥BigFix¥Enterprise Server¥Proxy] セクション。

プロキシー例外リストの指定で使用する構文については、163ページの『プロキシー接続の サーバー上での設定』を参照してください。

リレーがプロキシー経由でファイルをダウンロードできるようにするには、以下の 手順を実行します。

- 1. コンソールを開き、「**すべてのコンテンツ**」ドメインの下の「**コンピューター**」 セクションに移動します。
- 2. リレーがインストールされているコンピューターを選択します。
- 3. コンピューターを右クリックして、「設定の編集」を選択します。
- 4. 「追加」を選択して、以下のカスタム設定を作成します。

\_BESGather\_Download\_CheckInternetFlag = 1 \_BESGather\_Download\_CheckParentFlag = 0

5. 「OK」をクリックして構成設定を送信すると、すぐに有効になります。

注: リレーが Linux プラットフォームにインストールされている場合、設定が保存 される構成ファイルは besrelay.config と呼ばれます。

### クライアントまたは子リレーでのプロキシー接続の設定

クライアントまたはリレーがインターネット要求やコンポーネント間通信のために プロキシー経由で親コンポーネント (リレーまたはサーバー) と通信しなければなら ない場合は、そのシステムで以下のようにプロキシー接続を設定します。

- 1. コンソールを開き、「**すべてのコンテンツ**」ドメインの下の「**コンピューター**」 セクションに移動します。
- クライアントまたは子リレーがインストールされているコンピューターを選択します。
- 3. コンピューターを右クリックして、「設定の編集」を選択します。
- 4. 「追加」を選択して、カスタム設定を作成します。
- 5. 下の構成テーブルに基づいて「設定名」と「設定値」を入力します。

表 12. プロキシー・クライアント構成の設定

| 設定名                                                   | 設定値                               | 詳細                                                |
|-------------------------------------------------------|-----------------------------------|---------------------------------------------------|
| _Enterprise Server<br>_ClientRegister<br>_ProxyServer | プロキシーに到達するために使用され<br>るホスト名を設定します。 | デフォルト値:なし<br>設定の型:文字列<br>値の範囲:該当なし<br>使用可能なタスク:なし |

表 12. プロキシー・クライアント構成の設定 (続き)

| 設定名                                                 | 設定値                                                     | 詳細                                                |
|-----------------------------------------------------|---------------------------------------------------------|---------------------------------------------------|
| _Enterprise Server<br>_ClientRegister<br>_ProxyPort | プロキシー・サーバーによって使用さ<br>れるポートを設定します。                       | デフォルト値:なし<br>設定の型:文字列<br>値の範囲:該当なし<br>使用可能なタスク:なし |
| _Enterprise Server<br>_ClientRegister<br>_ProxyUser | プロキシーが認証を必要とする場合<br>に、プロキシーで認証するために使用<br>するユーザー名を設定します。 | デフォルト値:なし<br>設定の型:文字列<br>値の範囲:該当なし<br>使用可能なタスク:なし |
| _Enterprise Server<br>_ClientRegister<br>_ProxyPass | プロキシーが認証を必要とする場合<br>に、プロキシーで認証するために使用<br>するパスワードを設定します。 | デフォルト値:なし<br>設定の型:文字列<br>値の範囲:該当なし<br>使用可能なタスク:なし |

6. 「OK」をクリックして設定をアクティブにします。

コンピューターにインストールされているプラットフォームに応じて、以下の設定 が保存されます。

#### Windows システムの場合:

レジストリー内。

### Linux システムの場合:

besclient.config ファイル内 (クライアントを構成した場合)、または besrelay.config ファイル内 (子リレーを構成した場合)。

クライアントのすべての通知には UDP プロトコルが使用されますが、このプロト コルは標準プロキシーでは転送されません。クライアントとリレーの間にプロキシ ーがある場合は、以下の設定を使用して、クライアントにアップストリーム通信を 構成します。

表 13. プロキシー・クライアントのポーリング構成の設定

| 設定名                 | 設定値                               | 詳細             |
|---------------------|-----------------------------------|----------------|
| _BESClient_Comm     | クライアントが新規アクションについ                 | デフォルト値: 0 (無効) |
| _CommandPollEnable  | て親リレーをポーリングできるように                 | 設定の型: ブール値     |
|                     | します。                              | 値の範囲: 1 (有効)、  |
|                     |                                   | 0 (無効)         |
|                     |                                   | 使用可能なタスク: あり   |
| _BESClient_Comm_    | _BESClient_Comm_CommandPollEnable | デフォルト値: 900    |
| CommandPollInterval | が有効になっている場合に、クライア                 | 設定の型:数値        |
| seconds             | ントがコンテンツの収集または更新の                 | (秒)            |
|                     | ために親リレーに問い合わせる頻度を                 | 値の範囲: 0 から     |
|                     | 決定します。パフォーマンスの低下を                 | 4294967295     |
|                     | 防ぐため、900 秒より小さい設定値を               | 使用可能なタスク: あり   |
|                     | 指定しないでください。                       |                |

この構成を設定した場合、クライアントは、新しいアクションについての UDP ping を待つのではなく、新しい命令がないかどうかをそのリレーに照会します。

# V9.X でプロキシー接続を定義する際に考慮する必要があるベスト・プラク ティス

よくある問題を避けるためには、以下のヒントやアドバイスを考慮してください。

- Windows サーバー上にプロキシー経由の通信を設定した後、IBM Endpoint Manager 診断ツールを使用して、サーバー (現在も BESGatherService としてレ ポートされる) がインターネットに正常に接続できることを確認します。
- BES Server¥GatherDBData フォルダー内の GatherDB.1og ファイルを調べて、サ ーバーがインターネットからデータを収集できることを確認します。
- ファイアウォールのルールで、ブロックされているファイル・タイプがあるかどうかを調べます。該当する場合は、サイトから収集するコンテンツにこのファイル・タイプのファイルが少なくとも1つ含まれていると、そのサイトのコンテンツ全体が収集されません。
- サーバー上の ProxyPass や、クライアントまたはリレー上の \_Enterprise Server\_ClientRegister\_ProxyPass に指定されたパスワードの有効期限が切れて いないことを確認します。
- プロキシーがインターネットから任意のファイルをダウンロードできるようにします (例えば、.exe のダウンロードをブロックしない、不明な拡張子を持つファ イルをブロックしない、など)。
- IBM Endpoint Manager のほとんどのファイルは bigfix.com または microsoft.com から HTTP ポート 80 を使用してダウンロードされますが、ダウ ンロードの中には HTTP、HTTPS、または FTP を使用するものもあるため、プ ロキシー・サービスがこれらのプロトコルを使用してどの場所からでもダウンロ ードできるようにすることをお勧めします。
- Windows システムの場合は、IBM Endpoint Manager プロキシー構成に指定され ている資格情報を使用して Internet Explorer がインターネットに接続できるかど うかを確認し、esync.bigfix.com サーバー (例えば、http://esync.bigfix.com/cgi-bin/ bfgather/bessupport) との接続をテストします。
- 内部ネットワーク通信およびコンポーネント間通信ではプロキシーがバイパスされるようにしてください。これは、IBM Endpoint Manager サーバーの動作で問題を引き起こす可能性があり、プロキシーにとって効率が悪いためです。必要に応じて ProxyExceptionList 設定を使用して、プロキシー経由での通信からローカル・システムを除外してください。
- 設定 ProxyExceptionList は、IBM Endpoint Manager バージョン 9.0.835.0 for Windows および Linux システムで導入されました。IBM Endpoint Manager バー ジョン 9.0 を使用していて、ローカル・サーバーからファイルをダウンロードす るコンテンツの使用に問題がある場合は、IBM Endpoint Manager バージョン 9.0.835.0 にアップグレードしてください。

# 第 13 章 バックアップとリストアの実行

Endpoint Manager サーバーとデータベース・ファイルの定期的なバックアップ (通常は夜間バックアップ) をスケジュールしておくと、問題が発生したときに最新バックアップをリストアすることにより、生産性やデータを失うリスクを低減できます。

ただし、災害復旧を実行するときは、以前の作業状態の Endpoint Manager のバック アップがサーバー・コンピューターまたは別のコンピューター上にリストアされる ことを考慮してください。バックアップの古さによっては、最新の変更またはデー タを失う可能性があります。

重要:最後のバックアップからデータをリストアした後、Endpoint Manager サーバーは以前の状態で再始動することにより、サーバーのメールボックスと各リレーのメールボックスの内容にずれが生じる可能性があります。この場合、Endpoint Manager サーバーは、要求の処理を続けてきたリレーと再同期させる必要がありま す。そうしないと、リレーはサーバーの要求を無視するおそれがあります。メール ボックスを再調整するには、メールボックスのバージョンが同一になるまで、いく つかのアクションをクライアントに送信します。

リカバリー不能な障害が発生した場合は、単一の Endpoint Manager DSA サーバー をリストアすることもできます。

注: 障害の発生した DSA サーバーをバックアップから全面的にリストアする方法 は行わないでください。DSA のレプリケーションは複雑であるため、同じ FQDN を持つ新しいサーバーをインストールし、Windows での DSA リカバリー手順や Linux での DSA リカバリー手順を実行することをお勧めします。

すべての DSA サーバーが失われた場合は、Endpoint Manager サーバーのリストア 手順として、Windows でのサーバーのリカバリー手順や Linux でのサーバーのリカ バリー手順を実行してください。

# Windows システムの場合

データベースと Endpoint Manager サーバー・ファイルをバックアップする場合、必要に応じて Windows コンピューター上で Endpoint Manager 環境をリストアできます。

# サーバー・バックアップ

- SQL Server Enterprise Manager を使用して、BFEnterprise データベースと BESReporting データベースの夜間バックアップの保守計画を作成します。複数 のバックアップ・コピーを用意しておくと、リカバリー時の柔軟性が高まりま す。耐障害性を向上するために、リモート・システムへのバックアップを検討し てください。
- 2. Endpoint Manager サーバーが使用する以下のファイルとフォルダーをバックアップします。

- [IEM サーバーのフォルダー]¥BESReportsData¥ArchiveData -- アーカイブされたWebレポート。
- [IEM サーバーのフォルダー]¥BESReportsServer¥wwwroot¥ReportFiles -- カス タム Web レポートのサポート・ファイル。
- [IEM サーバーのフォルダー]¥Encryption Keys -- プライベート暗号化キー (メッセージ・レベルの暗号化を使用する場合)。
- [IEM サーバーのフォルダー]¥wwwrootbes¥Uploads -- クライアントに配布する ためにシステムにアップロードされたカスタム・パッケージが含まれます。
- 3. Endpoint Manager サーバーによって使用される以下のファイルとフォルダーは、 障害の発生時にサーバーによって自動的に再作成されますが、リカバリーをより 迅速に行うためにこれらのファイルとフォルダーをバックアップしてください。
  - [IEM サーバーのフォルダー]¥ClientRegisterData¥registrationlist.txt。コ ンピューターの最新の既知の IP アドレスに関する情報。
  - [IEM サーバーのフォルダー]¥Mirror Server¥Inbox¥bfemapfile.xml。 IBM Endpoint Manager エージェントがアクションと Fixlet を取得するために必要 な情報。
  - [IEM サーバーのフォルダー]¥wwwrootbes¥bfsites。Endpoint Manager エージ エントがアクショおよび Fixlet を取得するために必要な情報。
  - [IEM サーバーのフォルダー]¥wwwrootbes¥bfmirror¥bfsites。 Endpoint Manager エージェントがアクショおよび Fixlet を取得するために必要な情報。
  - [IEM サーバーのフォルダー]¥wwwrootbes¥bfmirror¥downloads。ダウンロード・キャッシュが含まれています。
- サイトの資格情報、ライセンス証明書、発行者の資格情報、およびマストヘッド を安全にバックアップします。license.pvk、license.crt、および publisher.pvk の各ファイルは、Endpoint Manager のセキュリティーと操作にお いて非常に重要です。プライベート・キー (pvk) ファイルが失われると、リカバ リーできません。 masthead.afxm ファイルは、リカバリーに使用できる重要な 構成ファイルです。このファイルは、管理ツールの「マストヘッドの管理」タブ を介してエクスポートできます。
- 5. LDAP 構成を使用している場合は、暗号化されたサーバー署名キーの [IEM サー バーのフォルダー]¥EncryptedServerSigningKey.pvk ファイルをバックアップし ます。

# サーバーのリカバリー

- 以前の Endpoint Manager サーバー・コンピューターか新しいコンピューターを 使用して、SQL Server をインストールします (以前に使用していたものと同じ SQL Server のバージョンを使用してください)。最初の Endpoint Manager サー バーで混合モード認証を使用していた場合は、新しい SQL インストール済み環 境のに対して混合モード認証を必ず有効にしてください。
- 新しい Endpoint Manager サーバー・コンピューターが、マストヘッド・ファイ ルにあるものと同じ URL を使用してネットワークに到達できることを確認しま す (例えば、http://192.168.10.32:52311/cgi-bin/bfgather.exe/actionsite OR http://bigfixserver.company.com:52311/cgi-bin/bfgather.exe/actionsite など)。

注: 完全にリストアされる前に、Endpoint Manager クライアントが Endpoint Manager サーバーに接続して問題が発生するのを回避するために、リカバリーが 完了するまで、Endpoint Manager サーバーをネットワーク上で確実に使用不可に します。

- 3. バックアップから BFEnterprise データベースと BESReporting データベースをリ ストアします。
- ディレクトリー構造を作成するバックアップ・ファイルとフォルダーをリストアします。
- 5. 暗号化されたサーバー署名キー [IEM サーバーのフォルダー ]¥EncryptedServerSigningKey.pvk のバックアップ・ファイルを、新しいサーバ ー・コンピューターの C:¥Program Files¥BigFix Enterprise¥BES Server ディ レクトリーにコピーすることで、暗号化されたサーバー署名キーをリストアしま す。
- マストヘッド・ファイルを使用し、元のインストール・オプションで使用したものと同じパスを指定して、Endpoint Manager サーバー・コンポーネントをインストールします。
- 7. コマンド・ウィンドウで、Endpoint Manager サーバー・ディレクトリーに移動 し、BESAdmin.exe /rotateServerSigningKey を実行します。

注: HTTPS が有効になっている場合は、必ず Web レポートのサーバー設定をリス トアしてください。

## リストア結果の検証

Endpoint Manager サーバーがリストアされたことを確認するために、以下の手順を 実行します。

- 1. Endpoint Manager 診断をチェックして、すべてのサービスが開始されていること を確認します。
- 2. Endpoint Manager コンソールにログインして、ログインが機能し、データベース 情報がリストアされたことを確認します。
- サーバーが使用可能になったら Endpoint Manager クライアントと Endpoint Manager リレーがサーバーに接続し、サーバーにデータをレポートすることを確認します。すべてのエージェント・レポートを含む完全リカバリーには、(適用 環境のサイズとサーバーが使用できなかった期間によって)数分から長時間かか る場合があります。少なくともいくつかのエージェントは、1時間以内に更新済 み情報をレポートします。
- いくつかのエージェントがサーバーにレポートしていることを確認したら、「ツール」>「カスタム・アクションの実行」を使用して、すべてのコンピューターに空白のアクションを送信します。空白のアクションはエージェント・コンピューターに何も変更を加えませんが、エージェントは空白のアクションを受け取ったことをレポートします。
- 5. Web レポートにログインして、データがリストアされたことを確認します。

注: Web レポート構成にリモート・データ・ソースが定義されている場合は、 Web レポートの「管理」>「データ・ソース設定」>「編集」ページでデータ・ ソース資格情報を再入力して初めて、Web レポートがデータ・ソースに接続し ます。 失われた DSA サーバーをリカバリーする場合は、すべての最上位 Endpoint Manager リレー (つまり適用環境全体) が、残りの DSA サーバーを既に指していな ければなりません。このリカバリー手順中は、すべてのリレーおよびクライアント が、動作している DSA サーバーにレポートする状態にしておくことをお勧めしま す。既存のリレー設定ではこのようにできない場合は、リストアするサーバーをネ ットワーク上で分離して、動いている DSA サーバーのみがそのサーバーに接続で きるようにします。

 マスター DSA サーバーに障害が発生した場合は、BFEnterprise SQL データ ベースで以下のプロシージャーを実行して、障害が発生したサーバーの修復お よび複製中はセカンダリー DSA サーバーをマスターにプロモートします。

declare @ServerID varchar(32)
select @ServerID = convert(varchar(32),ServerID) from DBINF0
execute [BFEnterprise].[dbo].[update adminfields] 'Z:masterDatabaseServerID',@ServerID

このようにして、新規 DSA サーバーをインストールし、障害が発生したサーバーの修復中はセカンダリー DSA サーバーで管理ツールを実行することができます。

- 2. 既存の DSA サーバーで、障害が発生した DSA サーバー ID をデータベース から削除します。
  - a. 最初に、以下の SQL ステートメントを実行して、既存の DSA サーバーの ID を確認します。

select ServerID from DBINFO

- b. 以下のようにして、DSA サーバーの ID をリストします。
  - select \* from REPLICATION\_SERVERS
- c. 障害が発生したサーバー ID を特定した後に、以下のプロシージャーを実行 します。

execute BFEnterprise.dbo.delete\_replication\_server <ID>

- 3. サーバーのオペレーティング・システムおよびデータベース・ソフトウェア を、Endpoint Manager サーバーや Endpoint Manager データベースの残存物の ない初期状態でリストアします。
- 4. 以下の項目をバックアップからリストアします。
  - [IEM サーバーのフォルダー]¥BESReportsServer¥wwwroot¥ReportFiles
  - [IEM サーバーのフォルダー]¥Encryption Keys (必要に応じてセカンダリ ー・サーバーからコピーしてリストアすることも、管理ツールで生成された 新しい鍵を使用することもできます)
  - [IEM サーバーのフォルダー]¥UploadManagerData (オプション。失われたサ ーバーが SUA ソースであった場合に、SUA データをより迅速にリカバリー できます)
  - [IEM サーバーのフォルダー]¥wwwrootbes¥bfmirror¥downloads¥ActionURLs
  - [IEM サーバーのフォルダー]¥wwwrootbes¥bfmirror¥downloads¥sha1 (オプション。キャッシュされたファイルをより迅速にリカバリーできます)
  - Web レポート用の cert.pem ファイル (HTTPS を使用する場合)
  - SQL Server の BESReporting データベース

- インストーラーおよび既存のマストヘッドを使用して、Endpoint Manager サー バーをインストールします。追加情報については、66ページの『追加 Windows サーバーのインストール』を参照してください。
- 6. 以下のレジストリー値を設定して、BES FillDB サービスを再始動します。

32 ビット Windows システムの場合は [HKLM¥Software¥BigFix¥Enterprise Server¥FillDB] に移動し、64 ビット Windows システムの場合は [HKLM¥Software¥Wow6432Node¥BigFix¥Enterprise Server¥FillDB] に移動し て、以下の値を設定します。

"PerformanceDataPath"[REG\_SZ] = "[IEM Server folder]¥FillDB¥FillDBperf.log"
"UnInterruptibleReplicationSeconds"[DWORD] = 14400 (decimal)

- 7. Endpoint Manager クライアントおよびコンソールをインストールします。
- 8. 複製が完了したら、SQL データベースで以下のプロシージャーを実行して、新 規にリストアされたこの Endpoint Manager サーバーをマスター・サーバーにプ ロモートします。

```
declare @ServerID varchar(32)
select @ServerID = convert(varchar(32),ServerID) from DBINF0
execute [BFEnterprise].[dbo].[update_adminfields] 'Z:masterDatabaseServerID',@ServerID
```

- 9. プラグインを再インストールし、再構成します。構成情報は、現在動作している DSA サーバーから収集することも、管理者によって記録されたインストールのメモや構成詳細情報から収集することもできます。
- 10. 以下のレジストリー値を設定して、BES FillDB サービスを再始動します。

32 ビット Windows システムの場合は [HKLM¥Software¥BigFix¥Enterprise Server¥FillDB] に移動し、64 ビット Windows システムの場合は [HKLM¥Software¥Wow6432Node¥BigFix¥Enterprise Server¥FillDB] に移動し て、以下の値を設定します。

"PerformanceDataPath"[REG\_SZ] = ""
"UnInterruptibleReplicationSeconds"[DWORD] = 120 (decimal)

11. 管理ツールを起動して、このリストア対象サーバーのレプリケーション間隔 を、望ましいレベルに更新します。通常、この値は、他の DSA サーバーに設 定されている間隔と一致する必要があります。

注: 適用環境の大きさによっては、複製プロセスが完了するのに何日かかかる 場合があります。完了したかを確認するには、FillDBperf.log ファイルの Replication Completed メッセージを探します。両方の適用環境でデータが同 期しているかを確認するもう一つの方法は、各 DSA サーバーに個別の Endpoint Manager コンソールを接続し、コンテンツを比較することです。

# Linux システムの場合

データベースと Endpoint Manager サーバー・ファイルをバックアップする場合、必要に応じて Linux コンピューター上で Endpoint Manager 環境をリストアできます。

サーバー・バックアップ

Endpoint Manager サーバーをバックアップするには、以下の手順を実行します。

1. 以下のコマンドを使用して、Endpoint Manager サービスを停止します。

/etc/init.d/besfilldb stop /etc/init.d/besgatherdb stop /etc/init.d/besserver stop /etc/init.d/beswebreports stop /etc/init.d/besclient stop

- 2. db2stop コマンドを使用して、DB2 データベースを停止します。
- 3. 以下のコマンドを使用して、BFENT データベースと BESREPOR データベースをバ ックアップします。

db2 backup db BFENT db2 backup db BESREPOR

次のコマンドを使用して、任意で絶対パスを追加します。

db2 backup db BFENT to /AbsolutePathExample db2 backup db BESREPOR to /AbsolutePathExample

4. 以下のフォルダーを手動でバックアップします。

/var/opt/BESClient /var/opt/BESServer /var/opt/BESWebReportsServer /opt/BESWebReportsServer

さらに、以下のファイルもバックアップします。

/etc/opt/BESClient/actionsite.afxm
/etc/opt/BESServer/actionsite.afxm
/etc/opt/BESWebReportsServer/actionsite.afxm

- 5. /etc/init.d で、以下のファイルをバックアップします。
  - besclient besfilldb besgatherdb besserver beswebreports
- サイトの資格情報、ライセンス証明書、およびマストヘッド・ファイルをバック アップします。 license.pvk ファイルと license.crt ファイルは、Endpoint Manager のセキュリティーと操作において非常に重要です。プライベート・キー (pvk) ファイルが失われると、リカバリーできません。

マストヘッド・ファイルは、リカバリーに使用する可能性がある重要な構成ファ イルです。このファイルをバックアップするには、ファイル・システムから /etc/opt/BESServer/actionsite.afxm をコピーし、新規マストヘッド masthead.afxm として保存するか、あるいは、ブラウザーからマストヘッド・フ ァイル http://hostname:52311/masthead/masthead.afxm を開いて、それを保存 します。

# サーバーのリカバリー

- 1. すべての Endpoint Manager プロセスとデータベースを停止します。
- 2. Endpoint Manager rpm ファイルを削除します。
- 3. 以下のフォルダーを削除します。
/var/opt/BESClient /var/opt/BESServer /var/opt/BESWebReportsServer /opt/BESWebReportsServer

さらに、以下のファイルも削除します。

/etc/opt/BESClient/actionsite.afxm /etc/opt/BESServer/actionsite.afxm /etc/opt/BESWebReportsServer/actionsite.afxm /etc/init.d/besclient /etc/init.d/besfilldb /etc/init.d/besgatherdb /etc/init.d/besserver /etc/init.d/beswebreports

4. 以下のコマンドを実行して、BFENT データベースと BESREPOR データベースを 削除します。

db2 drop db BFENT db2 drop db BESREPOR

- 5. Endpoint Manager をインストールして、Endpoint Manager rpm ファイルを登録 します。
- 6. Endpoint Manager プロセスとインストール済みのデータベースを停止します。
- 7. BFENT データベースと BESREPOR データベースをアンインストールします。
- 8. 以前に保存されたフォルダーとファイルをリストアします。

/var/opt/BESClient /var/opt/BESServer /var/opt/BESWebReportsServer /opt/BESWebReportsServer /etc/opt/BESClient/actionsite.afxm /etc/opt/BESServer/actionsite.afxm /etc/opt/BESWebReportsServer/actionsite.afxm /etc/init.d/besclient /etc/init.d/besfilldb

/etc/init.d/besgatherdb
/etc/init.d/besserver
/etc/init.d/beswebreports

9. 以下のようにして、以前に保存された BFENT と BESREPOR をリストアします。

db2 restore db BFENT db2 restore db BESREPOR

絶対パスを使用して保存した場合は、以下のコマンドを使用します。

db2 restore db BFENT from /AbsolutePathExample db2 restore db BESREPOR from /AbsolutePathExample

- 10. データベースを開始してから、Endpoint Manager プロセスを開始します。
- コンソールにログオンします。「Connection to server could not be completed. Diagnostic Message: Unexpected server error: Bad sequence parameter」というエラー・メッセージが表示される場合は、Enterprise Console ストリングを探して、コンソールがインストールされているディスク のコンソール・キャッシュを削除します。このディレクトリーで、Endpoint Manager サーバーのホスト名と同じ名前のディレクトリーを削除してから、も う一度ログオンします。

### リストア結果の検証

Endpoint Manager サーバーがリストアされたことを確認するために、以下の手順を 実行します。

- 1. Endpoint Manager 診断をチェックして、すべてのサービスが開始されていること を確認します。
- 2. Endpoint Manager コンソールにログインして、ログインが機能し、データベース 情報がリストアされたことを確認します。
- サーバーが使用可能になったら Endpoint Manager クライアントと Endpoint Manager リレーがサーバーに接続し、サーバーにデータをレポートすることを確認します。すべてのエージェント・レポートを含む完全リカバリーには、(適用 環境のサイズとサーバーが使用できなかった期間によって)数分から長時間かか る場合があります。少なくともいくつかのエージェントは、1時間以内に更新済 み情報をレポートします。
- いくつかのエージェントがサーバーにレポートしていることを確認したら、「ツ ール」>「カスタム・アクションの実行」を使用して、すべてのコンピューター に空白のアクションを送信します。空白のアクションはエージェント・コンピュ ーターに何も変更を加えませんが、エージェントは空白のアクションを受け取っ たことをレポートします。
- 5. Web レポートにログインして、データがリストアされたことを確認します。

注: Web レポート構成にリモート・データ・ソースが定義されている場合は、 Web レポートの「管理」>「データ・ソース設定」>「編集」ページでデータ・ ソース資格情報を再入力して初めて、Web レポートがデータ・ソースに接続し ます。

### DSA リカバリー

失われた DSA サーバーをリカバリーする場合は、すべての最上位 Endpoint Manager リレー (つまり適用環境全体) が、残りの DSA サーバーを既に指していな ければなりません。このリカバリー手順中は、すべてのリレーおよびクライアント が、動作している DSA サーバーにレポートする状態にしておくことをお勧めしま す。既存のリレー設定ではこのようにできない場合は、リストアするサーバーをネ ットワーク上で分離して、動いている DSA サーバーのみがそのサーバーに接続で きるようにします。

 マスター DSA サーバーに障害が発生した場合は、BFEnterprise SQL データ ベースで以下のプロシージャーを実行して、障害が発生したサーバーの修復お よび複製中はセカンダリー DSA サーバーをマスターにプロモートします。

db2

set schema dbo
select serverid from DBINFO (take count of SERVERID)
set current function path dbo
call update\_adminFields('Z:masterDatabaseServerID','<serverid>') - Replace
SERVERID with the value from the previous query

このようにして、新規 DSA サーバーをインストールし、障害が発生したサー バーの修復中はセカンダリー DSA サーバーで管理ツールを実行することがで きます。

- 2. 既存の DSA サーバーで、障害が発生した DSA サーバー ID をデータベース から削除します。
  - a. 最初に、以下の SQL ステートメントを実行して、既存の DSA サーバーの ID を確認します。

select ServerID from DBINFO

- b. 以下のようにして、DSA サーバーの ID をリストします。
   select \* from REPLICATION\_SERVERS
- c. 障害が発生したサーバー ID を特定した後に、以下のプロシージャーを実行 します。

call dbo.delete\_replication\_server(ID)

- 3. サーバーのオペレーティング・システムおよびデータベース・ソフトウェア を、Endpoint Manager サーバーや Endpoint Manager データベースの残存物の ない初期状態でリストアします。
- 4. 以下の項目をバックアップからリストアします。
  - /var/opt/BESWebReportsServer/
  - [IEM サーバーのフォルダー]/Encryption Keys (必要に応じてセカンダリ ー・サーバーからコピーしてリストアすることも、管理ツールで生成された 新しい鍵を使用することもできます)
  - [IEM サーバーのフォルダー]/UploadManagerData (オプション。失われたサ ーバーが SUA ソースであった場合に、SUA データをより迅速にリカバリー できます)
  - [IEM サーバーのフォルダー]/wwwrootbes/bfmirror/downloads/ActionURLs
  - [IEM サーバーのフォルダー]/wwwrootbes/bfmirror/downloads/sha1 (オプション。キャッシュされたファイルをより迅速にリカバリーできます)
  - Web レポート用の cert.pem ファイル (HTTPS を使用する場合)
  - SQL Server の BESReporting データベース
- 5. インストーラーおよび既存のマストヘッドを使用して、Endpoint Manager サー バーをインストールします。追加情報については、111ページの『追加 Linux サーバーのインストール (DSA)』を参照してください。
- 6. besserver.config ファイルに以下のキーワードを設定して、BES FillDB サービスを再始動します。

PerformanceDataPath = <Performance\_Data\_Path\_filename>
UnInterruptibleReplicationSeconds = 14400

ここで、<Performance\_Data\_Path\_filename> には /var/opt/BESServer/ FillDBData/FillDBPerf.log を指定できます。

- 7. Endpoint Manager クライアントおよびコンソールをインストールします。
- 8. 複製が完了したら、SQL データベースで以下のプロシージャーを実行して、新 規にリストアされたこの Endpoint Manager サーバーをマスター・サーバーにプ ロモートします。

db2

set schema dbo

select serverid from DBINFO (take count of SERVERID)

- set current function path dbo
- call update\_adminFields('Z:masterDatabaseServerID','<serverid>') Replace
  SERVERID with the value from the previous query

- 9. プラグインを再インストールし、再構成します。構成情報は、現在動作している DSA サーバーから収集することも、管理者によって記録されたインストールのメモや構成詳細情報から収集することもできます。
- 10. besserver.config ファイルに以下のキーワードを設定して、BES FillDB サービスを再始動します。

PerformanceDataPath = ""
UnInterruptibleReplicationSeconds = 120

11. 管理ツールを起動して、このリストア対象サーバーのレプリケーション間隔 を、望ましいレベルに更新します。通常、この値は、他の DSA サーバーに設 定されている間隔と一致する必要があります。

注: 適用環境の大きさによっては、複製プロセスが完了するのに何日かかかる 場合があります。完了したかを確認するには、FillDBperf.log ファイルの Replication Completed メッセージを探します。両方の適用環境でデータが同 期しているかを確認するもう一つの方法は、各 DSA サーバーに個別の Endpoint Manager コンソールを接続し、コンテンツを比較することです。

# 第 14 章 Windows システムでのアップグレード

重要: Fixlet によるアップグレードは、Endpoint Manager V9.1 では実行できません。Endpoint Manager のコンポーネントは手動でアップグレードする必要があります。

Endpoint Manager サーバーとすべての Endpoint Manager コンソールを同時にアッ プグレードする必要があります (コンソールのバージョンがサーバーのバージョン と異なっている場合、コンソールからサーバーやデータベースに接続できなくなり ます)。

他の Endpoint Manager コンポーネント (Endpoint Manager クライアントと Endpoint Manager リレー) は、アップグレードされたバージョンの Endpoint Manager サーバーと問題なく連携することができます。しかし、新しい機能を利用 するために、可能な限り Endpoint Manager クライアントおよびリレーをアップグレ ードすることをお勧めします。

DSA 環境のアップグレードについては、181ページの『手動アップグレード』を参照してください。

注: 拡張セキュリティー・オプションを使用可能にしなかった場合に限り、以前の バージョンの Endpoint Manager にロールバックすることができます。ご使用の環境 で使用可能にした後は、使用不可にした場合であっても、以前のバージョンの Endpoint Manager にロールバックできません。

## V9.1 へのアップグレード・パス

以下の表では、IBM Endpoint Manager V9.1 へのアップグレード・パスについて示します。

・ サーバーのアップグレード

表 14. サーバーのアップグレード

| アップグレード元 | Windows アップグレード |  |
|----------|-----------------|--|
| 7.x      | 不可              |  |
| 8.x      | म्              |  |
| 9.0      | मि              |  |

クライアントのアップグレード

表 15. クライアントのアップグレード

| アップグレード元 | Windows アップグレ<br>ード | UNIX のアップグレ<br>ード | Mac のアップグレー<br>ド |
|----------|---------------------|-------------------|------------------|
| 7.x      | 可                   | 可                 | 可                |
| 8.x      | 可                   | 可                 | 可                |
| 9.0      | न                   | न                 | 可                |

# アップグレードの前に

Endpoint Manager コンポーネントをアップグレードする前に、以下の手順を実行します。

- 1. すべての IBM Endpoint Manager コンソールを閉じてください。
- 2. IBM Endpoint Manager サーバーおよびデータベースをバックアップしてください。
- 3. SQL データベースをアップグレードしてください。SQL 2000 データベースはサ ポートされなくなりました。
- license.pvk、license.crt、および masthead.afxm を Endpoint Manager サーバ ーの別の場所または USB キーにバックアップしてください。
- 5. レプリケーション間隔を増やして、アップグレード中にレプリケーションが繰り 返し失敗することを防いでください。追加情報については、「構成ガイド」を参 照してください。
- 6. Endpoint Manager コンポーネントを以下の順序に従ってアップグレードしてくだ さい。
  - a. サーバーおよびコンソール。これらのコンポーネントはバージョンが一致し ている必要があり、また、同時にアップグレードする必要があります。
  - b. リレー
  - c. クライアント

サーバー、リレー、およびクライアントのバージョンは一致する必要はなく、こ れらのコンポーネントのアップグレードは別々の時に行えます。古いバージョン のクライアントはより新しいバージョンのリレーまたはサーバーに引き続きレポ ートできますが、それらの古いクライアントには新しいリリースの機能の一部が ない場合があります。

- 7. DSA サーバーの場合、まず 1 つの DSA サーバーをアップグレードしてアップ グレードを正常に行えることを確認してから、他の DSA サーバーをアップグレ ードしてください。
- アップグレード後に、Endpoint Manager 管理ツールを実行して、SHA-2 署名で データを更新し、リモート・データベースを更新し、必要に応じて NIST セキュ リティー標準を設定します。

#### 注:

- 大規模な適用環境の場合、サーバーのアップグレードに数分かかる場合があります。
- アップグレード後に適用環境の応答が遅くなる場合があります。これは、アップ グレードのダウン時間にクライアント・レポートのバックログが生じて、アップ グレードが完了した後に IBM Endpoint Manager サーバーがそのバックログを処 理するために数時間かかる場合があるためです。

## 手動アップグレード

DSA 複数サーバー環境、またはリモート・データベースを使用する Endpoint Manager サーバーをアップグレードする場合は、Fixlet によるアップグレードでは なく手動アップグレードを使用します。

注: DSA サーバーのアップグレード中は、アップグレード中のシステムに対するレ プリケーション処理が開始されてシステムが不安定になるのを防ぐために、他のい ずれの DSA サーバーでもサービスを実行しないでください。

# インストール・ジェネレーターのアップグレード

- IBM Endpoint Manager インストール・ジェネレーターをインストールしたコン ピューターで、http://support.bigfix.com/bes/install/downloadbes.html から新しい IBM Endpoint Manager インストール・ジェネレーターをダウンロードして実行 します。
- 2. アップグレードするかどうか確認するプロンプトが出されたら「はい」をクリッ クし、インストーラーの指示に従います。

# サーバーのアップグレード

- IBM Endpoint Manager サーバーのインストール・フォルダー (デフォルトの場 所は C:¥Program Files¥BigFix Enterprise¥BES Installers¥Server) を IBM Endpoint Manager サーバー・コンピューターにコピーします。
- 2. IBM Endpoint Manager サーバー・コンピューターで IBM Endpoint Manager サ ーバーのインストーラー (setup.exe) を実行します。

注: リモート・データベースを使用している場合は、アップグレードを行う前 に、http://www-01.ibm.com/support/docview.wss?uid=swg21506063 の記事を参照し てください。

- 3. インストーラーの指示に従ってアップグレードします。トラブルシューティングの情報については、C:¥besserverupgrade.log を参照してください。
- 4. 8.0 リリース用の Trend Core Protection Module サーバーをアップグレードする には、http://www-01.ibm.com/support/docview.wss?uid=swg21506219 を参照してく ださい。

# コンソールのアップグレード

- IBM Endpoint Manager コンソールのインストール・フォルダー (デフォルトの 場所は C:¥Program Files¥BigFix Enterprise¥BES Installers¥Console) を、 IBM Endpoint Manager コンソールを実行するすべてのコンピューターにコピー します。
- 現在 IBM Endpoint Manager コンソールを実行しているすべてのコンピューター で IBM Endpoint Manager コンソールのインストーラー (setup.exe) を実行しま す。

# リレーのアップグレード

IBM Endpoint Manager のリレーを個別にアップグレードするには、IBM Endpoint Manager のリレーのアップグレード・ファイルをダウンロードして実行します。このファイルは http://support.bigfix.com/bes/install/downloadbes.html に格納されています。

# クライアントのアップグレード

- IBM Endpoint Manager クライアントを個別にアップグレードするには、IBM Endpoint Manager クライアントのインストール・フォルダー (デフォルトの場所 は C:¥Program Files¥BigFix Enterprise¥BES Installers¥Client) を、IBM Endpoint Manager クライアントを実行するすべてのコンピューターにコピーした 後、setup.exe を実行します。
- IBM Endpoint Manager クライアントは、Tivoli Endpoint Manager クライアント 適用ツール、ログイン・スクリプトまたは別の適用テクノロジーを使用してアッ プグレードすることもできます。新しい IBM Endpoint Manager クライアントの インストーラーを、古い IBM Endpoint Manager クライアントがあるコンピュー ターで実行するだけです。

## Web レポートのアップグレード

スタンドアロン Web レポートをアップグレードするには、BigFix-BES-Server-9.1.xxx.x.exe を実行します。これにより、Web レポートのインストール済み環境 が検出され、その環境に対するアップグレードが提供されます。

Endpoint Manager サーバーに Web レポートがインストールされている場合、Web レポートは Endpoint Manager サーバーと共にアップグレードされます。

注: リモート・データベースを使用している場合は、そのデータベースに対する DBO 許可を持つユーザーとしてアップグレードを実行してください。

# 第 15 章 Linux システムでのアップグレード

重要: Fixlet によるアップグレードは、Endpoint Manager V9.1 では実行できません。Endpoint Manager のコンポーネントは手動でアップグレードする必要があります。

Endpoint Manager サーバーとすべての IBM Endpoint Manager コンソールを同時に アップグレードする必要があります (コンソールのバージョンがサーバーのバージ ョンと異なっている場合、コンソールからサーバーやデータベースに接続できなく なります)。

他の IBM Endpoint Manager コンポーネント (IBM Endpoint Manager クライアント と IBM Endpoint Manager リレー) は、アップグレードされたバージョンの IBM Endpoint Manager サーバーと問題なく連携することができます。しかし、新しい機 能を利用するために、可能な限り IBM Endpoint Manager クライアントおよびリレ ーをアップグレードすることをお勧めします。

DSA 環境のアップグレードについては、184 ページの『手動アップグレード』を参照してください。

注: 拡張セキュリティー・オプションを使用可能にしなかった場合に限り、以前の バージョンの Endpoint Manager にロールバックすることができます。ご使用の環境 で使用可能にした後は、使用不可にした場合であっても、以前のバージョンの Endpoint Manager にロールバックできません。

## V9.1 へのアップグレード・パス

以下の表では、IBM Endpoint Manager V9.1 へのアップグレード・パスについて示します。

・ サーバーのアップグレード

表 16. サーバーのアップグレード

| アップグレード元 | UNIX のアップグレード |
|----------|---------------|
| 7.x      | 不可            |
| 8.x      | 不可            |
| 9.0      | म]            |

クライアントのアップグレード

表 17. クライアントのアップグレード

| アップグレード元 | Windows アップグレ<br>ード | UNIX のアップグレ<br>ード | Mac のアップグレー<br>ド |
|----------|---------------------|-------------------|------------------|
| 7.x      | 可                   | 可                 | 可                |
| 8.x      | 可                   | 可                 | 可                |
| 9.0      | न                   | न                 | 可                |

# アップグレードの前に

Endpoint Manager コンポーネントをアップグレードする前に、以下の手順を実行します。

- 1. すべての IBM Endpoint Manager コンソールを閉じてください。
- 2. IBM Endpoint Manager サーバーおよびデータベースをバックアップしてください。
- license.pvk、license.crt、および masthead.afxm を Endpoint Manager サーバ ーの別の場所または USB キーにバックアップしてください。
- ご使用のサーバーが DSA 環境内で構成されている場合、レプリケーション間隔 を増やして、アップグレード中にレプリケーションが繰り返し失敗することを防 いでください。追加情報については、「構成ガイド」を参照してください。
- 5. Endpoint Manager コンポーネントを以下の順序に従ってアップグレードしてくだ さい。
  - a. サーバーおよびコンソール (コンソールとサーバーは同じバージョンである必要があり、また、同時にアップグレードする必要があります。)
  - b. リレー
  - c. クライアント

サーバー、リレー、およびクライアントのバージョンは一致する必要はなく、こ れらのコンポーネントのアップグレードは別々の時に行えます。古いバージョン のクライアントはより新しいバージョンのリレーまたはサーバーに引き続きレポ ートできますが、それらの古いクライアントには新しいリリースの機能の一部が ない場合があります。

6. DSA サーバーの場合、まず 1 つの DSA サーバーをアップグレードしてアップ グレードを正常に行えることを確認してから、他の DSA サーバーをアップグレ ードしてください。

#### 注:

- 大規模な適用環境の場合、サーバーのアップグレードに数分かかる場合があります。
- アップグレード後に適用環境の応答が遅くなる場合があります。これは、アップ グレードのダウン時間中にクライアント・レポートのバックログが発生し、アッ プグレードの完了後に IBM Endpoint Manager サーバーがそのバックログを処理 するために数時間かかる場合があるためです。

## 手動アップグレード

DSA 複数サーバー環境をアップグレードする場合は、Fixlet によるアップグレード ではなく、手動でアップグレードを行ってください。

注: DSA サーバーのアップグレード中は、アップグレード中のシステムに対するレ プリケーション処理が開始されてシステムが不安定になるのを防ぐために、他のい ずれの DSA サーバーでもサービスを実行しないでください。

# サーバーのアップグレード

- IBM Endpoint Manager サーバーのインストール可能イメージを Endpoint Manager サーバー・コンピューターにコピーして、任意のフォルダーに解凍しま す。
- 2. Endpoint Manager サーバー・コンピューターで、以下の Endpoint Manager サー バー・アップグレード・スクリプトを実行します。

指定の内容は以下のとおりです。

-opt BES\_LICENSE\_PVK=<path+license.pvk>

プライベート・キー・ファイル (filename.pvk) を指定します。このプラ イベート・キー・ファイルとそのパスワードは、製品ライセンスを更新 するとき、および Endpoint Manager データベースで必要な SHA-256 署 名の更新を実行するときに必要となります。

-opt BES\_LICENSE\_PVK\_PWD=<password>

プライベート・キー・ファイル (*filename.pvk*) に関連付けられたパスワ ードを指定します。

install.sh サーバー・スクリプトは、ローカル・サーバーで検出したすべての コンポーネントをアップグレードします。

注: トラブルシューティングの情報については、/var/log/BESInstall.log ファイ ルと /var/log/BESAdminDebugOut.txt ファイルを参照してください。

## コンソールのアップグレード

- Endpoint Manager コンソールのインストール・フォルダー (デフォルトは /var/opt/BESInstallers/Console) を、Endpoint Manager コンソールを実行する すべての Windows コンピューターにコピーします。
- 現在 Endpoint Manager コンソールを実行しているすべての Windows コンピュ ーターで Endpoint Manager コンソールのインストーラー (setup.exe) を実行し ます。

注: Endpoint Manager コンソールは Linux コンピューターでは実行されません。

# リレーのアップグレード

IBM Endpoint Manager のリレーを個別にアップグレードするには、IBM Endpoint Manager のリレーのアップグレード・ファイルをダウンロードして実行します。このファイルは http://support.bigfix.com/bes/install/downloadbes.html に格納されています。

# クライアントのアップグレード

• Endpoint Manager クライアントは、個別にアップグレードすることができます。 これは、 Endpoint Manager クライアントのインストール可能イメージを、 Endpoint Manager クライアントを実行しているコンピューターそれぞれにコピー した後、セットアップ・プログラムを実行して行います。

 Endpoint Manager クライアントは、Endpoint Manager クライアント適用ツール、 ログイン・スクリプト、または別の適用テクノロジーを使用してアップグレード することもできます。単に新しい Endpoint Manager クライアントのインストー ラーを、古い Endpoint Manager クライアントがあるコンピューターで実行する だけです。

# Web レポートのアップグレード

スタンドアロンの Web レポート・サーバーをアップグレードするには、次の install.sh のサーバー・アップグレード・スクリプトを実行します。 ./install.sh -upgrade

# 付録 A. 用語集

アクション・パスワード (Action Password) 署名パスワードを参照。

#### アクション・スクリプト言語 (Action Scripting Language)

アクション・スクリプトの作成に使用される言語。アクションは、 AppleScript および Unix シェルなどの、さまざまなスクリプト言語で作成 できます。

#### **BigFix Enterprise Suite (BES)**

IBM Endpoint Manager の以前の名前。

#### クライアント (Client)

IBM Endpoint Manager の下で管理される、各ネットワーク・コンピュータ ーにインストールされているソフトウェア。クライアントは、Fixlet メッセ ージのプールにアクセスし、自身がインストールされているコンピューター で脆弱性をチェックし、脆弱性のある状態になったときにはサーバーにメッ セージを送信します。以前は BES クライアントと呼ばれていましたが、現 在は IBM Endpoint Manager クライアントまたは単にクライアントと呼ばれ ています。

#### コンソール (Console)

ネットワーク内の、クライアントがインストールされているすべてのコンピ ューターのステータスの概要を提供する管理プログラム。脆弱である可能性 のある部分を特定し、修復アクションを提示します。以前は BES コンソー ルと呼ばれていましたが、現在は IBM Endpoint Manager コンソールまたは 単にコンソールと呼ばれています。

#### カスタム・サイト (Custom Site)

独自のカスタム・コンテンツを作成し、それをカスタム・サイトでホストす ることができます。これは、カスタム・コンテンツを作成する権限を付与さ れたマスター・オペレーターのみが実行できます (Admin プログラムを使用 して、これらのユーザーを割り振る)。

- DSA 分散サーバー・アーキテクチャー。複数のサーバーがリンクされ、障害発生時に備えて完全な冗長性を提供します。
- **Fixlet メッセージ (Fixlet message)** コンピューター上の問題のある状態を対象として説明し、その自動フィック スを提供するメカニズム。

#### Fixlet サーバー (Fixlet servers)

Fixlet サイトのサブスクリプションを提供する Web サーバー。企業のネットワーク内部にあっても、(外部への直接の Web アクセスが許可されている場合は) ネットワーク外部にあってもかまいません。

#### Fixlet サイト (Fixlet site)

クライアントが Fixlet メッセージの取得元とする信頼できるソース。

#### 生成プログラム・インストール・フォルダー (Generator Install folder)

生成プログラムが IBM Endpoint Manager システム用のインストール・ファ イルを配置するインストール・コンピューター上のディレクトリー。

#### インストール・コンピューター (Installation Computer)

インストール生成プログラムをホストして実行する、セキュリティーで保護 されたコンピューター (IBM Endpoint Manager サーバー・コンピューター とは別のもの)。

#### インストール生成プログラム (Installation Generator)

IBM Endpoint Manager システムのコア・コンポーネント用のインストーラ ーを作成するアプリケーション。

#### 管理権限 (Management Rights)

通常のコンソール・オペレーターを、指定されたコンピューターのグループ に制限することができます。これらの制限は、そのユーザーの管理権限を表 します。サイト管理者またはマスター・オペレーターのみが、管理権限を割 り当てることができます。

### マスター・オペレーター (Master Operator)

管理権限を持つコンソール・オペレーター。マスター・オペレーターは、サ イト管理者が実行できることはほとんどすべて実行できますが、新規オペレ ーターを作成することはできません。

#### マストヘッド (Masthead)

信頼できる Fixlet コンテンツが提供されている場所を指す URL など、 IBM Endpoint Manager プロセスのパラメーターを含むファイル。IBM Endpoint Manager クライアントは、サブスクライブされているマストヘッ ドに基づいてコンテンツを企業に取り込みます。

### ミラー・サーバー (Mirror server)

企業で直接の Web アクセスは許可していないが、代わりにパスワード・レベルの認証を必要とするプロキシー・サーバーを使用する場合に、IBM Endpoint Manager システムで必要なサーバー。

### オペレーター (Operator)

IBM Endpoint Manager コンソールを操作する人員。通常のオペレーター は、Fixlet アクションの適用および特定のコンピューター設定の編集を実行 できます。マスター・オペレーターは、他のオペレーターに管理権限を割り 当て可能であるなど、追加的な特権を持っています。

#### リレー (Relay)

特殊なサーバー・ソフトウェアを実行しているクライアント。リレーは、サ ーバーとクライアントの間の直接のダウンロードを最小限にし、アップスト リーム・データを圧縮することによって、サーバーおよびネットワークの負 荷を軽減します。リレーはクライアントによって自動的に検出され、クライ アントは接続する最適のリレーを動的に選択します。以前は BES リレーと 呼ばれていましたが、現在は IBM Endpoint Manager リレーまたは単にリレ ーと呼びます。

#### **Relevance Language**

関連句の記述に使用される言語。

#### ルート・サーバー (Root Server)

メイン・サーバーによって、IIS の代替として提供される HTTP または HTTPS サービスを指します。IBM Endpoint Manager ルート・サーバーは、 特に Fixlet のトラフィックに合わせて調整されており、この用途では IIS よりも効率的です。以前は BES ルート・サーバーと呼ばれていましたが、 現在は IBM Endpoint Manager ルート・サーバーまたは単にルート・サーバ ーと呼ばれています。

#### サーバー (Server)

IBM Endpoint Manager システム内の個々のコンピューター間でやり取りされる情報のリレーを調整する、相互作用するアプリケーション (Web サーバー、CGI-BIN、およびデータベース・サーバー )のコレクション。サーバー・プロセスは、単一のサーバー・コンピューターによってホストされるか、セグメント化されて別個のサーバー・コンピューターで実行されるか、または冗長サーバー上に複製される場合があります。以前は BES サーバーと呼ばれていましたが、現在は IBM Endpoint Manager サーバーまたは単にサーバーと呼ばれています。

### 署名パスワード (Signing password)

適用のアクションに署名するためにコンソール・オペレーターが使用するパ スワード (IBM Endpoint Manager システムがインストールされるときに指 定されたもの)。コンソールのインターフェースではアクション ・パスワー ドと呼ばれます。

#### サイト管理者 (Site Administrator)

IBM Endpoint Manager のインストールの担当者であり、新規コンソール・ オペレーターを作成する権限を保有しています。

#### SQL Server (SQL server)

Microsoft が提供する完全なデータベース・エンジン。取得して IBM Endpoint Manager システムヘインストールすると、基本的なレポート作成 およびデータ・ストレージのニーズを超えるものを満たすことができます。 SQLite からのステップアップ。

### 標準適用環境 (Standard deployment)

単一の管理ドメインを持つワークグループおよび企業に適用される IBM Endpoint Manager の適用環境。すべてのクライアント・コンピューターが 単一の社内サーバーに直接アクセスできる設定を目的としています。

### システム・インストール・フォルダー (System install folder)

サーバー・ソフトウェアおよび関連ファイル (コンソール・インストーラー およびクライアント・インストーラーを含む) がインストールされる IBM Endpoint Manager サーバー上のディレクトリー。

### **IBM Endpoint Manager データベース (IBM Endpoint Manager database)** 個々のコンピューターに関するデータと Fixlet メッセージを格納するシス テムのコンポーネント。SQL Server で実行されるこのデータベースには、

IBM Endpoint Manager サーバーの相互作用が主に影響します。

### IBM Endpoint Manager

複数のネットワークにわたるコンピューターをモニターして、数回のマウ ス・クリックのみで脆弱性を検出して修正する、エンタープライズ環境向け の予防保守ツール。

- VPN 仮想プライベート・ネットワーク。安価なインターネット接続を使用して、 企業がローカル・エリア・ネットワークを世界中に展開できるようにする暗 号化チャネル (またはトンネル)。
- WAN 広域ネットワーク。多数のオフィスが WAN によって接続されています。 WAN の帯域幅によって、適用環境内のリレーの配置が決まります。広域ネ ットワーク内のシン・クライアント・コンピューティングの場合は、ダウン ロードを集約してオーバーヘッドを減らすために、より多くのリレーが必要 となります。

# 付録 B. サポート

この製品について詳しくは、以下の資料を参照してください。

- http://pic.dhe.ibm.com/infocenter/tivihelp/v26r1/topic/com.ibm.tem.doc\_9.1/welcome/ welcome.html
- IBM Endpoint Manager サポート・サイト
- IBM Endpoint Manager Wiki
- 知識ベース
- フォーラムおよびコミュニティー

# 特記事項

本書は米国 IBM が提供する製品およびサービスについて作成したものです。

本書に記載の製品、サービス、または機能が日本においては提供されていない場合 があります。日本で利用可能な製品、サービス、および機能については、日本 IBM の営業担当員にお尋ねください。本書で IBM 製品、プログラム、またはサービス に言及していても、その IBM 製品、プログラム、またはサービスのみが使用可能 であることを意味するものではありません。これらに代えて、IBM の知的所有権を 侵害することのない、機能的に同等の製品、プログラム、またはサービスを使用す ることができます。ただし、IBM 以外の製品とプログラムの操作またはサービスの 評価および検証は、お客様の責任で行っていただきます。

IBM は、本書に記載されている内容に関して特許権 (特許出願中のものを含む) を 保有している場合があります。本書の提供は、お客様にこれらの特許権について実 施権を許諾することを意味するものではありません。実施権についてのお問い合わ せは、書面にて下記宛先にお送りください。

〒103-8510 東京都中央区日本橋箱崎町19番21号 日本アイ・ビー・エム株式会社 法務・知的財産 知的財産権ライセンス渉外

以下の保証は、国または地域の法律に沿わない場合は、適用されません。

IBM およびその直接または間接の子会社は、本書を特定物として現存するままの状態で提供し、商品性の保証、特定目的適合性の保証および法律上の瑕疵担保責任を含むすべての明示もしくは黙示の保証責任を負わないものとします。

国または地域によっては、法律の強行規定により、保証責任の制限が禁じられる場合、強行規定の制限を受けるものとします。

この情報には、技術的に不適切な記述や誤植を含む場合があります。本書は定期的 に見直され、必要な変更は本書の次版に組み込まれます。IBM は予告なしに、随 時、この文書に記載されている製品またはプログラムに対して、改良または変更を 行うことがあります。

本書において IBM 以外の Web サイトに言及している場合がありますが、便宜のため記載しただけであり、決してそれらの Web サイトを推奨するものではありません。それらの Web サイトにある資料は、この IBM 製品の資料の一部ではありません。それらの Web サイトは、お客様の責任でご使用ください。

IBM は、お客様が提供するいかなる情報も、お客様に対してなんら義務も負うことのない、自ら適切と信ずる方法で、使用もしくは配布することができるものとします。

本プログラムのライセンス保持者で、(i) 独自に作成したプログラムとその他のプロ グラム (本プログラムを含む) との間での情報交換、および (ii) 交換された情報の 相互利用を可能にすることを目的として、本プログラムに関する情報を必要とする 方は、下記に連絡してください。

IBM Corporation 2Z4A/101 11400 Burnet Road Austin, TX 78758 U.S.A.

本プログラムに関する上記の情報は、適切な使用条件の下で使用することができま すが、有償の場合もあります。

本書で説明されているライセンス・プログラムまたはその他のライセンス資料は、 IBM 所定のプログラム契約の契約条項、IBM プログラムのご使用条件、またはそれ と同等の条項に基づいて、IBM より提供されます。

この文書に含まれるいかなるパフォーマンス・データも、管理環境下で決定された ものです。そのため、他の操作環境で得られた結果は、異なる可能性があります。 一部の測定が、開発レベルのシステムで行われた可能性がありますが、その測定値 が、一般に利用可能なシステムのものと同じである保証はありません。さらに、一 部の測定値が、推定値である可能性があります。実際の結果は、異なる可能性があ ります。お客様は、お客様の特定の環境に適したデータを確かめる必要がありま す。

IBM 以外の製品に関する情報は、その製品の供給者、出版物、もしくはその他の公 に利用可能なソースから入手したものです。 IBM は、それらの製品のテストは行 っておりません。したがって、他社製品に関する実行性、互換性、またはその他の 要求については確証できません。 IBM 以外の製品の性能に関する質問は、それら の製品の供給者にお願いします。

IBM の将来の方向または意向に関する記述については、予告なしに変更または撤回 される場合があり、単に目標を示しているものです。

表示されている IBM の価格は IBM が小売り価格として提示しているもので、現行 価格であり、通知なしに変更されるものです。卸価格は、異なる場合があります。

本書はプランニング目的としてのみ記述されています。記述内容は製品が使用可能 になる前に変更になる場合があります。

本書には、日常の業務処理で用いられるデータや報告書の例が含まれています。よ り具体性を与えるために、それらの例には、個人、企業、ブランド、あるいは製品 などの名前が含まれている場合があります。これらの名称はすべて架空のものであ り、名称や住所が類似する企業が実在しているとしても、それは偶然にすぎませ ん。

#### 著作権使用許諾:

本書には、様々なオペレーティング・プラットフォームでのプログラミング手法を 例示するサンプル・アプリケーション・プログラムがソース言語で掲載されていま す。お客様は、サンプル・プログラムが書かれているオペレーティング・プラット フォームのアプリケーション・プログラミング・インターフェースに準拠したアプ リケーション・プログラムの開発、使用、販売、配布を目的として、いかなる形式 においても、IBM に対価を支払うことなくこれを複製し、改変し、配布することが できます。このサンプル・プログラムは、あらゆる条件下における完全なテストを 経ていません。従って IBM は、これらのサンプル・プログラムについて信頼性、 利便性もしくは機能性があることをほのめかしたり、保証することはできません。 これらのサンプル・プログラムは特定物として現存するままの状態で提供されるも のであり、いかなる保証も提供されません。 IBM は、お客様の当該サンプル・プ ログラムの使用から生ずるいかなる損害に対しても一切の責任を負いません。

この情報をソフトコピーでご覧になっている場合は、写真やカラーの図表は表示さ れない場合があります。

### 商標

IBM、IBM ロゴおよび ibm.com は、世界の多くの国で登録された International Business Machines Corporation の商標です。他の製品名およびサービス名等は、それ ぞれ IBM または各社の商標である場合があります。現時点での IBM の商標リスト については、http://www.ibm.com/legal/copytrade.shtml をご覧ください。

Adobe、PostScript は、Adobe Systems Incorporated の米国およびその他の国における登録商標または商標です。

IT Infrastructure Library は英国 Office of Government Commerce の一部である the Central Computer and Telecommunications Agency の登録商標です。

インテル、Intel、Intel ロゴ、Intel Inside、Intel Inside ロゴ、Centrino、Intel Centrino ロゴ、Celeron、Xeon、Intel SpeedStep、Itanium、および Pentium は、Intel Corporation または子会社の米国およびその他の国における商標または登録商標で す。

Linux は、Linus Torvalds の米国およびその他の国における登録商標です。

Microsoft、Windows、Windows NT および Windows ロゴは、Microsoft Corporation の米国およびその他の国における商標です。

ITIL は英国 The Minister for the Cabinet Office の登録商標および共同体登録商標 であって、米国特許商標庁にて登録されています。

UNIX は The Open Group の米国およびその他の国における登録商標です。

Java<sup>™</sup> およびすべての Java 関連の商標およびロゴは Oracle やその関連会社の米国 およびその他の国における商標または登録商標です。

Cell Broadband Engine は、Sony Computer Entertainment, Inc. の米国およびその他の国における商標であり、同社の許諾を受けて使用しています。

Linear Tape-Open、LTO、LTO ロゴ、Ultrium、および Ultrium ロゴは、HP、IBM Corp. および Quantum の米国およびその他の国における商標です。

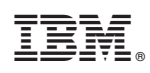

Printed in Japan